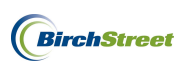

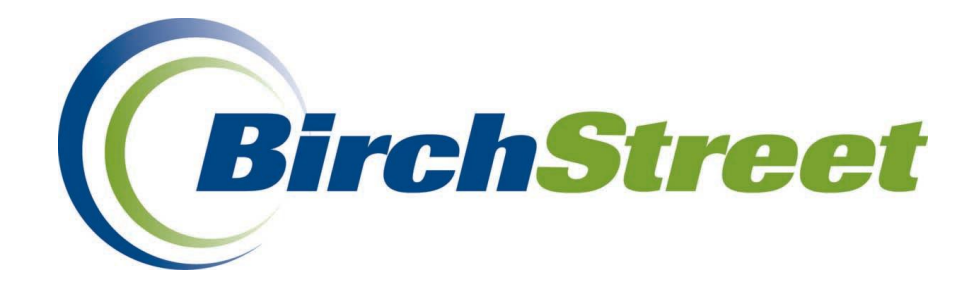

# BIRCHSTREET

# ACCOUNTS PAYABLE

# USER MANUAL

January 2012

BirchStreet Systems, Inc. 3737 Birch Street, Newport Beach, CA 92660 http://www.birchstreetsystems.com

Copyright© 2012 BirchStreet Systems, Inc. All Rights Reserved. Any distribution of this software by any entity other than BirchStreet Systems is strictly prohibited

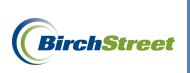

# TABLE OF CONTENTS

| INTRODUCTION                                      | 5  |
|---------------------------------------------------|----|
| Feature Overview                                  |    |
| System Dependencies                               | 6  |
| Support                                           | 6  |
| Logging In                                        | 7  |
| Key Accounts Payable Terms                        | 10 |
| SETTING UP AUTO MATCHING TOLERANCES               | 15 |
| Setting Up Auto Matching Tolerances               | 16 |
| CROSS-REFERENCING VENDOR CODES                    | 20 |
| Pre-AP Module Setup                               |    |
| Add a New Cross Reference Code                    | 21 |
| Edit an Existing Cross Reference Code             |    |
| AP INVOICE TAB                                    | 28 |
| Key Features on the AP Invoice Tab                |    |
| AP INVOICE SCREEN                                 | 31 |
| Accessing the AP Invoice Screen                   |    |
| Understanding the Layout of the AP Invoice Screen |    |
| Key Features on the AP Invoice Screen             | 35 |
| WORKING WITH OCR FEEDS                            | 40 |
| HANDLING AUTO MATCHED INVOICES                    | 40 |
| Auto Matching Overview                            | 40 |

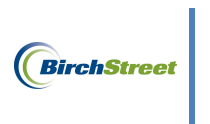

| Auto Matched Invoice Statuses                                      | 41             |
|--------------------------------------------------------------------|----------------|
| Handling Invoices that are in a Matched Status                     | 42             |
| Handling Invoices in an Exception Status                           | 42             |
| Handling Invoices that are in a Not Matched Status                 | 55             |
| Handling Invoices in a New Status                                  | 58             |
| DELETING AUTO MATCHED INVOICES IN A NEW STATUS                     | 69             |
| ENTERING INVOICES MANUALLY (PAPER INVOICE ENTRY)                   | 71             |
| Manual Invoice Creation Overview                                   | 71             |
| Manual Invoice Entry Status                                        | 72             |
| One Invoice for One PO and One Receiving Event                     | 72             |
| One Invoice for One PO and Multiple Receiving Events               |                |
| Multiple Invoices for One PO and One Receiving Event               | 87             |
| Multiple Invoices for One PO and Multiple Receiving Events         |                |
| Multiple Discrepency Invoices (Over-Invoiced in Quantity or Price) |                |
| Entering a Non-PO Invoice                                          |                |
| DELETING MANUAL INVOICES IN A NEW STATUS                           | 146            |
| ENTERING CREDIT MEMOS MANUALLY                                     | 148            |
| Creating Credit Memos Manually                                     | 148            |
| Submitting Credit Memos for Approval                               |                |
| Approving Credit Memos                                             | 160            |
| HANDLING USE TAX                                                   | 167            |
| TRANSMITTING INVOICES AND CREDIT MEMOS TO A BACK OFFICE SYSTI      | E <b>M</b> 167 |
| Manually Transmitting Invoices                                     | 167            |

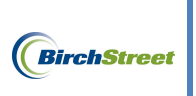

| Manually Transmitting Credit Memos                         |           |
|------------------------------------------------------------|-----------|
| REVIEWING PAYMENT INFORMATION                              | 169       |
| HANDLING ACCRUALS                                          | 170       |
| Adjusting Un-Received PO Amounts to a New Budget Period    | 171       |
| SEARCHING FOR INVOICES AND CREDIT MEMOS USING THE AP INVOI | CE TAB174 |
| RUN AP REPORTS                                             | 176       |
| Run Accounts Payable Reports                               |           |
| AP Invoice Report                                          |           |
| AP Invoice Exception Report                                |           |
| AP Invoice Summary Report                                  |           |
| AP Credit Memo Report                                      |           |
| AP Accrual Report                                          |           |
| AP Batch Report                                            |           |
| Batch Error Log Report                                     |           |
| AD Vandara Naading Crass Deferance Depart                  | 178       |

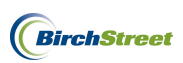

#### INTRODUCTION

BirchStreet's Accounts Payable (AP) module provides the structure for three-way auto matching between a PO, receiving event(s), and a supplier's invoice(s). In addition to a three-way auto matching, this comprehensive module allows for Credit Memo generation and approvals on all invoices and Credit Memos in relation to each customer's business process.

## FEATURE OVERVIEW

- AP Auto Matching via Feed AP Auto Matching is completed by allowing a feed file of scanned supplier invoices to seamlessly populate within the BirchStreet AP Module. Invoices will automatically search for their PO counterparts and if receiving has been done and the invoices fall within designated tolerance ranges, the invoice will match and be ready for transmission to a back office system. Invoices that do not match will be manually reconciled.
- AP Matching via Manual Invoice Entry AP Auto Matching is completed by allowing users to physically create system copies of supplier invoices within the BirchStreet AP Module. If designated tolerances are met, invoices will match against their PO counterparts and corresponding receiving events and be ready for transmission to a back office system. Invoices that do not match will be manually reconciled.
- Credit Memos Credit Memos can be generated within the BirchStreet AP Module for transmission to a back office system or as Informational Credit Memo Reminders for customers waiting on a supplier's copy to come in via a feed file. For customers receiving supplier Credit Memos via a feed file, the BirchStreet copy can be deleted.
- Approvals All invoices that do not immediately match designated tolerances can be reconciled and sent through an approval process before transmission to a back office system. Credit Memos can also be sent through an n approval is applicable.
- Reports Included are a full complement of accounts payable based reports.

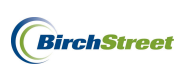

#### SYSTEM DEPENDENCIES

The BirchStreet AP Module must be used in tandem with the BirchStreet e-Procurement module, and the following details will be pertinent to success.

- Requires full use of e-Procurement Module
  - PO's *must* be in either an "Accepted by Supplier" or "Received" status for AP functionality to begin.
  - AP Invoices for PO's in an "Accepted by Supplier" status will remain in a "Not Matched" status until receiving is done.
  - AP Invoices for PO's in a "Received" status will be automatically matched against the receiving events for properties using an EDI feed. For properties using Manual Invoice Entry the invoices must be enetered before automatching can commence.
  - Receiving events should be completed per each individual delivery (i.e. do not combine multiple deliveries into one receiving record).

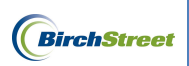

# **Support Hours**

USA: M – F 0500- 1600 PST

International:

M – F 2200 - 0700 GMT M – F 0800 - 1700 CET M – F 0900 – 1800 IST

# **Support Phone Numbers**

USA: (+1) 949-567-7030

International: (+44) 203-051-6818

# Support Email

Support Email: <u>support@birchstreet.net</u>

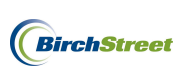

To log in to BirchStreet, use the customized URL provided to you.

For example <a href="http://customername.birchstreet.net">http://customername.birchstreet.net</a>)

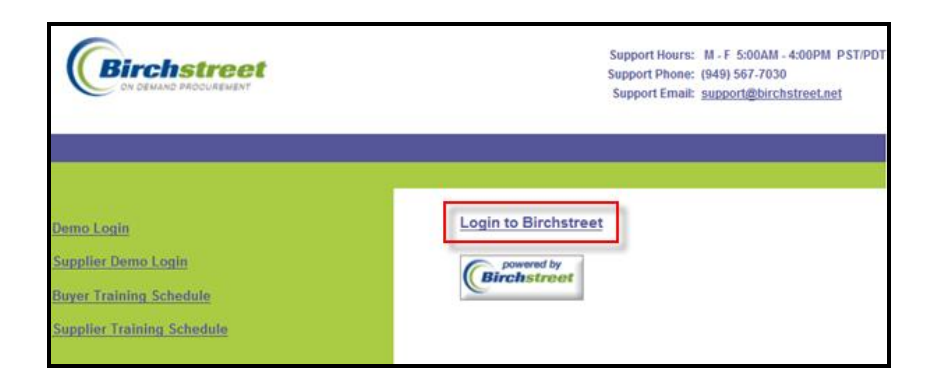

Enter your login ID and password which are case sensitive, then click the **Login** button.

| Birchstreet | Language: English 👻 |
|-------------|---------------------|
|             |                     |
|             | Forgot Password?    |
|             | Login ID: BSSBUY1   |
|             | Password:           |
|             | Login               |

If you've forgotten your password or locked out your account, and have a valid customer email address, use the **Forgot Password?** link. Enter your **Login** ID and **Email** address. A temporary password will be emailed to you.

| Enter your login name and e-mail address and we will e-mail you a new<br>password. You should receive your new password in 5 to 10 minutes. |
|----------------------------------------------------------------------------------------------------|
| Login ID: BSSBUY1<br>Email: training@birchstreet.net                                                                                        |
| Request Password                                                                                                    |

You can also change your language to localize your login page.

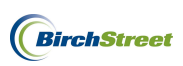

| Birchstreet |                          | Language: Deutsch                          | 4 |
|-------------|--------------------------|--------------------------------------------|---|
|             |                          |                                            |   |
|             | Anmelde-ID:<br>Kennwort: | Kennwort Vergessen?<br>HNLRWPD<br>Anmelden |   |

**Note:** You may be prompted to change your password the first time you log in. Follow the prompts to change your password based on your hotel's password security standards.

Once you are logged in, Help resources customized for your marketplace are located in the upper right corner in the **Help** link.

| Welcome Ben Coker (Mktplc 483 / 20) 20- BirchStreet C        | ienter 🔽 🔇 🗹 Hide                            | e Menu 📃 Hide Summ              | nary <u>Hide Logo</u>        | <u>Home My</u>       | Settings Help | <u>Loqout</u> |
|--------------------------------------------------------------|----------------------------------------------|---------------------------------|------------------------------|----------------------|---------------|---------------|
| Search All Catalogs<br>Products                              | n Box<br>lew: 0 Total: 8 Shoppin<br>Items: 1 | a Carl Summary<br>Total: \$0.00 |                              |                      |               |               |
| AI                                                           | Submit Print / V<br>Checkbook Prop Sur       | iew Notes mary Delete (         | Attachment<br>Create Invoice | History<br>Create CM | Transmit AP   |               |
| First Previous Next Last Refresh<br>Search Column: PO number |                                              |                                 |                              |                      |               |               |
| Page 1 of 1 / Rows 0-0 of 0 found AP invoice Doc             |                                              |                                 |                              |                      |               | Inv 🗠         |
| 🛛 🕖 Ў # Status type Transm                                   | ission date Supplier name                    | Subject                         | PO number S                  | Supplier inv #       | Invoice date  | Total         |

Contact information for the BirchStreet Customer Support team will also be available.

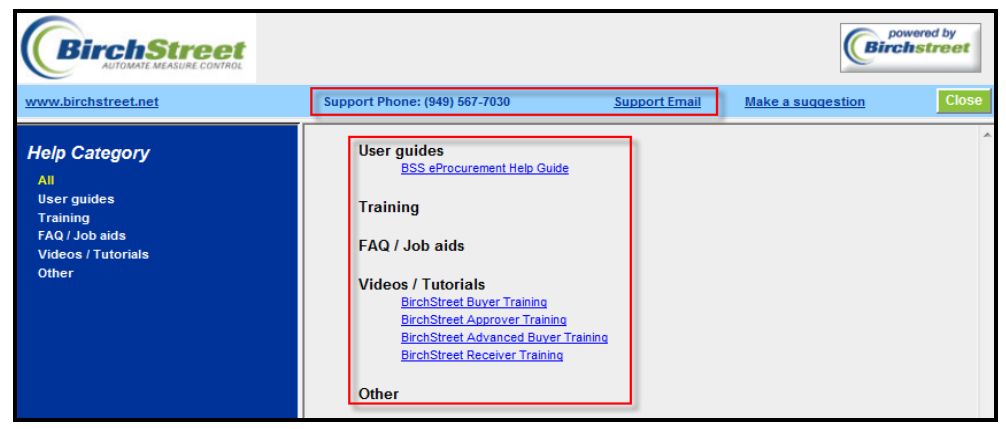

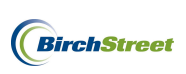

When contacting the BirchStreet Customer Support team, it is helpful to provide your login ID, and the two numbers located to the right of your name.

| Welcome Ben Coker (Mktplc 483 / 20) 20- BirchStree                 | et Center 💌 🔇             | 🗹 Hide Menu                         | Hide Summar           | ry <u>Hide Loqo</u>        | <u>Home</u> <u>N</u> | Ay Settings Help | Logout         |
|--------------------------------------------------------------------|---------------------------|-------------------------------------|-----------------------|----------------------------|----------------------|------------------|----------------|
| Search All Catalogs<br>Products GO<br>Catalogs Order Guide Cart PO | In Box<br>New: 0 Total: 8 | Shopping Cart Su<br>Items: 1 Total: | immary<br>\$0.00      |                            |                      |                  |                |
|                                                                    | Submit<br>Checkbook       | Print / View<br>Prop Summary        | Notes A<br>Delete Cre | Attachment<br>eate Invoice | History<br>Create CM | Transmit AP      |                |
| First Previous Next Last Refresh<br>Search Column: PO number       |                           |                                     |                       |                            |                      |                  |                |
| Page 1 of 1 / Rows 0-0 of 0 found                                  |                           |                                     |                       |                            |                      |                  |                |
| AP invoice Status Doc type Trans                                   | smission date Suppli      | ier name Subjec                     | t P                   | PO number S                | upplier inv #        | Invoice date     | inv ≙<br>Total |

As you start to navigate through the system, please note that all features including, but not limited to, other BirchStreet applications, hotel properties, tabs, buttons, screens, reports, and declining checkbook accounts is driven by the security assigned to you. This can be changed as needed. If any of the following Accounts Payable functionality described is unavailable to you, contact your BirchStreet Marketplace Administrator.

# KEY ACCOUNTS PAYABLE TERMS

Within the BirchStreet Accounts Payable (AP) module, inventory items are comprised of many key terms. The most important core terms are OCR, OCR Provider, OCR Feeds, Tolerances, Purchase Order(s), Receiving Event(s), Invoices, Auto Matched, Not Matched, Exception, Reconcile, Credit Memos, Transmit, Batch, and Accruals.

**OCR** stands for Optical Character Recognition. OCR technology allows for a page of text to be scanned into a computer and an OCR program converts the characters into a text document that can be read by a word processing system.

**OCR Provider** refers to a third party company hired by an organization to scan documents (in this case the documents are supplier invoices and credit memos) into an OCR program and convert those into paperless invoices/memos that can be electronically viewed and reconciled within an Accounts Payable system.

**OCR Feeds** are the way that scanned documents are electronically transported from an OCR Provider to a customer's Accounts Payable platform. Also called EDI Feeds.

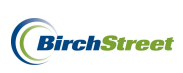

**Tolerances** refer to the permissible limit(s) of percentage or monetary variation between a supplier invoice and a specific purchase order's receiving event(s).

**Purchase Orders(s)** is a legal document generated within BirchStreet from a buyer to a seller. This document includes supplier item data, quantities and pricing. A supplier will deliver goods/services based on what is requested on a BirchStreet PO.

|                                       |                                          |            | I                  | PURCHASE ORDER                                     |                              |
|---------------------------------------|------------------------------------------|------------|--------------------|----------------------------------------------------|------------------------------|
|                                       |                                          |            |                    | BirchStreet Center                                 |                              |
| PO NUMBER : 0000000                   | 00002514                                 | Stat       | us: Receiving Con  | nplete                                             |                              |
| Required Delivery Date                | e: 01/18/2012                            | PO         | Submit Date: 01/1  | 7/2012 15:34:53                                    |                              |
| Source Document :                     |                                          | 6          |                    |                                                    |                              |
| Internal PU No.:<br>PO Type: Standard |                                          | Cus        | tomer Account #:   |                                                    |                              |
| Purchase type : General               | 1                                        |            |                    |                                                    |                              |
|                                       |                                          |            |                    |                                                    |                              |
| Supplier: Unisource W                 | lorldwide                                | Bill       | To: BirchStreet C  | lenter                                             |                              |
| File 57006                            |                                          | 373        | 7 Birch Street     |                                                    |                              |
| Los Angeles, CA, 90074                | 4, US                                    | Nev        | vport Beach, CA, 9 | 92660, US                                          |                              |
| Attn: Cami Smith                      |                                          | Att        | n: Accounts Paya   | ble                                                |                              |
| Title: Customer Servi                 | ice Ambassador                           |            |                    |                                                    |                              |
| Phone: (800) 767-5677                 |                                          | Shi        | p To: BirchStreet  | t Center                                           |                              |
| Fax: (877) 765-6946                   |                                          | 373        | 7 Birch Street     |                                                    |                              |
| Email: cami.smith@un                  | usourcelink.com                          | Nev        | vport Beach, CA, 9 | 92660, US                                          |                              |
| DBA: Unisource                        |                                          | Att        | n: Justin Davis    |                                                    |                              |
| Sent From: BirchStreet                | Center                                   | Ter        | ms:                |                                                    |                              |
| Name: Ben Coke                        | er                                       | Sul        | oject:             | Paper Products                                     |                              |
| Title: Assistant                      | t Controller                             | Par        | rtial Order Accept | ted: No                                            |                              |
| Phone: (949) 567-                     | -7000                                    | Shi        | p via:             | Best Way                                           |                              |
| Fax:                                  |                                          | Pay        | ment Terms:        | 1-15th due the 25th; others due 10th of next Month |                              |
| Email: tvaldez@                       | birchstreet.net                          | Dep        | partment:          | 10-Rooms                                           |                              |
| Cost Center:                          |                                          | Pay        | ment Method:       | Purchase order                                     |                              |
| FOB: Origin                           |                                          |            |                    |                                                    |                              |
| Notes and Attachments                 | ::                                       |            |                    |                                                    |                              |
| Header Notes :                        |                                          |            |                    |                                                    |                              |
| No Notes                              |                                          |            |                    |                                                    |                              |
| This Purchase Order ha                | as 0 Attachments                         |            |                    |                                                    |                              |
| # Item SKU                            | Product Desc.                            | Qty        | UOM                | Price                                              | Extension                    |
| 1 637 *                               | 10-90-100 / Rooms Paper Towels 2-<br>ply | 3.00       | CS                 | \$20.0000                                          | \$60.00 Edit Line Edit Alloc |
| 2 672 *                               | 10-90-100 / Rooms Napkins 2-ply          | 2.00       | CS                 | \$10.0000                                          | \$20.00 Edit Line Edit Atloc |
| * - Non catalog item                  |                                          |            |                    |                                                    |                              |
|                                       |                                          | Sub Total: |                    |                                                    | \$80.00                      |
|                                       |                                          | Freight:   |                    |                                                    | \$0.00                       |
|                                       | Ta                                       | ax Amount: |                    |                                                    | \$0.00                       |
|                                       | Less                                     | Discount:  |                    |                                                    | \$0.00                       |
|                                       | Total a                                  | mount due: |                    |                                                    | \$80.00                      |
|                                       |                                          |            |                    |                                                    |                              |

**Receiving Events** refer to documented transactions in BirchStreet where a receiver has updated the system with incoming and/or outgoing goods/services. Within BirchStreet, purchase orders will be created and submitted to a supplier. Once the goods/services are received back at the property, they are noted in BirchStreet and each occurrence creates a receiving event.

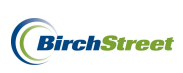

**Receiving Record** is a mini-report that encapsulates the activities performed in each receiving event. Once goods/services are received at a property and they are notated in BirchStreet, each receiving event generates a document called a received record. In many cases, receiving records are printed and turned into the AP team to aid in reconciliation practices. Each receiving record contains a unique receiving record number for easy identification.

| Receiving l                                                                                                    | Record #:                                                   | 000000000000000000000000000000000000000                                              | 3                                       |                                                      |                                          |                                                              | Purchas                                             | se Order                                    | #: 0000                                             | 0000000                                                                      | 2484                                     |                                      |                                   |              |            |
|----------------------------------------------------------------------------------------------------|-------------------------------------------------------------|--------------------------------------------------------------------------------------|-----------------------------------------|------------------------------------------------------|------------------------------------------|--------------------------------------------------------------|-----------------------------------------------------|---------------------------------------------|-----------------------------------------------------|------------------------------------------------------------------------------|------------------------------------------|--------------------------------------|-----------------------------------|--------------|------------|
| Received by: Ben Coke                                                                                                    |                                                             | Ben Coker                                                                            |                                         |                                                      | Receive                                  | Received on: 01/06/2012 PO Status: Receiving Comp            |                                                     |                                             | ng Compl                                            | lete                                                                         |                                          |                                      |                                   |              |            |
| В                                                                                                    | uyer's name:                                                | Mary Sato                                                                            |                                         |                                                      | Buyer's Ph                               | ione: (949):                                                 | 567-7000                                            |                                             | Buyer's Dept.: A&G                                  |                                                                              |                                          |                                      |                                   |              |            |
|                                                                                                    | Invoice                                                     | umber:                                                                               |                                         |                                                      |                                          | PO da                                                        | ate: 01/04                                          | 4/2012                                      | Supplier: Unisource V                               |                                                                              |                                          |                                      | ource Wo                          | orldwid      |            |
| Inve                                                                                                    | ice subtotal                                                | amount: \$0.00                                                                       |                                         | PO subtotal: \$404.70 Source docum                   |                                          |                                                              | nent number                                         | r:                                          |                                                     |                                                                              |                                          |                                      |                                   |              |            |
| Inv                                                                                                    | Invoice freight amount: \$0.00                              |                                                                                      |                                         |                                                      | PO Fre                                   | eight amou                                                   | nt: \$0.00                                          | )                                           |                                                     |                                                                              | Tracl                                    | king number                          | r:                                |              |            |
| Invoice tax amount: \$0.00                                                                                                    |                                                             |                                                                                      |                                         |                                                      | PO                                       | ) Tax amou                                                   | nt: \$0.00                                          | )                                           |                                                     |                                                                              | Bill of la                               | ding number                          | r:                                |              |            |
| Invoice less discount amount: \$0.00                                                                                                    |                                                             |                                                                                      | F                                       | O less disc                                          | count amou                               | nt: \$0.00                                                   | )                                                   |                                             |                                                     | Delivery                                                                     | note number                              | r:                                   |                                   |              |            |
|                                                                                                    | Invoid                                                      | Invoice Total: \$404.70                                                              |                                         |                                                      |                                          | PO Total: \$404.70 Direct total amount: \$                   |                                                     |                                             |                                                     |                                                                              |                                          | total amoun                          | t: \$404.                         | 70           |            |
| Receiving                                                                                                    | Notes ·                                                     |                                                                                      |                                         |                                                      |                                          |                                                              |                                                     |                                             |                                                     |                                                                              |                                          |                                      |                                   |              |            |
| Receiving I<br>No Notes<br>Product Disbu<br>Picked up by:                                                                                   | Notes :<br>arsement:                                        |                                                                                      |                                         | Departmer                                            | nt :                                     |                                                              |                                                     |                                             | D                                                   | Date :                                                                       |                                          |                                      |                                   |              |            |
| Receiving I<br>No Notes<br>Product Disbu<br>Picked up by:<br>Delivered to:                                                                  | Notes :<br>ursement:                                        |                                                                                      |                                         | Department<br>Location :                             | nt :                                     |                                                              |                                                     |                                             | D                                                   | Pate :                                                                       |                                          |                                      |                                   |              |            |
| Receiving !<br>No Notes<br>Product Disbu<br>Picked up by:<br>Delivered to:                                                                  | Notes :<br>irsement:                                        |                                                                                      | :                                       | Departmen<br>Location :                              | nt :                                     | Purc                                                         | hase or                                             | ders                                        | D<br>S<br>F                                         | eate :<br>ignature : _<br><b>Receiving</b>                                   | 5                                        |                                      |                                   |              |            |
| Receiving I<br>No Notes<br>Product Disbu<br>Picked up by:<br>Delivered to:<br>Line status                                                   | Notes :<br>irsement:<br>Item<br>SKU                         | Product Desc.                                                                        | GL<br>Account                           | Departmen<br>Location :<br>Order<br>UOM              | nt :<br>Pack/<br>Size                    | Purc<br>Order<br>Qty                                         | hase oro<br>Unit<br>price                           | ders<br>Ext.<br>Amt                         | D<br>S<br>F<br>Acpt'd<br>qty                        | late :<br>ignature : _<br><b>Ceceiving</b><br>Unit<br>price                  | g<br>Ext.<br>Amt                         | Rec'd to<br>date qty                 | Open<br>qty                       | Can'd<br>qty | Reaso      |
| Receiving I<br>No Notes<br>Product Disbu<br>Picked up by:<br>Delivered to:<br>Line status<br>Receiving<br>Complete                          | Notes :<br>                                                 | Product Desc.<br># 3000 3m Power<br>Sponge 20/Case                                   | GL<br>Account<br>10-90-100              | Departmen<br>Location :<br>Order<br>UOM<br>CS        | Pack/<br>Size<br>20 / -                  | Purc<br>Order<br>Qtv<br>5.00                                 | hase oro<br>Unit<br>price<br>\$34.9400              | ders<br>Ext.<br>Amt<br>\$174.70             | E<br>S<br>Acpt'd<br>qty<br>5.00                     | ate :<br>ignature :<br><b>Ceceiving</b><br>Unit<br>price<br>\$34.9400        | 5<br>Ext.<br>Amt<br>\$174.70             | Rec'd to<br>date qty<br>5.00         | Open<br>qty<br>0.00               | Can'd<br>qty | Reaso<br>- |
| Receiving I<br>No Notes<br>Product Disbu<br>Picked up by:<br>Delivered to:<br>Line status<br>Receiving<br>Complete<br>Receiving<br>Complete | Notes :<br>Irsement:<br>Item<br>SKU<br>10042059<br>10041962 | Product Desc.<br># 3000 3m Power<br>Sponge 20/Case<br>17" Red Buffing<br>Pads 5/Case | GL<br>Account<br>10-90-100<br>10-90-100 | Department<br>Location :<br>Order<br>UOM<br>CS<br>CS | nt :<br>Pack/<br>Size<br>20 / -<br>5 / - | Purc           Order         Qtv           5.00         5.00 | hase oru<br>Unit<br>price<br>\$34.9400<br>\$20.1500 | ders<br>Ext.<br>Amt<br>\$174.70<br>\$100.75 | D<br>S<br><b>F</b><br>Acpt'd<br>qty<br>5.00<br>5.00 | Date :<br>ignature :<br>Ceceiving<br>Unit<br>price<br>\$34.9400<br>\$20.1500 | 5<br>Ext.<br>Amt<br>\$174.70<br>\$100.75 | Rec'd to<br>date sty<br>5.00<br>5.00 | <b>Open</b><br><b>qty</b><br>0.00 | Can'd<br>qty | Reaso<br>- |

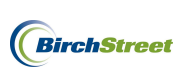

**Invoices** are incoming bills from suppliers for goods/services rendered. Invoices may be in a paper form or they may be scanned documents that arrive in a paperless format.

| Unisource V<br>1232 Elm St<br>Suite 320 | Vorlwide<br>reet   |            |                                                                                                    |      |       |                                              |            |           |  |
|-----------------------------------------|--------------------|------------|----------------------------------------------------------------------------------------------------|------|-------|----------------------------------------------|------------|-----------|--|
| Newport Be                              | ach, CA 9433       |            |                                                                                                    |      |       |                                              | Date       | Invoice # |  |
|                                         |                    |            |                                                                                                    |      |       |                                              | 1/15/2012  | KK777     |  |
| Bill To                                 |                    |            |                                                                                                    |      |       | Ship To                                      |            |           |  |
| BirchStreet Cer                         | nter               |            |                                                                                                    |      |       | BirchStreet                                  | Center     |           |  |
| 3737 Birch Stre<br>Newport Beach        | eet<br>a, CA 92660 |            |                                                                                                    |      |       | 3737 Birch Street<br>Newport Beach, CA 92660 |            |           |  |
|                                         |                    |            |                                                                                                    |      |       |                                              |            |           |  |
|                                         |                    |            | del su de su de su de su de su de su de su de su de su de su de su de su de su de su de su de su de su de su d |      |       |                                              |            |           |  |
| PO Number                               |                    | Terms      | Rep                                                                                                    | Ship | Via   | F.O.B                                        | Project    |           |  |
|                                         |                    | Net 21     |                                                                                                    |      |       |                                              |            |           |  |
| Qty                                     | Item Code          | Descriptio | n                                                                                                    |      |       |                                              | Price Each | Amount    |  |
| 2                                       | 10042059           | Power Spor | nge                                                                                                    |      |       |                                              | 34.94      | 69.88     |  |
| 2                                       | 10041962           | 17" Red Bu | ffing Pads                                                                                                    |      |       |                                              | 20.15      | 40.30     |  |
| 2                                       | 10042083           | 20" Red Bu | ffing Pads                                                                                                    |      | 25.85 | 51.70                                        |            |           |  |
|                                         |                    |            |                                                                                                    |      |       |                                              |            |           |  |
|                                         |                    |            |                                                                                                    |      |       |                                              |            |           |  |
|                                         |                    |            |                                                                                                    |      |       |                                              |            |           |  |
|                                         |                    |            |                                                                                                    |      |       |                                              | Subtotal   | 161.88    |  |
|                                         |                    |            |                                                                                                    |      |       |                                              | Tax        |           |  |
|                                         |                    |            |                                                                                                    |      |       |                                              | Freight    |           |  |
|                                         |                    |            |                                                                                                    |      |       |                                              | Total      | 161.85    |  |

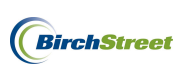

**Auto Matched** is a term that refers to a suppliers invoice amount falling into a customer's tolerance parameter and matching the amount of a specific receiving event(s). If no tolerance has been set, this would indicate a direct match between a customer's receiving event and a supplier's invoice amount. If tolerances have been set, this term refers to the fact that the supplier's invoice amount is falling within those boundaries and not outside.

**Not Matched** refers to when a supplier's invoice amount does not match a customer's receiving event for a given purchase order.

**Exception** denotes a supplier invoice in BirchStreet that does not fall within a tolerance range and promotes the need for manual reconciliation.

**Vendor Codes** are a unique code assigned to a supplier by a customer/property/corporation. These unique codes must be cross-referenced to all suppliers in a BirchStreet marketplace in order for invoice data to flow from BirchStreet to a back office system.

**Reconcile** refers to the act of reconciling supplier invoices to BirchStreet receiving events in order to create a match between a purchase order, the receiving events for that order and the amount that a supplier is billing based on their delivery records.

**Credit Memos** is the abbreviation for Credit Memorandum and is a document issued by a buyer to a supplier that references items, quantities and agreed upon prices for products/services that the buyer requested from the supplier, but the buyer returned or did not receive. Credit Memos may also be issued in the case of errors or allowances. A Credit Memo can reduce or eliminate the amount that the buyer has to pay the seller in respect to the original supplier invoice. Credit Memos are issued from suppliers to buyers, but within BirchStreet the credit memos discussed will be those created as reminders for customers using OCR Feeds and manually created memos for customers inputting a supplier document.

A Credit Memo usually contains: PO #, Date, Billing Address, Shipping Address, Terms of Payment, as well as a list of goods/services including quantities and prices. Typically the Credit Memo will reference the original supplier invoice and may state the reason for issue.

**Transmit** refers to passing something from one person or place to another. Within BirchStreet, this refers to passing system generated copies of supplier invoices and/or credit memos to a customer's back office system for processing and /or payment.

**Batch** denotes a group like items, such as BirchStreet invoices, that are assembled and processed together. BirchStreet offers the capability to transmit system generated invoices to a customer's back office system on an individual basis or in a batch format. For customers using an OCR Feed, invoices and memos will transmit on a scheduled process and need no manual intervention to transmit.

**Back Office System** applies to a behind-the-scenes business tool that can help a company streamline its entire business operations and process. Examples of back office systems might include but are not limited to Sun Integration, Great Plains, Oracle, JDE, etc.

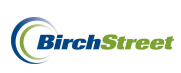

Accruals are an accounting term that refers to the time between when an item is expected to be paid for and the time when it actually does get paid. In BirchStreet, once items are received a customer expects to receive an invoice soon thereafter in order to pay for the goods/services received. The time between receiving goods/services and actually paying for those goods/services categorizes the expected amount due as an accrual until it is paid.

### SETTING UP AUTO MATCHING TOLERANCES

The first step in setting up an Accounts Payable platform within BirchStreet begins with deciding whether or not a property is planning to reconcile supplier invoices against receiving events to the penny or if allowing a slight variance between the two would be more efficient.

As stated above, **tolerances** refer to the permissible limit(s) of percentage or monetary variation between a supplier invoice and a specific purchase order's receiving event(s). BirchStreet offers several Matching rules and comparative measures to allow users the option of creating tolerances that fit best within their business processes.

Matching rules, also known as Matching type, are described below:

**Grand total dollar amt variance** – Refers to the total dollar amount variance that will be tolerated between the grand total on a supplier invoice for a PO as compared to the grand total of combined receiving events for a PO.

**Grand total dollar % variance** – Refers to the total dollar percent variance that will be tolerated between the grand total on a supplier invoice for a PO as compared to the grand total of combined receiving events for a PO.

**Subtotal dollar amt variance** – Refers to the subtotal dollar amount variance that will be tolerated between the subtotal on a supplier invoice for a PO as compared to the grand total of combined receiving events for a PO.

**Subtotal dollar % variance** – Refers to the subtotal dollar percent variance that will be tolerated between the subtotal on a supplier invoice for a PO as compared to the subtotal of combined receiving events for a PO.

**Header Tax dollar amt variance** – Refers to the tax dollar amount variance that will be tolerated between the tax amount on a supplier invoice for a PO as compared to the tax amount on combined receiving events for a PO.

**Header Tax dollar % variance** – Refers to the tax dollar percent variance that will be tolerated between the tax on a supplier invoice for a PO as compared to the tax on combined receiving events for a PO.

**Header Freight dollar amt variance** – Refers to the freight dollar amount variance that will be tolerated between the freight amount on a supplier invoice for a PO as compared to the freight amount on combined receiving events for a PO.

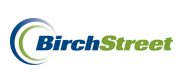

**Header Freight dollar % variance** – Refers to the freight dollar percent variance that will be tolerated between the freight on a supplier invoice for a PO as compared to the freight on combined receiving events for a PO.

**Receipt/Invoice supplier must match** – Indicates that a supplier must be set up in BirchStreet before any incoming receipts/invoices will be able to be matched, whether via an OCR feed or via manual entry. Invoices cannot be matched to suppliers who do not exist within BirchStreet. *This is most commonly the first Matching type used when setting up tolerances.* 

Matching types can be compared several ways and comparative values offered are **Equal**, **Not Equal**, **Less Than**, **Less Than or Equal To**, or **From/Through**. These values can be combined in numerous ways with the Matching types listed above in order to fit a current business process or determine a new workflow.

Once a Matching type and comparative value have been selected, percentage or flat dollar values can be added to the equation to complete a tolerance.

If the decision to set up tolerance levels has been made, proceed to the steps below to begin the setup process.

### SETTING UP AUTO MATCHING TOLERANCES

**Note:** This step is only available to those with administrative access and can only be done using the BirchStreet Screens. If you do not have the necessary rights, please work with your BirchStreet Project Manager to set up your desired tolerance levels.

Uncheck the **Hide Menu** Option at the top of the screen to show the menu on the left-hand side of the page.

| Welcome Ben Coker (Mktplc 483 / 20) | 20- BirchStreet Cente | ər 🕶 🔕                                 | Hide Menu                             | Hide Sum               | mary <u>Show Lo</u> | <u>qo Home</u> | My Settings Help | <u>Loqout</u> |
|-------------------------------------|-----------------------|----------------------------------------|---------------------------------------|------------------------|---------------------|----------------|------------------|---------------|
| Search All Catalogs<br>Products     | GO In Br              | <u>)x</u><br>r: <mark>0</mark> Total:0 | Shopping Cart Su<br>Items: 0 Total: 5 | <u>mmary</u><br>\$0.00 |                     |                |                  |               |
| Catalogs Order Guide                | Cart PO In Bo         | x Approva                              | Is AP Invoice                         | Inventory              |                     |                |                  |               |
|                                     |                       | Submit                                 | Print / View                          | Notes                  | Attachment          | History        | Transmit AP      |               |
|                                     |                       | Checkbook                              | Prop Summary                          | Delete                 | Create Invoice      | Create CM      |                  |               |
| Search Column: PO number            | <b>v v</b>            |                                        |                                       |                        |                     |                |                  |               |
| Search Text:                        | <u>co</u> Q           |                                        |                                       |                        |                     |                |                  |               |
| Page 1 of 1 / Rows 0-0 of 0 found   |                       |                                        |                                       |                        |                     |                |                  |               |
|                                     |                       |                                        |                                       |                        |                     |                |                  | 1 mar /       |

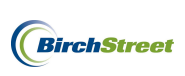

| Welcome Ben Coker (Mktplc 483 / 20)                                                                                                    | 20- BirchStreet Center 👻 🔕                                                                                    | Hide Menu                        | Hide Summary                                        | Show Logo Ho                                         | me <u>My Settings</u>          | <u>Help</u>     | Logout       |
|----------------------------------------------------------------------------------------------------|----------------------------------------------------------------------------------------------------|----------------------------------|-----------------------------------------------------|------------------------------------------------------|--------------------------------|-----------------|--------------|
| Main Menu<br>☐ Procurement<br>Approvals<br>List Editors<br>Receiving                                                                                                    | Search All Catalogs Products Catalogs Order Guide                                                             | GO In                            | <u>Box</u><br>ew: 0 Total:0<br>Box Approva          | Shopping Cart S<br>Items: 0 Total:<br>als AP Invoice | ummary<br>\$0.00               |                 |              |
| Reconclustion<br>Supplier On The Fly<br>Supplier Request Form<br>Supplier/Site Cross Reference<br>Accounts Payable<br>AP Invoice<br>AP Invoice Report<br>AP Invoice Exception Report<br>AP Invoice Summary Report                                                                  | All  First Previous Next Last Refrest Search Column: PO number Search Text: Page 1 of 1 / Rows 0-0 of 0 found | 1<br>▼<br><u>60</u> Q            | Submit<br>Attachment<br>Checkbook<br>Create Invoice | Print / View<br>History<br>Prop Summary<br>Create CM | Notes<br>Transmit AP<br>Delete |                 |              |
| AP Infold Summary report<br>AP Credit Memo<br>AP Credit Memo<br>AP Accrual Report<br>AP Batch Report<br>Batch Error Log Report<br>Supplier/Site Cross Reference<br>Supplier Cross Reference Listii<br>AP Vendors Needing Cross Ref<br>AP Matching Criteria<br>Inventory<br>Reports | AP<br>invoice<br># Statu                                                                                      | Doc Transmission<br>is type date | Supplier<br>name Sut                                | PO<br>number                                         | Supplier inv<br>#              | Invoice<br>date | inv<br>Total |

Under Procurement select Accounts Payable then click the AP Matching Criteria Screen.

With the **AP Matching Screen** open, users will see a Navigation List on the left-hand side and any tolerance levels that have been predetermined will be visible in the list available. On the right-hand side there will be an Entry area to create new tolerances. All required fields in the Entry area will be depicted

by a blue box with a white arrow **D**.

| Welcome Ben Coker (Mktplc 483 / 2                                                   | 20)                       | Home                                                                                                    | My Settings                                         | Help             | Show Logo           | 🔾 Entry                                               | ◯ List ⊙ Vertical ◯ Horizontal | Close |
|-------------------------------------------------------------------------------------|---------------------------|----------------------------------------------------------------------------------------------------|-----------------------------------------------------|------------------|---------------------|-------------------------------------------------------|--------------------------------|-------|
| Advanced Search<br>First Previous Next Last Refresh<br>Search Column: Matching type | . ▼                       | <u>N</u> ew <u>Save</u> Save                                                                                                    | As Delete                                           | <u>P</u> rint Se | t De <u>f</u> aults |                                                       |                                |       |
| Search Text: Select Entry<br>Page 1 of 1 / Rows 1-3 of 3 found                      | <u> </u>                  | Matching                                                                                                    | g ID 0                                              |                  |                     | Disabled                                              |                                |       |
| Matching ID Disabled Ma<br>2 No Rei                                                 | atching type              | Matching Chiena<br>Matching ty<br>Compare us                                                                                       | ype 🚺 Select Entry                                  | y<br>y 💌         | ~                   | Apply when invoice higher<br>Apply when invoice lower |                                |       |
| 5 No Sul<br>11 No Sul                                                               | ubtotal dollar % variance | Determines if rule is an<br>Matching seque                                                                                         | AND/OR (see fiel                                    | ld help)         |                     | Apply when PO amt is zero                             | V                              |       |
|                                                                                     |                           | Filter records to match<br>Buyer company<br>Supplier company<br>SOTF Supplier<br>Supplier ty<br>Purchase type (enter datab)<br>val | y ID 0<br>y ID 7<br>r ID 7<br>ype 7<br>ase 7<br>ue) | <br>             |                     |                                                       |                                |       |

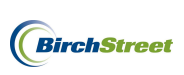

| <u>N</u> ew <u>S</u> ave Save <u>A</u> s | Delete Print Set De <u>f</u> aults                             |                           |  |
|------------------------------------------|----------------------------------------------------------------|---------------------------|--|
| AP Matching Passing Crit                 | teria                                                          |                           |  |
| Matching ID                              | 2 💊 🛃                                                          | Disabled                  |  |
| Matching Criteria                        |                                                                |                           |  |
| Matching type 🕨                          | Select Entry                                                   | Apply when invoice higher |  |
| Compare using 🕨                          | Select Entry<br>Grand total dollar amt variance                | Apply when invoice lower  |  |
| Compare to this value 🕨                  | Grand total dollar % variance                                  |                           |  |
| Determines if rule is an AND/            | Subtotal dollar % variance                                     |                           |  |
| Matching sequence                        | Header Tax dollar amt variance<br>Header Tax dollar % variance | Apply when PO amt is zero |  |
|                                          | Header Freight dollar amt varianc                              |                           |  |
| Filter records to match                  | Receipt/Invoice supplier must mat                              |                           |  |
| Buyer company ID                         | 0                                                              |                           |  |
| Supplier company ID                      | Q.                                                             |                           |  |
| SOTF Supplier ID                         |                                                                |                           |  |
| Supplier type                            |                                                                | _                         |  |
| Purchase type (enter database value)     | Q                                                              |                           |  |

To create a new tolerance, begin by selecting a **Matching type** using the drop down menu.

In the example above, the "**Receipt/Invoice supplier must match**" option was selected. This is commonly used as the first tolerance in all marketplaces, and what it states is that before any reconciling can be done, the supplier information must match a supplier that has already been added to the marketplace. Invoices cannot be matched to a supplier if the supplier doesn't exist within the BirchStreet marketplace. If a supplier invoice enters the marketplace via an OCR feed and the supplier itself cannot be found, the invoice will immediately fall into an Exception status. Selecting the "Receipt/Invoice supplier must match" option as the first tolerance level will make the other required fields obsolete as they will no longer apply.

**Note**: When setting up tolerance levels, use the **Matching sequence** field to determine the sort order of the tolerance criteria being created. It is recommended to use sequences of five (5, 10, 15, etc) in the event that additional tolerances created at a later date need to be sequenced in between previously created tolerance rules.

Once a tolerance has been created, click **Save**.

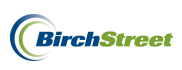

| <u>N</u> ew <u>S</u> ave Save <u>A</u> s | <u>D</u> elete <u>P</u> rint Set De <u>f</u> aults |                           |  |
|------------------------------------------|----------------------------------------------------|---------------------------|--|
| AP Matching Passing Cr                   | iteria                                             |                           |  |
| Matching ID                              | 2 🔩 🛃                                              | Disabled                  |  |
| Matching Criteria                        |                                                    |                           |  |
| Matching type                            | Receipt/Invoice supplier must mat 🗸                | Apply when invoice higher |  |
| Compare using                            | Select Entry                                       | Apply when invoice lower  |  |
| Compare to this value                    |                                                    |                           |  |
| Determines if rule is an AND             | /OR (see field help)                               |                           |  |
| Matching sequence                        | 5                                                  | Apply when PO amt is zero |  |
| Filter records to match                  |                                                    |                           |  |
| Buyer company ID                         | 0                                                  |                           |  |
| Supplier company ID                      |                                                    |                           |  |
| SOTF Supplier ID                         |                                                    |                           |  |
| Supplier type                            |                                                    |                           |  |
| Purchase type (enter database value)     | Q                                                  |                           |  |

Another very common tolerance is the "**Subtotal dollar % variance**". Using a comparative rule of "**Less Than or Equal To**" and entering a comparative value of **10**, this tolerence states that if the subtotal dollar percentage of an invoice for a PO is less than or equal to 10% of the receiving events for that same PO, the invoice will be automatically matched and fall into an Auto Matched status. Conversely, if the subtotal dollar percentage of an invoice for a PO is not less than or equal to 10% of the receiving events for that same PO, the invoice will fail upon entry and fall into an Exception status. Invoices that fall into an Exception status will be reviewed and manually reconciled at a later time.

| <u>N</u> ew <u>S</u> ave Save <u>A</u> s | Delete Print Set Defaults      | 1                         |              |
|------------------------------------------|--------------------------------|---------------------------|--------------|
| AP Matching Passing Cr                   | iteria                         |                           |              |
| Matching ID                              | 5 🔍 🕹                          | Disabled                  |              |
| Matching Criteria                        |                                |                           |              |
| Matching type                            | Subtotal dollar % variance 🗸 🗸 | Apply when invoice higher |              |
| Compare using                            | Less Than or Equal To 💉        | Apply when invoice lower  | $\checkmark$ |
| Compare to this value                    | 10                             |                           |              |
| Determines if rule is an AND             | )/OR (see field help)          |                           |              |
| Matching sequence                        | 10                             | Apply when PO amt is zero |              |
| Filter records to match                  |                                |                           |              |
| Buyer company ID                         | 0                              |                           |              |
| Supplier company ID                      |                                |                           |              |
| SOTF Supplier ID                         |                                |                           |              |
| Supplier type                            |                                |                           |              |
| Purchase type (enter database value)     | Q                              |                           |              |

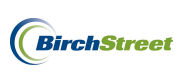

An additional common tolerance example is the "**Subtotal dollar amt variance**". Using a comparative rule of "**Less Than or Equal To**" and entering a comparative value of **50**, this tolerence states that if the subtotal dollar amount of an invoice for a PO is less than or equal to \$50.00 of the receiving events for that same PO, the invoice will be automatically matched and fall into an Auto Matched status. Conversely, if the subtotal dollar amount of an invoice for a ninvoice for a PO is not less than or equal to \$50.00 of the receiving event subtotals for that same PO, the invoice will fail upon entry and fall into an Exception status. Invoices that fall into an Exception status will be reviewed and manually reconciled at a later time.

| <u>N</u> ew <u>S</u> ave Save <u>A</u> s | Delete Print Set Defaults      |                           |              |
|------------------------------------------|--------------------------------|---------------------------|--------------|
| AP Matching Passing Cr                   | iteria                         |                           |              |
| Matching ID                              | 11 🔍 🖏                         | Disabled                  |              |
| Matching Criteria                        |                                |                           |              |
| Matching type                            | Subtotal dollar amt variance 💙 | Apply when invoice higher |              |
| Compare using                            | Less Than or Equal To 👻        | Apply when invoice lower  | $\checkmark$ |
| Compare to this value                    | 50                             |                           |              |
| Determines if rule is an AND             | //OR (see field help)          |                           |              |
| Matching sequence                        | 15                             | Apply when PO amt is zero |              |
| Filter records to match                  |                                |                           |              |
| Buyer company ID                         | 0                              |                           |              |
| Supplier company ID                      |                                |                           |              |
| SOTF Supplier ID                         |                                |                           |              |
| Supplier type                            |                                |                           |              |
| Purchase type (enter database value)     | Q                              |                           |              |

**Note**: Tolerances can be created using any number of Matching types and comparative values and once created they can be modified at a later date. Determine what business processes are currently in place or which processes need to be put in place before creating tolerances. Keep in mind that the tolerances defined by each property will be the first line of defense when reconciling supplier invoices for PO's against receiving events for the same PO. Any invoice that does not fall within the tolerance levels will fall into an Exception status and will need to be manually reconciled at a later time.

#### **CROSS-REFERENCING VENDOR CODES**

Vendor Codes, unique codes assigned to a supplier by a customer/property/corporation must be crossreferenced to all suppliers in a BirchStreet marketplace in order for invoice data to flow from BirchStreet to a back office system. During the initial AP Module implementation period, vendor codes can be incorporated into BirchStreet via a template format. After implementation, vendor codes can be added on an individual basis as more suppliers are added to a marketplace.

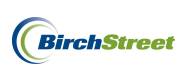

#### PRE-AP MODULE SETUP

During the initial AP Module setup process, a BirchStreet Project Manager will work with each property to import a template that will allow for an automatic mass upload of all existing Vendor Codes. A Vendor Code template will be provided to the property, they will export the Vendor Codes from their back office system, and the template will then be returned to the BirchStreet Project Manager for import. This process is designed to minimize the effort involved in populating a BirchStreet marketplace with functional Vendor Codes prior to utilizing the BirchStreet AP Module. After implementation, new vendor codes can be added on an individual basis by following the steps in the next section.

#### ADD A NEW CROSS REFERENCE CODE

To add a new cross-reference code between a suppliers' BirchStreet ID and their unique vendor code, proceed by following the steps below:

Uncheck the **Hide Menu** Option at the top of the screen to show the menu on the left-hand side of the page.

| Welcome Ben Coker (Mktplc 483 / 20)                          | 20- BirchStreet Center 👻 🔕                                            | Hide Menu                               | Hide Sum               | mary Show Log                | <u>io Home</u>       | My Settings Help | Logout         |  |
|--------------------------------------------------------------|-----------------------------------------------------------------------|-----------------------------------------|------------------------|------------------------------|----------------------|------------------|----------------|--|
| Search All Catalogs<br>Products                              | GO In Box<br>New: 0 Total:0                                           | Shopping Cart Sur<br>Items: 0 Total: \$ | <u>mmary</u><br>\$0.00 |                              |                      |                  |                |  |
| Catalogs Order Guide                                         | Cart PO In Box Appro                                                  | vals AP Invoice                         | Inventory              |                              |                      |                  |                |  |
| All                                                          | Submit<br>Checkbook                                                   | Print / View<br>Prop Summary            | Notes<br>Delete        | Attachment<br>Create Invoice | History<br>Create CM | Transmit AP      |                |  |
| First Previous Next Last Refresh<br>Search Column: PO number | <u>First Previous Next Last Refresh</u><br>Search Column: PO number ▼ |                                         |                        |                              |                      |                  |                |  |
| Search Text:  <br>Page 1 of 1 / Rows 0-0 of 0 found          | <u>60</u> Q                                                           |                                         |                        |                              |                      |                  |                |  |
| AP invoice<br># S                                            | Doc<br>tatus type Transmission date Su                                | pplier name Subjec                      | st                     | PO number S                  | Supplier inv #       | Invoice date     | Inv 🗠<br>Total |  |

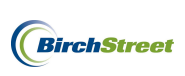

| Welcome Ben Coker (Mktplc 483 / 20)                                                                                                    | 20- E      | BirchStreet Center                                                   | × Q                  |                             | Hi                      | de Menu 🛛 🗹          | Hide Summa             | ry         | Show Lo            | <u>qo Hor</u>   | me <u>My Settings</u> | <u>Help</u>     | Loqout       |
|----------------------------------------------------------------------------------------------------|------------|----------------------------------------------------------------------|----------------------|-----------------------------|-------------------------|----------------------|------------------------|------------|--------------------|-----------------|-----------------------|-----------------|--------------|
| Main Menu<br>☐ Procurement<br>Approvals<br>List Editors                                                                                                    |            | Catalogs                                                             | Order G              | iuide                       | Cart                    | PO In                | Box App<br>Submit      | orova<br>: | Print / V          | Invoice<br>/iew | Notes                 |                 |              |
| Receiving<br>Reconciliation<br>Supplier On The Fly<br>Supplier Request Form<br>Supplier/Site Cross Reference                                                                                                    |            | First Previous<br>Search Column:<br>Search Text:<br>Page 1 of 1 / Ro | Next Last<br>PO numb | Refresh<br>ber<br>f 0 found | <b>∀</b> ▼<br><u>G0</u> | Q                    | Checkbo<br>Create Invo | ok<br>Dice | Prop Sur<br>Create | nmary<br>CM     | Delete                |                 |              |
| Accounts Payable     AP Invoice     AP Invoice Report     AP Invoice Exception Report     AP Invoice Summary Report     AP Credit Memo                                                                              |            | 0                                                                    | AP<br>invoice<br>#   | Status                      | Doc<br>type             | Transmission<br>date | Supplier<br>name       | Sub        | oject              | PO<br>number    | Supplier inv<br>#     | Invoice<br>date | Inv<br>Total |
| AP Credit Memo Report<br>AP Accrual Report<br>AP Batch Report<br>Batch Error Log Report<br>Supplier/Site Cross Reference<br>Supplier Cross Reference Listin<br>AP Vendors Needing Cross Ref<br>AP Matching Criteria | ng<br>jere |                                                                      |                      |                             |                         |                      |                        |            |                    |                 |                       |                 |              |
| <ul> <li></li></ul>                                                                                                    |            |                                                                      |                      |                             |                         |                      |                        |            |                    |                 |                       |                 |              |

Under Procurement select Accounts Payable and then click the Supplier/Site Cross Reference Screen.

When the screen appears, note that any previously referenced codes will be in a Navigation list on the left and the main entry screen will be visble on the right. On the main entry screen there are several required

fields indicated by a blue box with a white arrow

| Welcome Ben Coker (Mktplc 483 / 20)                                                                        | Home My Settings Help Show Logo O Entry O List O Vertical O Horizontal Close          |  |
|----------------------------------------------------------------------------------------------------|---------------------------------------------------------------------------------------|--|
| Advanced Search<br>First Previous Next Last Refresh                                                        | New Save Delete Print                                                                 |  |
| Search Column: Cross ref ID GO<br>Page 1 of 1 / Rows 1-5 of 5 found<br>Cross ref ID Sup company ID<br>6 19 | Cross reference D 0 4 2<br>Supplier company D C 0 1<br>Vendor code D 1<br>Vendor name |  |
| 7         6           8         9           9         13           12         5                            |                                                                                       |  |

To create a new cross-reference, enter a Vendor's Supplier company ID or select one using the lookup icon (()) to the right of the Supplier company ID field. If using the lookup icon, locate the supplier as needed by clicking the **Select** button next to the chosen supplier. Note that you may also use the filter options at the top of the screen to narrow down the search if necessary.

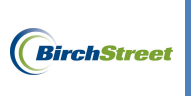

| 🏉 Supplie                                                             | r Lookup - W                                                                                              | /indows Internet Explorer             |                     |          |                    |  |  |  |
|-----------------------------------------------------------------------|----------------------------------------------------------------------------------------------------|---------------------------------------|---------------------|----------|--------------------|--|--|--|
| C https://w                                                           | https://www01.birchstreetsystems.com/j4/Zoom.jsp?PanelID=12783&CtrlType=undefined&d=1326747200406&search= |                                       |                     |          |                    |  |  |  |
| Advanced<br>First Previo<br>Search Colu<br>Search Text<br>Page 1 of 1 | I <u>Search</u><br>ous <u>Next Last !</u><br>imn: Company<br>t:<br>/ Rows 1-35 o                          | Refresh<br>name V<br>GO<br>f 35 found |                     |          |                    |  |  |  |
|                                                                       | Company ID                                                                                                | Company name                          | Trans method        | Off line | Address line 1 📤   |  |  |  |
| Select                                                                | 41                                                                                                    | Acklands-Grainger                     | Punchout/Sysco/3663 |          | Box 2940           |  |  |  |
| Select                                                                | 32                                                                                                    | Albion Fisheries                      | Fax                 | Yes      | 1077 Great North   |  |  |  |
| Select                                                                | 26                                                                                                    | Biagio Artisan Meats LLC              | Email               | Yes      | P.O. Box 696       |  |  |  |
| Select                                                                | 6                                                                                                    | BirchStreet Produce                   | Online/Electronic   | No       | 3737 Birch Street  |  |  |  |
| Select                                                                | 22                                                                                                    | CLASSIC SNACKS, INC.                  | Online/Electronic   | No       | 1050 Atlantic Driv |  |  |  |
| Select                                                                | 4                                                                                                    | Cintas Corp. (PUNCHOUT)               | Punchout/Sysco/3663 | No       | 5600 West 73rd \$  |  |  |  |
| Select                                                                | 12                                                                                                    | Corporate Express (PUNCHOUT)          | Punchout/Sysco/3663 | No       | NetherLand         |  |  |  |
| Select                                                                | 29                                                                                                    | Del Monte Meat Co.                    | Online/Electronic   | No       | 200 Napoleon St.   |  |  |  |
| Select                                                                | 7                                                                                                    | Demo American Hospitality             | Online/Electronic   | No       | 12345 Main Stree   |  |  |  |
| Select                                                                | 18                                                                                                    | Edward Don & Company (Punchout)       | Punchout/Sysco/3663 |          | 7118 Evanston R    |  |  |  |
| Select                                                                | 10                                                                                                    | European Imports Ltd                  | Online/Electronic   | No       | 2475 N ELSTON /    |  |  |  |
| Select                                                                | 28                                                                                                    | Euvitis Delicacies                    | Email               | Yes      | 779 22nd Avenue    |  |  |  |
| Done                                                                  |                                                                                                    |                                       | 😜 Internet          |          | • 🔍 100% 🔹 💡       |  |  |  |

Once the supplier has been selected, the supplier's name and company ID will be visible on the main screen.

| <u>N</u> ew | v <u>S</u> ave Delete | <u>P</u> rint |                      |  |  |  |
|-------------|-----------------------|---------------|----------------------|--|--|--|
| Sup         | plier/Site Cross Refe | rence         |                      |  |  |  |
|             | Cross reference ID    | 0             | <u> </u>             |  |  |  |
|             | Supplier company ID   | 22            | CLASSIC SNACKS, INC. |  |  |  |
|             | Vendor code 🕨         |               |                      |  |  |  |
|             | Vendor name           |               |                      |  |  |  |

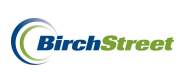

Enter the Vendor code for the supplier at hand.

| <u>N</u> ew <u>Save</u> Delete | Print                   |
|--------------------------------|-------------------------|
| Supplier/Site Cross Refe       | erence                  |
| Cross reference ID             | 0 🔍 🖏                   |
| Supplier company ID            | 22 CLASSIC SNACKS, INC. |
| Vendor code                    | 789798379               |
| Vendor name                    |                         |

Click **Save**. Once the cross-referenced data has been saved, the record will become visible in the list on the left-hand side of the screen.

| Welcome Ben Coke   | er (Mktplc 483 / 20)               | Home      | My Settings                   | Help          | Show Logo | O Entry O  | List 💿 Vertical | O Horizontal | Close |  |  |  |
|--------------------|------------------------------------|-----------|-------------------------------|---------------|-----------|------------|-----------------|--------------|-------|--|--|--|
| Advanced Search    | <u>h</u><br>kt <u>Last Refresh</u> | New       | Save Delete                   | <u>P</u> rint |           |            |                 |              |       |  |  |  |
| Search Column: C   | ross ref ID 🛛 👻 🔻                  | Supplier/ | Supplier/Site Cross Reference |               |           |            |                 |              |       |  |  |  |
| Search Text:       | <u>G0</u>                          | 0         | cross reference ID            | 15            |           |            |                 |              |       |  |  |  |
| Page 1 of 1 / Rows | s 1-6 of 6 found                   | Si        | pplier company ID             | 22            |           | ACKS, INC. |                 |              |       |  |  |  |
| Cross ref ID       | Sup company ID                     |           | Vendor code                   | 78979837      | 9         |            |                 |              |       |  |  |  |
| 6                  | 19                                 |           | Vendor name                   |               |           |            |                 |              |       |  |  |  |
| 7                  | 6                                  |           |                               |               |           |            |                 |              |       |  |  |  |
| 8                  | 9                                  |           |                               |               |           |            |                 |              |       |  |  |  |
| 9                  | 13                                 |           |                               |               |           |            |                 |              |       |  |  |  |
| 12                 | 5                                  |           |                               |               |           |            |                 |              |       |  |  |  |
| 15                 | 22                                 |           |                               |               |           |            |                 |              |       |  |  |  |
|                    |                                    |           |                               |               |           |            |                 |              |       |  |  |  |

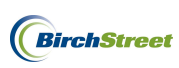

#### EDIT AN EXISTING CROSS REFERENCE CODE

In some instances, existing Vendor codes may need to be modified if they were initially entered incorrectly. To edit an existing cross reference code, proceed to follow the steps below:

Uncheck the **Hide Menu** Option at the top of the screen to show the menu on the left-hand side of the page.

| Welcome Ben Coker (Mktplc 483 / 20) 20- Bird                      | chStreet Center 👻 🔯         | Hide Menu                             | Hide Sumr              | mary <u>Show Lo</u> | <u>qo Home</u> | My Settings Help | Logout         |
|-------------------------------------------------------------------|-----------------------------|---------------------------------------|------------------------|---------------------|----------------|------------------|----------------|
| Search All Catalogs<br>Products                                   | 60 In Box<br>New: 0 Total:0 | Shopping Cart Su<br>Items: 0 Total: : | <u>mmary</u><br>\$0.00 |                     |                |                  |                |
| Catalogs Order Guide Cart PC                                      | O In Box Approva            | Is AP Invoice                         | Inventory              |                     |                |                  |                |
|                                                                   | Submit                      | Print / View                          | Notes                  | Attachment          | History        | Transmit AP      |                |
| All                                                               | Checkbook                   | Prop Summary                          | Delete                 | Create Invoice      | Create CM      |                  |                |
| Search Column: PO number                                          |                             |                                       |                        |                     |                |                  |                |
| Search Text: GO GO Search Text: Page 1 of 1 / Rows 0-0 of 0 found |                             |                                       |                        |                     |                |                  |                |
| AP invoice # Doc type                                             | Transmission date Suppli    | er name Subje                         | ct                     | PO number           | Supplier inv # | Invoice date     | inv 🗠<br>Total |

Under Procurement select Accounts Payable and then click the Supplier/Site Cross Reference Screen.

| Welcome Ben Coker (Mktplc 483 / 20)                                                                                                    | 20-       | BirchStreet Center 💌 🚳                                                       |                                | Hi               | de Menu 🛛 🔽          | Hide Summary                                    | у         | Show Logo                                       | <u>Home</u>      | My Settings                    | <u>Help</u>     | Logout       |
|----------------------------------------------------------------------------------------------------|-----------|------------------------------------------------------------------------------|--------------------------------|------------------|----------------------|-------------------------------------------------|-----------|-------------------------------------------------|------------------|--------------------------------|-----------------|--------------|
| Main Menu                                                                                                    |           | Catalogs Order                                                               | Guide                          | Cart             | PO In I              | Зох Аррі                                        | rovals    | AP II                                           | voice            | Inventory                      |                 |              |
| Procurement     Approvals     List Editors     Receiving     Reconciliation     Supplier On The Fly     Supplier Request Form                                                                     |           | All<br><u>First Previous Next La</u><br>Search Column: PO nu<br>Search Text: | ✓<br>st <u>Refresh</u><br>mber | ▼ ▼<br><u>G0</u> | .Q                   | Submit<br>Attachmer<br>Checkboo<br>Create Invoi | nt k<br>k | Print / Vie<br>History<br>Prop Sumn<br>Create C | w T<br>hary<br>M | Notes<br>Transmit AP<br>Delete |                 |              |
| Suppler/site Lross keterence Accounts Payable AP Invoice AP Invoice Report AP Invoice Exception Report AP Invoice Summary Report AP Credit Memo                                                   |           | Page 1 of 1 / Rows 0-0                                                       | e<br>Status                    | Doc<br>type      | Transmission<br>date | Supplier<br>name                                | Subje     | ect n                                           | PO<br>Imber      | Supplier inv<br>#              | Invoice<br>date | Inv<br>Total |
| AP Credit Memo Report<br>AP Accrual Report<br>AP Batch Report<br>Batch Error Log Report<br>Supplier/Site Cross Reference<br>Supplier Cross Reference Listin<br>AP Vendors Needing Cross Reference | ig<br>ere |                                                                              |                                |                  |                      |                                                 |           |                                                 |                  |                                |                 |              |
|                                                                                                    |           |                                                                              |                                |                  |                      |                                                 |           |                                                 |                  |                                |                 |              |

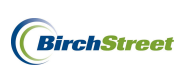

When the screen appears, note that any previously referenced codes will be in a list of the left and the main entry screen will be visble on the right.

| Welcome Ben Coke   | r (Mktplc 483 / 20)                | Home                 | My Settings        | <u>Help</u>   | Show Logo | ◯ Entry ◯ List ⊙ Vertical ◯ Horizontal | Close |
|--------------------|------------------------------------|----------------------|--------------------|---------------|-----------|----------------------------------------|-------|
| Advanced Search    | <u>1</u><br><u>tt Last Refresh</u> | <u>N</u> ew <u>S</u> | ave <u>D</u> elete | <u>P</u> rint |           |                                        |       |
| Search Column: C   | ross ref ID 🔽 🔻                    | Supplier/            | Site Cross Refe    | erence        |           |                                        |       |
| Search Text:       | <u>G0</u>                          | с с                  | ross reference ID  | 0             | 🔍 🖉       |                                        |       |
| Page 1 of 1 / Rows | s 1-6 of 6 found                   | Su                   | pplier company ID  |               | Q         |                                        |       |
| Cross ref ID       | Sup company ID                     |                      | Vendor code        |               |           |                                        |       |
| 6                  | 19                                 |                      | Vendor name        |               |           |                                        |       |
| 7                  | 6                                  |                      |                    |               |           |                                        |       |
| 8                  | 9                                  |                      |                    |               |           |                                        |       |
| 9                  | 13                                 |                      |                    |               |           |                                        |       |
| 12                 | 5                                  |                      |                    |               |           |                                        |       |
| 15                 | 22                                 |                      |                    |               |           |                                        |       |
|                    |                                    |                      |                    |               |           |                                        |       |

From the list on the left, click on the record that needs to be edited.

| Welcome Ben Coker (Mktplc 483 / 20)                        | Home My Settings Hel                         | <u>lp Show Loqo</u> C | Entry OList OVertical OHorizontal Close |  |
|------------------------------------------------------------|----------------------------------------------|-----------------------|-----------------------------------------|--|
| <u>Advanced Search</u><br>First Previous Next Last Refresh | <u>N</u> ew <u>S</u> ave <u>Delete P</u> rir | nt                    |                                         |  |
| Search Column: Cross ref ID 🛛 🔻 🔻                          | Supplier/Site Cross Reference                | •                     |                                         |  |
| Search Text: GO                                            | Cross reference ID 0                         | 🔍 💋                   |                                         |  |
| Page 1 of 1 / Rows 1-6 of 6 found                          | Supplier company ID 🕨                        | Q                     |                                         |  |
| Cross ref ID Sup company ID 🙆                              | Vendor code 🔰                                |                       | _                                       |  |
| 6 19                                                       | Vendor name                                  |                       |                                         |  |
| 7 6                                                        |                                              |                       |                                         |  |
| 8 9                                                        |                                              |                       |                                         |  |
| 9 13                                                       |                                              |                       |                                         |  |
| 12 5                                                       |                                              |                       |                                         |  |
| 15 22                                                      |                                              |                       |                                         |  |

The record will load onto the entry screen on the right-hand side.

| Welcome Ben Coker (Mktplc 483 / 20)                               | Home My Settings Help Show Logo OEntry OList OVertical OHorizontal Close |  |
|-------------------------------------------------------------------|--------------------------------------------------------------------------|--|
| <u>Advanced Search</u><br>First <u>Previous Next Last Refresh</u> | New Save Delete Print                                                    |  |
| Search Column: Cross ref ID 🛛 👻 🔻                                 | Supplier/Site Cross Reference                                            |  |
| Search Text: GO                                                   | Cross reference ID 15 🔍 🖏                                                |  |
| Page 1 of 1 / Rows 1-6 of 6 found                                 | Supplier company ID 22 Q CLASSIC SNACKS, INC.                            |  |
| Cross ref ID Sup company ID 🛆                                     | Vendor code 789798379                                                    |  |
| 6 19                                                              | Vendor name                                                              |  |
| 7 6                                                               | L                                                                        |  |
| 8 9                                                               |                                                                          |  |
| 9 13                                                              |                                                                          |  |
| 12 5                                                              |                                                                          |  |
| 15 22                                                             |                                                                          |  |

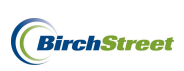

Modify the Vendor code as needed.

| <u>N</u> ew <u>S</u> ave <u>D</u> elete | Print                     |
|-----------------------------------------|---------------------------|
| Supplier/Site Cross Refe                | erence                    |
| Cross reference ID                      | 15 🗳                      |
| Supplier company ID                     | 22 Q CLASSIC SNACKS, INC. |
| Vendor code                             | 789798377                 |
| Vendor name                             |                           |

Click Save.

| l | <u>N</u> ew <u>Save D</u> elete | <u>P</u> rint             |
|---|---------------------------------|---------------------------|
| S | Supplier/Site Cross Refe        | rence                     |
|   | Cross reference ID              | 15 🔩 🛟                    |
|   | Supplier company ID             | 22 Q CLASSIC SNACKS, INC. |
|   | Vendor code                     | 789798377                 |
|   | Vendor name                     |                           |

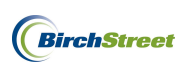

## **AP INVOICE TAB**

### KEY FEATURES ON THE AP INVOICE TAB

The AP Invoice Tab is the primary tab used when working with the AP Module. Clicking on the tab, users will see a series of buttons which can be used to perform various functions as needed.

| Welcome Ben Coker (Mktplc 483 / 20) | 20- Rosewood Demo 👻 🔕     | 🗹 Hide Menu      | Hide Summary               | Show Logo Home       | <u>My Settings</u> <u>Help</u> | Logout    |
|-------------------------------------|---------------------------|------------------|----------------------------|----------------------|--------------------------------|-----------|
| Catalogs Order Guide Cart PO In I   | Box Approvals AP Invoice  | Inventory        |                            |                      |                                |           |
|                                     | Submit Print / View       | Notes Attachment | History Approval Details T | ransmit AP Checkbook | Prop Summary View PDF          | ]         |
| First Previous Next Last Refresh    | Delete Create Invoice     | Create CM        |                            |                      |                                |           |
| Search Column: PO number            |                           |                  |                            |                      |                                |           |
| Search Text: GO Q                   |                           |                  |                            |                      |                                |           |
| Page 1 of 1 / Rows 0-0 of 0 found   |                           |                  |                            |                      |                                |           |
| AP invoice # Status Doc type        | Transmission date Supplie | r name Subject   | PO number                  | Supplier inv #       | Invoice date                   | Inv Total |

Submit – Submit an invoice or credit memo to an approver.

Print/View – Print or view an invoice or credit memo.

Notes – Add notes to an invoice or credit memo.

Attachment – Add attachments to an invoice or credit memo.

**History** – Denotes the originator of the PO as well as who matched the invoice to that PO and the date/time the status changed.

Transmit AP – Transmits all matched and Invoice Complete AP documents to a back office system.

**Checkbook** – Provides a view of a departmental checkbook. (Only available for those using the checkbook drilldown features within BirchStreet.)

**Prop Summary** – Provides a dashboard view of the property checkbook; includes all departments. (Only available for those using the checkbook drilldown features within BirchStreet.)

**View PDF** – View scanned copies of supplier invoices and credit memos. (Only available for those receiving invoices and credit memos via an OCR Feed.)

**Delete** – Allows an invoice or credit memo in the New status to be deleted. (*Deleted documents will move to the Recycle bin.*)

Create Invoice – Routes users to the AP Invoice Screen.

Create Credit Memo – Routes users to the Credit Memo Screen.

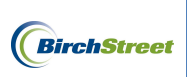

On the left-hand side of the AP Invoice Screen, users will see a selection of filter options.

| V | Velcome Ben Coker (Mktplc 483 / 20) 20- Bird | chStreet Center 👻 🔕      | 🗹 Hide Menu    | 🗹 Hide Sum | nmary <u>Show L</u> | <u>oqo Home</u> | <u>My Settings</u> <u>Help</u> | Logout |
|---|----------------------------------------------|--------------------------|----------------|------------|---------------------|-----------------|--------------------------------|--------|
|   | Catalogs Order Guide Cart PC                 | 0 In Box Approva         | Is AP Invoice  | Inventory  |                     |                 |                                |        |
|   |                                              | Submit                   | Print / View   | Notes      | Attachment          | History         | Transmit AP                    |        |
|   | First Bravious Next Last Befreeh             | Checkbook                | Prop Summary   | Delete     | Create Invoice      | Create CM       |                                |        |
|   | Search Column: PO number                     |                          |                |            |                     |                 |                                |        |
|   | Search Text: GOQ                             |                          |                |            |                     |                 |                                |        |
|   | Page 1 of 1 / Rows 0-0 of 0 found            |                          |                |            |                     |                 |                                |        |
|   | AP invoice Doc                               |                          |                |            |                     |                 |                                | Inv 🗠  |
|   | # Status type                                | Transmission date Suppli | er name Subjec | t          | PO number           | Supplier inv #  | Invoice date                   | Total  |
|   |                                              |                          |                |            |                     |                 |                                |        |
|   |                                              |                          |                |            |                     |                 |                                |        |

To use the filter options, click the drop down menu next to each option in order to narrow the search criteria.

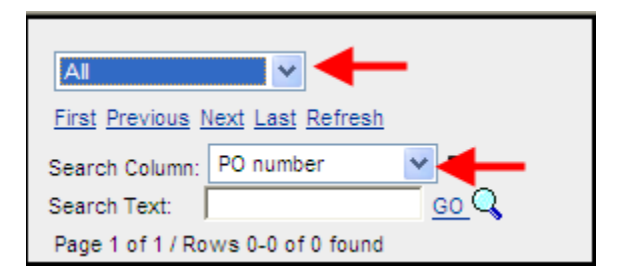

The first filter menu allows users to access invoices and credit memos in various statuses:

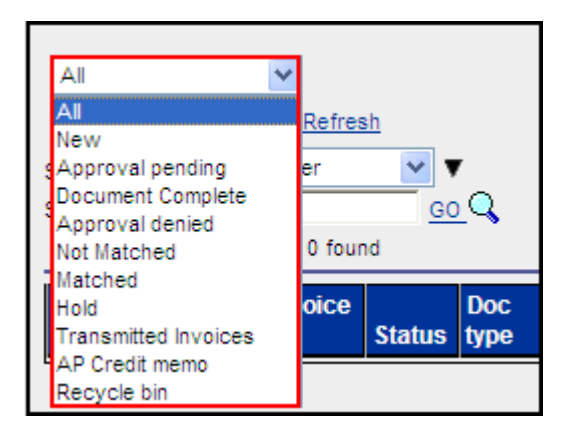

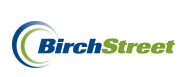

All \* First Previous Next Last Refresh PO number Search Column: AP invoice # <u>0</u>Q Search Text: Batch number Page 1 of 1 / Ro Check number Doc type Doc Informational only type 5 Inv Total Invoice date PO number Status Supplier inv # Supplier name Transmission date Trx currency

The second filter option allows users the ability to further narrow the scope of any search.

To manually narrow the scope of a search, enter search text in the open field and click **GO**. Any items matching that search criteria will appear on the screen below.

| V | /elcon | ne Ben        | Coke  | · (Mktp | lc 483 / 20)   | 20- Rosewo   | ood Demo 💊 | / 🔕                  | 🗹 Hide Menu      | 🗹 Hide Sum   | mary <u>Shov</u> | <u>v Loqo</u> <u>Home</u> | My Setting        | <u>is Help</u>  | Logout       | Į |
|---|--------|---------------|-------|---------|----------------|--------------|------------|----------------------|------------------|--------------|------------------|---------------------------|-------------------|-----------------|--------------|---|
|   | Ca     | talogs        | ; Y   | Ord     | er Guide 🔰 Ca  | nt PO        | In Box     | Approvals            | AP Invoic        | e Inventory  |                  |                           |                   |                 |              |   |
|   |        |               |       |         |                |              |            | Submit               | Print / View     | Notes        | Attachment       | History                   | Approva           | al Details      |              |   |
|   |        | di            |       |         | ~              |              | Т          | ransmit AP           | Checkbook        | Prop Summary | Delete           | Create Invoice            | e Crea            | te CM           |              |   |
|   | Fi     | <u>st</u> Pre | vious | Next    | Last Refresh   |              |            |                      |                  |              |                  |                           |                   |                 |              |   |
|   | Se     | arch C        | olumn | PO      | number 🔽 '     | <b>7</b>     |            |                      |                  |              |                  |                           |                   |                 |              |   |
|   | Se     | arch T        | ext:  | 2506    | G              | <u>_</u> Q   |            |                      |                  |              |                  |                           |                   |                 |              |   |
|   | Pa     | ge 1 o        | f1/R  | ows 1   | -1 of 1 found  |              |            |                      |                  |              |                  |                           |                   |                 |              |   |
|   |        |               | U     |         | AP invoice #   | Status       | Doc type   | Transmission<br>date | Supplier name    |              | Subject          | PO number                 | Supplier<br>inv # | Invoice<br>date | inv<br>Totai | ~ |
|   | 0      | Edi           |       |         | 00000000000103 | Auto Matched | AP Invoice |                      | Unisource Worldw | vide         |                  | 00000000002506            | XYZ13456          | 01/15/2012      | \$457.67     |   |

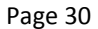

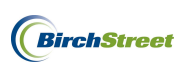

#### **AP INVOICE SCREEN**

The AP Invoice Screen allows users to create, review, or modify invoices. In the next three sections, you will learn how to access the AP Invoice Screen, understand the layout, and review the key features.

#### ACCESSING THE AP INVOICE SCREEN

The AP Invoice Screen can be accessed one of two ways, via the Main Menu or via the AP Invoice Tab.

#### Main Menu Access

To access the **AP Invoice Screen** via the **Main Menu**, uncheck the **Hide Menu** Option at the top of the screen to show the menu on the left-hand side of the page.

| Welcome Ben Coker (Mktplc 483 / 20) 20- BirchStreet            | Center 👻 🔕               | Hide Menu                          | 🗌 Hide Sum              | nmary <u>Show Lo</u>         | iqo <u>Home</u>      | My Settings Help | <u>Loqout</u>  |
|----------------------------------------------------------------|--------------------------|------------------------------------|-------------------------|------------------------------|----------------------|------------------|----------------|
| Search All Catalogs<br>Products GO                             | In Box<br>New: 0 Total:0 | Shopping Cart S<br>Items: 0 Total: | <u>ummarv</u><br>\$0.00 |                              |                      |                  |                |
| Catalogs Order Guide Cart PO I                                 | n Box 🔰 Approva          | Is AP Invoice                      | Inventory               |                              |                      |                  |                |
| All                                                            | Submit<br>Checkbook      | Print / View<br>Prop Summary       | Notes<br>Delete         | Attachment<br>Create Invoice | History<br>Create CM | Transmit AP      |                |
| First Previous Next Last Refresh<br>Search Column: PO number ♥ |                          |                                    |                         |                              |                      | -                |                |
| Search Text: <u>GO</u> Q<br>Page 1 of 1 / Rows 0-0 of 0 found  |                          |                                    |                         |                              |                      |                  |                |
| AP invoice Doc<br># Status type Transi                         | mission date Suppli      | ier name Subje                     | ect                     | PO number                    | Supplier inv #       | Invoice date     | Inv 🗠<br>Total |

Under Procurement select Accounts Payable and then click the AP Invoice Screen.

| Welcome Ben Coker (Mktplc 483 / 20)                                                                                                    | 20-      | Rosewood Demo 🔻 🔕                                                                                                    | Hid                    | le Menu 🛛 🗹 H        | lide Summary       | Show Log                                                           | <u>o Hon</u>                             | me My Settings                                                                        | <u>Help</u>     | Logout       |
|----------------------------------------------------------------------------------------------------|----------|----------------------------------------------------------------------------------------------------|------------------------|----------------------|--------------------|--------------------------------------------------------------------|------------------------------------------|---------------------------------------------------------------------------------------|-----------------|--------------|
| Welcome Ben Coker (Mktplc 483 / 20)<br>Main Menu<br>Procurement<br>Approvals<br>List Editors<br>Receiving<br>Reconciliation<br>Supplier Request Form<br>Supplier/Site Cross Reference<br>Accounts Payable<br>AP Invoice Report<br>AP Invoice Report                                                                                                    | 20-1     | Rosewood Demo V Q<br>Catalogs Order Guide<br>All V<br>First Previous Next Last Refress<br>Search Column: PO number<br>Search Text:<br>Page 1 of 1 / Rows 0-0 of 0 four<br>Page 1 of 1 / Rows 0-0 of 0 four | hid<br>Card<br>Go<br>d | Transmission         | tide Summary       | Show Log<br>ovals AP<br>Print / V<br>Histor<br>Checkb<br>Create In | o Hon<br>Invoice<br>iew y<br>y ook voice | My Settings<br>Notes<br>Approval Details<br>Prop Summary<br>Create CM<br>Supplier inv | Help            |              |
| Applier/site Cross Reference<br>Accounts Payable<br>AP Invoice Report<br>AP Invoice Exception Report<br>AP Invoice Summary Report<br>AP Credit Memo<br>AP Credit Memo<br>AP Accrual Report<br>AP Accrual Report<br>AP Batch Report<br>Batch Error Log Report<br>Supplier/Site Cross Reference Listin<br>AP Vendors Needing Cross Reference<br>AP Matching Criteria | g<br>sre | Page 1 of 1 / Rows 0-0 of 0 foun<br>Page 1 of 1 / Rows 0-0 of 0 foun<br>invoice<br># State                                                                                                    | B Doc<br>us type       | Transmission<br>date | Supplier<br>name S | Subject                                                            | PO<br>number                             | Supplier inv<br>#                                                                     | Invoice<br>date | Inv<br>Total |
| Inventory     Reports     Administration                                                                                                    |          |                                                                                                    |                        |                      |                    |                                                                    |                                          |                                                                                       |                 |              |

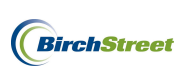

#### AP Invoice Tab Access

To access the **AP Invoice Screen** via the **AP Invoice Tab**, begin on the **AP Invoice Tab** and click the **Create Invoice** button.

| Welcome Ben Coker (Mktplc 483 / 20) 20- BirchStreet Cen | iter 💌 🧟 🛛 🖳           | 🗹 Hide Menu 🛛 🗹 Hi | de Summary <u>Show I</u> | <u>oqo</u> <u>Home</u> | My Settings Help | Logout |
|---------------------------------------------------------|------------------------|--------------------|--------------------------|------------------------|------------------|--------|
| Catalogs Order Guide Cart PO In B                       | ox Approvals           | AP Invoice         | ntory                    |                        |                  |        |
|                                                         | Submit Pri             | nt / View Notes    | Attachment               | History                | Transmit AP      |        |
|                                                         | Checkbook Prop         | Summary Delete     | Create Invoice           | Create CM              |                  |        |
| First Previous Next Last Refresh                        |                        |                    |                          |                        | -                |        |
| Search Column: PO number 🔽 🔻                            |                        |                    |                          |                        |                  |        |
| Search Text: GOQ                                        |                        |                    |                          |                        |                  |        |
| Page 1 of 1 / Rows 0-0 of 0 found                       |                        |                    |                          |                        |                  |        |
| AP invoice Doc                                          |                        |                    |                          |                        |                  | Inv 🗠  |
| 🛛 🖗 # Status type Transmis                              | sion date Supplier nar | ne Subject         | PO number                | Supplier inv #         | Invoice date     | Total  |
|                                                         |                        |                    |                          |                        |                  |        |

**Note**: Both methods will open the AP Invoice Screen and the functionality will be the same regardless as to how it is accessed.

## UNDERSTANDING THE LAYOUT OF THE AP INVOICE SCREEN

There are several components to the AP Invoice Screen. When the screen opens in a **Vertical view**, note that there is a **Navigation List** on the left-hand side of the page. Search filters are available to narrow the scope of any search and any invoices that fall within the selected search criteria will be visible.

| Welcome Ben Coker (Mktplc 483 / 20) | Home My Settings          | Help Show Logo           | ◯ Entry ◯ List ⊙ Vertical ◯ Horiz | ontal Close  |
|-------------------------------------|---------------------------|--------------------------|-----------------------------------|--------------|
| New Advanced Search                 | New Save Delete           | PO Print/View AP Print/V | iew Notes Attach Sub              | mit Override |
| First Previous Next Last Refresh    | Select Receipts Watch     | 1                        |                                   |              |
| Search Column: Supplier inv #       |                           |                          |                                   |              |
| Search Text:                        | Invoice Dates Vend        | dor Detail History       | Exception Reconcile               |              |
| Page 1 of 1 / Rows 1-5 of 5 found   | AP invoice number         | New] 🔍 🗳                 | Status                            | New          |
| Supplier inv # PO reference # ^     |                           |                          | Transmission status               | Select Entry |
| 208230                              | Supplier invoice number 🕨 |                          | Transmission date                 |              |
| 208232-A                            | Invoice date 🕨            |                          | Batch number                      |              |
| 171712917                           | PO reference #            | Q                        | Matched receipt numbers           | q            |
| 1234 0000000002370                  | PO Status S               | Select Entry             |                                   |              |
| 2115XYZ 0000000002115               |                           |                          | Subject                           |              |
|                                     |                           |                          |                                   |              |
|                                     | Supplier company ID 🚺     | <b>Q</b>                 | Vendor code                       | q            |
|                                     | Supplier name             |                          |                                   |              |
|                                     | Supplier contact ID       | Q                        |                                   |              |
|                                     | Γ                         |                          | Exchange rate                     |              |
|                                     |                           |                          |                                   |              |
|                                     | Invoice Trx Total         |                          |                                   |              |
|                                     | Invoice subtotal amount 📘 |                          |                                   |              |
|                                     | Invoice tax amount        |                          |                                   |              |
|                                     | Invoice freight amount    |                          |                                   |              |
|                                     | Invoice grand total 🕨     |                          |                                   |              |
|                                     | Totals from Detail        |                          |                                   |              |
|                                     | Extended amount           | \$0.00                   |                                   |              |
|                                     | Tax amount                | \$0.00                   |                                   |              |
|                                     | Freight amount            | \$0.00                   |                                   |              |
|                                     | Discount amount           | \$0.00                   |                                   |              |
|                                     | Total amount              |                          |                                   |              |
|                                     | Difference                | \$0.00                   |                                   |              |

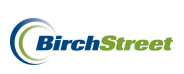

To view the Navigation List in full screen mode, select the **List** view radio button at the top of the screen. The List view allows users to see the full line of data otherwise covered by the main entry screen.

| Welcome Ben Coker (N                                                                                                    | Iktplc 483 / 20) | Home         | My Settin | i <u>gs Help Show Log</u> | • C         | Entry 💽 List 🔘 Ver | tical 🔘 Horizontal | Close            |  |
|----------------------------------------------------------------------------------------------------|------------------|--------------|-----------|---------------------------|-------------|--------------------|--------------------|------------------|--|
| New       ✓ Advanced Search         First Previous Next Last Refresh         Search Column:       Supplier inv #         Y Search Text:       GO         Page 1 of 1 / Rows 1-5 of 5 found |                  |              |           |                           |             |                    |                    |                  |  |
|                                                                                                    |                  |              |           |                           |             |                    |                    | 0.077 0 II ID    |  |
| Supplier inv #                                                                                                    | PO reference #   | Invoice date | Status    | Supplier name             | Vendor code | AP Invoice #       | Sup company ID     | SOTE Supplier ID |  |
| 208230                                                                                                    |                  | 03/30/2011   | New       | BirchStreet Produce       | 232352342   | 000000000000007    | 6                  |                  |  |
| 208232-A                                                                                                    |                  | 03/31/2011   | New       | BirchStreet Produce       | 232352342   | 00000000000013     | 6                  |                  |  |
| 171712917                                                                                                    |                  | 04/18/2011   | New       | BirchStreet Produce       | 232352342   | 000000000000021    | 6                  |                  |  |
| 1234                                                                                                    | 0000000002370    | 08/03/2011   | New       | The Chefs Warehouse       | 202302      | 00000000000062     | 9                  |                  |  |
| 2115XYZ                                                                                                    | 00000000002115   | 08/30/2011   | New       | WINE WAREHOUSE            | WINWAR1     | 00000000000066     | 99999              | 00000001283      |  |
|                                                                                                    | ·                |              |           |                           |             |                    |                    | •                |  |

The right-hand side of the AP Invoice Screen is called an **Entry** screen. The Entry screen houses a series of buttons with which to enter and reconcile invoices. Note that several buttons may be grayed out during the invoice entry process, as not all buttons are functional in every stage.

| Welcome Ben Coker (Mktplc 483 / 20)   | Home My Settings Help Show Logo O Entry O List O Vertical O Horizontal Close |     |
|---------------------------------------|------------------------------------------------------------------------------|-----|
| New Advanced Search                   | Now Sava Delate DO Drint/liaw AD Drint/liaw Notes Attach Submit Overrida     |     |
| First Pravious Next Last Defreeh      | Calart Densinte Illairth                                                     |     |
|                                       |                                                                              |     |
| Search Text:                          | Invoice Dates Vendor Detail History Exception Reconcile                      |     |
| Page 1 of 1 / Rows 1-5 of 5 found     | AP invoice number [New] 🔍 🗘 Status New 🗸                                     | ^   |
|                                       | Transmission status Select Entry                                             |     |
| Supplier inv # PO reference #         | Supplier invoice number                                                      |     |
| 208230                                | Invoice date D                                                               |     |
| 208232-A<br>171712917                 | PO reference # Q Matched receipt numbers                                     | 2   |
| 1234 0000000002370                    | PO Status Select Entry V                                                     |     |
| 2115XYZ 0000000002115                 | Subject                                                                      | 47  |
| · · · · · · · · · · · · · · · · · · · | Sudect                                                                       |     |
|                                       | Supplier company ID Q Vendor code D C                                        | 9   |
|                                       | Supplier name                                                                |     |
|                                       | Supplier contact ID Q                                                        |     |
|                                       | Exchange rate                                                                |     |
|                                       |                                                                              | - 1 |
|                                       | Invoice Trx Total                                                            |     |
|                                       | Invoice subtotal amount 🕨                                                    |     |
|                                       | Invoice tax amount                                                           |     |
|                                       | Invoice freight amount                                                       |     |
|                                       | Invoice grand total 🔯                                                        |     |
|                                       | Totals from Detail                                                           | 4   |
|                                       | Extended amount \$0.00                                                       |     |
|                                       | Tax amount \$0.00                                                            |     |
|                                       | Freight amount \$0.00                                                        |     |
|                                       | Discount amount \$0.00                                                       |     |
|                                       | Total amount                                                                 |     |
|                                       | Difference \$0.00                                                            | Y   |

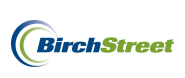

| Welcome Ben Coker (Mktplc 483 / 2       | 20) <u>Hom</u> | ne <u>My Settings</u> | <u>s Help</u>  | Show Logo           | 💽 Entry 🔘 List | O Vertical O Horizon | tal Close |
|-----------------------------------------|----------------|-----------------------|----------------|---------------------|----------------|----------------------|-----------|
| <u>N</u> ew <u>S</u> ave <u>D</u> elete | PO Print/View  | AP Print/View         | No <u>t</u> es | Attach Su           | brnit Override |                      |           |
| Select Receipts Ma                      | tch            |                       |                |                     |                |                      |           |
| Invoice Dates Ve                        | endor Detail   | History Exc           | ception        | Reconcile           |                |                      |           |
| AP invoice number                       | [New]          | 💫 💋                   |                | Status              | New            | <b>~</b>             |           |
|                                         |                |                       |                | Transmission status | Select Entry   | ~                    |           |
| Supplier invoice number                 | 1              |                       |                | Transmission date   |                |                      |           |
| Invoice date                            |                |                       |                | Batch number        |                |                      |           |
| PO reference #                          |                | <b>__</b>             | Match          | ned receipt numbers |                | Q                    |           |
| PO Status                               | Select Entry   | ~                     |                |                     |                |                      |           |
|                                         |                |                       |                | Subject             |                |                      |           |
| Supplier company ID                     |                |                       | _              | Vendor code         | 3              | Q                    |           |
| Supplier name                           |                |                       | -              |                     |                |                      |           |
| Supplier contact ID                     |                | Q                     |                | Evohanda rata       |                | _                    |           |
|                                         |                |                       |                | Excitatinge faite   | 1              |                      |           |
| Invoice Trx Total                       |                |                       |                |                     |                |                      |           |
| Invoice subtotal amount                 | 3              |                       |                |                     |                |                      |           |
| Invoice tax amount                      |                |                       |                |                     |                |                      |           |
| Invoice freight amount                  |                |                       |                |                     |                |                      |           |
| Invoice grand total                     | 3              |                       |                |                     |                |                      |           |
| Totals from Detail                      |                |                       |                |                     |                |                      |           |
| Extended amount                         |                | \$0.00                |                |                     |                |                      |           |
| Tax amount                              |                | \$0.00                |                |                     |                |                      |           |
| Freight amount                          |                | \$0.00                |                |                     |                |                      |           |
| Discount amount                         |                | \$0.00                |                |                     |                |                      |           |
| Total amount                            |                |                       |                |                     |                |                      |           |
| Difference                              |                |                       |                |                     |                |                      |           |

To view the Entry screen in its entirety, select the **Entry** radio button at the top of the page.

In addition to the Vertical view, List view and Entry view, users can also select to view the AP Invoice Screen horizontally by clicking the radio button next to **Horizontal** at the top of the page. Unlike the vertical view, the horizontal view shows the Navigation List at the top of the page and the entry screen on the lower half.

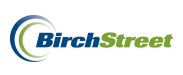

| Welcome Ben Coker (N                                                         | 1ktplc 483 / 20)                                                | Home         | My Settin | <u>qs Help</u>            | Show Logo                   | C             | Entry 🔿 List 🔿 Ve | rtical 💽 Horizontal | Close            |
|------------------------------------------------------------------------------|-----------------------------------------------------------------|--------------|-----------|---------------------------|-----------------------------|---------------|-------------------|---------------------|------------------|
| New<br>First Previous Next L<br>Search Column: Supp<br>Page 1 of 1 / Rows 1- | Advanced Search<br>ast Refresh<br>lier inv # Sa<br>5 of 5 found | earch Text:  |           | GO                        |                             |               |                   |                     |                  |
| Supplier inv #                                                               | PO reference #                                                  | Invoice date | Status    | Supplier name             |                             | Vendor code   | AP invoice #      | Sup company ID      | SOTF Supplier ID |
| 208230                                                                       |                                                                 | 03/30/2011   | New       | BirchStreet Produ         | uce                         | 232352342     | 000000000000007   | 6                   |                  |
| 208232-A                                                                     |                                                                 | 03/31/2011   | New       | BirchStreet Prod          | uce :                       | 232352342     | 00000000000013    | 6                   |                  |
| 171712917                                                                    |                                                                 | 04/18/2011   | New       | BirchStreet Prod          | uce :                       | 232352342     | 00000000000021    | 6                   |                  |
| 1234                                                                         | 00000000002370                                                  | 08/03/2011   | New       | The Chefs Warel           | house                       | 202302        | 00000000000062    | 9                   |                  |
| 2115XYZ                                                                      | 00000000002115                                                  | 08/30/2011   | New       | WINE WAREHOU              | SE                          | WINWAR1       | 00000000000066    | 99999               | 00000001283      |
| <                                                                            |                                                                 | )            |           |                           |                             |               |                   |                     |                  |
| <u>N</u> ew <u>S</u> ave<br>Select Receipt<br>Invoice Date                   | Delete PO Print/<br>s Match<br>es Vendor D                      | View AP P    | rint/View | No <u>t</u> es<br>ception | <u>A</u> ttach<br>Reconcile | Submit        | Override          |                     |                  |
| AP invoic                                                                    | e number [New]                                                  | 🔍 💋          |           |                           | St                          | atus New      | ~                 |                     |                  |
|                                                                              |                                                                 |              | _         | 1                         | Fransmission st             | atus Select E | ntry              | ~                   |                  |
| Supplier invoic                                                              | e number 📐                                                      |              |           |                           | Transmission                | date          |                   |                     |                  |
| Inv                                                                          | /oice date 🕨                                                    |              |           |                           | Batch nur                   | mber          |                   |                     |                  |
| PO ret                                                                       | ference #                                                       | Q            |           | Match                     | ed receipt num              | bers          |                   | Q                   |                  |
| ,                                                                            | PO Status Select Entry                                          |              | ~         |                           |                             |               |                   |                     |                  |
|                                                                              |                                                                 |              |           |                           | Sul                         | bject         |                   |                     |                  |
| Supplier co                                                                  | ompany ID ▶                                                     | Q            |           | _                         | Vendor (                    | code ▶        |                   | Q                   |                  |
| Supplier o                                                                   | olier name                                                      |              | ٩         |                           | Exchange                    | rate          |                   |                     |                  |
| Invoice Trx Total                                                            |                                                                 |              |           |                           |                             |               |                   |                     |                  |

## KEY FEATURES ON THE AP INVOICE SCREEN

In addition to the Navigation List and Entry Screen as previously discussed, the AP Invoice Screen is comprised of several buttons and tabs that will prove useful when creating new invoices or reviewing and modifying existing invoices.

#### AP Invoice Screen Buttons

| <u>N</u> ew | <u>S</u> ave | Del | ete | PO Print/View | AP Print/View | No <u>t</u> es | <u>A</u> ttach | Submit | Override |
|-------------|--------------|-----|-----|---------------|---------------|----------------|----------------|--------|----------|
| Sele        | ct Receip    | ts  | Mat | tch           |               |                |                |        |          |

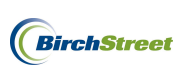

**New** – Click to clear the screen in order to create a new invoice.

**Save** – Used to save a document that is currently in process but not completed. The save button will not process or transmit an invoice during manual invoice entry, but it will save the work that has been done on it.

**Delete** – Used to delete a document in the New status that was accidentally generated or is no longer needed.

**PO Print/View** – Opens the orginial PO tied to an invoice. In addition to the original PO, the budget impact and receiving history are visible in this screen.

AP Print/View – Opens the invoice that has been created in alignment with a PO.

**View PDF** – Opens scanned copies of supplier invoices. (Only available for those receiving invoices via an OCR Feed.)

Notes – Add notes to an invoice.

Attach – Add or review attachments to an invoice.

**Submit** – Submit an invoice to an approver if necessary. (*In some cases, not all AP members will have access to process and transmit all invoices, without first submitting those to an approver.*)

**Override** – Once invoices in an exception status are reviewed and modified, this button is used to finalize an invoice and changes the status into one that is acceptable for transmission to a back office system. (In some cases, not all AP members will have access to the Override button and therefore must use the Save or Submit buttons instead. Saved or submitted documents will then be reviewed by an authority and will be overridden at that time.)

**Select Receipts** – Used when the system does not find a specific matching receiving event for an invoice. Users can use this button to review all receiving events for a PO and select the one that matches the invoice.

**Match** – When entering new invoices manually, this button is used to match a PO and receiving events with a new invoice. If the PO, receiving events, and invoice do not match, the status of an invoice will change to exception and will need to be modified.
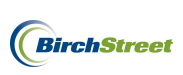

### **AP Invoice Screen Tabs**

Invoice Tab – Provides a screen where new invoices are entered or existing invoices reviewed.

| Invoice Dates Vendor Detail History Exception Reconcile |              |
|---------------------------------------------------------|--------------|
| AP invoice number Status                                | Select Entry |
| Transmission status                                     | Select Entry |
| Supplier invoice number                                 |              |
| Invoice date D Batch number                             |              |
| PO reference # A Matched receipt numbers                |              |
| PO Status Select Entry                                  |              |
| Subject                                                 |              |
|                                                         |              |
| Supplier company ID D Vendor code                       |              |
|                                                         |              |
| Supplier name Trx currency                              | I Q I        |
| Supplier contact ID Exchange rate                       |              |
|                                                         |              |
| Invoice Trx Total Reconcile Trx Totals                  |              |
| Invoice subtotal amount  Received ext amt               |              |
| Invoice tax amount Received tax amount                  |              |
| Invoice freight amount Received freight amt             |              |
| Invoice grand total                                     |              |
| Variance                                                |              |
| Totals from Detail                                      |              |
| Extended amount                                         |              |
| Tax amount                                              |              |
| Freight amount                                          |              |
| Discount amount                                         |              |

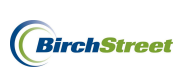

**Dates Tab** – This optional screen will automatically populate with the date an invoice is entered into BirchStreet. An Age date of a PO, a Discount date and a Due date may be populated manually if applicable.

| Invoice Dates Ve | ndor Detail History Exception Reconcile |
|------------------|-----------------------------------------|
| Entry date       | 01/17/2012                              |
| Age date         |                                         |
| Discount date    |                                         |
| Due date         |                                         |

**Vendor Tab** – Reveals the supplier contact information for an invoice.

| Invoice Dates Ve | ndor Detail History Exception Reconcile |
|------------------|-----------------------------------------|
| Address line 1   | File 57006                              |
| Address line 2   |                                         |
| Address line 3   |                                         |
| City             | Los Angeles                             |
| State-Province   | CA                                      |
| Zip-Postal code  | 90074                                   |
| Country          | UNITED STATES                           |

Detail Tab – Provides a screen in which new line item details can can added to an invoice.

| Invoice L       | Dates Vendor    | Detail      | History E  | Exception    | Reconcile |           |            |           |
|-----------------|-----------------|-------------|------------|--------------|-----------|-----------|------------|-----------|
| Add Ro <u>w</u> | 🔺 🕨 🚽 Search    | Column: Row | <b>V</b> 9 | Search Text: |           | GO page 0 | of 0 Rowsp | er page 🔦 |
| Row             | Substitute item | Line status | Line type  | PO number    | Item #    | ltem desc | Order UOM  | Invo      |
|                 |                 |             |            |              |           |           |            |           |

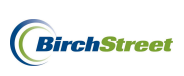

**History Tab** – Provides a history of an invoice which includes the date/time as to when an invoice's status changed.

|   | Invoi | ce Da   | ates Vendor      | Detail History      | Exception     | Reconcile        | 1                 |            |
|---|-------|---------|------------------|---------------------|---------------|------------------|-------------------|------------|
|   | ▼ ▲   | ► ◀ Sea | arch Column: Row | 💉 🔨 Search          | 1 Text:       | GO page 1        | of 1 Rowspe       | r page 100 |
| Γ |       | Row     | Changed by       | Date/time changed   | Field changed | Before           | After             |            |
|   | Edit  | 1       | App Admin        | 03/10/2011 13:28:37 | Status        | 93 (Not Matched) | 94 (Auto Matched) |            |

**Exception Tab** – When an invoice falls into an exception status, the Exception Tab will become available and any tolerances that have not been met will be visible. Reviewing invoice exceptions is a crucial component to correcting an invoice in order to reconcile it before transmitting it to a back office system.

| 1 | nvoi        | ce Dates I          | Vendor Detail I                                                                                                    | History Excepti               | ion R | leconcile      |            |             |
|---|-------------|---------------------|----------------------------------------------------------------------------------------------------|-------------------------------|-------|----------------|------------|-------------|
| , | ∕ ▲         | Search Column       | n: Matched date 💌 🔻                                                                                                    | Search Text:                  |       | GO page 1 c    | of 1 Rowsp | er page 100 |
| Г |             |                     |                                                                                                    |                               |       |                |            |             |
|   |             | Matched date        | Matching exception                                                                                                    | Exception type                | Row   | Supplier inv # | Item #     | Item desc   |
|   | <u>Edit</u> | 03/30/2011 18:14:40 | Exception: Header<br>extended trx amount<br>percentage variance. (AP -<br>381.45, Receiving - 362.6,<br>% variance - 5.1986,<br>allowed % variance 2.0) | Subtotal dollar %<br>variance | 1     | 97120381       |            |             |

**Reconcile Tab** – Provides a screen in which line items details can be modified in order to reconcile an invoice to the existing receiving events, thus allowing an invoice to be transmitted to a back office system.

|   | Invoi       | ce Dates            | Vendor Detail         | History | Υ          | Exception  | Reconcil       | e        |                       |          |
|---|-------------|---------------------|-----------------------|---------|------------|------------|----------------|----------|-----------------------|----------|
|   | Add i       | Ro <u>w</u> 🔻 🔺 ► ◄ | Search Column: PO nun | nber    | <b>~ •</b> | Search Tex | t:             | <u> </u> | age 1 of 1 Rows       | per page |
| ſ |             | PO number           | Receiving number      | Dept co | de         | GL Acco    | unt            | Item #   | Item desc             | UOM      |
|   | <u>Edit</u> | 00000000002301      | 00000000001725        | 10      |            | 10-90-330  | Guest Supplies |          | Creamer 3 1/3oz       | EA       |
|   | <u>Edit</u> | 00000000002301      | 00000000001725        | 10      |            | 10-90-330  | Guest Supplies |          | Creamer 8 1/2oz       | EA       |
|   | <u>Edit</u> | 00000000002301      | 00000000001725        | 10      |            | 10-90-330  | Guest Supplies |          | Cup 14oz              | EA       |
|   | <u>Edit</u> | 00000000002301      | 00000000001725        | 10      |            | 10-90-330  | Guest Supplies |          | Cup 7oz               | EA       |
|   | Edit        | 00000000002301      | 00000000001725        | 10      |            | 10-90-330  | Guest Supplies |          | Cup Stackable 7 1/2oz | EA       |
|   | <u>Edit</u> | 00000000002301      | 00000000001725        | 10      |            | 10-90-330  | Guest Supplies |          | Flat Plate 11 1/4"    | EA       |
|   |             |                     | •                     |         |            |            |                |          | •                     |          |

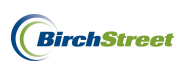

## WORKING WITH OCR FEEDS

For customers using an OCR Provider to scan supplier invoices and feed the contents into BirchStreet, the process of that incoming data is called an OCR Feed. The scanned documents that enter BirchStreet via the feed will automatically look for PO's that match the data on the incoming invoice.

OCR Feeds are a fantastic way to reduce the time it takes to match and reconcile invoices, as the data does not have to be manually entered into BirchStreet for every invoice.

## HANDLING AUTO MATCHED INVOICES

## AUTO MATCHING OVERVIEW

Once an OCR Feed is received in BirchStreet, invoices that find a matching PO will be automatically matched and ready for transmission to a back office system. Invoices that do not find matches will fall in to a number of other statuses which will be discussed in depth in the coming section.

Auto matched invoices run through a process at specific intervals, depending on what has been set up by the customer. Because the process timing is defined behind the scenes, no manual intervention is necessary.

The AP auto matching process must be used in tandem with the BirchStreet e-Procurement module, and the following details will be pertinent to successful auto matching transactions.

- PO's <u>must</u> be in either an "Accepted by Supplier" or "Received" status for AP functionality to begin.
- AP Invoices for PO's in an "Accepted by Supplier" status will remain in a "Not Matched" status until receiving is done.
- AP Invoices for PO's in a "Received" status will be automatically matched against the receiving events for properties using an EDI feed.
- Receiving events should be completed per each individual delivery (i.e. do not combine multiple deliveries into one receiving record).

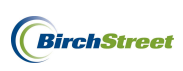

# AUTO MATCHED INVOICE STATUSES

Incoming supplier invoices will fall into one of several statuses:

**Auto Matched** – The invoice matched the PO's receiving event(s) within the predefined tolerance range and is ready to be transmitted.

**Exception** – The invoice has been automatically compared to the PO's receiving events and the totals do not fall within the predefined tolerance range.

**Not Matched** – The auto-matching process found a PO that matched an invoice but the receiving was not complete.

**New** – The system has identified this as a non-PO invoice.

Once auto matched invoices have been fully matched and processed, statuses can change as they await transmission or have completed transmission.

**Invoice Complete** – The invoice has been completed recently and is awaiting the next automatic process to be transmitted to a back office system.

**Transmitted** – The invoice was transmitted to a back office system but payments have not been posted yet.

Payment Complete – The invoice has been transmitted and payments have been posted.

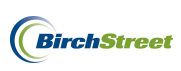

## HANDLING INVOICES THAT ARE IN A MATCHED STATUS

Auto matched invoices that fall into a **Matched** status do not need to be reviewed or reconciled, as they have already passed through the predefined tolerance ranges. Matched invoices are accessible on the AP Invoice Tab and are ready for transmission to a back office system.

To view these invoices, go to the **AP Invoice Tab**, select **Matched** in the filter menu and the documents will be visible below.

| rious | Orde         | er Guide Cal                            | rt PO                                                                                                    | In Box                                                                                                    | Approvals                                                                                                    | AP Invoice                                                                                                    | Inventory                                                                                                    |                                                                                                    |                                                                                                    |                                                                                                    |                                                                                                    |                                                                                                    |
|-------|--------------|-----------------------------------------|----------------------------------------------------------------------------------------------------|----------------------------------------------------------------------------------------------------|----------------------------------------------------------------------------------------------------|----------------------------------------------------------------------------------------------------|----------------------------------------------------------------------------------------------------|----------------------------------------------------------------------------------------------------|----------------------------------------------------------------------------------------------------|----------------------------------------------------------------------------------------------------|----------------------------------------------------------------------------------------------------|----------------------------------------------------------------------------------------------------|
| rious | Next I       | ~                                       |                                                                                                    |                                                                                                    |                                                                                                    |                                                                                                    |                                                                                                    |                                                                                                    |                                                                                                    |                                                                                                    |                                                                                                    |                                                                                                    |
| rious | Next I       | *                                       |                                                                                                    |                                                                                                    |                                                                                                    | Print / View                                                                                                    | Notes                                                                                                    | Attachment                                                                                                    | History                                                                                                    | Approva                                                                                                    | I Details                                                                                                    |                                                                                                    |
| rious | Next I       |                                         |                                                                                                    | T                                                                                                    | ransmit AP                                                                                                    | Checkbook                                                                                                    | Prop Summary                                                                                                    | Delete                                                                                                    | Create Invoice                                                                                                    | Creat                                                                                                    | e CM                                                                                                    |                                                                                                    |
|       | _            | Last Refresh                            |                                                                                                    |                                                                                                    |                                                                                                    |                                                                                                    |                                                                                                    |                                                                                                    |                                                                                                    |                                                                                                    |                                                                                                    |                                                                                                    |
| lumn: | : PO r       | number 🔽 💙                              | ,                                                                                                    |                                                                                                    |                                                                                                    |                                                                                                    |                                                                                                    |                                                                                                    |                                                                                                    |                                                                                                    |                                                                                                    |                                                                                                    |
| xt:   |              | G                                       | Q                                                                                                    |                                                                                                    |                                                                                                    |                                                                                                    |                                                                                                    |                                                                                                    |                                                                                                    |                                                                                                    |                                                                                                    |                                                                                                    |
| 1/R   | lows 1       | -3 of 3 found                           |                                                                                                    |                                                                                                    |                                                                                                    |                                                                                                    |                                                                                                    |                                                                                                    |                                                                                                    |                                                                                                    |                                                                                                    |                                                                                                    |
|       |              |                                         |                                                                                                    |                                                                                                    | Transmission                                                                                                    |                                                                                                    |                                                                                                    |                                                                                                    |                                                                                                    | Supplior                                                                                                    | Invoico                                                                                                    | Inv                                                                                                    |
| Ú     |              | AP invoice #                            | Status                                                                                                    | Doc type                                                                                                    | date                                                                                                    | Supplier name                                                                                                    |                                                                                                    | Subject                                                                                                    | PO number                                                                                                    | inv#                                                                                                    | date                                                                                                    | Total                                                                                                    |
|       |              | 000000000000103                         | Auto Matched                                                                                                    | AP Invoice                                                                                                    |                                                                                                    | Unisource Worldw                                                                                                    | ide                                                                                                    | (                                                                                                    | 00000000002506                                                                                                    | XYZ13456                                                                                                    | 01/15/2012                                                                                                    | \$457.67                                                                                                    |
|       |              | 000000000000016                         | Auto Matched                                                                                                    | AP Invoice                                                                                                    |                                                                                                    | Edward Don & Cor                                                                                                    | npany (Punchout)                                                                                                    | (                                                                                                    | 00000000001065                                                                                                    | X56770                                                                                                    | 04/12/2011                                                                                                    | \$45.00                                                                                                    |
|       |              | 000000000000000000000000000000000000000 | Auto Matched                                                                                                    | AP Invoice                                                                                                    |                                                                                                    | COMMERCIAL FUR                                                                                                    | NITURE GROUP, INC                                                                                                    | (                                                                                                    | 00000000000756                                                                                                    | 12345                                                                                                    | 03/09/2011                                                                                                    | \$105.25                                                                                                    |
|       | kt:<br>1 / R | t:<br>1 / Rows 1                        | ct:         GC           1 / Rows 1-3 of 3 found         GC           0 0000000000103         0000000000103           0 0000000000016         0000000000016 | GO         GO           tt         GO         GO           I / Rows 1-3 of 3 found         Status           00000000000103         Auto Matched           00000000000016         Auto Matched           0000000000001         Auto Matched           0000000000001         Auto Matched | GO         GO           I / Rows 1-3 of 3 found         GO           I / Rows 1-3 of 3 found         Status         Doc type           00000000000103         Auto Matched         AP Invoice           0000000000016         Auto Matched         AP Invoice           0000000000016         Auto Matched         AP Invoice           0000000000016         Auto Matched         AP Invoice | Image: Constraint of the second second sec | Commercial and the second second | GO     GO       tt     GO       1 / Rows 1-3 of 3 found       Image: Comparing the status     Doc type     Transmission date       00000000000103     Auto Matched     AP Invoice     Unisource Worldwide       0000000000016     Auto Matched     AP Invoice     Edward Don & Company (Punchout)       0000000000001     Auto Matched     AP Invoice     COMMERCIAL FURNITURE GROUP, INC | Image: Constraint of the second second se | Image: Control of the state of the state of the | Image: Constraint of the second second sec | Image: Constraint of a constraint of a constraint of a |

# HANDLING INVOICES IN AN EXCEPTION STATUS

Auto matched invoices that have not been successfully matched to a PO or corresponding receiving events nor fallen within a predefined tolerance range will fall into an **Exception** status. Exception statuses are commonly the result of receiving events that have been tracked in one event instead of multiple receiving events when there were multiple shipments. Receiving events should be tracked in BirchStreet when they occur so that each event is tracked separately. Another common occurrence that will cause an invoice to go into an exception status is when a supplier has over-invoiced item quantities or unit prices. Exception status invoices must be reviewed and reconciled in order to continue to process the invoice and transmit it to a back office system.

To handle exceptions, begin on the **AP Invoice Tab**.

| Welcome Ben Coker (Mktplc 483 / 20) | 20- Rosewood Dem   | • 🖌 🔕           | 🗹 Hide Menu     | 🗹 Hide Sum   | mary <u>Show L</u> | oqo <u>Home I</u> | My Settings Help | <u>Loqout</u> |
|-------------------------------------|--------------------|-----------------|-----------------|--------------|--------------------|-------------------|------------------|---------------|
| Catalogs Order Guide                | Cart PO In B       | ox Approva      | als 📕 AP Invoic | e Inventory  |                    |                   |                  |               |
|                                     |                    | Submit          | Print / View    | Notes        | Attachment         | History           | Approval Details |               |
| A                                   |                    | Transmit AP     | Checkbook       | Prop Summary | Delete             | Create Invoice    | Create CM        |               |
| First Previous Next Last Refresh    |                    |                 |                 |              |                    |                   |                  |               |
| Search Column: PO number            | ✓ ▼                |                 |                 |              |                    |                   |                  |               |
| Search Text:                        | <u>60</u> <b>Q</b> |                 |                 |              |                    |                   |                  |               |
| Page 1 of 1 / Rows 0-0 of 0 found   |                    |                 |                 |              |                    |                   |                  |               |
| AP invoice                          | Doc                |                 |                 |              |                    |                   |                  | inv 🗠         |
| 🕛 🥬 # Stat                          | tus type Transmis  | sion date Suppl | ier name Subje  | ect          | PO number          | Supplier inv #    | Invoice date     | Total         |
|                                     |                    |                 |                 |              |                    |                   |                  |               |
|                                     |                    |                 |                 |              |                    |                   |                  |               |

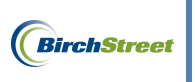

Use the filter options to pull up any invoices in an Exception status and click  ${\bf GO}.$ 

| All              | ~                 |             |
|------------------|-------------------|-------------|
| First Previous 1 | Next Last Refresh |             |
| Search Column:   | Status            | ✓ ▼         |
| Search Text:     | Exception         | ✓ <u>G0</u> |

Note that all invoices in an Exception status will appear below.

| We | come         | Ben            | Coker   | (Mktp  | lc 483 / 20)                            | 20- Ros   | sewood Dem | no 🔽 🔕       | 🕑 Hide Menu         | Hide Summ    | iary <u>St</u> | iow Logo <u>Home</u> | My Setti   | ings <u>Hel</u> j | <u>Loqout</u> | ţ |
|----|--------------|----------------|---------|--------|-----------------------------------------|-----------|------------|--------------|---------------------|--------------|----------------|----------------------|------------|-------------------|---------------|---|
|    | Catal        | ogs            | ΞŶ      | Orde   | er Guide 👔 Ca                           | rt PC     | ) In B     | ox Approv    | als AP Invoice      | e Inventory  |                |                      |            |                   |               |   |
|    |              |                |         |        |                                         |           |            | Submit       | Print / View        | Notes        | Attachme       | nt History           | Appro      | oval Details      |               | Ī |
|    | All          | Date           |         | Nauk I | Y Defreek                               |           | ]          | Transmit AP  | Checkbook           | Prop Summary | Delete         | Create Invo          | ice Cr     | eate CM           |               |   |
|    | <u>Filst</u> | Pier           | vious   | Stat   |                                         | -         |            |              |                     |              |                |                      |            |                   |               |   |
|    | Searc        | sh Ci<br>sh Te | ext:    | Exce   | eption                                  | G0        |            |              |                     |              |                |                      |            |                   |               |   |
|    | Page         | 1 of           | f 1 / R | ows 1  | -10 of 10 found                         |           |            |              |                     |              |                |                      |            |                   |               |   |
|    |              |                |         |        |                                         |           |            | Transmission |                     |              |                |                      | Supplier   | Invoice           |               | ^ |
|    |              |                | U       | 1      | AP invoice #                            | Status    | Doc type   | date         | Supplier name       |              | Subject        | PO number            | inv #      | date              | Inv Total     |   |
|    | ۲            | <u>Edit</u>    |         |        | 000000000000107                         | Exception | AP Invoice |              | Unisource Worldwide |              |                | 00000000002485       | YY256      | 01/15/2012        | \$480.55      |   |
|    | 0            | Edit           |         |        | 00000000000046                          | Exception | AP Invoice |              | Unisource Worldwide |              |                | 00000000002336       | teris test | 05/27/2011        | \$161.88      |   |
|    | 0            | <u>Edit</u>    |         |        | 00000000000034                          | Exception | AP Invoice |              | Unisource Worldwide |              |                | 00000000002336       | 74839      | 05/27/2011        | \$237.58      |   |
|    | 0            | <u>Edit</u>    |         |        | 00000000000044                          | Exception | AP Invoice |              | Unisource Worldwide |              |                | 00000000002331       | 76590      | 05/27/2011        | \$655.25      |   |
|    | 0            | Edit           |         |        | 00000000000038                          | Exception | AP Invoice |              | Unisource Worldwide |              |                | 00000000002317       | A123       | 05/27/2011        | \$404.70      |   |
|    | 0            | <u>Edit</u>    |         |        | 000000000000000000000000000000000000000 | Exception | AP Invoice |              | Edward Don & Compa  | ny SOTF      |                | 00000000002310       | 81-129188  | 04/18/2011        | \$425.16      |   |
|    | 0            | Edit           |         |        | 000000000000018                         | Exception | AP Invoice |              | Edward Don & Compa  | ny SOTF      |                | 00000000002308       | 2082302    | 04/14/2011        | \$450.00      |   |
|    | 0            | Edit           |         |        | 000000000000000                         | Exception | AP Invoice |              | Edward Don & Compa  | ny SOTF      |                | 00000000002301       | 97120381   | 03/30/2011        | \$417.71      |   |
|    | 0            | Edit           |         |        | 000000000000000000000000000000000000000 | Exception | AP Invoice |              | ROYAL HAWAIIAN SE   | AFOOD        |                | 000000000001690      | 63892      | 05/26/2011        | \$8,000.00    |   |
|    | 0            | Edit           |         |        | 000000000000017                         | Exception | AP Invoice |              | LAROCCA SKINCARE    |              |                | 00000000000738       | 12345      | 04/11/2011        | \$20.00       |   |

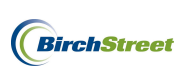

| Weld | ome l                           | Ben Coke                          | r (Mktp                | lc 483 / 20)                                                                                                    | 20- Ros        | sewood Dem | no 🔽 🔕                | 🗹 Hide Menu               | 🗹 Hide Summ           | ary <u>St</u>      | now Logo Home            | <u>My Sett</u>    | ings <u>Hel</u> j       | <u>Loqout</u> |
|------|---------------------------------|-----------------------------------|------------------------|----------------------------------------------------------------------------------------------------|----------------|------------|-----------------------|---------------------------|-----------------------|--------------------|--------------------------|-------------------|-------------------------|---------------|
|      | atal                            | ogs                               | Orde                   | er Guide 🔰 Ca                                                                                                    | rt PC          | ) In B     | ox Approv             | als AP Invoice            | Inventory             |                    |                          |                   |                         |               |
|      | All                             | Previous                          | Nevt                   | V ast Defrech                                                                                                    |                |            | Submit<br>Transmit AP | Print / View<br>Checkbook | Notes<br>Prop Summary | Attachme<br>Delete | nt History<br>Create Inv | oice Cr           | oval Details<br>eate CM |               |
|      | Searc<br>Searc<br>Searc<br>Page | h Column<br>h Text:<br>1 of 1 / R | Stat<br>Exce<br>lows 1 | us vites vites vit | ▼<br><u>G0</u> |            |                       |                           |                       |                    |                          |                   |                         |               |
|      |                                 | Ú                                 |                        | AP invoice #                                                                                                    | Status         | Doc type   | Transmission<br>date  | Supplier name             |                       | Subject            | PO number                | Supplier<br>inv # | Invoice<br>date         | Inv Total     |
|      | ۲                               | Edit                              |                        | 000000000000107                                                                                                    | Exception      | AP Invoice |                       | Unisource Worldwide       |                       |                    | 00000000002485           | YY256             | 01/15/2012              | \$480.55      |
|      | 0                               | Edit                              |                        | 000000000000046                                                                                                    | Exception      | AP Invoice |                       | Unisource Worldwide       |                       |                    | 00000000002336           | teris test        | 05/27/2011              | \$161.88      |
|      | 0                               | Edit                              |                        | 00000000000034                                                                                                    | Exception      | AP Invoice |                       | Unisource Worldwide       |                       |                    | 00000000002336           | 74839             | 05/27/2011              | \$237.58      |
|      | 0                               | Edit                              |                        | 00000000000044                                                                                                    | Exception      | AP Invoice |                       | Unisource Worldwide       |                       |                    | 00000000002331           | 76590             | 05/27/2011              | \$655.25      |
|      | 0                               | Edit                              |                        | 00000000000038                                                                                                    | Exception      | AP Invoice |                       | Unisource Worldwide       |                       |                    | 00000000002317           | A123              | 05/27/2011              | \$404.70      |
|      | 0                               | Edit                              |                        | 000000000000000000000000000000000000000                                                                                                    | Exception      | AP Invoice |                       | Edward Don & Compar       | IV SOTF               |                    | 00000000002310           | 81-129188         | 04/18/2011              | \$425.16      |
|      | 0                               | Edit                              |                        | 000000000000018                                                                                                    | Exception      | AP Invoice |                       | Edward Don & Compar       | y SOTF                |                    | 00000000002308           | 2082302           | 04/14/2011              | \$450.00      |
|      | 0                               | Edit                              |                        | 000000000000009                                                                                                    | Exception      | AP Invoice |                       | Edward Don & Compar       | y SOTF                |                    | 00000000002301           | 97120381          | 03/30/2011              | \$417.71      |
|      | 0                               | Edit                              |                        | 000000000000000000000000000000000000000                                                                                                    | Exception      | AP Invoice |                       | ROYAL HAWAIIAN SE         | AFOOD                 |                    | 00000000001690           | 63892             | 05/26/2011              | \$8,000.00    |
|      | 0                               | Edit                              |                        | 000000000000017                                                                                                    | Exception      | AP Invoice |                       | LAROCCA SKINCARE          |                       |                    | 00000000000738           | 12345             | 04/11/2011              | \$20.00       |

Select an invoice to reconcile and click the Edit link to be routed to the AP Invoice Screen.

The invoice will load onto the AP Invoice screen on the Invoice Tab. Click the Exception Tab.

| New Save Delete         | PO Print/View AP Prin                  | t/View Notes | Attach Su            | omit Override             | Select Receipts | Mat |
|-------------------------|----------------------------------------|--------------|----------------------|---------------------------|-----------------|-----|
|                         | andor V Datail V History               |              |                      |                           |                 |     |
| AP invoice number       | 00000000000000000000000000000000000000 | Exception    | Status               | Exception                 |                 |     |
|                         |                                        |              | Fransmission status  | Processed, not transmitte | d 🗸             |     |
| Supplier invoice number | YY256                                  |              | Transmission date    |                           |                 |     |
| Invoice date            | 01/15/2012                             |              | Batch number         |                           |                 |     |
| PO reference #          | 0000000002485 🔍                        | Match        | ed receipt numbers   | 00000000001922            | Q               |     |
| PO Status               | Receiving Complete                     | ~            |                      |                           |                 |     |
|                         |                                        |              | Subject              | [                         |                 |     |
| Supplier company ID     | 13 Q Unisource Wo                      | rldwide      | Vendor code          | 10172011                  | Q               |     |
| Supplier name           | Unisource Worldwide                    |              |                      |                           |                 |     |
| Supplier contact ID     |                                        | Q            | Exchange rate        |                           | -               |     |
|                         |                                        |              | Exchange rate        | 1                         |                 |     |
| voice Trx Total         |                                        | Reconcile    | Trx Totals           |                           |                 |     |
| Invoice subtotal amount | \$480.55                               |              | Received ext amt     | \$404.                    | 70              |     |
| Invoice tax amount      |                                        | R            | eceived tax amount   | \$0.                      | 00              |     |
| Invoice freight amount  |                                        | F            | leceived freight amt | \$0.                      | 00              |     |
| Invoice grand total     | \$480.55                               | R            | eceiving grand total | \$404.                    | 70              |     |
|                         |                                        |              | Variance             | \$75.                     | 85              |     |
| ayment                  |                                        |              |                      |                           |                 |     |
| Payment method code     | Select Entry 💙 🗭                       |              | Terms                |                           | <b>_</b>        |     |
| Hold                    |                                        |              | Hold description     | і<br>Г                    |                 |     |
| Home currency           | USD US Dollar                          |              |                      |                           |                 |     |
| Grand total             | \$0.00                                 |              |                      |                           |                 |     |
|                         |                                        |              |                      |                           |                 |     |

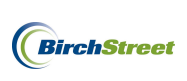

If your logo is not hidden, the system will automatically provide you with a Variance amount. In this case, we can see that due to an invoice grand total amount of \$480.55, we are left with a Variance of \$75.85.

| Invoice | grand | total: | \$480.55 |  |
|---------|-------|--------|----------|--|
| Varianc | e:    |        | \$75.85  |  |

Reviewing the information on the **Exception Tab**, we can also deduce additional information in which to figure out where the Variance amount is coming from and why we haven't fallen within our tolerance range.

The first Exception type is in regards to a **Subtotal dollar % variance**. Reviewing the Matching exception field for that Exception type, we note that excluding tax and freight, our AP invoice states that we owe \$480.55 whereas the receiving event that was previously processed in BirchStreet indicates that we owe \$404.70 (excluding tax and freight). The Matching exception field continues to state that the discrepancy between the two amounts has resulted in a 18.74% variance. One of our pre-defined tolerances states that we will not allow a Subtotal dollar % variance of more than 10% and the system has now taken exception to this transaction.

| Invo | oice                                                                             | grand total: \$480.55       |                                                                                                    |                                 |                |                    |          |               |                 |             |  |
|------|----------------------------------------------------------------------------------|-----------------------------|----------------------------------------------------------------------------------------------------|---------------------------------|----------------|--------------------|----------|---------------|-----------------|-------------|--|
|      | rianc                                                                            | e: \$75.85                  |                                                                                                    |                                 |                |                    |          |               |                 |             |  |
|      |                                                                                  | Hon                         | ne <u>My Settings</u>                                                                                                    | <u>Help</u>                     | <u>Hide L</u>  | oqo                | 🔘 Entry  | 🔿 🔾 List 💿 Ve | rtical 🔘 Horizo | ontal Close |  |
| N    | ew                                                                               | <u>S</u> ave <u>D</u> elete | PO Print/View                                                                                                    | AP Print/View                   | No <u>t</u> es | <u>A</u> ttach ଓଧା | omit Ove | erride Se     | lect Receipts   | Match       |  |
| In   | voi                                                                              | ce Dates I                  | Vendor Detail I                                                                                                    | History Except                  | tion 📔         | Reconcile          |          |               |                 |             |  |
| •    | ▼▲▶◀ Search Column: Matched date ▼ Search Text: GO page 1 of 1 Rows per page 100 |                             |                                                                                                    |                                 |                |                    |          |               |                 |             |  |
|      |                                                                                  |                             |                                                                                                    |                                 |                |                    |          |               |                 |             |  |
|      |                                                                                  | Matched date                | Matching exception                                                                                                    | Exception type                  | Row            | Supplier inv #     | Item #   | Item desc     | Order UOM       |             |  |
| Ē    | dit                                                                              | 01/12/2012 16:33:05         | Exception: Header<br>extended trx amount<br>percentage variance. (AP -<br>480.55, Receiving - 404.7,<br>% variance - 18.7423,<br>allowed % variance 10.0) | Subtotal dollar %<br>variance   | 1              | HH817              |          |               |                 |             |  |
| Ē    | Edit                                                                             | 01/12/2012 16:33:05         | Exception: Header<br>extended trx amount<br>variance. (AP - 480.55,<br>Receiving - 404.7, variance<br>- 75.85, allowed variance<br>50.0)                  | Subtotal dollar amt<br>variance | 2              | HH817              |          |               |                 |             |  |

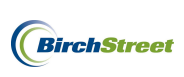

The second Exception type is in regard to the **Subtotal dollar variance**. Reviewing the Matching exception field for that Exception type, we note that excluding tax and freight, our AP invoice states that we owe \$480.55 whereas the receiving event that was previously processed in BirchStreet indicates that we owe \$404.70 (excluding tax and freight). The Matching exception field continues to state that the discrepancy between the two amounts has resulted in a \$75.85 variance between the two subtotals. One of our predefined tolerances states that we will not allow a Subtotal dollar variance of more than \$50.00 and the system has now taken exception to this transcation.

| Invoice     | grand total: \$480.55 |                                                                                                    |                                 |                |              |          |            |      |                 |            |
|-------------|-----------------------|----------------------------------------------------------------------------------------------------|---------------------------------|----------------|--------------|----------|------------|------|-----------------|------------|
| Variar      | ce: \$75.85           |                                                                                                    |                                 |                |              |          |            |      |                 |            |
|             | Hon                   | ne <u>My Settings</u>                                                                                                    | <u>Help</u>                     | <u>Hide L</u>  | oqo          | 🔾 En     | try 🔘 List | 💿 Ve | rtical 🔘 Horizo | ntal Close |
| <u>N</u> ew | <u>Save</u> Delete    | PO Print/View                                                                                                    | AP Print/View                   | No <u>t</u> es | Attach       | Submit ( | verride    | Sel  | lect Receipts   | Match      |
| Invo        | ice Dates             | Vendor Detail I                                                                                                    | History Except                  | tion 📔         | Reconcile    |          |            |      |                 |            |
| <b>*</b> A  | Search Colum          | n: Matched date 🛛 💙                                                                                                    | Search Text:                    |                | GO page 1    | of 1 Rov | s per page | 100  |                 |            |
|             |                       |                                                                                                    |                                 |                |              |          |            |      |                 |            |
|             | Matched date          | Matching exception                                                                                                    | Exception type                  | Row            | Supplier inv | # Item # | Item (     | desc | Order UOM       |            |
| Edit        | 01/12/2012 16:33:05   | Exception: Header<br>extended trx amount<br>percentage variance. (AP -<br>480.55, Receiving - 404.7,<br>% variance - 18.7423,<br>allowed % variance 10.0) | Subtotal dollar %<br>variance   | 1              | HH817        |          |            |      |                 |            |
| Edit        | 01/12/2012 16:33:05   | Exception: Header<br>extended trx amount<br>variance. (AP - 480.55,<br>Receiving - 404.7, variance<br>- 75 85 allowed variance                            | Subtotal dollar amt<br>variance | 2              | HH817        |          |            |      |                 |            |

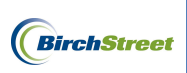

Compare the receiving record with the supplier invoice using the **View PDF** button.

| Newport Bea                       | ch, CA 9433           |                          |             |      |     |                         | Date                     | Invoice #        |
|-----------------------------------|-----------------------|--------------------------|-------------|------|-----|-------------------------|--------------------------|------------------|
|                                   |                       |                          |             |      |     |                         | 1/15/2012                | YY256            |
| Bill To                           |                       |                          |             |      |     | Ship To                 |                          |                  |
| 3irchStreet Cent                  | er                    |                          |             |      |     | BirchStreet             | Center                   |                  |
| 737 Birch Stree<br>lewport Beach, | rt<br>CA 92660        |                          |             |      |     | 3737 Birch<br>Newport B | Street<br>each, CA 92660 |                  |
| PO Number                         |                       | Terms                    | Rep         | Ship | Via | F.O.B                   | Project                  |                  |
| 2485                              |                       | Net 21                   |             |      |     |                         |                          |                  |
|                                   |                       |                          |             |      |     |                         |                          |                  |
| Qty<br>5                          | Item Code<br>10042059 | Descriptio<br>Power Spor | nge         |      |     |                         | Price Each<br>34.94      | Amount<br>174.70 |
| 5                                 | 10041962              | 17" Red Bu               | offing Pads |      |     |                         | 30.15                    | 150.75           |
| 6                                 | 10042083              | 20" Red Bu               | offing Pads |      |     |                         | 25.85                    | 155.10           |
|                                   |                       |                          |             |      |     |                         |                          |                  |
|                                   |                       |                          |             |      |     |                         |                          |                  |
|                                   |                       |                          |             |      |     |                         |                          |                  |
|                                   |                       |                          |             |      |     |                         |                          |                  |
|                                   |                       |                          |             |      |     |                         | Subtotal                 | 480.55           |
|                                   |                       |                          |             |      |     |                         | Freight                  |                  |
|                                   |                       |                          |             |      |     |                         | Total                    | 480.55           |
|                                   |                       |                          |             |      |     |                         |                          |                  |

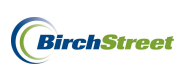

Click the **PO Print/View** button to review the original PO and note the quantity and prices of the items ordered.

|                                                            |                                                                                             |                                                     |                                                                              |                                                                                                    | PURCHASE ORDER<br>BirchStreet Center |                                                              |  |  |  |  |
|------------------------------------------------------------|---------------------------------------------------------------------------------------------|-----------------------------------------------------|------------------------------------------------------------------------------|----------------------------------------------------------------------------------------------------|--------------------------------------|--------------------------------------------------------------|--|--|--|--|
| PO N<br>Requ<br>Sour<br>Inter<br>PO T                      | NUMBER : 000000<br>tired Delivery Da<br>the Document :<br>mal PO No.:<br>Type: Standard     | 000002485<br>te:01/05/2012                          |                                                                              | Status: Receiving Co<br>PO Submit Date: 01/(<br>Customer Account #/                                                                                                    | mplete<br>)4/2012 12:45:45<br>:      |                                                              |  |  |  |  |
| Purc                                                       | hase type : Gener                                                                           | al                                                  |                                                                              |                                                                                                    |                                      |                                                              |  |  |  |  |
| Supp<br>File<br>Los<br>Attn                                | olier: Unisource 7<br>57006<br>Angeles, CA, 900<br>1: Cami Smith                            | Worldwide<br>74, US                                 |                                                                              | Bill To: BirchStreet (<br>3737 Birch Street<br>Newport Beach, CA,<br>Attn: Accounts Paya                                                                                                    | Center<br>92660, US<br>Ible          |                                                              |  |  |  |  |
| Title<br>Pho<br>Fax:<br>Ema<br>DB                          | e: Customer Ser<br>ne: (800) 767-5677<br>(877) 765-6946<br>il: cami.smith@u<br>A: Unisource | vice Ambassador<br>inisourcelink.com                |                                                                              | Ship To: BirchStree<br>3737 Birch Street<br>Newport Beach, CA,<br>Attn: Justin Davis                                                                                                    | t Center<br>92660, US                |                                                              |  |  |  |  |
| Sent<br>Nam<br>Title<br>Phot<br>Fax:<br>Ema<br>Cost<br>FOE | From: BirchStree<br>te: Mary Sa<br>Hotel A<br>ne: (949) 56<br>il:<br>t Center:<br>B: Origin | et Center<br>ato<br>dmin<br>7-7000                  |                                                                              | Terms:         Subject:       Unisource E1         Partial Order Accepted: No         Ship via:       Best Way         Payment Terms:       1-15th due the 25th; others due 10th of next Month         Department:       10-Rooms         Payment Method:       Purchase order |                                      |                                                              |  |  |  |  |
| Note<br>Head<br>No N<br>This                               | es and Attachmen<br>ler Notes :<br>Notes<br>Purchase Order h                                | ts :<br>nas 0 Attachments                           |                                                                              |                                                                                                    |                                      |                                                              |  |  |  |  |
| #                                                          | Item SKU                                                                                    | Product Desc.                                       | Qty                                                                          | UOM                                                                                                    | Price                                | Extension                                                    |  |  |  |  |
| 1                                                          | 10042059                                                                                    | 10-90-100 / Rooms # 3000 3m Power<br>Sponge 20/Case | 5.00                                                                         | CS                                                                                                    | \$34.9400                            | \$174.70 Edit Line Edit Alloc                                |  |  |  |  |
| 2                                                          | 10041962                                                                                    | 10-90-100 / Rooms 17" Red Buffing<br>Pads 5/Case    | 5.00                                                                         | CS                                                                                                    | \$20.1500                            | \$100.75 Edit Line Edit Atloc                                |  |  |  |  |
| 3                                                          | 10042083                                                                                    | 10-90-100 / Rooms 20" Red Buffing<br>Pads 5/case    | 5.00                                                                         | CS                                                                                                    | \$25.8500                            | \$129.25 Edit Line Edit Atloc                                |  |  |  |  |
|                                                            |                                                                                             | 1                                                   | Sub Total:<br>Freight:<br>Tax Amount:<br>Less Discount:<br>Total amount due: |                                                                                                    |                                      | \$404.70<br>\$0.00<br>\$0.00<br>\$0.00<br>\$0.00<br>\$404.70 |  |  |  |  |

Scroll down to reveiw the receiving history at the bottom of the PO Print/View screen and note the items and quantities received.

| Receiving | Receiving History  |                     |          |                                |           |              |                      |          |              |        |  |  |  |
|-----------|--------------------|---------------------|----------|--------------------------------|-----------|--------------|----------------------|----------|--------------|--------|--|--|--|
| Line #    | Status             | Last receipt date   | Item SKU | Description                    | Order UOM | Order<br>Qty | Rec'd to<br>date qty | Open qty | Can'd<br>qty | Reason |  |  |  |
| 1         | Receiving Complete | 01/17/2012 12:32:24 | 10042059 | # 3000 3m Power Sponge 20/Case | CS        | 5            | 5                    | 0        | 0            |        |  |  |  |
| 2         | Receiving Complete | 01/17/2012 12:32:24 | 10041962 | 17" Red Buffing Pads 5/Case    | cs        | 5            | 5                    | 0        | 0            |        |  |  |  |
| 3         | Receiving Complete | 01/17/2012 12:32:24 | 10042083 | 20" Red Buffing Pads 5/case    | CS        | 5            | 5                    | 0        | 0            |        |  |  |  |

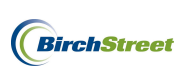

Note any discrepencies between the supplier invoice and the PO, actual receiving record, or the receiving history on the PO/Print View screen.

Reviewing supplier invoice #YY256 indicates that we ordered and received the 17" Red Buffing Pads at a price of \$20.15/CS but the supplier is invoicing those at a rate of \$30.15/CS. We can also note that we ordered and received 5 cases of 20" Red Buffing Pads but the supplier is invoicing for 6.

| Qty | Item Code | Description          | Price Each | Amount |
|-----|-----------|----------------------|------------|--------|
| 5   | 10042059  | Power Sponge         | 34.94      | 174.70 |
| 5   | 10041962  | 17" Red Buffing Pads | 30.15      | 150.75 |
| 6   | 10042083  | 20" Red Buffing Pads | 25.85      | 155.10 |

**Note**: If a discrepency is noticed, follow normal business processes and follow up with the buyer/receiver if necessary.

To reconcile, click on the **Reconcile Tab** and note the line item differences between the receiving event and the supplier invoice.

| Invo | nvoice Dates Vendor Detail History Exception Reconcile                                                           |                |    |      |       |                   |          |                                |    |   |         |          |          |
|------|----------------------------------------------------------------------------------------------------|----------------|----|------|-------|-------------------|----------|--------------------------------|----|---|---------|----------|----------|
| Ado  | Add Row V A D 4 Search Column: PO number V Search Text: GO page 1 of 1 Rows per page 100                         |                |    |      |       |                   |          |                                |    |   |         |          |          |
|      | PO number Receiving number Dept code GL Account Item # Item desc UOM Invoiced gty Invoiced price Invextended amt |                |    |      |       |                   |          |                                |    |   |         |          |          |
| Ed   | 00000000002485                                                                                                   | 00000000001922 | 10 | 10-9 | 0-100 | Cleaning Supplies | 10042059 | # 3000 3m Power                | CS | 5 | \$34.94 | \$174.70 | X        |
| Ed   | 00000000002485                                                                                                   | 00000000001922 | 10 | 10-9 | 0-100 | Cleaning Supplies | 10041962 | 17" Red Buffing Pads           | CS | 5 | \$20.15 | \$100.75 | X        |
| Ed   | 0000000002485                                                                                                    | 00000000001922 | 10 | 10-9 | 0-100 | Cleaning Supplies | 10042083 | 5/Case<br>20" Red Buffing Pads | CS | 5 | \$25.85 | \$129.25 | X        |
|      |                                                                                                    |                |    |      |       |                   |          | 5/case                         |    |   |         | \$404.70 | <u> </u> |

To reconcile the supplier invoice to the receiving event, begin by clicking the **Edit** line link next to the second item.

| 1 | nvoice Dates Vendor Detail History Exception Reconcile                                 |                |                  |         |    |           |                   |          |                                   |     |              |                |                 |   |
|---|----------------------------------------------------------------------------------------|----------------|------------------|---------|----|-----------|-------------------|----------|-----------------------------------|-----|--------------|----------------|-----------------|---|
|   | Add Row VA VA Search Column: PO number V Search Text: GO page 1 of 1 Rows per page 100 |                |                  |         |    |           |                   |          |                                   |     |              |                |                 |   |
| Г | Downlas Developmentes Developede Officerent Handles Handles Howleaded - Handles        |                |                  |         |    |           |                   |          |                                   |     |              |                |                 |   |
|   |                                                                                        | PO number      | Receiving number | Dept co | de | GL ACCO   | unt               | item #   | item desc                         | UOM | invoiced qty | invoiced price | Invextended amt |   |
|   | <u>Edit</u>                                                                            | 00000000002485 | 00000000001922   | 10      |    | 10-90-100 | Cleaning Supplies | 10042059 | # 3000 3m Power<br>Sponge 20/Case | CS  | 5            | \$34.94        | \$174.70        | × |
|   | <u>Edit</u>                                                                            | 00000000002485 | 00000000001922   | 10      |    | 10-90-100 | Cleaning Supplies | 10041962 | 17" Red Buffing Pads<br>5/Case    | CS  | 5            | \$20.15        | \$100.75        | × |
|   | <u>Edit</u>                                                                            | 00000000002485 | 00000000001922   | 10      |    | 10-90-100 | Cleaning Supplies | 10042083 | 20" Red Buffing Pads<br>5/case    | CS  | 5            | \$25.85        | \$129.25        | × |
|   |                                                                                        |                |                  |         |    |           |                   |          |                                   |     |              |                | \$404.70        |   |

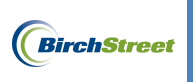

Once clicked, the line item screen will open.

| Invoice Dates Ve                          | endor Detail          | History    | Y   | Exception  | Reconcile            |               |                                   |            |          |     |                |                  |              |
|-------------------------------------------|-----------------------|------------|-----|------------|----------------------|---------------|-----------------------------------|------------|----------|-----|----------------|------------------|--------------|
| Add Row 🗸 🔺 🗧 s                           | Search Column: PO num | ber        | • • | Search Tex | t J                  | <u>GO</u> pag | e 1 of 1 Rows                     | per page 1 | 00       |     |                |                  |              |
|                                           |                       |            |     |            |                      |               |                                   |            |          |     |                |                  |              |
| PO number F                               | Receiving number      | Dept co    | de  | GL Acco    | unt                  | Item #        | Item desc                         | UOM        | Invoiced | qty | Invoiced price | Inv extended amt |              |
| Edit 0000000002485 00                     | 000000001922          | 10         |     | 10-90-100  | Cleaning Supplies    | 10042059      | # 3000 3m Power<br>Sponge 20/Case | CS         |          | c,  | \$34.94        | \$174.70         | ×            |
| Edit 0000000002485 00                     | 000000001922          | 10         |     | 10-90-100  | Cleaning Supplies    | 10041962      | 17" Red Buffing Pads<br>5/Case    | CS         |          | 5   | \$20.15        | \$100.75         | $\mathbf{x}$ |
| Edit 0000000002485 00                     | 000000001922          | 10         |     | 10-90-100  | Cleaning Supplies    | 10042083      | 20" Red Buffing Pads              | CS         |          | 5   | \$25.85        | \$129.25         | $\mathbf{x}$ |
| O <u>K</u> <u>C</u> ancel D <u>e</u> lete | e Row                 |            |     |            |                      |               |                                   |            |          |     |                | \$404.70         |              |
| PO number                                 | 00000000002485        |            | Q   |            | Reconcile r          | ow 2          |                                   |            |          |     |                |                  |              |
| Receiving number                          | 00000000001922        |            | o.  |            | PO d                 | late 01/04    | /2012 12:34:35                    | -          |          |     |                |                  |              |
| Receiving row number                      | 2                     |            |     |            | Received d           | late 01/15    | /2012                             |            |          |     |                |                  |              |
| Receiving Item Information                | 1-                    | _          |     |            |                      | late jointo   | 2012                              |            |          |     |                |                  |              |
| ltem #                                    | 10041962              |            |     | _          | Substitute i         | tem           |                                   |            |          |     |                |                  |              |
| Item description                          | 17" Red Buffing Pads  | 5/Case     |     | _          |                      |               |                                   |            |          |     |                |                  |              |
| Department code                           | 10                    |            | Q   |            | GL Acco              | unt 10-90     | -100                              | _ Q        |          |     |                |                  |              |
|                                           | Rooms                 |            | - 1 |            |                      | Clean         | ing Supplies                      |            |          |     |                |                  |              |
| Ordered UOM                               | CS                    | _ <b>Q</b> |     |            |                      |               |                                   |            |          |     |                |                  |              |
| Received quantity                         |                       | 5          |     |            |                      |               |                                   |            |          |     |                |                  |              |
| PO/Rec'd price                            | S                     | 20.1500    |     |            |                      |               |                                   |            |          |     |                |                  |              |
| Received ext amt                          |                       | \$100.75   |     |            |                      |               |                                   |            |          |     |                |                  |              |
| Invoice Amounts                           |                       |            |     |            |                      |               |                                   |            |          |     |                |                  |              |
| Invoiced quantity                         |                       | 5          |     | Invoid     | ed / Rov'd qty varia | nce 0.000     | 0                                 |            |          |     |                |                  |              |
| Invoiced price                            | S                     | 20.1500    |     |            | Price varia          | nce           | 0.0000                            |            |          |     |                |                  |              |
| Inv extended amt                          |                       | \$100.75   |     |            | Extended amt varia   | nce           | \$0.00                            |            |          |     |                |                  |              |
| Invoice tax amt                           |                       | \$0.00     |     |            |                      |               |                                   |            |          |     |                |                  |              |
| Invoice freight amount                    |                       | \$0.00     |     |            |                      |               |                                   |            |          |     |                |                  |              |
| Invoice total                             |                       | \$100.75   |     |            |                      |               |                                   |            |          |     |                |                  |              |

Enter the supplier's invoice price of \$30.15 into the **Invoiced price** field and click **OK**.

| O <u>K</u> <u>C</u> ancel D <u>e</u> let | e Row                       |                               |                     |
|------------------------------------------|-----------------------------|-------------------------------|---------------------|
| PO number                                | 0000000002485               | Reconcile row                 | 2                   |
| Receiving number                         | 0000000001922               | PO date                       | 01/04/2012 12:34:35 |
| Receiving row number                     | 2                           | Received date                 | 01/15/2012          |
| Receiving Item Information               |                             |                               |                     |
| ltem #                                   | 10041962                    | Substitute item               |                     |
| Item description                         | 17" Red Buffing Pads 5/Case |                               |                     |
| Department code                          | 10                          | GL Account                    | 10-90-100           |
|                                          | Rooms                       |                               | Cleaning Supplies   |
| Ordered UOM                              | cs 🔍                        |                               |                     |
| Received quantity                        | 5                           |                               |                     |
| PO/Rec'd price                           | \$20.1500                   |                               |                     |
| Received ext amt                         | \$100.75                    |                               |                     |
| Invoice Amounts                          |                             |                               |                     |
| Invoiced quantity                        | 5                           | Invoiced / Rcv'd qty variance | 0.0000              |
| Invoiced price                           | \$30.1500                   | Price variance                | -10.0000            |
| Inv extended amt                         | \$150.75                    | Extended amt variance         | \$0.00              |
| Invoice tax amt                          | \$0.00                      |                               |                     |
| Invoice freight amount                   | \$0.00                      |                               |                     |
| Invoice total                            | \$150.75                    |                               |                     |

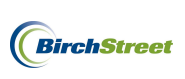

The updated invoice price will immediately be updated within the line item information.

| h  | nvoice Dates Vendor Detail History Exception Reconcile                         |                |                  |    |         |            |                   |          |                                   |     |              |                |                  |   |
|----|--------------------------------------------------------------------------------|----------------|------------------|----|---------|------------|-------------------|----------|-----------------------------------|-----|--------------|----------------|------------------|---|
| 1  | Add Row Search Column: PO number Search Text: GO page 1 of 1 Rows per page 100 |                |                  |    |         |            |                   |          |                                   |     |              |                |                  |   |
| Γ. |                                                                                |                |                  |    |         |            |                   |          |                                   |     |              |                |                  |   |
|    |                                                                                | PO number      | Receiving number | De | pt code | GL Account |                   | Item #   | Item desc                         | UOM | Invoiced qty | Invoiced price | Inv extended amt |   |
|    | <u>Edit</u>                                                                    | 00000000002485 | 00000000001922   | 10 |         | 10-90-100  | Cleaning Supplies | 10042059 | # 3000 3m Power<br>Sponge 20/Case | CS  | 5            | \$34.94        | \$174.70         | × |
|    | <u>Edit</u>                                                                    | 00000000002485 | 00000000001922   | 10 | Rooms   | 10-90-100  | Cleaning Supplies | 10041962 | 17" Red Buffing Pads<br>5/Case    | CS  | 5            | \$30.1500      | \$150.75         | × |
|    | <u>Edit</u>                                                                    | 00000000002485 | 00000000001922   | 10 |         | 10-90-100  | Cleaning Supplies | 10042083 | 20" Red Buffing Pads<br>5/case    | CS  | 5            | \$25.85        | \$129.25         | × |
|    | \$45                                                                           |                |                  |    |         |            |                   |          |                                   |     | \$454.70     |                |                  |   |

Reveiwing the Variance data in the logo panel, note that the Variance is now down to \$25.85.

| Invoice grai | nd total: \$480.55 |
|--------------|--------------------|
| Variance:    | \$25.85            |

Continue reconciling by clicking the **Edit** link next to the third line item.

|   | Invoice Dates Vendor Detail History Exception Reconcile                        |                |                            |    |         |            |                   |                  |                                   |              |                |                  |          |   |
|---|--------------------------------------------------------------------------------|----------------|----------------------------|----|---------|------------|-------------------|------------------|-----------------------------------|--------------|----------------|------------------|----------|---|
| I | Add Row Search Column: PO number Search Text: GO page 1 of 1 Rows per page 100 |                |                            |    |         |            |                   |                  |                                   |              |                |                  |          |   |
|   |                                                                                | PO number      | Receiving number Dept code |    | GL Acco | GL Account |                   | Item # Item desc |                                   | Invoiced qty | Invoiced price | Inv extended amt |          |   |
|   | <u>Edit</u>                                                                    | 00000000002485 | 00000000001922             | 10 |         | 10-90-100  | Cleaning Supplies | 10042059         | # 3000 3m Power<br>Sponge 20/Case | CS           | 5              | \$34.94          | \$174.70 | × |
|   | <u>Edit</u>                                                                    | 00000000002485 | 00000000001922             | 10 | Rooms   | 10-90-100  | Cleaning Supplies | 10041962         | 17" Red Buffing Pads<br>5/Case    | CS           | 5              | \$30.1500        | \$150.75 | × |
|   | <u>Edit</u>                                                                    | 00000000002485 | 00000000001922             | 10 |         | 10-90-100  | Cleaning Supplies | 10042083         | 20" Red Buffing Pads<br>5/case    | CS           | 5              | \$25.85          | \$129.25 | × |
|   |                                                                                |                | -                          |    |         | •          | •                 |                  | •                                 | •            |                |                  | \$454.70 |   |

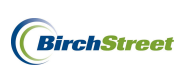

Once clicked, the line item screen will open.

| Invoice Dates Ve           | endor Detail Hi             | story      | Exception  | Reconcile                |            |                                |            |                |                   |                    |   |
|----------------------------|-----------------------------|------------|------------|--------------------------|------------|--------------------------------|------------|----------------|-------------------|--------------------|---|
| Add Row VA > S             | Search Column: PO number    | <b>v v</b> | Search Tex | t:                       | GO pag     | e 1 of 1 Rows                  | per page 1 | 00             |                   |                    |   |
| DO sumber                  | Deservices and the De       | -4 1-      | CL 4       |                          | 16         | Norm datas                     | 11011      | level and also | Investment and an | In a subsected and |   |
| PO number F                | Acceiving number De         | pt code    | GL ACCO    | Unt<br>Cleaning Supplier | 10042059   | # 2000 3m Power                | 00M        | Invoiced qty   | Invoiced price    | Invextended amt    | × |
|                            | 000000001322                |            | 10-50-100  | cleaning Supplies        | 10042035   | Sponge 20/Case                 | 03         | 5              | 304.54            | \$174.70           |   |
| Edit 0000000002485 00      | 000000001922 10             | Rooms      | 10-90-100  | Cleaning Supplies        | 10041962   | 17" Red Buffing Pads<br>5/Case | CS         | 5              | \$30.1500         | \$150.75           | × |
| Edit 0000000002485 00      | 000000001922 10             |            | 10-90-100  | Cleaning Supplies        | 10042083   | 20" Red Buffing Pads<br>5/case | CS         | 5              | \$25.85           | \$129.25           | × |
|                            | l                           |            |            |                          |            |                                |            |                |                   | \$454.70           |   |
| OK Cancel Delete           | e Row                       |            |            |                          |            |                                |            |                |                   |                    |   |
|                            |                             |            |            |                          |            |                                |            |                |                   |                    |   |
| PO number                  | 0000000002485               | Q          |            | Reconcile r              | row 3      |                                |            |                |                   |                    |   |
| Receiving number           | 00000000001922              | Q          |            | PO d                     | date 01/04 | 2012 12:34:35                  | _          |                |                   |                    |   |
| Receiving row number       | 3                           | 2          |            | Received d               | iate 01/15 | 2012                           |            |                |                   |                    |   |
| Receiving Item Information |                             |            |            |                          |            |                                |            |                |                   |                    |   |
| Item #                     | 10042083                    |            |            | Substitute i             | tem        |                                |            |                |                   |                    |   |
| Item description           | 20" Red Buffing Pads 5/case |            |            |                          |            |                                |            |                |                   |                    |   |
| Department code            | 10                          | <b>Q</b>   |            | GL Acco                  | ount 10-90 | -100                           | _ <        |                |                   |                    |   |
|                            | Rooms                       |            |            |                          | Clean      | ng Supplies                    |            |                |                   |                    |   |
| Ordered UOM                | cs                          | Q          |            |                          |            |                                |            |                |                   |                    |   |
| Received quantity          |                             | 5          |            |                          |            |                                |            |                |                   |                    |   |
| PO/Rec'd price             | \$25.85                     | 00         |            |                          |            |                                |            |                |                   |                    |   |
| Received ext amt           | \$129.                      | 25         |            |                          |            |                                |            |                |                   |                    |   |
| Invoice Amounts            |                             | _          |            |                          |            |                                |            |                |                   |                    |   |
| Invoiced quantity          |                             | 5          | Invoid     | ced / Rov'd qty varia    | nce 0.000  | )                              |            |                |                   |                    |   |
| Invoiced price             | \$25.85                     | 00         |            | Price varia              | nce        | 0.0000                         |            |                |                   |                    |   |
| Inv extended amt           | \$129.                      | 25         |            | Extended amt varia       | nce        | \$0.00                         |            |                |                   |                    |   |
| Invoice tax amt            | \$0.                        | 00         |            |                          |            |                                |            |                |                   |                    |   |
| Invoice freight amount     | \$0.                        | 00         |            |                          |            |                                |            |                |                   |                    |   |
| Invoice total              | \$129.                      | 25         |            |                          |            |                                |            |                |                   |                    |   |

Enter the supplier's **Invoiced quantity** of 6 and click **OK**.

| O <u>K</u> <u>C</u> ancel D <u>e</u> let | e Row                       |          |                               |                     |
|------------------------------------------|-----------------------------|----------|-------------------------------|---------------------|
| PO number                                | 0000000002485               |          | Reconcile row                 | 3                   |
| Receiving number                         | 00000000001922              | <b>_</b> | PO date                       | 01/04/2012 12:34:35 |
| Receiving row number                     | 3                           |          | Received date                 | 01/15/2012          |
| Receiving Item Information               |                             |          |                               |                     |
| Item #                                   | 10042083                    |          | Substitute item               |                     |
| Item description                         | 20" Red Buffing Pads 5/case |          |                               |                     |
| Department code                          | 10                          |          | GL Account                    | 10-90-100           |
|                                          | Rooms                       |          |                               | Cleaning Supplies   |
| Ordered UOM                              | cs 🔍                        |          |                               |                     |
| Received quantity                        | 5                           |          |                               |                     |
| PO/Rec'd price                           | \$25.8500                   |          |                               |                     |
| Received ext amt                         | \$129.25                    |          |                               |                     |
| Invoice Amounts                          |                             |          |                               |                     |
| Invoiced quantity                        | 6                           |          | Invoiced / Rcv'd qty variance | -1.0000             |
| Invoiced price                           | \$25.8500                   |          | Price variance                | 0.0000              |
| Inv extended amt                         | \$155.10                    |          | Extended amt variance         | \$0.00              |
| Invoice tax amt                          | \$0.00                      |          |                               |                     |
| Invoice freight amount                   | \$0.00                      |          |                               |                     |
| Invoice total                            | \$155.10                    |          |                               |                     |

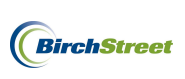

The updated invoice quantity will immediately be updated within the line item information.

| 1  | Invoice Dates Vendor Detail History Exception Reconcile                         |                |                  |    |         |           |                   |          |                                   |     |              |                |                  |   |
|----|---------------------------------------------------------------------------------|----------------|------------------|----|---------|-----------|-------------------|----------|-----------------------------------|-----|--------------|----------------|------------------|---|
|    | Add Row V A F Column: PO number V Search Text: GO page 1 of 1 Rows per page 100 |                |                  |    |         |           |                   |          |                                   |     |              |                |                  |   |
| Γ. |                                                                                 |                |                  |    |         |           |                   |          |                                   |     |              |                |                  |   |
|    |                                                                                 | PO number      | Receiving number | De | pt code | GL Acco   | unt               | Item #   | Item desc                         | UOM | Invoiced qty | Invoiced price | Inv extended amt |   |
|    | <u>Edit</u>                                                                     | 00000000002485 | 00000000001922   | 10 |         | 10-90-100 | Cleaning Supplies | 10042059 | # 3000 3m Power<br>Sponge 20/Case | CS  | 5            | \$34.94        | \$174.70         | × |
|    | <u>Edit</u>                                                                     | 00000000002485 | 00000000001922   | 10 | Rooms   | 10-90-100 | Cleaning Supplies | 10041962 | 17" Red Buffing Pads<br>5/Case    | CS  | 5            | \$30.1500      | \$150.75         | × |
|    | <u>Edit</u>                                                                     | 00000000002485 | 00000000001922   | 10 | Rooms   | 10-90-100 | Cleaning Supplies | 10042083 | 20" Red Buffing Pads<br>5/case    | CS  | 6            | \$25.8500      | \$155.10         | × |
|    |                                                                                 |                |                  |    | -       | •         | •                 |          |                                   |     | •            |                | \$480.55         |   |

Reveiwing the Variance data in the logo panel, note that the Variance is now down to \$0.00.

| Invoice grand | total: \$480.55 |
|---------------|-----------------|
| Variance:     | \$0.00          |

**Note**: If the Variance still indicates a discrepency, continue to make edits and reconcile as needed to decrease the gap. Be sure to check tax and freight amounts if discrepencies persist.

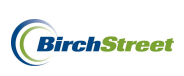

Once the Variance has decreased to zero or within a tolerable range, return to the **Invoice Tab** and click **Override**. (Not all members will have access to the Override button. If no access has been granted, click Save or Submit so that an authority can review the document before transmission to a back office system.)

| Invoice grand total: \$480.55          |                                         |                     |                |                                       |          |              |          |             |                     |       |
|----------------------------------------|-----------------------------------------|---------------------|----------------|---------------------------------------|----------|--------------|----------|-------------|---------------------|-------|
| Variance: \$0.00                       |                                         |                     |                |                                       |          |              |          |             |                     |       |
|                                        | Home M                                  | y Settings          | Help           | Hide Logo                             |          | (            | O Entry  | ⊃List ⊙Vei  | rtical O Horizontal | Close |
|                                        |                                         |                     |                |                                       |          |              |          |             |                     |       |
| <u>N</u> ew <u>Save</u> <u>D</u> elete | PO Print/View                           | AP Print/View       | No <u>t</u> es | <u>A</u> ttach                        | Submit ( | Override     | Sele     | ct Receipts | Match               |       |
| Invoice Dates V                        | endor Detail                            | History Exce        | eption Re      | concile                               |          |              |          |             |                     |       |
| AP invoice number                      | 000000000000000000000000000000000000000 | 💫 🔂                 |                | Statu                                 | Exceptio | n            | ~        |             |                     |       |
|                                        |                                         |                     | Tra            | ansmission statu                      | Process  | ed, not tran | smitted  | ~           |                     |       |
| Supplier invoice number                | YY256                                   |                     | т              | ransmission dat                       | •        |              |          |             |                     |       |
| Invoice date                           | 01/15/2012                              |                     |                | Batch numbe                           | r 📔      |              |          |             |                     |       |
| PO reference #                         | 00000000002485                          | <b>_Q</b>           | Matched        | d receipt number                      | 0000000  | 00001922     |          | <b>_ _</b>  |                     |       |
| PO Status                              | Receiving Complete                      | ~                   |                |                                       |          |              |          |             |                     |       |
|                                        |                                         |                     |                | Subjec                                | t        |              |          |             |                     |       |
| Supplier company ID                    | 13 Q U                                  | Inisource Worldwide | -              | Vendor code                           | 1017201  | 1            |          | _ <b>Q</b>  |                     |       |
| Supplier name                          | Unisource Worldwide                     |                     |                |                                       |          |              |          | •           |                     |       |
| Supplier contact ID                    |                                         | Q                   |                |                                       |          |              |          |             |                     |       |
|                                        | [                                       |                     |                | Exchange rate                         | •        |              | 1        |             |                     |       |
| Invoice Trx Total                      |                                         |                     | Reconcile T    | rx Totals                             |          |              |          |             | •                   |       |
| Invoice subtotal amount                | S                                       | 480.55              |                | Received ext an                       | t        |              | \$480.55 |             |                     |       |
| Invoice tax amount                     |                                         |                     | Rec            | eived tax amoun                       | t        |              | \$0.00   |             |                     |       |
| Invoice freight amount                 |                                         |                     | Rec            | ceived freight am                     | t        |              | \$0.00   |             |                     |       |
| Invoice grand total                    | S                                       | 480.55              | Rec            | eiving grand tota                     | ı        |              | \$480.55 |             |                     |       |
|                                        |                                         |                     |                | Varianc                               | •        |              | \$0.00   |             |                     |       |
|                                        |                                         |                     |                |                                       |          |              |          |             | •                   |       |
| Payment                                |                                         |                     |                | <b>T</b>                              |          |              |          |             |                     |       |
| Payment method code                    | Select Entry 🖌                          | ¢                   |                | Term                                  | · .      |              |          | - ~         |                     |       |
| Hold                                   |                                         |                     |                | Hold description                      |          |              |          |             |                     |       |
|                                        |                                         |                     |                | a a a a a a a a a a a a a a a a a a a |          |              |          |             |                     |       |
| Home currency                          | USD US Dollar                           | r                   |                |                                       |          |              |          |             |                     |       |
|                                        |                                         |                     |                |                                       |          |              |          |             |                     |       |
| Grand total                            | J                                       | \$0.00              |                |                                       |          |              |          |             |                     |       |

If the Invoice grand total falls within the tolerance levels that have been predefined, the status of the invoice will change to **Match Override**.

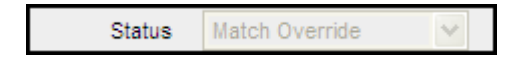

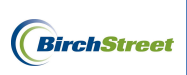

#### Click **OK** on the confirmation prompt.

| Messag | e from webpage  🗙   |
|--------|---------------------|
| ♪      | Processing is done. |
|        | ОК                  |

# HANDLING INVOICES THAT ARE IN A NOT MATCHED STATUS

Auto match invoices that match a PO that has not yet been received against will fall into a **Not Matched** status. If the receiving for a PO has not yet been completed within BirchStreet, the incoming feed file will not be able to make a match.

To handle invoices in the **Not Matched** status, begin on the **AP Invoice Tab**. To view these invoices select **Not Matched** in the filter menu and the documents will be visible below.

| We | Icome E        | ien Coker              | (Mktplc 4    | 183 / 20)        |             | 20         | - Rosewood Demo 🔽 🔕 |                           | 🗹 Hide Menu | 🗹 Hide Summ               | ary <u>Show Log</u> | o <u>Home</u> M  | <u>y Settings Help</u> | Logout    |
|----|----------------|------------------------|--------------|------------------|-------------|------------|---------------------|---------------------------|-------------|---------------------------|---------------------|------------------|------------------------|-----------|
|    | Catalo         | ogs                    | Order (      | Guide Cart       | PO In       | Box A      | pprovals AP Invoice | Inventory                 |             |                           |                     |                  |                        |           |
|    | Not N          | latched                | `            | 4                |             | Subn       | nit Print / View    | Notes Attachment          | History     | Approval Details Transmit | AP Checkbook Pro    | p Summary Delete | Create Invoice Create  | e CM      |
| 11 | First I        | Previous I             | Next Las     | t Refresh        |             |            |                     |                           |             |                           |                     |                  |                        |           |
|    | Search         | n Column:              | PO num       | iber 🔽 🔻         |             |            |                     |                           |             |                           |                     |                  |                        |           |
|    | Search<br>Page | n Text:<br>1 of 1 / Ro | <br>ws 1.6 ( | GO Q             |             |            |                     |                           |             |                           |                     |                  |                        |           |
|    |                |                        |              | 1                | 1           |            |                     | 1                         | 1           |                           | 1                   |                  |                        |           |
|    |                |                        |              | AP invoice #     | Status      | Doc type   | Transmission date   | Supplier name             | Subject     |                           | PO number           | Supplier inv #   | Invoice date           | Inv Total |
|    | ۲              | Edit                   |              | 00000000000067   | Not Matched | AP Invoice |                     | Unisource Worldwide       |             |                           | 0000000002396       | XY1243           | 10/16/2011             | \$80.00   |
|    | 0              | Edit                   |              | 00000000000054   | Not Matched | AP Invoice |                     | Unisource Worldwide       |             |                           | 00000000002342      | 87GH             | 07/14/2011             | \$30.00   |
|    | 0              | Edit                   |              | 000000000000050  | Not Matched | AP Invoice |                     | Unisource Worldwide       |             |                           | 00000000002331      | 6789             | 05/31/2011             | \$629.40  |
|    | 0              | Edit                   |              | 0000000000000000 | Not Matched | AP Invoice |                     | Unisource Worldwide       |             |                           | 00000000002326      | ккјј             | 01/17/2012             | \$504.70  |
|    | $\sim$         | LUN                    |              |                  |             |            |                     |                           |             |                           |                     |                  |                        |           |
|    | 0              | Edit                   |              | 00000000000047   | Not Matched | AP Invoice |                     | Edward Don & Company SOTF |             |                           | 00000000002301      | 7483290          | 05/31/2011             | \$450.00  |

Select an invoice and click the Edit link to access the AP Invoice Screen.

| We | Welcome Ben Coker (Mktplc 483 / 20) 20- Rosewood Demo 👻 🧿 |                                                   |                    |                           |             |            | - Rosewood Demo 💌 🚳 |                           | 🗹 Hide Menu | ✓ Hide Su              | immary <u>Sh</u>  | ow Logo H    | ome <u>My</u> : | Settings <u>Help</u> | Logout    |
|----|-----------------------------------------------------------|---------------------------------------------------|--------------------|---------------------------|-------------|------------|---------------------|---------------------------|-------------|------------------------|-------------------|--------------|-----------------|----------------------|-----------|
|    | Catalo                                                    | ogs (                                             | Order              | Guide Cart                | PO In       | Box A      | pprovals AP Invoice | Inventory                 |             |                        |                   |              |                 |                      |           |
|    | Not I<br>First  <br>Search<br>Search                      | Natched<br>Previous N<br>h Column: [<br>h Text: ] | lext Las<br>PO nun | t Refresh<br>ber V<br>GOQ |             | Subr       | nit Print / View    | Notes Attachment          | History     | Approval Details Trans | smit AP Checkbook | Prop Summary | Delete          | Create Invoice Cr    | eate CM   |
|    | Page                                                      | 1 of 1 / Ro                                       | ws 1-7             | of 7 found                |             |            |                     |                           |             |                        |                   |              |                 |                      |           |
|    |                                                           |                                                   | 1                  | AP Invoice #              | Status      | Doc type   | Transmission date   | Supplier name             | Subjec      | t                      | PO number         | Supplie      | r inv #         | Invoice date         | Inv Total |
|    | ۲                                                         | Edit                                              |                    | 000000000000108           | Not Matched | AP Invoice |                     | Unisource Worldwide       |             |                        |                   | JJ452        |                 | 01/17/2012           | \$80.00   |
|    | 0                                                         | Edit                                              |                    | 00000000000067            | Not Matched | AP Invoice |                     | Unisource Worldwide       |             |                        | 0000000002396     | XY1243       |                 | 10/16/2011           | \$80.00   |
|    | 0                                                         | Edit                                              |                    | 00000000000054            | Not Matched | AP Invoice |                     | Unisource Worldwide       |             |                        | 00000000002342    | 87GH         |                 | 07/14/2011           | \$30.00   |
|    | 0                                                         | Edit                                              |                    | 000000000000050           | Not Matched | AP Invoice |                     | Unisource Worldwide       |             |                        | 00000000002331    | 6789         |                 | 05/31/2011           | \$629.40  |
|    | 0                                                         | Edit                                              |                    | 00000000000106            | Not Matched | AP Invoice |                     | Unisource Worldwide       |             |                        | 00000000002326    | ккјј         |                 | 01/17/2012           | \$504.70  |
|    | 0                                                         | Edit                                              |                    | 000000000000047           | Not Matched | AP Invoice |                     | Edward Don & Company SOTF |             |                        | 00000000002301    | 7483290      |                 | 05/31/2011           | \$450.00  |
|    | 0                                                         | Edit                                              |                    | 00000000000033            | Not Matched | AP Invoice |                     | BENVIRONMENTAL            |             |                        | 00000000001846    | 479          |                 | 05/26/2011           | \$800.00  |

The record will load onto the **AP Invoice Screen** on the **Invoice Tab**. Note that the status is Not Matched.

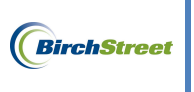

| <u>N</u> ew <u>S</u> ave <u>D</u> elete | PO Print/View AP Print                | t∕View No <u>t</u> es <u>A</u> ttach S⊥ | ubmit Override S | ielect Receipts | Match |
|-----------------------------------------|---------------------------------------|-----------------------------------------|------------------|-----------------|-------|
| Invoice Dates V                         | endor Detail History                  | Exception Reconcile                     |                  |                 |       |
| AP invoice number                       | [New] 🔍 🗳                             | Status                                  | Not Matched 😪    |                 |       |
|                                         |                                       | Transmission status                     | Select Entry     | ~               |       |
| Supplier invoice number                 | JJ452                                 | Transmission date                       |                  |                 |       |
| Invoice date                            | 01/17/2012                            | Batch number                            |                  |                 |       |
| PO reference #                          | Q.                                    | Matched receipt numbers                 |                  |                 |       |
| PO Status                               | Receiving Complete                    | ¥                                       |                  |                 |       |
|                                         |                                       | Subject                                 |                  |                 |       |
| Supplier company ID                     | 13 Q Unisource Wor                    | rldwide Vendor code                     | 10172011         | Q               |       |
| Supplier name                           | Unisource Worldwide                   |                                         |                  |                 |       |
| Supplier contact ID                     | · · · · · · · · · · · · · · · · · · · | Q                                       |                  |                 |       |
|                                         |                                       |                                         |                  |                 |       |
| Invoice Trx Total                       |                                       | Reconcile Trx Totals                    |                  |                 |       |
| Invoice subtotal amount                 | \$80.00                               | Received ext amt                        |                  |                 |       |
| Invoice tax amount                      |                                       | Received tax amount                     |                  |                 |       |
| Invoice freight amount                  |                                       | Received freight amt                    |                  |                 |       |
| Invoice grand total                     | \$80.00                               | Receiving grand total                   |                  |                 |       |
| Payment                                 |                                       |                                         |                  |                 |       |
| Payment method code                     | Select Entry                          | Terms                                   |                  | <b>Q</b>        |       |
|                                         |                                       |                                         |                  |                 |       |
| Hold                                    |                                       | Hold description                        |                  |                 |       |
|                                         |                                       |                                         |                  |                 |       |
|                                         |                                       |                                         |                  |                 |       |
|                                         |                                       |                                         |                  |                 |       |
|                                         |                                       |                                         |                  |                 |       |
|                                         |                                       |                                         |                  |                 |       |

Review the scanned document using the **View PDF** button and confirm that there is a PO in BirchStreet for the invoice and that there is at least one receiving event for the PO.

After locating a PO, select a **PO reference number** using the lookup icon **Q**.

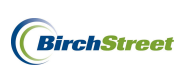

Note that you may optionally narrow the search criteria at the top of the lookup screen. Once the correct PO number has been located, click **Select**.

| 🖉 Purcha                                                      | ise Order Number                                                                                    | ookup - Windows       | Internet Explorer  |                        |                |                |      |
|---------------------------------------------------------------|----------------------------------------------------------------------------------------------------|-----------------------|--------------------|------------------------|----------------|----------------|------|
| C https://                                                    | www05.birchstreetsyste                                                                              | ms.com/j4/NavList.jsp |                    |                        |                |                |      |
| Advance<br>First Prev<br>Search Co<br>Search Te:<br>Page 1 of | <u>d Search</u><br>ious Next Last Refresh<br>lumn: PO number<br>xt: 2514<br>1 / Rows 1-1 of 1 found |                       |                    |                        |                |                |      |
|                                                               | PO number                                                                                           | Subject               | PO Status          | PO date                | Sup company ID | Proxy supplier | TI 🗠 |
| Select                                                        | 00000000002514                                                                                      | Paper Products        | Receiving Complete | 01/17/2012<br>15:35:28 | 13             |                | US   |
|                                                               |                                                                                                    |                       |                    |                        |                |                |      |

Once the correct PO is selected, proceed by clicking the **Match** button. (If **Save** is clicked instead, the invoice will automatically be matched during the next scheduled AP auto-match process.)

| <u>N</u> ew <u>S</u> ave <u>D</u> elete | PO Print/View AP Print/Vie | ew No <u>t</u> es <u>A</u> ttach Si | ubmit Override | Select Receipts |
|-----------------------------------------|----------------------------|-------------------------------------|----------------|-----------------|
| nvoice Dates Vo                         | endor Detail History       | Exception Reconcile                 |                |                 |
| AP invoice number                       | [New] 🗳                    | Status                              | Not Matched    | ~               |
|                                         |                            | Transmission status                 | Select Entry   | ~               |
| Supplier invoice number                 | JJ452                      | Transmission date                   |                |                 |
| Invoice date                            | 01/17/2012                 | Batch number                        |                |                 |
| PO reference #                          | 00000000002514 🔍           | Matched receipt numbers             | 1              | Q               |
| PO Status                               | Receiving Complete         |                                     |                |                 |
|                                         |                            | Subject                             |                |                 |
| Supplier company ID                     | 13 Q Unisource Worldw      | ide Vendor code                     | 10172011       | Q               |
| Supplier name                           | Unisource Worldwide        |                                     |                |                 |
| Supplier contact ID                     | Q.                         |                                     |                |                 |
|                                         |                            |                                     |                |                 |
| nvoice Trx Total                        |                            | Reconcile Trx Totals                |                |                 |
| Invoice subtotal amount                 | \$80.00                    | Received ext amt                    |                |                 |
| Invoice tax amount                      |                            | Received tax amount                 |                |                 |
| Invoice freight amount                  |                            | Received freight amt                |                |                 |
| Invoice grand total                     | \$80.00                    | Receiving grand total               |                |                 |
| Payment                                 |                            |                                     |                |                 |
| Payment method code                     | Select Entry               | Terms                               |                | Q               |
| Hold                                    |                            | Hold description                    |                |                 |
|                                         |                            |                                     |                |                 |
|                                         |                            |                                     |                |                 |

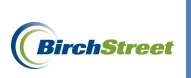

Click OK.

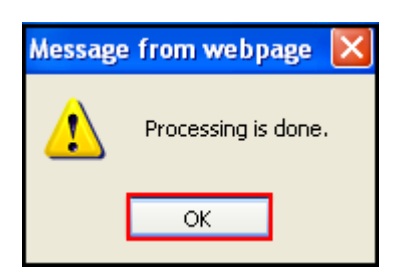

The status of the invoice is now **Auto Matched** and the document will be transmitted automatically in the next batch.

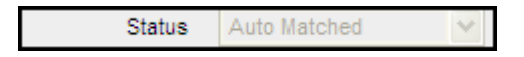

## HANDLING INVOICES IN A NEW STATUS

Non-PO invoices are invoices that the auto match process could not find a corresponding PO number for in BirchStreet. These non-PO invoices will have a status of **New**. When the automatic AP Process cannot find a PO to match to an invoice, users will need to create, submit, and receive a confirming PO so that a match can occur.

To handle invoices in the **New** status, begin on the **AP Invoice Tab**. To view these invoices select **New** in the filter menu and the documents will be visible below.

| elcome                                                                                                    | Ben C                                          | Coker  | (Mktp | lc 483 / 20)                                                                    | 20- Ro                             | sewood Der                                                                     | mo 🗸 🔕               | 🗹 Hide Menu                                                                                                    | 🗹 Hide Sumr | nary <u>Sh</u> | ow Logo Home | My Settin                                                                                                | ngs <u>Help</u>                                                                                     | Loqout                                                                 |
|----------------------------------------------------------------------------------------------------|------------------------------------------------|--------|-------|---------------------------------------------------------------------------------|------------------------------------|--------------------------------------------------------------------------------|----------------------|----------------------------------------------------------------------------------------------------|-------------|----------------|--------------|----------------------------------------------------------------------------------------------------|----------------------------------------------------------------------------------------------------|------------------------------------------------------------------------|
| Cata                                                                                                    | logs                                           |        | Orde  | er Guide 🔰 Cai                                                                  | n P                                | 0 In E                                                                         | Box Approv           | vals AP Invoice                                                                                                    | e Inventory |                |              |                                                                                                    |                                                                                                    |                                                                        |
|                                                                                                    |                                                |        |       |                                                                                 |                                    |                                                                                | Submit               | Print / View                                                                                                    | Notes       | Attachmer      | nt History   | Аррго                                                                                                    | val Details                                                                                         |                                                                        |
| New         Y           Transmit AP         Checkbook         Prop Summary         Delete         Create Invoice         Create CM |                                                |        |       |                                                                                 |                                    |                                                                                |                      |                                                                                                    |             |                |              |                                                                                                    |                                                                                                    |                                                                        |
| Sear<br>Sear                                                                                                    | ch Col<br>ch Te:                               | dumn:  | POR   | umber G(                                                                        | <u>,</u><br>2                      |                                                                                |                      |                                                                                                    |             |                |              |                                                                                                    |                                                                                                    |                                                                        |
| Page                                                                                                    | e 1 of                                         | 1 / Rc | ows 1 | -6 of 6 found                                                                   | 1                                  | 1                                                                              | T                    |                                                                                                    |             |                |              | Curretter                                                                                                | Investore                                                                                           |                                                                        |
| Page                                                                                                    | e 1 of                                         | 1 / Ro | ows 1 | -6 of 6 found                                                                   | Status                             | Doc type                                                                       | Transmission<br>date | Supplier name                                                                                                    |             | Subject        | PO number    | Supplier<br>inv #                                                                                        | Invoice<br>date                                                                                     | Inv 🗠<br>Total                                                         |
|                                                                                                    | e 1 of<br>Edit                                 | 1 / Ro | ows 1 | -6 of 6 found AP invoice # 000000000000007                                      | Status<br>New                      | Doc type                                                                       | Transmission<br>date | Supplier name<br>BirchStreet Produce                                                                                             |             | Subject        | PO number    | Supplier<br>inv #<br>208230                                                                              | Invoice<br>date                                                                                     | Inv<br>Total<br>\$3.00                                                 |
|                                                                                                    | e 1 of<br>Edit<br>Edit                         | 1 / Rc | ows 1 | -6 of 6 found AP invoice # 00000000000000 000000000000000000000                 | Status<br>New<br>New               | Doc type<br>AP Invoice<br>AP Invoice                                           | Transmission<br>date | Supplier name<br>BirchStreet Produce<br>BirchStreet Produce                                                                      |             | Subject        | PO number    | Supplier<br>inv #<br>208230<br>208232-A                                                                  | Invoice<br>date<br>03/30/2011<br>03/31/2011                                                         | Inv<br>Total<br>\$3.00<br>\$399.89                                     |
|                                                                                                    | e 1 of<br>Edit<br>Edit                         | 1 / Rc | ows 1 | -6 of 6 found AP invoice # 000000000000000 0000000000000000 000000              | Status<br>New<br>New<br>New        | Doc type<br>AP Invoice<br>AP Invoice<br>AP Invoice                             | Transmission<br>date | Supplier name<br>BirchStreet Produce<br>BirchStreet Produce<br>Unisource Worldwide                                               |             | Subject        | PO number    | Supplier           inv #           208230           208232-A           KK777                             | Invoice<br>date<br>03/30/2011<br>03/31/2011<br>01/15/2012                                           | Inv<br>Total<br>\$3.00<br>\$399.89<br>\$161.88                         |
|                                                                                                    | Edit<br>Edit<br>Edit<br>Edit                   | 1 / R  | ows 1 | -6 of 6 found<br>AP invoice #<br>00000000000000<br>00000000000013<br>0000000000 | Status<br>New<br>New<br>New        | Doc type<br>AP Invoice<br>AP Invoice<br>AP Invoice<br>AP Invoice               | Transmission<br>date | Supplier name<br>BirchStreet Produce<br>BirchStreet Produce<br>Unisource Worldwide<br>BirchStreet Produce                        |             | Subject        | PO number    | Supplier<br>inv #           208230           208232-A           KK777           171712917                | Invoice<br>date           03/30/2011           03/31/2011           01/15/2012           04/18/2011 | Inv<br>Total<br>\$3.00<br>\$399.89<br>\$161.88<br>\$200.00             |
| Page<br>○<br>○<br>○                                                                                                    | e 1 of<br>Edit<br>Edit<br>Edit<br>Edit<br>Edit | 1 / R( | ows 1 | -6 of 6 found AP invoice # 0000000000000013 00000000000110 00000000             | Status<br>New<br>New<br>New<br>New | Doc type<br>AP Invoice<br>AP Invoice<br>AP Invoice<br>AP Invoice<br>AP Invoice | Transmission<br>date | Supplier name<br>BirchStreet Produce<br>BirchStreet Produce<br>Unisource Worldwide<br>BirchStreet Produce<br>The Chefs Warehouse |             | Subject        | PO number    | Supplier<br>inv #           208230           208232-A           KK777           171712917           1234 | Invoice<br>date<br>03/30/2011<br>03/31/2011<br>01/15/2012<br>04/18/2011<br>08/03/2011               | Inv<br>Total<br>\$3.00<br>\$399.89<br>\$161.88<br>\$200.00<br>\$114.50 |

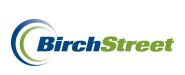

| W    | elcome                            | Ben (                                | Coker         | (Mktp      | lc 483 / 20)                                                     | 20- Ro                             | sewood De                                                                      | no 🗸 🔕                | 🖌 Hide Menu                                                                                                    | 🗹 Hide Sumn           | nary <u>Sh</u>     | iow Logo <u>Home</u>      | My Settin                                                                                        | igs <u>Help</u>                                                                       | Logout                                                                 |
|------|-----------------------------------|--------------------------------------|---------------|------------|------------------------------------------------------------------|------------------------------------|--------------------------------------------------------------------------------|-----------------------|----------------------------------------------------------------------------------------------------|-----------------------|--------------------|---------------------------|--------------------------------------------------------------------------------------------------|---------------------------------------------------------------------------------------|------------------------------------------------------------------------|
|      | Cata                              | logs                                 | Y             | Orde       | er Guide 👔 Ca                                                    | nt P                               | 0 In E                                                                         | Box Appro             | vals AP Invoice                                                                                                    | e Inventory           |                    |                           |                                                                                                  |                                                                                       |                                                                        |
|      | Nev                               | N                                    |               |            | ~                                                                |                                    |                                                                                | Submit<br>Transmit AP | Print / View<br>Checkbook                                                                                                    | Notes<br>Prop Summary | Attachme<br>Delete | nt History<br>Create Invo | Approv                                                                                           | al Details                                                                            |                                                                        |
|      | First                             | Prev                                 | ious          | Next L     | ast Refresh                                                      |                                    |                                                                                |                       |                                                                                                    |                       |                    |                           |                                                                                                  |                                                                                       |                                                                        |
|      | Sear                              | ch Co                                | lumn:         | PO n       | number 🔽 🖌                                                       | <b>'</b>                           |                                                                                |                       |                                                                                                    |                       |                    |                           |                                                                                                  |                                                                                       |                                                                        |
|      | Sear                              | ch Te<br>∍1 of                       | xt:<br>1 / Rr | <br>nws 1. | -6 of 6 found                                                    | <u>o</u> Q                         |                                                                                |                       |                                                                                                    |                       |                    |                           |                                                                                                  |                                                                                       |                                                                        |
| 1 11 | Page 1 of 1 / Rows 1-6 of 6 found |                                      |               |            |                                                                  |                                    |                                                                                |                       |                                                                                                    |                       |                    |                           |                                                                                                  |                                                                                       |                                                                        |
|      |                                   | Transmission Supplier Invoice Im     |               |            |                                                                  |                                    |                                                                                |                       |                                                                                                    |                       |                    |                           | Cumplian                                                                                         | Invoian                                                                               | Inu                                                                    |
|      |                                   |                                      | U             |            | AP invoice #                                                     | Status                             | Doc type                                                                       | Transmission<br>date  | Supplier name                                                                                                    |                       | Subject            | PO number                 | Supplier<br>inv #                                                                                | Invoice<br>date                                                                       | Inv 🗹<br>Total                                                         |
|      | 0                                 | <u>Edit</u>                          | U             |            | AP invoice #                                                     | Status<br>New                      | Doc type                                                                       | Transmission<br>date  | Supplier name<br>BirchStreet Produce                                                                                             |                       | Subject            | PO number                 | Supplier<br>inv #<br>208230                                                                      | Invoice<br>date<br>03/30/2011                                                         | Inv<br>Total<br>\$3.00                                                 |
|      | 0                                 | Edit<br>Edit                         | Ű             |            | AP invoice #<br>0000000000000007<br>00000000000000013            | Status<br>New<br>New               | Doc type<br>AP Invoice<br>AP Invoice                                           | Transmission<br>date  | Supplier name<br>BirchStreet Produce<br>BirchStreet Produce                                                                      |                       | Subject            | PO number                 | Supplier<br>inv #<br>208230<br>208232-A                                                          | Invoice<br>date<br>03/30/2011<br>03/31/2011                                           | Inv<br>Total<br>\$3.00<br>\$399.89                                     |
|      | 0<br>0<br>0                       | Edit<br>Edit<br>Edit                 | Û             |            | AP invoice #<br>0000000000000000<br>0000000000000013<br>00000000 | Status<br>New<br>New<br>New        | Doc type<br>AP Invoice<br>AP Invoice<br>AP Invoice                             | Transmission<br>date  | Supplier name<br>BirchStreet Produce<br>BirchStreet Produce<br>Unisource Worldwide                                               |                       | Subject            | PO number                 | Supplier<br>inv #<br>208230<br>208232-A<br>KK777                                                 | Invoice<br>date<br>03/30/2011<br>03/31/2011<br>01/15/2012                             | Inv<br>Total<br>\$3.00<br>\$399.89<br>\$161.88                         |
|      | 0<br>0<br>0                       | Edit<br>Edit<br>Edit<br>Edit         | Û             |            | AP invoice #<br>000000000000000<br>000000000000013<br>00000000   | Status<br>New<br>New<br>New        | Doc type<br>AP Invoice<br>AP Invoice<br>AP Invoice<br>AP Invoice               | Transmission<br>date  | Supplier name<br>BirchStreet Produce<br>BirchStreet Produce<br>Unisource Worldwide<br>BirchStreet Produce                        |                       | Subject            | PO number                 | Supplier           inv #           208230           208232-A           KK777           171712917 | Invoice<br>date<br>03/30/2011<br>03/31/2011<br>01/15/2012<br>04/18/2011               | Inv<br>Total<br>\$3.00<br>\$399.89<br>\$161.88<br>\$200.00             |
|      | 0<br>0<br>0<br>0                  | Edit<br>Edit<br>Edit<br>Edit<br>Edit |               |            | AP invoice #<br>000000000000000<br>00000000000013<br>00000000    | Status<br>New<br>New<br>New<br>New | Doc type<br>AP Invoice<br>AP Invoice<br>AP Invoice<br>AP Invoice<br>AP Invoice | Transmission<br>date  | Supplier name<br>BirchStreet Produce<br>BirchStreet Produce<br>Unisource Worldwide<br>BirchStreet Produce<br>The Chefs Warehouse |                       | Subject            | PO number                 | Supplier<br>inv #<br>208230<br>208232-A<br>KK777<br>171712917<br>1234                            | Invoice<br>date<br>03/30/2011<br>03/31/2011<br>01/15/2012<br>04/18/2011<br>08/03/2011 | Inv<br>Total<br>\$3.00<br>\$399.89<br>\$161.88<br>\$200.00<br>\$114.50 |

Select an invoice and click the **Edit** link to access the AP Invoice Screen.

The record will load onto the **AP Invoice Screen** on the **Invoice Tab**. Note that the status is **New**.

| <u>N</u> ew <u>Save</u> Delete | PO Print/View AP    | Print/View  | No <u>t</u> es | <u>A</u> ttach   | Submit   | Override |   |        |
|--------------------------------|---------------------|-------------|----------------|------------------|----------|----------|---|--------|
| Select Receipts Na             | tch                 |             |                |                  |          |          |   |        |
| Invoice Dates Ve               | endor Detail Histo  | ry Excep    | tion Re        | concile          |          |          |   |        |
| AP invoice number              | 00000000000110 🔍 🛟  |             |                | State            | us New   |          | ~ |        |
|                                |                     |             | Tra            | insmission stati | us Selec | t Entry  |   | ~      |
| Supplier invoice number        | КК777               |             | т              | ransmission da   | te       |          |   |        |
| Invoice date                   | 01/15/2012          |             |                | Batch numb       | er 🗌     |          | ] |        |
| PO reference #                 |                     |             | Matched        | receipt numbe    | rs 🗌     |          |   |        |
| PO Status                      | Select Entry        | ~           |                |                  |          |          |   |        |
|                                |                     |             |                | Subje            | ct 🗌     |          |   |        |
|                                |                     |             |                |                  |          |          |   |        |
| Supplier company ID            | 13 Q Unisource      | e Worldwide |                | Vendor co        | de 10172 | 011      |   | $\sim$ |
| Supplier name                  | Unisource Worldwide |             |                |                  |          |          |   |        |
| Supplier contact ID            |                     | _ <b>Q</b>  |                |                  |          |          |   |        |
|                                |                     |             |                |                  |          |          |   |        |
|                                |                     |             |                | Exchange ra      | te       |          | 1 |        |
| Invoice Trx Total              |                     |             |                |                  |          |          |   |        |
| Invoice subtotal amount        | \$161.88            |             |                |                  |          |          |   |        |
| Invoice tax amount             |                     |             |                |                  |          |          |   |        |
| Invoice freight amount         |                     |             |                |                  |          |          |   |        |
| Invoice grand total            | \$161.88            |             |                |                  |          |          |   |        |
| Totals from Detail             |                     |             |                |                  |          |          |   |        |
| Extended amount                | \$161.88            |             |                |                  |          |          |   |        |
| Tax amount                     | \$0.00              |             |                |                  |          |          |   |        |
| Freight amount                 | \$0.00              |             |                |                  |          |          |   |        |
| Discount amount                | \$0.00              |             |                |                  |          |          |   |        |
| Total amount                   | \$161.88            |             |                |                  |          |          |   |        |
| Difference                     | \$0.00              |             |                |                  |          |          |   |        |

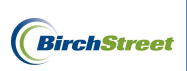

Review the scanned document using the **View PDF** button and confirm that there is not a PO in BirchStreet for the invoice.

| Unisource Worlwide<br>1232 Elm Street<br>Suite 320<br>Newnort Beach, CA 9433 | Date Invoice #                               |
|------------------------------------------------------------------------------|----------------------------------------------|
|                                                                              | 1/15/2012 KK777                              |
| Bill To                                                                      | Ship To                                      |
| BirchStreet Center                                                           | BirchStreet Center                           |
| 9737 Birch Street<br>Newport Beach, CA 92660                                 | 3737 Birch Street<br>Newport Beach, CA 92660 |
|                                                                              |                                              |

| PO Number | Terms  | Rep | Ship | Via | F.O.B | Project |
|-----------|--------|-----|------|-----|-------|---------|
|           | Net 21 |     |      |     |       |         |

| Qty | Item Code | Description          | Price Each | Amount |
|-----|-----------|----------------------|------------|--------|
| 2   | 10042059  | Power Sponge         | 34.94      | 69.8   |
| 2   | 10041962  | 17" Red Buffing Pads | 20.15      | 40.3   |
| 2   | 10042083  | 20" Red Buffing Pads | 25.85      | 51.7   |
|     |           |                      |            |        |
|     |           |                      |            |        |
|     |           |                      | Subtotal   | 161    |
|     |           |                      | Tax        | 101.   |
|     |           |                      | Freight    |        |
|     |           |                      | Total      | 161.   |

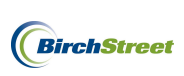

If there is <u>not a PO in BirchStreet</u>, a Confirming PO must be created, submit for approval, and received against before it can be matched to the invoice.

To create a Confirming PO for use with a New (Non-PO) invoice, go to the Catalog Tab or Order Guide Tab to create or add items to a PO. In this example we will go to the **Order Guide Tab**.

Select the Order Guide from the drop down menu and enter the desired quantities.

| C           | atalogs                               | Order Guide                                                                           | Cart PO                             | In Box                  | Approvals | AP Invoid  | e Inventory   |           |              |          |             |            |              |           |              |        |
|-------------|---------------------------------------|---------------------------------------------------------------------------------------|-------------------------------------|-------------------------|-----------|------------|---------------|-----------|--------------|----------|-------------|------------|--------------|-----------|--------------|--------|
|             | 'Unisou                               | ce                                                                                    | ✓ Q                                 | Create PO               | Add to PO | Add to car | t Remove Item | Clear all | qty Crea     | te OG    | Delete OG   | Rename OG  | Print / View | Copy item | Trsfer Owner | Update |
| l<br>E<br>F | Purple=<br>irst <u>Pre</u><br>age 1 o | Non catalog item / Rede<br><u>vious Next Last Search 1</u><br>1 / Rows 1-3 of 3 found | =Discontinued<br><u>Refresh</u>     | Sort Par v              | alues     | Imprempia  |               |           | ems populari | Le Issue | nem history | CHECKBOOK  |              |           |              |        |
| lī          | All                                   | Item #                                                                                | Prod / Supplier                     |                         |           | Pack/ Size | Order UOM     | Min qty   | Order Qty    | Price    | Extension   | GL Account | Dept         |           |              |        |
|             | <b>~</b>                              | 10042059<br>More Product Info                                                         | # 3000 3m Powe<br>Unisource Worldv  | r Sponge 20/Cas<br>vide | 9 2       | 0/         | cs 🔍          | 1.00      | 2            | \$34.94  | \$69.88     | 10-90-100  |              |           |              |        |
|             | <b>~</b>                              | 10041962<br>More Product Info                                                         | 17" Red Buffing<br>Unisource Worldw | Pads 5/Case<br>vide     | 6         | /          | cs 🔍          | 1.00      | 2            | \$20.15  | \$40.30     | 10-90-100  |              |           |              |        |
|             | <b>V</b>                              | 10042083<br>More Product Info                                                         | 20" Red Buffing<br>Unisource Worldw | Pads 5/case<br>vide     | 6         | /          | cs 🔍          | 1.00      | 2            | \$25.85  | \$51.70     | 10-90-100  |              |           |              |        |
|             |                                       |                                                                                       |                                     |                         |           |            |               |           |              |          |             |            |              |           |              |        |

#### Click Create PO.

| "Unisou   | ce                                                                       | v 🔕                                                                                          | Create PO                                       | Add to PO | Add to car | t Remove Item             | Clear all               | qty Create     | 9 OG                        | Delete OG                       | Rename OG                            | Print / View | Copy item | Trsfer Owner | Upd |
|-----------|--------------------------------------------------------------------------|----------------------------------------------------------------------------------------------|-------------------------------------------------|-----------|------------|---------------------------|-------------------------|----------------|-----------------------------|---------------------------------|--------------------------------------|--------------|-----------|--------------|-----|
| Purpler   | Non catalog item / Red=                                                  | =Discontinued                                                                                | Change Supp                                     | Edit item | ImpTempla  | te Exp Template           | Create ite              | ms Rpt Price   | e Issue 🛛                   | Item history                    | Checkbook                            | Prop Summar  |           |              |     |
| First Pre | vious Next Last Search I                                                 | Refresh                                                                                      | Sort Par va                                     | alues     |            |                           |                         |                |                             |                                 |                                      |              |           |              |     |
| Page 1 o  | f 1 / Rows 1-3 of 3 found                                                |                                                                                              |                                                 |           |            |                           |                         |                |                             |                                 |                                      |              |           |              |     |
| _         |                                                                          |                                                                                              |                                                 |           |            |                           |                         |                |                             |                                 |                                      |              |           |              |     |
|           |                                                                          |                                                                                              |                                                 |           |            |                           |                         |                |                             |                                 |                                      |              |           |              |     |
|           | Item #                                                                   | Prod / Supplier                                                                              |                                                 | P         | ack/ Size  | Order UOM                 | Min qty                 | Order Qty      | Price                       | Extension                       | GL Account                           | Dept         |           |              |     |
|           | Item #<br>10042059<br>More Product Info                                  | Prod / Supplier<br># 3000 3m Powe<br>Unisource Worldv                                        | r Sponge 20/Case<br>vide                        | P<br>2    | ack/ Size  | Order UOM                 | Min qty<br>1.00         | Order Qty      | Price<br>\$34.94            | Extension<br>\$69.88            | GL Account<br>10-90-100              | Dept         |           |              |     |
|           | Item #<br>10042059<br>More Product Info<br>10041962<br>More Product Info | Prod / Supplier<br># 3000 3m Powe<br>Unisource Worldv<br>17" Red Buffing<br>Unisource Worldv | r Sponge 20/Case<br>vide<br>Pads 5/Case<br>vide | 2<br>5    | ack/ Size  | Order UOM<br>CS Q<br>CS Q | Min qty<br>1.00<br>1.00 | Order Qty<br>2 | Price<br>\$34.94<br>\$20.15 | Extension<br>\$69.88<br>\$40.30 | GL Account<br>10-90-100<br>10-90-100 | Dept         |           |              |     |

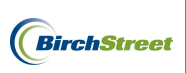

Click the **Confirming PO** checkbox.

| 🖯 Create Document - Windows Internet Explorer 📃 🗖 🔀                                                                                  |
|----------------------------------------------------------------------------------------------------|
| 🕻 https://www03.birchstreetsystems.com/j4/POCreate.jsp?sub_id=483&co_id=20&doctype=PO&singleSup=1&supplierID=13&POType=&callFrom=C 🏭 |
| PO Type Standard                                                                                                    |
| Subject                                                                                                    |
|                                                                                                    |
|                                                                                                    |
| Note to Supplier                                                                                                    |
| Purchase type D Select Entry                                                                                                    |
| Allow partial ship                                                                                                    |
| Ship via Best Way 🗸                                                                                                    |
| Ship to Attn Name Justin Davis                                                                                                    |
| Cost center                                                                                                    |
| Department 60 A&G                                                                                                    |
| GL Account                                                                                                    |
| Reset Dept/GL acct #                                                                                                    |
| Source Document                                                                                                    |
| Customer account #                                                                                                    |
| Tax based on %   (Uncheck to add flat amts)   Tax   12.0000   HTS   12.0   GL Account   01-05-008                                    |
| one 😜 Internet 🦓 🕶 💐 100% 👻                                                                                                    |

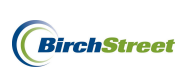

Click **OK** on the following prompt.

| Messag | e from webpage 🛛 🗙                                                                                                    |
|--------|----------------------------------------------------------------------------------------------------|
| ⚠      | 695- Warning: This PO will NOT go to the Supplier. Uncheck the Confirming PO checkbox to send the PO to the Supplier. Check it for after-the-fact purchases only. |
|        | ОК                                                                                                    |

The Required delivery date will be grayed out. Complete all required fields, scroll to the bottom, and click **OK**.

| C https://www03.birch:                     | streetsystems.com/j4/POCreate.jsp?sub_id=483&co_id=20&doctype=PO&singleSup=1&supplierID=13&POType=&callFrom=C |   |
|--------------------------------------------|----------------------------------------------------------------------------------------------------|---|
| PO Turno                                   | Standard                                                                                                    | ~ |
| Confirming PO                              |                                                                                                    |   |
| Subject                                    | Unisource Order Invoice KK777                                                                                 |   |
| Required delivery da                       |                                                                                                    |   |
| Required dentery as                        |                                                                                                    |   |
|                                            |                                                                                                    |   |
| Note to Supplier                           |                                                                                                    |   |
|                                            |                                                                                                    |   |
|                                            |                                                                                                    |   |
| Purchase type                              | General                                                                                                    |   |
| Allow partial ship                         |                                                                                                    |   |
| Ship via                                   | Best Way                                                                                                    |   |
| Ship to Attn Name                          | Justin Davis                                                                                                  |   |
| Cost center                                |                                                                                                    |   |
| Department                                 | 10 Rooms                                                                                                    |   |
| GL Account                                 | 10-90-100 Cleaning Supplies                                                                                   |   |
| Reset Dept/GL acct #                       |                                                                                                    |   |
| Source Document                            |                                                                                                    |   |
| Customer account #                         |                                                                                                    |   |
| Tax based on %                             | amts) 🔽                                                                                                    |   |
| Тах                                        | 0.0000                                                                                                    |   |
| HTS                                        | GL Account                                                                                                    |   |
| Freight based on %<br>(Uncheck to add flat | amts)                                                                                                    |   |
| Freight                                    | 0.0 GL Account                                                                                                |   |
| Less Discount Amou                         | unt 0                                                                                                    |   |
| OK Ca                                      | ncel                                                                                                    | ~ |

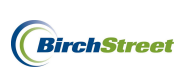

Click **OK** on the following PO prompt.

| Message | e from webpage                   | e 🗙              |
|---------|----------------------------------|------------------|
| ♪       | 455- Generated<br>00000000000253 | PO Number:<br>20 |
|         | ОК                               |                  |

The Confirming PO will be visible in **RED** on the **PO Tab**.

| W | elcome Ben Coker (Mktplc 483 / 20)  | 20- Rosewood Demo 🗸  | Q         |                                                   | 🗹 Hide Menu         | 🗹 Hide            | Summary       | Show Logo        | Home            | My Settings     | Help             | Logout |
|---|-------------------------------------|----------------------|-----------|---------------------------------------------------|---------------------|-------------------|---------------|------------------|-----------------|-----------------|------------------|--------|
|   | Catalogs Order Guide Cart PO        | In Box Approvals     | AP Invoic | e Inventory                                       |                     |                   |               |                  |                 |                 |                  |        |
|   |                                     | Submit Receive       | Buyer Con | tact Supp Contact                                 | Print / View / Edit | Print w/Details   | Header Update | Notes            | Attachment      | History         | Send Message     |        |
|   | All Last 30 Days PO's Budg          | get Impact Add to OG | Add to ca | rt Copy PO                                        | Delete PO           | Receiving History | Create items  | Approval Details | Add Addt'l Info | Receive Confirm | m Change GL Acct |        |
|   | First Previous Next Last Refresh Ch | eckbook Prop Summary | Change PO | Туре                                              |                     |                   |               |                  |                 |                 |                  |        |
|   | Search Column: PO number 👻 🔻        |                      |           |                                                   |                     |                   |               |                  |                 |                 |                  |        |
|   | Search Text: 0000000002520 GO       |                      |           |                                                   |                     |                   |               |                  |                 |                 |                  |        |
|   | Page 1 of 1 / Rows 1-1 of 1 found   |                      |           |                                                   |                     |                   |               |                  |                 |                 |                  |        |
|   | 🖞 👂 PO number                       | PO Status            | Confirm   | Subj / Supplier                                   |                     |                   | PO date       | Req d            | elivery PO T    | otal Alloc      |                  | ^      |
|   | Edit     0000000002520              | New                  | Yes L     | Inisource Order Invoice KK<br>Inisource Worldwide | (777                |                   | 01/17/2012    | 01/17            | 7/2012 \$16     | 1.88 No         |                  |        |
|   |                                     |                      |           |                                                   |                     |                   |               |                  |                 |                 |                  |        |

Click **Submit** to route for approvals.

| We | elcome E | Ben C | oker   | (Mkt; | plc 4 | 3/2    | 0)             |   | 20- F         | Rosewood Demo 🔽 | 0        |                 |                                        | Hide Menu           | м н            | ide Summary    | <u>Sho</u> | v Logo  | Home       | 1        | Ily Settings | Help         | Logout |
|----|----------|-------|--------|-------|-------|--------|----------------|---|---------------|-----------------|----------|-----------------|----------------------------------------|---------------------|----------------|----------------|------------|---------|------------|----------|--------------|--------------|--------|
|    | Catal    | ogs   | Y      | Ord   | ler ( | uid    | e Cart         | 1 | PO In Box     | Approvals       | AP Invo  | ice             | Inventory                              |                     |                |                |            |         |            |          |              |              |        |
|    |          |       | 0.0-0  | - 00  |       |        |                |   | Submit        | Receive         | Buyer Co | ontact          | Supp Contact                           | Print / View / Edit | Print w/Detai  | s Header Updat | e Not      | DS      | Attachment |          | History      | Send Message |        |
|    | AIL      | 881.5 | 0 Day  | IS PU | 18    |        | ×              |   | Budget Impact |                 |          |                 |                                        | Delete PO           | Receiving Hist |                |            | Details |            |          |              |              |        |
|    | First    | Previ | ous    | lext  | Last  | Ref    | resh           | 1 | Checkbook     | Prop Summary    | Change P | О Туре          |                                        |                     |                |                |            |         |            |          |              |              | -      |
| 1  | Searc    | h Col | umn:   | PO    | num   | er     | <b>v v</b>     | 1 |               | ,               |          |                 |                                        |                     |                |                |            |         |            |          |              |              |        |
|    | Searc    | h Tex | d:     | 0000  | 0000  | 0000   | 2520 <u>GO</u> |   |               |                 |          |                 |                                        |                     |                |                |            |         |            |          |              |              |        |
|    | Page     | 1 of  | 1 / Ro | ws    | 1-1 o | f 1 fo | und            |   |               |                 |          |                 |                                        |                     |                |                |            |         |            |          |              |              |        |
| 11 |          | 1     |        | _     |       | 1      |                |   |               |                 |          | 1               |                                        |                     |                |                |            |         |            |          |              |              | ~      |
| 11 |          |       |        | U     | P     |        | PO number      |   |               | PO Status       | Confirm  | Subj /          | Supplier                               |                     |                | PO date        |            | Req d   | elivery P  | ) Total  | Alloc        |              |        |
|    | ۲        | Ed    | 5      |       |       | 00     | 000000000252   | 0 |               | New             | Yes      | Unisou<br>Uniso | rce Order Invoice KK<br>urce Worldwide | 777                 |                | 01/17/2012     |            | 01/17   | /2012      | \$161.88 | No           |              |        |
|    |          |       |        |       |       |        |                |   |               |                 |          |                 |                                        |                     |                |                |            |         |            |          |              |              |        |

**Important Note:** Confirming PO's must be in a status beyond approval pending. Any PO that is in an approval pending or new status will cause the invoice to error out into the invoice feed correction and could possibly cause a delay in processing. Be sure to relay the message to approvers that the PO must be approved before the next automatch process runs.

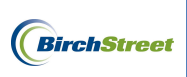

Once the PO has been approved it will move into an Accepted status. Click on the **Receive Confirm** button.

| We | elcome B | en Co | ker (M) | tpic 48       | 3/2   | D)           | 20- F         | osewood Demo 💌 | Ô.             |                                       | 🗹 Hide Menu           | 🗹 Hide            | Summary       | Show Logo        | Home            | My Setting    | <u>s Help</u> | Loqou  | <u>t</u> |
|----|----------|-------|---------|---------------|-------|--------------|---------------|----------------|----------------|---------------------------------------|-----------------------|-------------------|---------------|------------------|-----------------|---------------|---------------|--------|----------|
|    | Catalo   | gs    | Or      | der G         | uide  | e Cart       | PO In Box     | Approvals      | AP Invoice     | Inventory                             |                       |                   |               |                  |                 |               |               |        |          |
|    |          |       |         | <b>.</b>      |       |              | Submit        | Receive        | Buyer Contact  | Supp Contact                          | Print / View / Edit   | Print w/Details   | Header Update | Notes            | Attachment      | History       | Send Me       | ssage  |          |
|    | Ailla    | ST 30 | Days H  | US            |       | ×            | Budget Impact | Add to OG      | Add to cart    | Copy PO                               | Delete PO             | Receiving History | Create items  | Approval Details | Add Addt'l Info | Receive Confi | rm Change G   | L Acct |          |
|    | First P  | revio | us Nex  | t <u>Last</u> | Refr  | esh          | Checkbook     | Prop Summary   | Change PO Type | •                                     |                       |                   |               |                  |                 |               |               |        |          |
|    | Search   | Colu  | nn: PC  | ) numb        | er    | Ƴ ▼          |               |                | ·              | -                                     |                       |                   |               |                  |                 |               |               |        |          |
|    | Search   | Text: |         |               |       | GO           |               |                |                |                                       |                       |                   |               |                  |                 |               |               |        |          |
|    | Page 1   | of 1  | Rows    | 1-66 (        | of 66 | found        |               |                |                |                                       |                       |                   |               |                  |                 |               |               |        |          |
|    |          |       | I       |               | F     | O number     |               | PO Status      | Confirm        | N Subj / Supplier                     |                       |                   | PO d          | ate              | Req delivery    | PO Total      | Alloc         |        | ^        |
|    | ۲        | Edit  |         |               | 000   | 000000002520 |               | Accepted by su | ipplier Yes    | Unisource Order In<br>Unisource World | tvoice KK777<br>Iwide |                   | 01/17/2       | 2012             | 01/17/2012      | \$161.88      | No            |        |          |

Enter the Received date and click Generate Receipt.

| 🖉 Receiving - Windows Internet Explorer                                               |
|---------------------------------------------------------------------------------------|
| 🔘 https://www03.birchstreetsystems.com/j4/PopupFrame.jsp?panelURL=Popup10458en208.j 🔒 |
| Generate Receipt <u>C</u> ancel                                                       |
| Received date 01/17/2012                                                              |
| Invoice number                                                                        |
| Invoice amount                                                                        |
| Invoice date                                                                          |
|                                                                                       |

The system will generate a receiving record. This receiving record number and Confirming PO number will be matched against the invoice.

| Received by: Ben Color:<br>Buyer's name: Ben Color:<br>Buyer's name: Ben Color:<br>Ben Stower Sponze Color:<br>Ben Stower Sponze Color:<br>Bene Stower Sponze Color:<br>Bene Stower | Receiving Record      | #: 0000000     | 00001925       |                    |            | Purchase  | Order #: 00      | 000000000     | 2520        |          |            | (          | Confirmin | g Purchase Order      | r -       |                  |
|----------------------------------------------------------------------------------------------------|-----------------------|----------------|----------------|--------------------|------------|-----------|------------------|---------------|-------------|----------|------------|------------|-----------|-----------------------|-----------|------------------|
| Bayer's name: Sen Color         Bayer's Phone: (949): 87-7000         Bayer's Dept: A&0           Invoice number:         PO date:         01/17/2012         Super's Dept: A&0           Invoice number:         5000         PO freight amount:         5000         Trecking number:         Bill of Iading number:           Invoice tex amount:         5000         PO Teright amount:         5000         Bill of Iading number:         Bill of Iading number:           Invoice tex amount:         5000         PO Teright amount:         5000         Bill of Iading number:         Bill of Iading number:           Invoice tex amount:         5000         PO Teright amount:         5000         Bill of Iading number:         Bill of Iading number:           Invoice less discontar amount:         5000         PO Teright amount:         5000         Bill of Iading number:         Bill of Iading number:         Bill of Iading number:         Bill of Iading number:         Super's Dept: Adv         Super's Dept: Adv         Sup                                                                                                    |                       | Received by    | Ben Coker      |                    |            |           | Received on:     | 01/17/2012    |             |          |            |            | PO        | Status: Receiving C   | omplete   |                  |
| Invoice number:       PO date:       0/1/7.2012       Sugner:       Sugner:       Sugne:       Sugne:       Sugner:       Sugn                                                                                                    |                       | Buyer's name   | e: Ben Coker   |                    |            | E         | Buyer's Phone: ( | (949)567-7000 |             |          |            |            |           | Buyer's Dept.: A&     | :G        |                  |
| Invoice substal amount:         90.00         PO substal:         91.01.81         Source document number:         Source document number:         Source document nu                                                                                                    |                       | In             | voice number:  |                    |            |           |                  | PO date:      | 01/17/2012  |          |            |            |           | Supplier:             | Unisource | Worldwide        |
| Invoice freight amount:         50.00         PO Freight amount:         50.00         PO Freight amount:         50.00           Invoice fax amount:         50.00         PO Isas         50.00         Bill of Ialding number:         So           Receiving Notes :         Store fax amount:         50.00         PO Trail:         510.18         Delivery note number:         So           Receiving Notes :         Store fax amount:         50.00         Delivery note number:         So         So         So         So           Product Is an unit:         Store fax         So         So         <                                                                                                    |                       | Invoice sul    | ototal amount: | \$0.00             |            |           |                  | PO subtotal:  | \$161.88    |          |            |            | Sourc     | e document number:    |           |                  |
| Invoice tas amount:         50.00         PO Tax amount:         50.00         Bill of Taking number:           Invoice less discontar amount:         50.00         PO Jess discontaramount:         50.00         Bill of Taking number:         Delicery note number:           Invoice less discontaria statisticant amount:         510.188         PO Total:         510.188         Direct total amount:         510.185           Receiving Notes :                                                                                                    |                       | Invoice fr     | eight amount:  | \$0.00             |            |           | PO Fre           | ight amount:  | \$0.00      |          |            |            |           | Tracking number:      |           |                  |
| Invoice less discount anount:         50.00<br>Invoice Toral:         PO less discount anount:         50.00<br>PO Toral:         Delivery note number:           Receiving Notes :         5161.88         PO Toral:         5161.88         Direct toral anount:         5161.58           Receiving Notes :         Storatic         Storatic         Storatic         Direct toral anount:         5161.58           Product Disbursement:         Poetron:         Department:         Date:         Storatic         Storatic           Peivered to:         Location:         Storatic         Storatic         Storatic         Storatic           Line strans         Teem SKU         Poduct Disbursement:         Storatic         Storatic         Storatic         Storatic           Receiving Complete         Ioto200 3m Power Sponge 20 Case         Order VON         Police Poly         Order Opy         Staf400         Stof988         2.00         Staf400         Stof988         2.00         0.00         0.00         0.00         0.00         0.00         0.00         0.00         0.00         0.00         0.00         0.00         0.00         0.00         0.00         0.00         0.00         0.00         0.00         0.00         0.00         0.00         0.00         0.00         0.00                                                                                                    |                       | Invoid         | e tax amount:  | \$0.00             |            |           | PO               | Tax amount:   | \$0.00      |          |            |            | в         | ill of lading number: |           |                  |
| Invoice Total:         S161.88         PO Total:         S161.88         Direct total amount:         S161.88           Receiving Notes :<br>No Notes                                                                                                    | In                    | voice less dis | count amount:  | \$0.00             |            |           | PO less disco    | unt amount:   | \$0.00      |          |            |            | D         | elivery note number:  |           |                  |
| Receiving Notes :<br>No Notes           Department :                                                                                                    |                       |                | Invoice Total: | \$161.88           |            |           |                  | PO Total:     | \$161.88    |          |            |            |           | Direct total amount:  | \$161.88  |                  |
| No Notes           Product Disbursement:           Product Disbursement:         Department :                                                                                                    | Receiving Notes :     |                |                |                    |            |           |                  |               |             |          |            |            |           |                       |           |                  |
| Product Disbursement:           Product Disbursement:         Department :         Department :         Date :           Product Disbursement:                                                                                                    | No Notes              |                |                |                    |            |           |                  |               |             |          |            |            |           |                       |           |                  |
| Picked up by:         Department:         Department:         Date:           Defivered to:         Locatio:         Part-Ase order         Stanture:           Line status Complete         Podet Decs.         Celebrand         Order VO         Pode/Size         Order VO         Pode/Size         Order VO         Pode/S                                                                                                    | Product Disbursement: |                |                |                    |            |           |                  |               |             |          |            |            |           |                       |           |                  |
| Delivered to:                                                                                                    | Picked up by:         | _              |                |                    | Depart     | ment :    |                  |               |             |          | Date       |            |           |                       |           |                  |
| Purchase order         Receiving           Line status         Item SKU         Product Desc.         GL Account         Order UOM         Pack/Size         Order QQy         Unit price         Ex.Amt         Acprd agy         Unit price         Ex.Amt         Receiving         Complete         1004:005         # 5000 3m Power Sponge 20.Case         10.90-100         CS         20.0         520.1500         \$34.4000         \$698.8         2.00         5.96.98         2.00         0.00         0.00         0.00         0.00         0.00         0.00         0.00         0.00         0.00         0.00         0.00         0.00         0.00         0.00         0.00         0.00         0.00         0.00         0.00         0.00         0.00         0.00         0.00         0.00         0.00         0.00         0.00         0.00         0.00         0.00         0.00         0.00         0.00         0.00         0.00         0.00         0.00         0.00         0.00         0.00         0.00         0.00         0.00         0.00         0.00         0.00         0.00         0.00         0.00         0.00         0.00         0.00         0.00         0.00         0.00         0.00         0.00         0.00         0.                                                                                                    | Delivered to:         | _              |                |                    | Locatio    | on :      |                  |               |             |          | Signa      | ture :     |           |                       |           |                  |
| Line stratus         Term SKU         Product Desc.         GL Account         Order VOM         Pol/ck State         Order Qvg         Unit price         Lt.Amt         Acprd qv         Unit price         Ext. Amt         Rec' dro date qv         Open qvg         Can'd qvg         Rear of qvg         Unit price         Ext. Amt         Rec' dro date qvg         Open qvg         Can'd qvg         Rear of qvg         Stat price         Ext. Amt         Rec' dro date qvg         Open qvg         Can'd qvg         Rear of qvg         Can'd qvg         Rear of qvg         Can'd qvg         Stat price         Ext. Amt         Rec' dro date qvg         Open qvg         Can'd qvg         Rear of qvg         Can'd qvg         Rear of qvg         Can'd qvg         Can'd qvg         Can'd qvg         Can                                                                                                    |                       |                |                |                    |            |           |                  | Pu            | chase order | s        | F          | Receiving  |           |                       |           |                  |
| Receiving Complete         10042059         # 3000 3m Power Sponge 20 Case         10-90-100         CS         20 / -         2.00         \$34,9400         \$69,88         2.00         \$0.00         0.00         0.00         0.00         0.00         0.00         0.00         0.00         0.00         0.00         0.00         0.00         0.00         0.00         0.00         0.00         0.00         0.00         0.00         0.00         0.00         0.00         0.00         0.00         0.00         0.00         0.00         0.00         0.00         0.00         0.00         0.00         0.00         0.00         0.00         0.00         0.00         0.00         0.00         0.00         0.00         0.00         0.00         0.00         0.00         0.00         0.00         0.00         0.00         0.00         0.00         0.00         0.00         0.00         0.00         0.00         0.00         0.00         0.00         0.00         0.00         0.00         0.00         0.00         0.00         0.00         0.00         0.00         0.00         0.00         0.00         0.00         0.00         0.00         0.00         0.00         0.00         0.00         0.00         0.00                                                                                                             | Line status           | Item SKU       | Product Des    | e.                 | GL Account | Order UOM | Pack/ Size       | Order Qty     | Unit price  | Ext. Amt | Acpt'd qty | Unit price | Ext. Amt  | Rec'd to date qty     | Open qty  | Can'd qty Reason |
| Receiving Complete         10041962         17" Red Buffing Pads 5 Case         10-90-100         CS         5 / -         2.00         \$20.1500         \$40.30         2.00         0.00         0.00         0.00         0.00         -                                                                                                    | Receiving Complete    | 10042059       | # 3000 3m Po   | wer Sponge 20/Case | 10-90-100  | CS        | 20 / -           | 2.00          | \$34.9400   | \$69.88  | 2.00       | \$34.9400  | \$69.88   | 2.00                  | 0.00      | 0.00 -           |
|                                                                                                    | Receiving Complete    | 10041962       | 17" Red Buff   | ing Pads 5/Case    | 10-90-100  | CS        | 5 / -            | 2.00          | \$20.1500   | \$40.30  | 2.00       | \$20.1500  | \$40.30   | 2.00                  | 0.00      | 0.00 -           |
| Receiving Complete 10042083 20" Red Buffing Pads 5/case 10-90-100 CS 5/- 2.00 \$25,8500 \$51.70 2.00 \$25,8500 \$51.70 2.00 0.00 0.00 -                                                                                                    | Receiving Complete    | 10042083       | 20" Red Buff   | ing Pads 5/case    | 10-90-100  | CS        | 5/-              | 2.00          | \$25.8500   | \$51.70  | 2.00       | \$25.8500  | \$51.70   | 2.00                  | 0.00      | 0.00 -           |

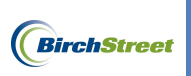

To match the Confirming PO to a New (Non-PO) Invoice, return to the **AP Invoice Tab**, select **New** in the filter menu and the documents will be visible below.

| W | elcome                      | Ben                              | Coker                      | (Mktp          | lc 483 / 20)                   | 20- Ro     | sewood De  | mo 🔽 🔕                | 🗹 Hide Menu               | 🗹 Hide Sumr           | nary <u>Sł</u>     | now Logo Home             | My Settin         | igs <u>Help</u> | Logout         |
|---|-----------------------------|----------------------------------|----------------------------|----------------|--------------------------------|------------|------------|-----------------------|---------------------------|-----------------------|--------------------|---------------------------|-------------------|-----------------|----------------|
|   | Cata                        | logs                             |                            | Orde           | er Guide 🔰 Cai                 | 1   P      | 0 In E     | Box Appro             | vals AP Invoice           | Inventory             |                    |                           |                   |                 |                |
|   | Ne                          | w                                |                            |                | ~                              |            |            | Submit<br>Transmit AP | Print / View<br>Checkbook | Notes<br>Prop Summary | Attachme<br>Delete | nt History<br>Create Invo | Approvice Crea    | al Details      |                |
|   | Sear<br>Sear<br>Sear<br>Pag | ch Ci<br>ch Ci<br>ch Te<br>e 1 o | olumn:<br>ext:<br>f 1 / Ro | PO r<br>Wext 1 | umber V<br>G(<br>-6 of 6 found | <u>_</u> Q |            |                       |                           |                       |                    |                           |                   |                 |                |
|   |                             |                                  | Ú                          |                | AP invoice #                   | Status     | Doc type   | Transmission<br>date  | Supplier name             |                       | Subject            | PO number                 | Supplier<br>inv # | Invoice<br>date | Inv 🗠<br>Total |
|   | 0                           | Edit                             |                            |                | 000000000000000                | New        | AP Invoice |                       | BirchStreet Produce       |                       |                    |                           | 208230            | 03/30/2011      | \$3.00         |
|   | 0                           | Edit                             |                            |                | 000000000000013                | New        | AP Invoice |                       | BirchStreet Produce       |                       |                    |                           | 208232-A          | 03/31/2011      | \$399.89       |
|   | ۲                           | Edit                             |                            |                | 000000000000110                | New        | AP Invoice |                       | Unisource Worldwide       |                       |                    |                           | КК777             | 01/15/2012      | \$161.88       |
|   | 0                           | Edit                             |                            |                | 000000000000021                | New        | AP Invoice |                       | BirchStreet Produce       |                       |                    |                           | 171712917         | 04/18/2011      | \$200.00       |
|   | 0                           | Edit                             |                            |                | 000000000000062                | New        | AP Invoice |                       | The Chefs Warehouse       |                       |                    | 00000000002370            | 1234              | 08/03/2011      | \$114.50       |
|   | 0                           | Edit                             |                            |                | 00000000000066                 | New        | AP Invoice |                       | WINE WAREHOUSE            |                       |                    | 00000000002115            | 2115XYZ           | 08/30/2011      | \$852.15       |

Select the invoice and click the Edit link to access the AP Invoice Screen.

| W | elcome | Ben (       | Coker  | (Mktp  | lc 483 / 20)       | 20- Ro                       | sewood De  | mo 🛩 🔕                | 🗹 Hide Menu               | 🗹 Hide Sumr           | nary <u>St</u>     | now Logo Home             | My Settin        | iqs <u>Help</u> | Logout         |
|---|--------|-------------|--------|--------|--------------------|------------------------------|------------|-----------------------|---------------------------|-----------------------|--------------------|---------------------------|------------------|-----------------|----------------|
|   | Cata   | logs        |        | Orde   | er Guide 🔰 Cai     | 1   P                        | 0 In E     | Box Appro             | vals AP Invoice           | e Inventory           |                    |                           |                  |                 |                |
|   | Nev    | v           |        |        | ~                  |                              |            | Submit<br>Transmit AP | Print / View<br>Checkbook | Notes<br>Prop Summary | Attachme<br>Delete | nt History<br>Create Invo | Approv           | al Details      |                |
|   | First  | Prev        | ious   | Next I | <u>ast</u> Refresh |                              |            |                       |                           |                       |                    |                           |                  |                 |                |
|   | Sear   | ch Co       | olumn: | PO r   | number 🔽 🗸         | <b>'</b>                     |            |                       |                           |                       |                    |                           |                  |                 |                |
|   | Sear   | ch Te       | ext:   |        | <u>G</u>           | $\underline{o}_{\mathbf{Q}}$ |            |                       |                           |                       |                    |                           |                  |                 |                |
|   | Page   | 1 01        | 17 R   | JWS 1  | -6 61 6 160nd      |                              |            |                       |                           |                       | 1                  | 1                         |                  | 1               |                |
|   |        |             |        |        | AP invoice #       | Status                       | Doc type   | Transmission<br>date  | Supplier name             |                       | Subject            | PO number                 | Supplier<br>inv# | Invoice<br>date | Inv 🗹<br>Total |
|   | 0      | <u>Edit</u> |        |        | 000000000000000    | New                          | AP Invoice |                       | BirchStreet Produce       |                       |                    |                           | 208230           | 03/30/2011      | \$3.00         |
|   | 0      | <u>Edit</u> |        |        | 000000000000013    | New                          | AP Invoice |                       | BirchStreet Produce       |                       |                    |                           | 208232-A         | 03/31/2011      | \$399.89       |
|   | ۲      | <u>Edit</u> |        |        | 000000000000110    | New                          | AP Invoice |                       | Unisource Worldwide       |                       |                    |                           | KK777            | 01/15/2012      | \$161.88       |
|   | 0      | <u>Edit</u> |        |        | 0000000000000021   | New                          | AP Invoice |                       | BirchStreet Produce       |                       |                    |                           | 171712917        | 04/18/2011      | \$200.00       |
|   | 0      | <u>Edit</u> |        |        | 000000000000062    | New                          | AP Invoice |                       | The Chefs Warehouse       |                       |                    | 00000000002370            | 1234             | 08/03/2011      | \$114.50       |
|   | 0      | <u>Edit</u> |        |        | 00000000000066     | New                          | AP Invoice |                       | WINE WAREHOUSE            |                       |                    | 00000000002115            | 2115XYZ          | 08/30/2011      | \$852.15       |

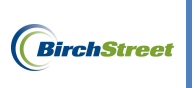

Г

| <u>N</u> ew <u>S</u> ave <u>D</u> elete | PO Print/View AP I  | Print/View | No <u>t</u> es | <u>A</u> ttach  | Submit    | Override |   |          |
|-----------------------------------------|---------------------|------------|----------------|-----------------|-----------|----------|---|----------|
| Select Receipts Ma                      | ich                 |            |                |                 |           |          | - |          |
| Invoice Dates Ve                        | endor Detail Histo  | ry Exc     | eption Re      | concile         |           |          |   |          |
| AP invoice number                       | 00000000000110 🔍 🛟  |            |                | Stat            | us New    |          | ~ |          |
|                                         |                     |            | Tra            | ansmission stat | us Selec  | t Entry  |   | ~        |
| Supplier invoice number                 | KK777               |            | т              | ransmission da  | ate 🗌     |          |   |          |
| Invoice date                            | 01/15/2012          |            |                | Batch numb      | er 🗌      |          |   |          |
| PO reference #                          | Q                   |            | Matched        | I receipt numbe | ers       |          |   | <b>Q</b> |
| PO Status                               | Select Entry        | *          |                |                 |           |          |   |          |
|                                         |                     |            |                | Subje           | ect       |          |   |          |
|                                         |                     |            | -              |                 |           |          |   |          |
| Supplier company ID                     | 13 Unisource        | Worldwide  |                | Vendor co       | de [10172 | 2011     |   | Q I      |
| Supplier name                           | Unisource Worldwide |            |                |                 |           |          |   |          |
| Supplier contact ID                     |                     | _ <        |                |                 |           |          |   |          |
|                                         | J                   |            |                |                 |           |          |   |          |
|                                         |                     |            |                | Exchange ra     | ate       |          | 1 |          |
| Invoice Trx Total                       |                     |            |                |                 |           |          |   |          |
| Invoice subtotal amount                 | \$161.88            |            |                |                 |           |          |   |          |
| Invoice tax amount                      |                     |            |                |                 |           |          |   |          |
| Invoice freight amount                  |                     |            |                |                 |           |          |   |          |
| Invoice grand total                     | \$161.88            |            |                |                 |           |          |   |          |
| Totals from Detail                      |                     |            |                |                 |           |          |   |          |
| Extended amount                         | \$161.88            |            |                |                 |           |          |   |          |
| Tax amount                              | \$0.00              |            |                |                 |           |          |   |          |
| Freight amount                          | \$0.00              |            |                |                 |           |          |   |          |
| Discount amount                         | \$0.00              |            |                |                 |           |          |   |          |
| Total amount                            | \$161.88            |            |                |                 |           |          |   |          |
| Difference                              | \$0.00              |            |                |                 |           |          |   |          |

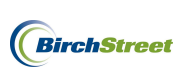

Enter the **PO reference #** of the Confirming PO. Once the correct PO is selected, proceed by clicking the **Save** button to route the invoice through approvals if applicable.

| New Save Delete         | DO Drint&fow AD D   | )rint//iouv Notos | Attach                | erreit Ovorrido | Salaai Daasirin | Hotob |
|-------------------------|---------------------|-------------------|-----------------------|-----------------|-----------------|-------|
| Wew Zave Delete         |                     | notes             | Attach 5              |                 | Select necelpts | Match |
| Invoice Dates Ve        | endor Detail Histor | y Exception       | Reconcile             |                 |                 |       |
| AP invoice number       | [New] 🔍 🗳           |                   | Status                | New             | ✓               |       |
|                         |                     |                   | Transmission status   | Select Entry    | ~               |       |
| Supplier invoice number | КК777               |                   | Transmission date     |                 |                 |       |
| Invoice date            | 01/16/2012          |                   | Batch number          |                 |                 |       |
| PO reference #          | 0000000002520 🔍     | Match             | ned receipt numbers   |                 | Q               |       |
| PO Status               | Receiving Complete  | ~                 |                       |                 |                 |       |
|                         |                     |                   | Subject               |                 |                 |       |
| Supplier company ID     | 13 Q Unisource      | Worldwide         | Vendor code           | 10172011        | Q               |       |
| Supplier name           | Unisource Worldwide |                   |                       |                 |                 |       |
| Supplier contact ID     |                     | _ <b>Q</b>        |                       |                 |                 |       |
|                         |                     | _                 |                       |                 |                 |       |
| Invoice Trx Total       |                     | Reconcile         | Trx Totals            |                 |                 |       |
| Invoice subtotal amount | \$161.88            |                   | Received ext amt      |                 |                 |       |
| Invoice tax amount      |                     | F                 | Received tax amount   |                 |                 |       |
| Invoice freight amount  |                     | 1                 | Received freight amt  |                 |                 |       |
| Invoice grand total     | \$161.88            | F                 | Receiving grand total |                 |                 |       |
|                         |                     |                   |                       |                 |                 |       |
| ayment                  |                     |                   | Terms                 |                 | Q               |       |
| Payment method code     | Select Entry 💉 🖍    |                   |                       |                 | `               |       |
| Hold                    |                     |                   | Hold description      |                 |                 |       |
|                         |                     |                   |                       |                 |                 |       |

#### Click OK.

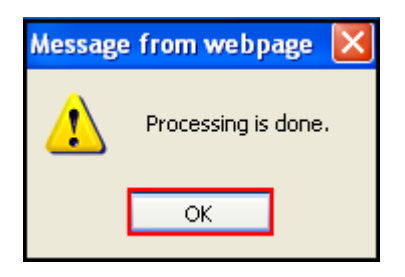

### The status of the invoice is now Approval Pending.

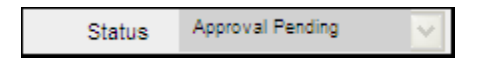

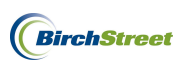

## DELETING AUTO MATCHED INVOICES IN A NEW STATUS

If it is discovered that items on an invoice in a **New** status <u>were not ordered or received</u>, the invoice can be deleted as shown below.

Begin on the **AP Invoice Tab** and click the **Create Invoice** button to be routed to the AP Invoice Screen.

| V                                 | Velcome Ben Coker (Mktplc 483 / 20) 20- BirchStreet Cer | nter 🖌 🔕            | 🛃 Hide Menu  | 🗹 Hide Sum | nmary <u>Show L</u> | oqo <u>Home</u> | <u>My Settings</u> <u>Help</u> | Logout |
|-----------------------------------|---------------------------------------------------------|---------------------|--------------|------------|---------------------|-----------------|--------------------------------|--------|
|                                   | Catalogs Order Guide Cart PO In B                       | Box Approvals       | AP Invoice   | Inventory  |                     |                 |                                |        |
|                                   |                                                         | Submit              | Print / View | Notes      | Attachment          | History         | Transmit AP                    |        |
|                                   |                                                         | Checkbook F         | Prop Summary | Delete     | Create Invoice      | Create CM       |                                |        |
|                                   | First Previous Next Last Refresh                        |                     |              |            |                     |                 |                                |        |
|                                   | Search Column: PO number                                |                     |              |            |                     |                 |                                |        |
|                                   | Search Text: GO                                         |                     |              |            |                     |                 |                                |        |
| Page 1 of 1 / Rows 0-0 of 0 found |                                                         |                     |              |            |                     |                 |                                |        |
|                                   | AP invoice Doc                                          |                     |              |            |                     |                 |                                | Inv 🗠  |
|                                   | # Status type Transmis                                  | ssion date Supplier | name Subjec  | t          | PO number           | Supplier inv #  | Invoice date                   | Total  |
|                                   |                                                         |                     |              |            |                     |                 |                                |        |

On AP Invoice Screen, use the filter options on the left-side to view invoices in the New status.

| New       ▲ dvanced Search         First Previous Next Last Refresh         Search Column:       Supplier inv #         Search Text:       GO         Page 1 of 1 / Rows 1-5 of 5 found |                |           |  |  |  |  |  |
|----------------------------------------------------------------------------------------------------|----------------|-----------|--|--|--|--|--|
| Supplier inv #                                                                                                    | PO reference # | Invoice d |  |  |  |  |  |
| 208230                                                                                                    |                | 03/30/20  |  |  |  |  |  |
| 208232-A                                                                                                    |                | 03/31/20  |  |  |  |  |  |
| 171712917                                                                                                    |                | 04/18/20  |  |  |  |  |  |
| 1234                                                                                                    | 00000000002370 | 08/03/20  |  |  |  |  |  |
| 2115/0/7                                                                                                    |                |           |  |  |  |  |  |

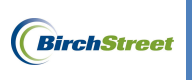

Select the document to review by clicking on the **Supplier inv #**.

| New       Advanced Search         First Previous Next Last Refresh         Search Column:       Supplier inv #         Search Text:       GO         Page 1 of 1 / Rows 1-5 of 5 found |                |           |  |  |  |  |  |
|----------------------------------------------------------------------------------------------------|----------------|-----------|--|--|--|--|--|
| Supplier inv #                                                                                                    | PO reference # | Invoice d |  |  |  |  |  |
| 208230                                                                                                    |                | 03/30/20  |  |  |  |  |  |
| 208232-A                                                                                                    |                | 03/31/20  |  |  |  |  |  |
| 171712917                                                                                                    |                | 04/18/20  |  |  |  |  |  |
| 1234                                                                                                    | 0000000002370  | 08/03/20  |  |  |  |  |  |
| 2115XYZ                                                                                                    | 00000000002115 | 08/30/20  |  |  |  |  |  |

With the invoice loaded on the entry screen, click **Delete**.

| Welcome Ben Coker (Mktplc 483 / 20) |             | Home My S                               | Settings <u>Help</u> | Show Logo O Entry                            | O List  Vertical O Horizontal   | lose      |
|-------------------------------------|-------------|-----------------------------------------|----------------------|----------------------------------------------|---------------------------------|-----------|
|                                     |             | New Cause Datata                        | 00 Drivet 6          | web Gauss Mada an Attack                     |                                 |           |
| New Advanced Search                 |             | <u>N</u> ew <u>S</u> ave <u>D</u> elete | PO Print/view AP Pr  | nuview   No <u>ī</u> es   <u>A</u> πach   Su | ibmit   Overnde   Select Receij | pts Match |
| First Previous Next Last Refresh    |             | Invoice Dates Ve                        | ndor Detail History  | Exception Reconcile                          |                                 |           |
| Search Column: Supplier inv #       |             | AB invoice number                       |                      | Chatua Chatua                                | New                             | ^         |
| Search Text: GO                     |             | AP Invoice number                       |                      |                                              |                                 |           |
| Page 1 01 17 Rows 1-5 01 5 Tound    |             |                                         |                      | - I ransmission status                       | Select Entry                    |           |
| Supplier inv # PO reference #       | Invoice d 🛆 | Supplier invoice number                 | 208230               | Transmission date                            |                                 |           |
| 208230                              | 03/30/20    | Invoice date                            | 03/30/2011           | Batch number                                 |                                 |           |
| 208232-A                            | 03/31/20    | PO reference #                          | Q .                  | Matched receipt numbers                      | Q                               |           |
| 171712917                           | 04/18/20    | PO Status                               | Select Entry         | ~                                            |                                 |           |
| 1234 0000000002370                  | 08/03/20    |                                         |                      | Subject                                      |                                 | -         |
| 2115XYZ 0000000002115               | 08/30/20    |                                         |                      |                                              |                                 |           |
|                                     |             | Supplier company ID                     | 6 GirchStreet i      | Produce Vendor code                          | 232352342                       |           |
|                                     |             | Supplier name                           | BirchStreet Produce  |                                              |                                 |           |
|                                     |             | Supplier contact ID                     |                      | 0                                            |                                 | E         |
|                                     |             | Coppier contact in                      |                      |                                              |                                 |           |
|                                     |             |                                         | )                    |                                              |                                 |           |
|                                     |             | Invoice Trx Total                       |                      |                                              |                                 |           |
|                                     |             | Invoice subtotal amount                 | \$250.00             |                                              |                                 |           |
|                                     |             | Invoice tax amount                      |                      |                                              |                                 |           |
|                                     |             | Invoice freight amount                  |                      |                                              |                                 |           |
|                                     |             | Invoice grand total                     | \$250.00             |                                              |                                 |           |
|                                     |             | Totals from Detail                      | 1 02.00,00           |                                              |                                 |           |
|                                     |             | Extended amount                         | \$3.00               |                                              |                                 |           |
|                                     |             | Tax amount                              | 50.00                |                                              |                                 |           |
|                                     |             | Ereight amount                          | 80.00                |                                              |                                 |           |
|                                     |             | Preignt amount                          | \$0.00               |                                              |                                 |           |
|                                     |             | Discount amount                         | \$0.00               |                                              |                                 |           |
|                                     |             | Total amount                            | \$3.00               |                                              |                                 |           |
| <                                   | >           | Difference                              | \$247.00             |                                              |                                 | ×         |
|                                     |             | -                                       |                      |                                              |                                 |           |

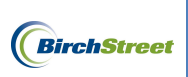

Click **OK** to confirm.

| Message from webpage 🛛 🛛 🔀 |                                                             |  |  |  |  |  |  |
|----------------------------|-------------------------------------------------------------|--|--|--|--|--|--|
| ?                          | 135- Do you want to delete this document from the database? |  |  |  |  |  |  |
|                            | OK Cancel                                                   |  |  |  |  |  |  |

# ENTERING INVOICES MANUALLY (PAPER INVOICE ENTRY)

For properties that are not receiving scanned supplier invoices via an OCR feed, physical paper invoices that arrive can be used to manually create a system copy of each supplier invoice. System copies are then used to reconcile between a supplier's invoice amount and the receiving event(s) for a purchase order.

The AP Invoice Entry process must be used in tandem with the BirchStreet e-Procurement module, and the following details will be pertinent to success.

- PO's <u>must</u> be in either an "Accepted by Supplier" or "Received" status for AP functionality to begin.
- AP Invoices for PO's in an "Accepted by Supplier" status will remain in a "Not Matched" status until receiving is done.
- AP Invoice Entry must be completed before matching can commence.
- Receiving events should be completed per each individual delivery (i.e. do not combine multiple deliveries into one receiving record).

# MANUAL INVOICE CREATION OVERVIEW

Manually creating a system copy of an invoice allows users to conduct a three way match between an original purchase order, receiving events for that purchase order, and a supplier's invoice.

Before beginning the process of manually entering invoices into BirchStreet, it is strongly recommended that users match up all receiving records with any supplier invoices that are on hand. In many cases, users may wish to refer back to a specific receiving event for a purchase order and compare that event to the supplier's invoice. Having the paperwork organized before you begin will allow you to minimize the time spent searching for details after beginning the invoice creation process.

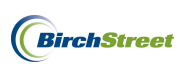

## MANUAL INVOICE ENTRY STATUS

Upon manually entering invoices, the invoices will fall into one of several statuses:

**Auto Matched** – The invoice matched the PO's receiving event(s) within the predefined tolerance range and is ready to be transmitted.

**Exception** – The invoice has been compared to the PO's receiving event(s) and the totals do not fall within the predefined tolerance range.

Not Matched – The original status of an invoice before any matching has been attempted.

**New** – A non-PO invoice.

Once invoices have been fully matched and processed, statuses can change as they await transmission or have completed transmission.

**Invoice Complete** – The invoice has been completed recently and is awaiting the next automatic process to be transmitted to a back office system.

**Transmitted** – The invoice was transmitted to a back office system but payments have not been posted yet.

**Payment Complete** – The invoice has been transmitted and payments have been posted.

#### ONE INVOICE FOR ONE PO AND ONE RECEIVING EVENT

To reconcile a physical copy of a supplier's invoice against a receiving event, begin on the **AP Invoice Tab** and click the **Create Invoice** button.

| W | elcome Ben Coker (Mktplc 483 / 20) | 20- Bir     | chStreet Center 💌 🔕 | 🗹 Hide         | Menu 🛛 🗹 Hide S | Summary <u>Show</u> | Logo <u>Home</u> | My Settings Help | Logout |
|---|------------------------------------|-------------|---------------------|----------------|-----------------|---------------------|------------------|------------------|--------|
|   | Catalogs Order Guide               | Cart P      | 0 In Box Ap         | provals AP In  | voice Inventor  | y                   |                  |                  |        |
|   |                                    |             | Submi               | it Print / Vie | w Notes         | Attachment          | History          | Transmit AP      |        |
|   | AI                                 |             | Checkbo             | ook Prop Summ  | ary Delete      | Create Invoice      | Create CM        |                  |        |
|   | First Previous Next Last Refresh   | L           |                     |                |                 |                     |                  |                  |        |
|   | Search Column: PO number           | ✓ ▼         |                     |                |                 |                     |                  |                  |        |
|   | Search Text:                       | <u> </u>    |                     |                |                 |                     |                  |                  |        |
|   | Page 1 of 1 / Rows 0-0 of 0 found  |             |                     |                |                 |                     |                  |                  |        |
|   | AP invoice                         | Doc         |                     |                |                 |                     |                  |                  | Inv 🗠  |
|   | 🕕 🔍 🥬 # 🛛 S                        | Status type | Transmission date   | Supplier name  | Subject         | PO number           | Supplier inv #   | Invoice date     | Total  |
|   |                                    |             |                     |                |                 |                     |                  |                  |        |
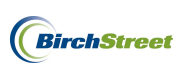

An **AP Invoice Screen** will appear and you will begin on the **Invoice Tab**. Note that when creating a new invoice, there are several blue boxes with white arrows that depict required fields in the entry screen

| Now Savo Doloto           | DO DrintAliow AD Drin | tAliow Notos Attach    | Subarit Ovorrido |
|---------------------------|-----------------------|------------------------|------------------|
| Select Receipts Mai       | tch                   |                        | 200mit Overnde   |
| Invoice Dates Ve          | ndor Detail History   | Exception Reconcile    |                  |
| AP invoice number         | [New] 🔍 🗳             | Statu                  | JS New 🗸         |
|                           |                       | Transmission statu     | us Select Entry  |
| Supplier invoice number 🕨 |                       | Transmission da        | te               |
| Invoice date 🕨            |                       | Batch number           | er               |
| PO reference #            | <b>Q</b>              | Matched receipt number | <u>Q</u>         |
| PO Status                 | Select Entry          | *                      |                  |
|                           |                       | Subje                  | ct               |
| Supplier company ID 🕨     | <b></b> و             | Vendor coo             | de 🔰 🔍           |
| Supplier name             |                       |                        |                  |
| Supplier contact ID       |                       | C Exchange ra          | te               |
| Invoice Trx Total         |                       |                        |                  |
| Invoice subtotal amount 🕨 |                       |                        |                  |
| Invoice tax amount        |                       |                        |                  |
| Invoice freight amount    |                       |                        |                  |
| Invoice grand total D     | 1                     |                        |                  |
| Totals from Detail        |                       |                        |                  |
| Extended amount           | \$0.00                |                        |                  |
| Tax amount                | \$0.00                |                        |                  |
| Freight amount            | \$0.00                |                        |                  |
| Discount amount           | \$0.00                |                        |                  |
| Total amount              |                       |                        |                  |
| Difference                |                       |                        |                  |

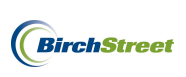

Take the physical copy of a supplier's invoice in hand and note the invoice number, invoice date and whether a PO number is referenced. Proceed to review the document and note the supplier's subtotal amount, tax, frieght, and grand total.

| Newport Bea                      | ich, CA 9433     |             |             |      |     |                         | Date 1/6/2012            | Invoice #<br>XX234 |
|----------------------------------|------------------|-------------|-------------|------|-----|-------------------------|--------------------------|--------------------|
| Bill To                          |                  |             |             |      |     | Ship To                 |                          |                    |
| BirchStreet Cen                  | ter              |             |             |      |     | BirchStreet             | Center                   |                    |
| 737 Birch Stre<br>Newport Beach, | et<br>, CA 92660 |             |             |      |     | 3737 Birch<br>Newport B | Street<br>each, CA 92660 |                    |
|                                  |                  | -           |             | 01.1 | 10- |                         | Project                  |                    |
| PO Number                        |                  | Terms       | Rep         | Ship | Via | F.O.B                   | Project                  |                    |
| 2484                             |                  | Net 21      |             |      |     | 1                       | L                        |                    |
| Qty                              | Item Code        | Description | n           |      |     |                         | Price Each               | Amount             |
| 5                                | 10042059         | Power Spor  | ıge         |      |     |                         | 34.94                    | 174.70             |
| 5                                | 10041962         | 17" Red Bu  | offing Pads |      |     |                         | 20.15                    | 100.75             |
| 5                                | 10042083         | 20" Red Bu  | iffing Pads |      |     |                         | 25.85                    | 129.25             |
|                                  |                  |             |             |      |     |                         |                          |                    |
|                                  |                  |             |             |      |     |                         | Subtatal                 | 404.70             |
|                                  |                  |             |             |      |     |                         | Tax                      | 404.70             |
|                                  |                  |             |             |      |     |                         | Freight                  |                    |
|                                  |                  |             |             |      |     |                         | Total                    | 404.70             |
|                                  |                  |             |             |      |     |                         |                          |                    |

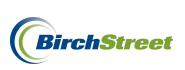

Review the Receiving Record if necessary and note the receiving record number of 1903 that corresponds with the PO number of 2484.

| Receiving l                                                                                                    | Record #:                                                                | 000000000000000000000000000000000000000                                              | 3                                       |                                                |                                          | 1                                                          | Purchas                                             | se Order                                    | #: 0000                                      | 0000000                                                                     | 2484                                     |                                      |                                   |              |             |
|----------------------------------------------------------------------------------------------------|--------------------------------------------------------------------------|--------------------------------------------------------------------------------------|-----------------------------------------|------------------------------------------------|------------------------------------------|------------------------------------------------------------|-----------------------------------------------------|---------------------------------------------|----------------------------------------------|-----------------------------------------------------------------------------|------------------------------------------|--------------------------------------|-----------------------------------|--------------|-------------|
| 1                                                                                                    | Received by:                                                             | Ben Coker                                                                            |                                         |                                                | Receive                                  | d on: 01/06/.                                              | 2012                                                |                                             |                                              |                                                                             | PO Stat                                  | us: Receivin                         | ig Compi                          | lete         |             |
| В                                                                                                    | Buyer's name: Mary Sato                                                  |                                                                                      |                                         |                                                | Buyer's Ph                               | 10ne: (949)5                                               | 67-7000                                             |                                             |                                              |                                                                             | B                                        | iyer's Dept.:                        | A&G                               |              |             |
|                                                                                                    | Invoice                                                                  | number:                                                                              |                                         |                                                |                                          | PO dat                                                     | te: 01/04                                           | 4/2012                                      |                                              |                                                                             |                                          | Supplier                             | r: Uniso                          | ource W      | orldwid     |
| Invo                                                                                                    | oice subtotal                                                            | amount: \$0.00                                                                       |                                         |                                                |                                          | PO subtota                                                 | al: \$404.                                          | .70                                         |                                              | Sou                                                                         | irce docui                               | nent number                          | r:                                |              |             |
| Inv                                                                                                    | oice freight                                                             | amount: \$0.00                                                                       |                                         |                                                | PO Fr                                    | eight amour                                                | nt: \$0.00                                          | )                                           |                                              |                                                                             | Tracl                                    | king number                          | r:                                |              |             |
|                                                                                                    | Invoice tax                                                              | amount: \$0.00                                                                       |                                         |                                                | PC                                       | ) Tax amour                                                | nt: \$0.00                                          | )                                           | Bill of lading number:                       |                                                                             |                                          |                                      |                                   |              |             |
| Invoice le                                                                                                    | ess discount                                                             | amount: \$0.00                                                                       |                                         | F                                              | O less disc                              | count amour                                                | nt: \$0.00                                          | )                                           | Delivery note number:                        |                                                                             |                                          |                                      |                                   |              |             |
|                                                                                                    |                                                                          | PO Total:                                                                            |                                         |                                                | al: \$404.                               | .70                                                        | Direct total amount: \$404.70                       |                                             |                                              |                                                                             |                                          |                                      |                                   |              |             |
| <b>Receiving I</b><br>No Notes                                                                                     | Notes :                                                                  |                                                                                      |                                         |                                                |                                          |                                                            |                                                     |                                             |                                              |                                                                             |                                          |                                      |                                   |              |             |
| Receiving I<br>No Notes<br>Product Disbu<br>Picked up by:                                                          | Notes :<br>ursement:                                                     |                                                                                      |                                         | Departmen                                      | nt :                                     |                                                            |                                                     |                                             | D                                            | Date :                                                                      |                                          |                                      |                                   |              |             |
| Receiving I<br>No Notes<br>Product Disbu<br>Picked up by:<br>Delivered to:                                         | Notes :<br>irsement:                                                     |                                                                                      |                                         | Departmer<br>Location :                        | nt :                                     |                                                            |                                                     |                                             | D                                            | ate :                                                                       |                                          |                                      |                                   |              |             |
| Receiving I<br>No Notes<br>Product Disbu<br>Picked up by:<br>Delivered to:                                         | Notes :<br>irsement:                                                     |                                                                                      |                                         | Departmen<br>Location :                        | nt :                                     | Purch                                                      | ase or                                              | ders                                        | D<br>S<br>F                                  | eate :<br>ignature :<br><b>Receiving</b>                                    | 5                                        |                                      |                                   |              |             |
| Receiving I<br>No Notes<br>Product Disbu<br>Picked up by:<br>Delivered to:<br>Line status                          | Notes :<br>irsement:<br>Item<br>SKU                                      | Product Desc.                                                                        | GL<br>Account                           | Departmen<br>Location :<br>Order<br>UOM        | nt :<br>Pack/<br>Size                    | Purch<br>Order<br>Qty                                      | ase or<br>Unit<br>price                             | ders<br>Ext.<br>Amt                         | D<br>S<br>F<br>Acpt'd<br>qty                 | ate :<br>ignature : _<br><b>Ceceiving</b><br>Unit<br>price                  | g<br>Ext.<br>Amt                         | Rec'd to<br>date qty                 | Open<br>qty                       | Can'd<br>qty | Reaso       |
| Receiving I<br>No Notes<br>Product Disbu<br>Picked up by:<br>Delivered to:<br>Line status<br>Receiving<br>Complete | Notes :<br>Irsement:<br>Item<br>SKU<br>10042059                          | Product Desc.<br># 3000 3m Power<br>Sponge 20/Case                                   | GL<br>Account<br>10-90-100              | Department<br>Location :<br>Order<br>UOM<br>CS | nt :<br>Size<br>20 / -                   | Purch<br>Order<br>Qv<br>5.00                               | uase orv<br>Unit<br>price<br>\$34.9400              | ders<br>Ext.<br>Amt<br>\$174.70             | E<br>S<br>F<br>Acpt'd<br>qty<br>5.00         | ate :<br>ignature :<br><b>Ceceiving</b><br>Unit<br>price<br>\$34.9400       | 5<br>Ext.<br>Amt<br>\$174.70             | Rec'd to<br>date qty<br>5.00         | <b>Open</b><br><b>qty</b><br>0.00 | Can'd<br>qty | Reason      |
| Receiving No Notes Product Disbu Picked up by: Delivered to: Line status Receiving Complete Receiving Complete     | Notes :<br>Irsement:<br>Irsement:<br>Item<br>SKU<br>10042039<br>10041962 | Product Desc.<br># 3000 3m Power<br>Sponge 20/Case<br>17" Red Buffing<br>Pads 5/Case | GL<br>Account<br>10-90-100<br>10-90-100 | Departmen<br>Location :<br>UOM<br>CS<br>CS     | nt :<br>Pack/<br>Size<br>20 / -<br>5 / - | Purch           Order         Qty           5.00         5 | hase ord<br>Unit<br>price<br>\$34.9400<br>\$20.1500 | ders<br>Ext.<br>Amt<br>\$174.70<br>\$100.75 | D<br>S<br>F<br>Acpt'd<br>qty<br>5.00<br>5.00 | ate :<br>ignature :<br>Ceceiving<br>Unit<br>price<br>\$34.9400<br>\$20.1500 | 5<br>Ext.<br>Amt<br>\$174.70<br>\$100.75 | Rec'd to<br>date qty<br>5.00<br>5.00 | <b>Open</b><br><b>qty</b><br>0.00 | Can'd<br>qty | Reason<br>- |

Turning back to the AP Invoice Screen, enter the required informtaion from the supplier invoice:

**Supplier invoice number** - This is a unique number provided by a supplier that serves as a key identifier for every invoice they generate.

**Note**: If a supplier's invoice number includes any letters, they MUST be capitalized or the system will indicate an error using a yellow box with an exclamation mark as depicted below. Mandatorily capitalizing all letters will disallow this invoice from accidentally or purposely being reprocessed at a later date.

Supplier invoice number 1 xx234

**Invoice date** - Refers to the date on the physical invoice and indicates when the invoice was generated by the supplier.

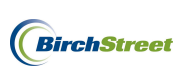

**PO reference #** – Refers to the PO number being referenced when creating a paper invoice against a PO

that was processed in BirchStreet. The field is greyed out and must be populated using the lookup icon  $\square$  to the right of the field.

To select a **PO reference #**, click the lookup icon.

Note that you may optionally narrow your search criteria at the top of the lookup screen. Once the correct PO number has been located, click **Select**.

| 🏉 Purc                                                               | hase Order Number I                                                                                             | Lookup - Windows In      | ternet Explorer                            |                        | _              |   | X    |
|----------------------------------------------------------------------|----------------------------------------------------------------------------------------------------|--------------------------|--------------------------------------------|------------------------|----------------|---|------|
| C https                                                              | ://www03. <b>birchstreetsys</b> te                                                                              | ems.com/j4/Zoom.jsp?Pane | elID=12970&CtrlType=undefined&d=1326302375 | 8628search             | =              |   |      |
| <u>Advan</u><br><u>First Pro</u><br>Search (<br>Search 1<br>Page 1 ( | <u>ced Search</u><br>evious <u>Next Last Refresh</u><br>Column: PO number<br>Text:<br>of 4 / Rows 1-350 of 1069 | 1<br>GO                  |                                            |                        |                |   |      |
|                                                                      |                                                                                                    | Subject                  | PO Status                                  | PO date                | Sup company ID | Р | re 🛆 |
| Selec                                                                | t 00000000002484                                                                                                | Unisource E1             | Receiving Complete                         | 01/04/2012<br>12:32:23 | 13             |   | ۵    |
| Selec                                                                | t 00000000002482                                                                                                | Example 4 - Second PO    | Fax/email/csv accepted                     | 12/29/2011<br>17:22:33 | 13             |   |      |
| Selec                                                                | t 00000000002481                                                                                                | Example 4 - Second PO    | Partially received                         | 12/21/2011<br>13:30:26 | 13             |   |      |
| Selec                                                                | t 00000000002480                                                                                                | Example 4 - Second PO    | Partially received                         | 12/21/2011<br>13:30:03 | 13             |   |      |

**Supplier company ID** -The supplier company ID is a unique number assigned to each supplier when they are adopted or added to a BirchStreet marketplace.

**Vendor code** - The vendor code is a unique code assigned to each supplier by Finance personnel which will allow a supplier's information in BirchStreet to be linked to the supplier's information in a back office system.

**Supplier name** – Indicates the name of the supplier as found on the PO that was selected using the PO reference # lookup icon.

**Supplier contact ID** – This optional field allows a user to select a specific supplier contact to attach to a system copy of a supplier invoice. The lookup icon can be used to select a contact if necessary.

Once a PO reference # has been selected, the **Supplier company ID**, **Vendor code**, and **Supplier name** fields will automatically become populated if the supplier has been fully set up in BirchStreet and a vendor code has already been assigned to the supplier by the Finance team. If a Vendor code is missing, refer to page 21 to see how a new vendor code can be added.

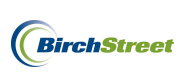

| Supplier company ID | 13 Q Unisource Worldwide | Vendor code | 10172011 |
|---------------------|--------------------------|-------------|----------|
| Supplier name       | Unisource Worldwide      |             |          |
| Supplier contact ID | <u>م</u>                 |             |          |
|                     | 1                        |             |          |

Invoice subtotal amount – Refers to the supplier's subtotal amount from the physical invoice.

Invoice tax amount - Refers to the tax amount (if any) from the supplier's physical invoice.

Invoice freight amount – Refers to the freight amount (if any) from the supplier's physical invoice.

**Total** – Refers to the grand total as indicated on the supplier's physical invoice. Note that this field is greyed out and will automatically populate based on the sum totals of the Invoice subtotal amount, Invoice tax amount and Invoice freight amount.

In this instance, there are no tax or freight charges included on the physical invoice under inspection, so the data will be refelected as seen below.

| Invoice Trx Total       |          | Reconcile Trx Totals  |  |
|-------------------------|----------|-----------------------|--|
| Invoice subtotal amount | \$404.70 | Received ext amt      |  |
| Invoice tax amount      |          | Received tax amount   |  |
| Invoice freight amount  |          | Received freight amt  |  |
| Invoice grand total     | \$404.70 | Receiving grand total |  |
|                         |          |                       |  |

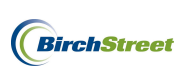

The current status for this new invoice is Not Matched, but now that the required information has been entered click the **Match** button.

| <u>N</u> ew <u>Save</u> <u>D</u> elete<br>Select Receipts Ma | PO Print/View AP Print<br>tch | nt/View  | No <u>t</u> es | <u>A</u> ttach  | Submit     | Override |   |   |
|--------------------------------------------------------------|-------------------------------|----------|----------------|-----------------|------------|----------|---|---|
| Invoice Dates Vo                                             | endor Detail History          | Except   | tion Re        | concile         |            |          |   |   |
| AP invoice number                                            | [New]                         |          |                | Sta             | atus Not I | Matched  | ~ |   |
|                                                              |                               |          | Tr             | ansmission sta  | atus Sele  | ct Entry |   | ~ |
| Supplier invoice number                                      | XX234                         | 1        |                | Transmission o  | date       |          |   |   |
| Invoice date                                                 | 01/06/2012                    |          |                | Batch num       | nber       |          |   |   |
| PO reference #                                               | 0000000002484 🔍               |          | Matche         | d receipt numb  | oers       |          |   |   |
| PO Status                                                    | Receiving Complete            | ~        |                |                 |            |          |   |   |
|                                                              |                               |          |                | Sub             | ject       |          |   |   |
| Supplier company ID                                          | 13 Q Unisource W              | orldwide |                | Vendor c        | ode 1017   | 2011     |   |   |
| Supplier name                                                | Unisource Worldwide           |          |                |                 |            |          |   |   |
| Supplier contact ID                                          |                               | Q        |                |                 |            |          |   |   |
|                                                              |                               | ĺ        |                |                 |            |          |   |   |
| Invoice Trx Total                                            |                               |          | Reconcile T    | Trx Totals      |            |          |   |   |
| Invoice subtotal amount                                      | \$404.70                      |          |                | Received ext    | amt        |          |   |   |
| Invoice tax amount                                           |                               |          | Re             | ceived tax amo  | ount 🗌     |          |   |   |
| Invoice freight amount                                       |                               |          | Re             | ceived freight  | amt 🗌      |          |   |   |
| Invoice grand total                                          | \$404.70                      |          | Re             | ceiving grand t | total      |          |   |   |
| Payment                                                      |                               |          |                |                 |            |          |   |   |
| Payment method code                                          | Select Entry 💙 🖍              |          |                | Te              | rms        |          |   |   |
| Hold                                                         |                               |          |                | Hold descrip    | tion       |          |   |   |
|                                                              |                               |          |                |                 |            |          |   |   |

Click **OK** on the confirmation prompt.

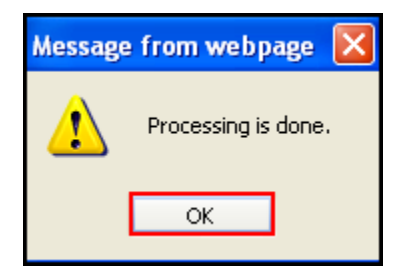

If the Invoice grand total falls within the tolerance levels that have been predefined, the status of the invoice will change to **Auto Matched**.

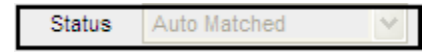

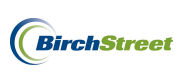

Reload the record by clicking the **Refresh icon** 

Once the screen is refreshed, note that the system automatically retrieved the single receiving event for this PO, which we see populated in the **Matched receipt numbers field**. The receipt number of 1903 (last four digits) matches the receiving record number you had previously matched to the supplier's invoice.

| <u>N</u> ew <u>Save</u> <u>Delete</u> | PO Print/View AP P  | rint/View N | o <u>t</u> es <u>A</u> tta <u>ch</u> | Submit     | Override         | 1        |            |   |
|---------------------------------------|---------------------|-------------|--------------------------------------|------------|------------------|----------|------------|---|
| Select Receipts 🛛 🕅 🛛                 | ich                 |             |                                      |            | ,                |          |            |   |
| Invoice Dates Ve                      | endor Detail Histor | v Exception | Reconcile                            |            |                  |          |            |   |
| AP invoice number                     | 0000000000089 🚳 🖨   | y Exception | St                                   | tatus Auto | Matched          | ~        |            | ^ |
|                                       |                     |             | Transmission st                      | tatus Proc | essed, not trans | smitted  | ~          |   |
| Supplier invoice number               | XX234               |             | Transmission                         | date       |                  |          |            |   |
| Invoice date                          | 01/06/2012          |             | Batch nur                            | mber       |                  |          |            |   |
| PO reference #                        | 0000000002484 🔍     |             | Matched receipt num                  | bers 0000  | 00000001903      |          | <b>_</b> Q |   |
| PO Status                             | Receiving Complete  | ×           |                                      |            |                  |          |            |   |
|                                       |                     |             | Sul                                  | bject      |                  |          |            |   |
|                                       |                     |             |                                      |            |                  |          |            |   |
| Supplier company ID                   | 13 Q Unisource      | Worldwide   | Vendor o                             | code 1017  | 2011             |          | Q          |   |
| Supplier name                         | Unisource Worldwide |             |                                      |            |                  |          |            |   |
| Supplier contact ID                   |                     | _ 🔍         |                                      |            |                  |          |            |   |
|                                       | ļ                   |             |                                      |            |                  |          |            |   |
| Invoice Trx Total                     |                     | Rec         | oncile Trx Totals                    |            |                  |          |            |   |
| Invoice subtotal amount               | \$404.70            |             | Received ext                         | tamt 🗍     |                  | \$404.70 |            |   |
| Invoice tax amount                    |                     |             | Received tax am                      | ount       |                  | \$0.00   |            |   |
| Invoice freight amount                |                     |             | Received freight                     | tamt       |                  | \$0.00   |            |   |
| Invoice grand total                   | \$404.70            |             | Receiving grand                      | total      | :                | \$404.70 |            |   |
|                                       |                     |             |                                      |            |                  |          |            | - |
| Payment                               |                     |             |                                      |            |                  |          |            |   |
| Payment method code                   | Select Entry 🗸 💕    |             | Те                                   | erms       |                  |          | _ 🔍        |   |
|                                       |                     |             |                                      |            |                  |          |            |   |
| Hold                                  |                     |             | Hold descri                          | ption      |                  |          |            |   |
|                                       |                     |             |                                      |            |                  |          |            |   |
|                                       |                     |             |                                      |            |                  |          |            | ~ |
| <                                     |                     | 111         |                                      |            |                  |          | >          | · |

Note that while the invoice has been reconciled, it has not yet been transmitted.

Depending on the business process at the property, invoices can be submitted to an approver using the **Submit** button or they can be transmitted to a back office system from the AP Invoice Tab as discussed on page 167.

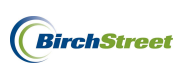

## ONE INVOICE FOR ONE PO AND MULTIPLE RECEIVING EVENTS

To reconcile a physical copy of a supplier's invoice against several receiving events, begin on the **AP Invoice Tab** and click the **Create Invoice** button.

| Welcome Ben Coker (Mktplc 483 / 20) 20- BirchStreet Cent | ter 🗹 🔕 🛛 🗹 Hi          | le Menu 🛛 🗹 Hide Su | mmary <u>Show Lo</u> | igo <u>Home</u> <u>I</u> | <u>My Settings</u> <u>Help</u> | Logout |
|----------------------------------------------------------|-------------------------|---------------------|----------------------|--------------------------|--------------------------------|--------|
| Catalogs Order Guide Cart PO In Bo                       | ox Approvals Al         | Invoice Inventory   |                      |                          |                                |        |
|                                                          | Submit Print /          | /iew Notes          | Attachment           | History                  | Transmit AP                    |        |
|                                                          | Checkbook Prop Su       | nmary Delete        | Create Invoice       | Create CM                |                                |        |
| First Previous Next Last Refresh                         |                         |                     |                      |                          |                                |        |
| Search Column: PO number 🛛 🗸                             |                         |                     |                      |                          |                                |        |
| Search Text: <u>GO</u> Q                                 |                         |                     |                      |                          |                                |        |
| Page 1 of 1 / Rows 0-0 of 0 found                        |                         |                     |                      |                          |                                |        |
| AP invoice Doc                                           |                         |                     |                      |                          |                                | Inv 🗠  |
| 🛛 🕖 🥬 # Status type Transmiss                            | sion date Supplier name | Subject             | PO number            | Supplier inv #           | Invoice date                   | Total  |
|                                                          |                         |                     |                      |                          |                                |        |

An **AP Invoice Screen** will appear and you will begin on the **Invoice Tab**. Note that when creating a new invoice, there are several blue boxes with white arrows that depict required fields in the entry screen

below 🚺

| <u>N</u> ew <u>S</u> ave <u>D</u> elete<br>Select Receipts Ma | PO Print/View | AP Prir | nt/View | No <u>t</u> es | <u>A</u> ttach | Submi  | t Override  |   |            |
|---------------------------------------------------------------|---------------|---------|---------|----------------|----------------|--------|-------------|---|------------|
| Invoice Dates Ve                                              | endor Detail  | History | Ехсер   | tion R         | econcile       |        |             |   |            |
| AP invoice number                                             | [New]         | 💫 🐼     |         |                | St             | atus N | ew          | ~ |            |
|                                                               |               |         |         | т              | ransmission st | atus S | elect Entry |   | ~          |
| Supplier invoice number                                       | 3             |         |         |                | Transmission   | date 🗌 |             |   |            |
| Invoice date                                                  |               |         |         |                | Batch nur      | mber 🗌 |             |   |            |
| PO reference #                                                |               |         |         | Matche         | ed receipt num | bers   |             |   | _ <b>Q</b> |
| PO Status                                                     | Select Entry  |         | ~       |                |                |        |             |   |            |
|                                                               |               |         |         |                | Sul            | bject  |             |   |            |
| Supplier company ID                                           | <b>م</b> ر ا  |         |         |                | Vendor o       | code 🕨 |             |   |            |
| Supplier name                                                 |               |         |         |                |                |        |             |   |            |
| Supplier contact ID                                           |               |         | Q       |                | Exchange       | rate   |             |   |            |
| Invoice Trx Total                                             |               |         |         |                |                |        |             |   |            |
| Invoice subtotal amount                                       | <u></u>       |         |         |                |                |        |             |   |            |
| Invoice tax amount                                            |               |         |         |                |                |        |             |   |            |
| Invoice freight amount                                        |               |         |         |                |                |        |             |   |            |
| Invoice grand total                                           | 3             |         |         |                |                |        |             |   |            |
| Totals from Detail                                            |               |         |         |                |                |        |             |   |            |
| Extended amount                                               |               | \$0.00  |         |                |                |        |             |   |            |
| Tax amount                                                    |               | \$0.00  |         |                |                |        |             |   |            |
| Freight amount                                                |               | \$0.00  |         |                |                |        |             |   |            |
| Discount amount                                               |               | \$0.00  |         |                |                |        |             |   |            |
| Total amount                                                  |               |         |         |                |                |        |             |   |            |
| Difference                                                    |               |         |         |                |                |        |             |   |            |

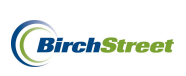

Take the physical copy of a supplier's invoice in hand and note the invoice number, invoice date and whether a PO number is referenced. Proceed to review the document and note the supplier's subtotal amount, tax, frieght, and grand total.

| 1232 Elm Stre<br>Suite 320<br>Newport Beac | riwide<br>et<br>:h, CA 9433              |             |             |      |     |                          | Date                     | Invoice # |
|--------------------------------------------|------------------------------------------|-------------|-------------|------|-----|--------------------------|--------------------------|-----------|
| Bill To                                    |                                          |             |             |      |     | Ship To                  |                          |           |
| BirchStreet Cente                          | r                                        |             |             |      |     | BirchStreet              | Center                   |           |
| 3737 Birch Street<br>Newport Beach, C      | 87 Birch Street<br>wport Beach, CA 92660 |             |             |      |     | 3737 Birch<br>Newport Bo | Street<br>each, CA 92660 |           |
| PO Number                                  |                                          | Terms       | Rep         | Ship | Via | F.O.B                    | Project                  |           |
| 2487                                       |                                          | Net 21      |             |      |     |                          |                          |           |
| Qty                                        | Item Code                                | Description | n           |      |     |                          | Price Each               | Amount    |
| 10                                         | 10042059                                 | Power Spor  | nge         |      |     |                          | 34.94                    | 349.40    |
| 5                                          | 10041962                                 | 17" Red Bu  | iffing Pads |      |     |                          | 20.15                    | 100.75    |
| 5                                          | 10042083                                 | 20" Red Bu  | ffing Pads  |      |     |                          | 25.85                    | 129.25    |
|                                            |                                          |             |             |      |     |                          |                          |           |
|                                            |                                          |             |             |      |     |                          |                          |           |
|                                            |                                          |             |             |      |     |                          |                          |           |
|                                            |                                          |             |             |      |     |                          | Subtotal                 | 579.40    |

Total

579.40

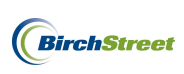

If there are receiving records on-hand that match the PO number on the supplier invoice, keep the paperwork grouped together. In this case, there are two separate receiving records that match the same PO number. Below you will see Receiving Record #1904 and #1905. Both are receiving events that occurred against PO #2487.

| Receiving 1                                                    | Record #:     | 000000000000000000000000000000000000000 | 4             |                            |               | P                      | irchas                  | se Order            | #: 0000                | 0000000                                  | 02487            |                      |             |         |        |
|----------------------------------------------------------------|---------------|-----------------------------------------|---------------|----------------------------|---------------|------------------------|-------------------------|---------------------|------------------------|------------------------------------------|------------------|----------------------|-------------|---------|--------|
| 1                                                              | Received by:  | Ben Coker                               |               |                            | Receive       | d on: 01/04/20         | 12                      |                     |                        |                                          | PO St            | atus: Partially      | receive     | đ       |        |
| в                                                              | uyer's name:  | : Mary Sato                             |               | 1                          | Buyer's Pl    | hone: (949)561         | -7000                   |                     | Buyer's Dept.: A&G     |                                          |                  |                      |             |         |        |
|                                                                | Invoice       | number:                                 |               |                            |               | PO date                | : 01/04                 | /2012               |                        |                                          |                  | Supplier             | Unise       | urce Wo | rldwie |
| Invo                                                           | oice subtotal | amount: \$0.00                          |               |                            |               | PO subtotal            | \$579.                  | .40                 |                        | So                                       | irce docui       | nent number:         |             |         |        |
| Inv                                                            | oice freight  | amount: \$0.00                          |               |                            | PO Fr         | eight amount           | : \$0.00                | )                   |                        | Tracking number:                         |                  |                      |             |         |        |
|                                                                | Invoice tax   | amount: \$0.00                          |               |                            | PC            | O Tax amount           | : \$0.00                | )                   | Bill of lading number: |                                          |                  |                      |             |         |        |
| Invoice less discount amount: \$0.00                           |               |                                         |               | PO less discoun            |               |                        | ount amount: \$0.00     |                     | Delivery note number:  |                                          |                  |                      |             |         |        |
|                                                                | Invoid        | ce Total: \$349.40                      |               |                            |               | PO Total               | \$579.                  | .40                 |                        |                                          | Direct           | total amount         | \$349.4     |         |        |
| <b>Receiving</b> I<br>No Notes                                 | Notes :       |                                         |               |                            |               |                        |                         |                     |                        |                                          |                  |                      |             |         |        |
|                                                                | irsement:     |                                         |               | Desertes                   |               |                        |                         |                     |                        |                                          |                  |                      |             |         |        |
| Product Disbu                                                  |               |                                         |               | Department                 | 1U :          |                        |                         |                     | L                      | ate :                                    |                  |                      |             |         |        |
| Product Disbu<br>Picked up by:                                 |               |                                         |               | -                          | -             |                        |                         |                     |                        |                                          |                  |                      |             |         |        |
| <b>Product Disbu</b><br>Picked up by:<br>Delivered to:         |               |                                         |               | Location :                 |               |                        |                         |                     | s                      | ignature :                               |                  |                      |             |         |        |
| Product Disbu<br>Picked up by:<br>Delivered to:                |               |                                         |               | Location :                 |               | Purcha                 | se or                   | ders                | s                      | ignature :<br>Receiving                  | ţ                |                      |             |         |        |
| Product Disbu<br>Picked up by:<br>Delivered to:<br>Line status | Item          | Product Desc.                           | GL<br>Account | Location :<br>Order<br>UOM | Pack/<br>Size | Purcha<br>Order<br>Otv | se ord<br>Unit<br>price | ders<br>Ext.<br>Amt | S<br>Acpt'd<br>atv     | ignature :<br>Ceceiving<br>Unit<br>price | g<br>Ext.<br>Amt | Rec'd to<br>date oty | Open<br>atv | Can'd   | Reaso  |

| Receiving I                          | Record #: (          | 000000000000000000000000000000000000000 | 05                   |          |            |              | Purch      | ase Orde | r #: 000 | 0000000     | 02487     |                |         |              |
|--------------------------------------|----------------------|-----------------------------------------|----------------------|----------|------------|--------------|------------|----------|----------|-------------|-----------|----------------|---------|--------------|
| н                                    | Received by: I       | Ben Coker                               |                      |          | Receiv     | ed on: 01/05 | 5/2012     |          |          |             | PO Sta    | atus: Receivin | g Compl | ete          |
| B                                    | uyer's name:         | Mary Sato                               |                      |          | Buyer's I  | Phone: (949) | 567-7000   | )        |          |             | E         | Buyer's Dept.: | A&G     |              |
|                                      | Invoice r            | umber:                                  |                      |          |            | PO d         | ate: 01/   | 04/2012  |          |             |           | Supplier       | Uniso   | ource Worldy |
| Invo                                 | ice subtotal a       | amount: \$0.00                          |                      |          |            | PO subto     | otal: \$51 | 9.40     |          | Se          | urce docu | iment number   |         |              |
| Inv                                  | oice freight :       | amount: \$0.00                          |                      |          | PO F       | reight amo   | unt: \$0.  | 00       |          |             | Trac      | cking number   |         |              |
|                                      | Invoice tax          | amount: \$0.00                          |                      |          | Р          | O Tax amo    | unt: \$0.  | 00       |          |             | Bill of l | ading number   |         |              |
| Invoice le                           | ess discount :       | amount: \$0.00                          |                      |          | PO less di | scount amo   | unt: \$0.  | 00       |          |             | Delivery  | v note number  |         |              |
|                                      | Invoic               | e Total: \$230.00                       |                      |          |            | PO To        | tal: \$51  | 9.40     |          |             | Direc     | t total amount | \$230.0 | 00           |
| Receiving No Notes                   | Notes :<br>ursement: |                                         |                      |          |            |              |            |          |          |             |           |                |         |              |
| Picked up by:                        |                      |                                         |                      | Departm  | ent :      |              |            |          | I        | Date :      |           |                |         |              |
| Delivered to:                        |                      |                                         |                      | Location | .:         |              |            |          | 5        | Signature : |           |                |         |              |
|                                      |                      |                                         |                      |          |            | Purc         | hase oi    | ders     | R        | leceiving   | ş         |                |         |              |
|                                      | Team                 | Der der et Der er                       | GL                   | Order    | Pack/      | Order        | Uni        | t Ext.   | Acpt'd   | Unit        | Ext.      | Rec'd to       | Open    | Can'd Rea    |
| Line status                          | SKU                  | Product Desc.                           | Account              | UOM      | Size       | Quy          | price      | - Aut    | 449      | price       | Ami       | date quy       | quy     | quy          |
| Line status<br>Receiving<br>Complete | SKU<br>10041962      | 17" Red Buffing<br>Pads 5/Case          | Account<br>10-90-100 | CS       | 5/-        | 5.00         | \$20.150   | \$100.75 | 5.00     | \$20.1500   | \$100.75  | 5.00           | 0.00    | -            |

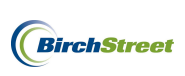

Turning back to the AP Invoice Screen, enter the required informtaion from the supplier invoice:

**Supplier invoice number** - This is a unique number provided by a supplier that serves as a key identifier for every invoice they generate.

**Note**: If a supplier's invoice number includes any letters, they MUST be capitalized or the system will indicate an error using a yellow box with an exclamation mark as depicted below. Mandatorily capitalizing all letters will disallow this invoice from accidentally or purposely being reprocessed at a later date.

Supplier invoice number 📃 ss234

**Invoice date** - Refers to the date on the physical invoice and indicates when the invoice was generated by the supplier.

**PO reference #** – Refers to the PO number being referenced when creating a paper invoice against a PO

that was processed in BirchStreet. The field is greyed out and must be populated using the lookup icon to the right of the field.

To select a **PO reference #**, click the lookup icon.

Note that you may optionally narrow the search criteria at the top of the lookup screen. Once the correct PO number has been located, click **Select**.

| l | 🦻 Purcha                                                       | se Order Number L                                                                                 | ookup - Window       | rs Internet Explorer |                        |                |                |       |
|---|----------------------------------------------------------------|---------------------------------------------------------------------------------------------------|----------------------|----------------------|------------------------|----------------|----------------|-------|
| ( | 🔘 https://v                                                    | vww01.birchstreetsyster                                                                           | ms.com/j4/NavList.js | P                    |                        |                |                |       |
|   | Advance<br>First Previ<br>Search Col<br>Search Te<br>Page 1 of | <u>d Search</u><br>ous Next Last Refresh<br>umn: PO number<br>tt: 2487<br>1 / Rows 1-1 of 1 found | <u>GO</u>            |                      |                        |                |                |       |
|   |                                                                | PO number                                                                                         | Subject              | PO Status            | PO date                | Sup company ID | Proxy supplier | Trx c |
|   | Select                                                         | 0000000002487                                                                                     | Unisource E2         | Receiving Complete   | 01/04/2012<br>12:35:29 | 13             |                | USD   |

**Supplier company ID** -The supplier company ID is a unique number assigned to each supplier when they are adopted or added to a BirchStreet marketplace.

**Vendor code** - The vendor code is a unique code assigned to each supplier by Finance personnel and will allow a supplier's information in BirchStreet to be linked to the supplier's information in a back office system.

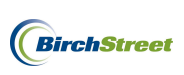

**Supplier name** – Indicates the name of the supplier as found on the PO that was selected using the PO reference # lookup icon.

**Supplier contact ID** – This optional field allows a user to select a specific supplier contact to attach to a system copy of a supplier invoice. The lookup icon can be used to select a contact if necessary.

Once a PO reference # has been selected, the **Supplier company ID**, **Vendor code**, and **Supplier name** fields will automatically become populated if the supplier has been fully set up in BirchStreet and a vendor code has already been assigned to the supplier by the Finance team. If a Vendor code is missing, refer to page 21 to see how a new vendor code can be added.

| Supplier company ID | 13 Q Unisource Worldwide | Vendor code | 10172011 |
|---------------------|--------------------------|-------------|----------|
| Supplier name       | Unisource Worldwide      |             |          |
| Supplier contact ID | Q                        |             |          |
|                     |                          |             |          |

**Invoice subtotal amount** – Refers to the supplier's subtotal amount from the physical invoice.

Invoice tax amount - Refers to the tax amount (if any) from the supplier's physical invoice.

Invoice freight amount – Refers to the freight amount (if any) from the supplier's physical invoice.

**Total** – Refers to the grand total as indicated on the supplier's physical invoice. Note that this field is greyed out and will automatically populate based on the sum totals of the Invoice subtotal amount, Invoice tax amount and Invoice freight amount.

In this instance, there are no tax or freight charges included on the physical invoice under inspection, so the data will be refelected as seen below.

| Invoice Trx Total       |          |
|-------------------------|----------|
| Invoice subtotal amount | \$579.40 |
| Invoice tax amount      |          |
| Invoice freight amount  |          |
| Invoice grand total     | \$579.40 |

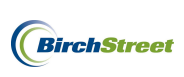

The current status for this invoice is Not Matched, but now that the required information has been entered click the **Match** button.

| New Save Delete         | PO Print/View AP Print/View | Notes Attach Sa         | ibmit Override |          |
|-------------------------|-----------------------------|-------------------------|----------------|----------|
| Select Receipts Ma      | tch                         | Tradit 35               | oronau         |          |
| Invoice Dates Ve        | endor Detail History Exc    | eption Reconcile        |                |          |
| AP invoice number       | [New] 🔍 🛃                   | Status                  | Not Matched    | <b>v</b> |
|                         |                             | Transmission status     | Select Entry   | ~        |
| Supplier invoice number | SS234                       | Transmission date       |                |          |
| Invoice date            | 01/06/2012                  | Batch number            |                |          |
| PO reference #          | 0000000002487               | Matched receipt numbers |                | Q        |
| PO Status               | Receiving Complete          |                         |                |          |
|                         |                             | Subject                 |                |          |
|                         |                             |                         |                |          |
| Supplier company ID     | 13 Q Unisource Worldwide    | Vendor code             | 10172011       | Q        |
| Supplier name           | Unisource Worldwide         |                         |                |          |
| Supplier contact ID     | Q                           |                         |                |          |
|                         | J                           |                         |                |          |
| Invoice Trx Total       |                             | Reconcile Trx Totals    |                |          |
| Invoice subtotal amount | \$579.40                    | Received ext amt        |                |          |
| Invoice tax amount      |                             | Received tax amount     |                |          |
| Invoice freight amount  |                             | Received freight amt    |                |          |
| Invoice grand total     | \$579.40                    | Receiving grand total   |                |          |

Click **OK** on the confirmation prompt.

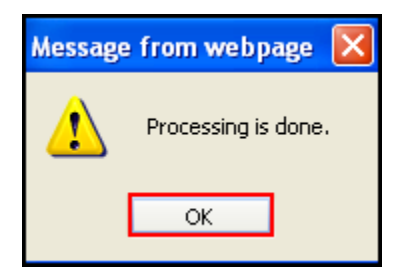

If the Invoice grand total falls within the tolerance levels that have been predefined, the Status of the invoice will change to **Auto Matched**.

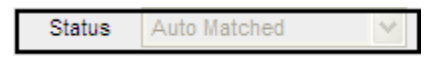

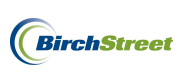

Reload the record by clicking the **Refresh icon** 

Once the screen is refreshed, note that the system automatically retrieved the two receiving events for this PO, which we see populated in the **Matched receipt numbers field**. The receipt numbers of 1904 and 1905 (last four digits) match the receiving record numbers previously grouped to the supplier's invoice.

| New Cave Delete         | PO Print/View ΔP Print/Vi | ew Notes Attach Su      | hmit Override                                       |   |
|-------------------------|---------------------------|-------------------------|-----------------------------------------------------|---|
| Select Receipts Ma      | ich                       |                         | Shine Systems                                       |   |
|                         | andor Datail History      | Exception ( Deconcile ) |                                                     |   |
| AP invoice number       |                           | Status                  | Auto Matched                                        |   |
|                         | ,                         | Transmission status     | Processed, not transmitted                          | - |
| Supplier invoice number | SS234                     | Transmission date       |                                                     |   |
| Invoice date            | 01/06/2012                | Batch number            |                                                     |   |
| PO reference #          | 0000000002487 🔍           | Matched receipt numbers | {0000000001904}{00000000000000000000000000000000000 | ۹ |
| PO Status               | Receiving Complete        |                         |                                                     |   |
|                         |                           | Subject                 |                                                     |   |
|                         |                           |                         |                                                     |   |
| Supplier company ID     | 13 Q Unisource Worldw     | vide Vendor code        | 10172011                                            | 2 |
| Supplier name           | Unisource Worldwide       |                         |                                                     |   |
| Supplier contact ID     | Q                         |                         |                                                     |   |
|                         |                           |                         |                                                     |   |
| Invoice Trx Total       |                           | Reconcile Trx Totals    |                                                     |   |
| Invoice subtotal amount | \$579.40                  | Received ext amt        | \$579.40                                            |   |
| Invoice tax amount      |                           | Received tax amount     | \$0.00                                              |   |
| Invoice freight amount  |                           | Received freight amt    | \$0.00                                              |   |
| Invoice grand total     | \$579.40                  | Receiving grand total   | \$579.40                                            |   |

Note that while the invoice has been reconciled, it has not yet been transmitted.

Depending on the business process at the property, invoices can be submitted to an approver using the **Submit** button or they can be transmitted to a back office system from the AP Invoice Tab as discussed on page 167.

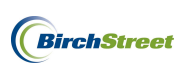

## MULTIPLE INVOICES FOR ONE PO AND ONE RECEIVING EVENT

To reconcile multiple supplier invoices against a single PO and receiving event, begin on the **AP Invoice Tab** and click the **Create Invoice** button.

| Welcome Ben Coker (Mktplc 483 / 20) 20- BirchStreet Cen | iter 💌 🔕          | 🗹 Hide Menu   | 🗹 Hide Sum | nmary <u>Show L</u> | ogo <u>Home</u> | My Settings Help | Logout |
|---------------------------------------------------------|-------------------|---------------|------------|---------------------|-----------------|------------------|--------|
| Catalogs Order Guide Cart PO In B                       | lox Approvals     | AP Invoice    | Inventory  |                     |                 |                  |        |
|                                                         | Submit            | Print / View  | Notes      | Attachment          | History         | Transmit AP      |        |
|                                                         | Checkbook         | Prop Summary  | Delete     | Create Invoice      | Create CM       |                  |        |
| First Previous Next Last Refresh                        |                   |               |            |                     |                 |                  |        |
| Search Column: PO number                                |                   |               |            |                     |                 |                  |        |
| Search Text: <u>GO</u> Q                                |                   |               |            |                     |                 |                  |        |
| Page 1 of 1 / Rows 0-0 of 0 found                       |                   |               |            |                     |                 |                  |        |
| AP invoice Doc                                          |                   |               |            |                     |                 |                  | Inv 🗠  |
| # Status type Transmis                                  | sion date Supplie | r name Subjec | t          | PO number           | Supplier inv #  | Invoice date     | Total  |
|                                                         |                   |               |            |                     |                 |                  |        |

An **AP Invoice Screen** will appear and you will begin on the **Invoice Tab**. Note that when creating a new invoice, there are several blue boxes with white arrows that depict required fields in the entry screen

| nelow - |
|---------|
|---------|

| <u>N</u> ew <u>S</u> ave <u>D</u> elete | PO Print/View  | AP Print/View | No <u>t</u> es <u>A</u> tt | tach Su      | bmit Overrid | e |   |   |
|-----------------------------------------|----------------|---------------|----------------------------|--------------|--------------|---|---|---|
| Select Receipts Mat                     | ch             |               |                            |              |              |   |   |   |
| Invoice Dates Ve                        | ndor Detail Hi | story Exc     | ception Reconc             | ile          |              |   |   |   |
| AP invoice number                       | [New]          | 2             |                            | Status       | New          | * |   | ^ |
|                                         |                |               | Transmis                   | sion status  | Select Entry |   | ~ |   |
| Supplier invoice number 🕨               |                |               | Transm                     | nission date |              |   |   |   |
| Invoice date 🕨                          |                |               | Ba                         | tch number   |              |   |   |   |
| PO reference #                          |                | 9             | Matched recei              | ipt numbers  |              |   |   |   |
| PO Status                               | Select Entry   | ~             |                            |              |              |   |   |   |
|                                         |                |               |                            | Subject      |              |   |   |   |
| Supplier company ID 🕨                   | Q              |               | - v                        | endor code D | 3            |   |   |   |
| Supplier name                           |                |               | -                          |              |              |   |   |   |
| Supplier contact ID                     |                | Q             | F                          |              |              |   |   |   |
|                                         |                |               | EXC                        | change rate  | 1            |   |   |   |
| Invoice Trx Total                       |                |               |                            |              |              |   |   |   |
| Invoice subtotal amount 🕨               |                | 3             |                            |              |              |   |   |   |
| Invoice tax amount                      |                |               |                            |              |              |   |   |   |
| Invoice freight amount                  |                |               |                            |              |              |   |   |   |
| Invoice grand total                     |                |               |                            |              |              |   |   |   |
| Totals from Detail                      |                | _             |                            |              |              |   |   | - |
| Extended amount                         | \$0.0          | 0             |                            |              |              |   |   |   |
| Tax amount                              | \$0.0          | 0             |                            |              |              |   |   |   |
| Freight amount                          | \$0.0          | 0             |                            |              |              |   |   |   |
| Discount amount                         | \$0.0          | 10            |                            |              |              |   |   |   |
| Total amount                            |                | _             |                            |              |              |   |   |   |
| Difference                              | J              |               |                            |              |              |   |   | ~ |

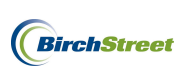

Take the physical copies of the supplier's invoices in hand and note the invoice numbers, invoice dates and whether a PO number is referenced. Proceed to review the document and note the supplier's subtotal amount, tax, frieght, and grand total.

Invoice #1:

| Suite 320                                   |               |     |      |     |                         | f - '- t                 |                              |
|---------------------------------------------|---------------|-----|------|-----|-------------------------|--------------------------|------------------------------|
| Newport Beach, CA 9                         | 433           |     |      |     |                         | Date                     | Invoice #                    |
|                                             |               |     |      |     |                         | 1/13/2012                | FF654                        |
| 3ill To                                     |               |     | ]    |     | Ship To                 |                          |                              |
| BirchStreet Center                          |               |     |      |     | BirchStreet             | Center                   |                              |
| 737 Birch Street<br>Newport Beach, CA 92660 |               |     |      |     | 3737 Birch<br>Newport B | Street<br>each, CA 92660 |                              |
|                                             |               |     | 1    |     | L                       |                          |                              |
| PO Number                                   | Terms         | Rep | Ship | Via | F.O.B                   | Project                  |                              |
| 2507                                        | Net 21        |     |      |     |                         |                          |                              |
| Cha Hum Ca                                  | da Descriptio |     |      |     |                         | Price Fach               | Amount                       |
|                                             |               |     |      |     |                         |                          |                              |
|                                             |               |     |      |     |                         | Subtotal                 | 100.75                       |
|                                             |               |     |      |     |                         | Tax                      | 8.06                         |
|                                             |               |     |      |     |                         | Freight                  | 10.08                        |
|                                             |               |     |      |     |                         | Total                    | 118.89                       |
|                                             |               |     |      |     |                         | Tax<br>Freight<br>Total  | 10.7<br>8.0<br>10.0<br>118.8 |

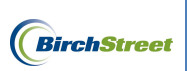

Invoice #2:

|                                   |               |             |            |      |     | Shin To                 |                          |        |
|-----------------------------------|---------------|-------------|------------|------|-----|-------------------------|--------------------------|--------|
| 1.0.0                             |               |             |            |      |     | BirchStreet             | Center                   |        |
| sirchStreet Cent                  | er            |             |            |      |     | BirchSucci              | Center                   |        |
| 737 Birch Stree<br>Jewport Beach, | t<br>CA 92660 |             |            |      |     | 3737 Birch<br>Newport B | Street<br>each, CA 92660 |        |
|                                   |               |             |            |      |     |                         |                          |        |
|                                   |               |             |            | ]    |     | L                       |                          |        |
|                                   |               |             |            |      |     | 1                       |                          |        |
| PO Number                         |               | Terms       | Rep        | Ship | Via | F.O.B                   | Project                  |        |
| 2507                              |               | Net 21      |            |      |     |                         |                          |        |
| Qty                               | Item Code     | Description | n          |      |     |                         | Price Each               | Amount |
| 5                                 | 10042059      | Power Spor  | ige        |      |     |                         | 34.94                    | 174.70 |
|                                   |               |             |            |      |     |                         |                          |        |
| 5                                 | 10042083      | 20" Red Bu  | ffing Pade |      |     |                         | 25.85                    | 129.25 |
| 1                                 | 10042003      | 20 Red Bu   | ring i dus |      |     |                         |                          |        |
|                                   |               |             |            |      |     |                         |                          |        |
|                                   |               |             |            |      |     |                         |                          |        |
|                                   |               | 1           |            |      |     |                         |                          |        |
|                                   |               |             |            |      |     |                         |                          |        |
|                                   |               |             |            |      |     |                         | Subtotal                 | 303.95 |
|                                   |               |             |            |      |     |                         | Tax                      | 24.32  |
|                                   |               |             |            |      |     |                         | Freight                  | 30.4   |
|                                   |               |             |            |      |     |                         | Total                    | 358.67 |
|                                   |               |             |            |      |     |                         |                          |        |

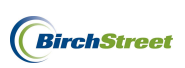

Review the Receiving Record if necessary and note the receiving record number of 1912 that corresponds with PO number 2507.

| Receiving l                                                                                                    | Record #:                                                   | 000000000000191                                                                      | 2                                       |                                               |                                 | 1                                                         | Purchas                                             | se Order                                      | #: 0000                                       | 0000000                                                                     | 2507                                     |                                      |                                   |              |             |
|----------------------------------------------------------------------------------------------------|-------------------------------------------------------------|--------------------------------------------------------------------------------------|-----------------------------------------|-----------------------------------------------|---------------------------------|-----------------------------------------------------------|-----------------------------------------------------|-----------------------------------------------|-----------------------------------------------|-----------------------------------------------------------------------------|------------------------------------------|--------------------------------------|-----------------------------------|--------------|-------------|
| l<br>B                                                                                                    | Received by:<br>uyer's name                                 | Ben Coker<br>: Ben Coker                                                             |                                         |                                               | Receive<br>Buyer's Ph           | d on: 01/11/2<br>none: (949)50                            | 2012<br>67-7000                                     |                                               |                                               |                                                                             | PO Stat<br>Bi                            | us: Receivin<br>1yer's Dept.:        | ig Compl<br>: A&G                 | lete         |             |
|                                                                                                    | Invoice                                                     | number:                                                                              |                                         |                                               |                                 | PO dat                                                    | te: 01/11                                           | /2012                                         |                                               |                                                                             |                                          | Supplier                             | r: Uniso                          | ource We     | orldwide    |
| Invo                                                                                                    | oice subtotal                                               | amount: \$0.00                                                                       |                                         |                                               |                                 | PO subtota                                                | al: \$404.                                          | .70                                           |                                               | Sou                                                                         | irce docui                               | nent number                          |                                   |              |             |
| Inv                                                                                                    | oice freight                                                | amount: \$40.47                                                                      |                                         |                                               | PO Fr                           | eight amour                                               | nt: \$40.4                                          | 7                                             |                                               |                                                                             | Tracl                                    | king number                          |                                   |              |             |
|                                                                                                    | Invoice tax                                                 | amount: \$32.38                                                                      |                                         |                                               | PC                              | ) Tax amour                                               | nt: \$32.3                                          | 8                                             |                                               |                                                                             | Bill of la                               | ding number                          |                                   |              |             |
| Invoice le                                                                                                    | ess discount                                                | amount: \$0.00                                                                       |                                         | F                                             | O less disc                     | count amour                                               | nt: \$0.00                                          | )                                             |                                               |                                                                             | Delivery                                 | note number                          | r:                                |              |             |
|                                                                                                    | Invoi                                                       | e Total: \$477.55                                                                    |                                         |                                               |                                 | PO Tota                                                   | al: \$477.                                          | .55                                           |                                               |                                                                             | Direct                                   | total amount                         | t: \$404.1                        | 70           |             |
| <b>Receiving 1</b><br>No Notes                                                                                                    | Notes :                                                     |                                                                                      |                                         |                                               |                                 |                                                           |                                                     |                                               |                                               |                                                                             |                                          |                                      |                                   |              |             |
| Receiving I<br>No Notes<br>Product Disbu<br>Picked up by:                                                                                   | Notes :<br>ursement:                                        |                                                                                      |                                         | Departmen                                     | nt :                            |                                                           |                                                     |                                               | D                                             | Pate :                                                                      |                                          |                                      |                                   |              |             |
| Receiving I<br>No Notes<br>Product Disbu<br>Picked up by:<br>Delivered to:                                                                  | Notes :<br>ursement:                                        |                                                                                      |                                         | Departmer<br>Location :                       | nt :                            |                                                           |                                                     |                                               | E                                             | Pate :                                                                      |                                          |                                      |                                   |              |             |
| Receiving I<br>No Notes<br>Product Disbu<br>Picked up by:<br>Delivered to:                                                                  | Notes :<br>ursement:                                        |                                                                                      | :                                       | Departmen<br>Location :                       | nt :                            | Purch                                                     | ase or                                              | ders                                          | D<br>S<br>F                                   | ate :<br>ignature : _<br><b>Ceceiving</b>                                   | 5                                        |                                      |                                   |              |             |
| Receiving I<br>No Notes<br>Product Disbu<br>Picked up by:<br>Delivered to:<br>Line status                                                   | Notes :<br>ursement:<br>Item<br>SKU                         | Product Desc.                                                                        | GL<br>Account                           | Department<br>Location :<br>Order<br>UOM      | nt :<br>Pack/<br>Size           | Purch<br>Order<br>Qty                                     | ase oro<br>Unit<br>price                            | ders<br>Ext.<br>Amt                           | E<br>S<br>F<br>Acpt'd<br>qty                  | late :<br>ignature : _<br><b>Ceceiving</b><br>Unit<br>price                 | g<br>Ext.<br>Amt                         | Rec'd to<br>date qty                 | Open<br>qty                       | Can'd<br>qty | Reasor      |
| Receiving I<br>No Notes<br>Product Disbu<br>Picked up by:<br>Delivered to:<br>Line status<br>Receiving<br>Complete                          | Notes :<br>Irsement:<br>Item<br>SKU<br>10042059             | Product Desc.<br># 3000 3m Power<br>Sponge 20/Case                                   | GL<br>Account<br>10-90-100              | Departmen<br>Location :<br>Order<br>UOM<br>CS | Pack/<br>Size<br>20 / -         | Purch<br>Order<br>Qy<br>5.00                              | uase oro<br>Unit<br>price<br>\$34.9400              | ders<br><u>Ext.</u><br><u>Amt</u><br>\$174.70 | E<br>S<br>Fr<br>Acpt'd<br>qty<br>5.00         | Pate :                                                                      | 5<br>Ext.<br>Amt<br>\$174.70             | Rec'd to<br>date qty<br>5.00         | Open<br>qty<br>0.00               | Can'd<br>qty | Reason      |
| Receiving I<br>No Notes<br>Product Disbu<br>Picked up by:<br>Delivered to:<br>Line status<br>Receiving<br>Complete<br>Receiving<br>Complete | Notes :<br>Irsement:<br>Item<br>SKU<br>10042059<br>10041962 | Product Desc.<br># 3000 3m Power<br>Sponge 20/Case<br>17" Red Buffing<br>Pads 5/Case | GL<br>Account<br>10-90-100<br>10-90-100 | Department<br>Location :<br>UOM<br>CS<br>CS   | nt :<br>Size<br>20 / -<br>5 / - | Purch           Order         Qy           5.00         1 | hase ord<br>Unit<br>price<br>\$34.9400<br>\$20.1500 | ders<br>Ext.<br>Amt<br>\$174.70<br>\$100.75   | D<br>S<br>FF<br>Acpt'd<br>qty<br>5.00<br>5.00 | ate :<br>ignature :<br>Ceceiving<br>Unit<br>price<br>\$34.9400<br>\$20.1500 | 5<br>Ext.<br>Amt<br>\$174.70<br>\$100.75 | Rec'd to<br>date qty<br>5.00<br>5.00 | <b>Open</b><br><b>qty</b><br>0.00 | Can'd<br>qty | Reason<br>- |

Turning back to the AP Invoice Screen, enter the required informtaion from the supplier invoice:

**Supplier invoice number** - This is a unique number provided by a supplier that serves as a key identifier for every invoice they generate.

**Note**: If a supplier's invoice number includes any letters, they MUST be capitalized or the system will indicate an error using a yellow box with an exclamation mark as depicted below. Mandatorily capitalizing all letters will disallow this invoice from accidentally or purposely being reprocessed at a later date.

Supplier invoice number 1 ff654

**Invoice date** - Refers to the date on the physical invoice and indicates when the invoice was generated by the supplier.

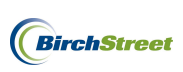

**PO reference #** – Refers to the PO number you are referencing when creating a paper invoice against a PO that was processed in BirchStreet. The field is greyed out and must be populated using the lookup icon

to the right of the field.

To select a **PO reference #**, click the lookup icon.

Note that you may optionally narrow the search criteria at the top of the lookup screen. Once the correct PO number has been located, click **Select**.

| 🖉 Purch                                                                    | ase Order Number L                                                                         | ookup - Windows In           | ternet Explorer                            |                        |                  |     |
|----------------------------------------------------------------------------|--------------------------------------------------------------------------------------------|------------------------------|--------------------------------------------|------------------------|------------------|-----|
| C https://                                                                 | /www03.birchstreetsyste                                                                    | ms.com/j4/Zoom.jsp?Pana      | elID=12970&CtrlType=undefined&d=1326381419 | 1288search             | =000000000002507 |     |
| <u>Advance</u><br><u>First Prev</u><br>Search Co<br>Search Te<br>Page 1 of | ed Search<br>vious Next Last Refresh<br>olumn: PO number<br>ext:<br>4 / Rows 1-350 of 1074 | GO<br>found                  |                                            |                        |                  |     |
|                                                                            | <b>∀PO number</b>                                                                          | Subject                      | PO Status                                  | PO date                | Sup company ID   | Pro |
| Select                                                                     | 00000000002508                                                                             | Unisource MINV for<br>1PO&RR | Receiving Complete                         | 01/11/2012<br>21:28:08 | 13               |     |
| Select                                                                     | 00000000002507                                                                             | Unisource MINV for<br>1PO&RR | Receiving Complete                         | 01/11/2012<br>21:27:31 | 13               |     |

**Supplier company ID** -The supplier company ID is a unique number assigned to each supplier when they are adopted or added to a BirchStreet marketplace.

**Vendor code** - The vendor code is a unique code assigned to each supplier by Finance personnel and will allow a supplier's information in BirchStreet to be linked to the supplier's information in a back office system.

**Supplier name** – Indicates the name of the supplier as found on the PO that was selected using the PO reference number lookup icon.

**Supplier contact ID** – This optional field allows a user to select a specific supplier contact to attach to a system copy of a supplier invoice. The lookup icon can be used to select a contact if necessary.

Once a PO reference # has been selected, the **Supplier company ID**, **Vendor code**, and **Supplier name** fields will automatically become populated if the supplier has been fully set up in BirchStreet and a vendor code has already been assigned to the supplier by the Finance team. If a Vendor code is missing, refer to page 21 to see how a new vendor code can be added.

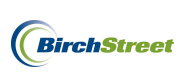

| Supplier company ID | 13 Q Unisource Worldwide | Vendor code | 10172011 |
|---------------------|--------------------------|-------------|----------|
| Supplier name       | Unisource Worldwide      |             |          |
| Supplier contact ID | <u>م</u>                 |             |          |
|                     | 1                        |             |          |

Invoice subtotal amount – Refers to the supplier's subtotal amount from the physical invoice.

Invoice tax amount - Refers to the tax amount (if any) from the supplier's physical invoice.

Invoice freight amount – Refers to the freight amount (if any) from the supplier's physical invoice.

**Total** – Refers to the grand total as indicated on the supplier's physical invoice. Note that this field is greyed out and will automatically populate based on the sum totals of the Invoice subtotal amount, Invoice tax amount and Invoice freight amount.

In this instance, there are no tax or freight charges included on the physical invoice under inspection, so the data will be refelected as seen below.

| Invoice Trx Total       |          | Reconcile Trx Totals  |  |
|-------------------------|----------|-----------------------|--|
| Invoice subtotal amount | \$100.75 | Received ext amt      |  |
| Invoice tax amount      | \$8.06   | Received tax amount   |  |
| Invoice freight amount  | \$10.08  | Received freight amt  |  |
| Invoice grand total     | \$118.89 | Receiving grand total |  |
|                         |          |                       |  |

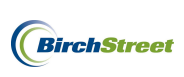

The current status for this new invoice is Not Matched, but now that the required information has been entered click the **Match** button.

| New Save Delate         | PO Print/View ΔP P  | rint/View | Notes          | Attach          | Subr    | iit Overr    | ide |                                                                                                    |  |
|-------------------------|---------------------|-----------|----------------|-----------------|---------|--------------|-----|----------------------------------------------------------------------------------------------------|--|
| Select Receipts Ma      | tch                 |           | no <u>i</u> ca | Attach          |         |              |     |                                                                                                    |  |
|                         |                     |           |                | 77              |         |              |     |                                                                                                    |  |
| Invoice Dates Ve        | endor Detail Histor | y Exce    | ption Re       | econcile        |         |              |     |                                                                                                    |  |
| AP invoice number       | [New] 🔍 🗳           |           |                | Sta             | atus    | Not Matched  | ~   | *                                                                                                    |  |
|                         |                     |           | Tr             | ansmission sta  | atus    | Select Entry |     | ~                                                                                                    |  |
| Supplier invoice number | FF654               |           |                | Transmission o  | date    |              |     |                                                                                                    |  |
| Invoice date            | 01/13/2012          |           |                | Batch num       | nber [  |              |     |                                                                                                    |  |
| PO reference #          | 0000000002507 🔍     |           | Matche         | d receipt numb  | bers    |              |     | Q                                                                                                    |  |
| PO Status               | Receiving Complete  | ~         |                |                 |         |              |     |                                                                                                    |  |
|                         |                     |           |                | Sub             | oject   |              |     |                                                                                                    |  |
|                         |                     |           |                |                 |         |              |     |                                                                                                    |  |
| Supplier company ID     | 13 Q Unisource      | Worldwide |                | Vendor c        | ode 1   | 0172011      |     | Q                                                                                                    |  |
| Supplier name           | Unisource Worldwide |           |                |                 |         |              |     | , in the second second s |  |
| Supplier contact ID     |                     | - Q       |                |                 |         |              |     |                                                                                                    |  |
|                         | ,<br>               | - `       |                |                 |         |              |     |                                                                                                    |  |
|                         | ,                   |           |                |                 |         |              |     |                                                                                                    |  |
| Invoice Trx Total       |                     |           | Reconcile 1    | Trx Totals      |         |              |     |                                                                                                    |  |
| Invoice subtotal amount | \$100.75            |           |                | Received ext    | amt     |              |     |                                                                                                    |  |
| Invoice tax amount      | \$8.06              |           | Re             | ceived tax amo  | ount    |              |     |                                                                                                    |  |
| Invoice freight amount  | \$10.08             |           | Re             | ceived freight  | amt [   |              |     |                                                                                                    |  |
| Invoice grand total     | \$118.89            |           | Re             | ceiving grand t | total [ |              |     | _                                                                                                    |  |
|                         |                     |           |                |                 |         |              |     |                                                                                                    |  |
| Payment                 |                     |           |                |                 |         |              |     |                                                                                                    |  |
| - ajinone               |                     |           |                | Те              | erms [  |              |     | Q                                                                                                    |  |
| Payment method code     | Select Entry 😽 🚰    |           |                |                 | Г       |              |     | `                                                                                                    |  |
| Hold                    |                     |           |                | Hold descrip    | tion    |              |     |                                                                                                    |  |

Click **OK** on the confirmation prompt.

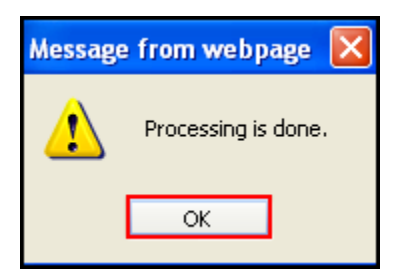

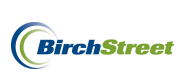

If the Invoice grand total does not fall within the tolerance levels that have been predefined, the status of the invoice will change to **Exception**.

| Status | Exception | ~ |
|--------|-----------|---|

Reload the record by clicking the **Refresh icon** 

Once the screen is refreshed, click on the **Exception Tab** to view which tolerance levels were not met and why.

If your logo is not hidden, the system will automatically provide a visible Variance amount. In this case, we can see that after inputting an invoice grand total amount of \$118.89, we are left with a Variance of \$358.66.

| Invoice grand tot<br>Variance: | tal: \$118.89<br>-\$358.66 |      |           |                                        |       | Birchstreet |
|--------------------------------|----------------------------|------|-----------|----------------------------------------|-------|-------------|
| <u>Home</u>                    | My Settings                | Help | Hide Logo | ◯ Entry ◯ List ⊙ Vertical ◯ Horizontal | Close |             |

Reviewing the information on the **Exception Tab**, we can also deduce additional information in which to figure out where the Variance amount is coming from and why we haven't fallen within our tolerance range.

The first Exception type is in regards to a Subtotal dollar % variance. Reviewing the Matching exception for that Exception type, we note that excluding tax and freight, our AP invoice states that we owe only \$100.75 whereas the receiving event that was previously processed in BirchStreet indicates that we owe \$404.70 (excluding tax and freight). The Matching exception field continues on to sttae that the discrepancy between the two amounts has resulted in a 75.105% variance. One of our pre-defined tolerances states that we will not allow a Subtotal dollar % variance of more than 10% and the system has now taken exception to this transcation.

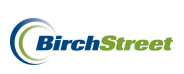

|                                                                                                    |            | Invoice grand total: \$1 | 18.89                                                                                                    |                            |                                 |                |                   |             | 6        | powered by  |
|----------------------------------------------------------------------------------------------------|------------|--------------------------|----------------------------------------------------------------------------------------------------|----------------------------|---------------------------------|----------------|-------------------|-------------|----------|-------------|
|                                                                                                    |            | Variance: -\$            | 358.66                                                                                                    |                            |                                 |                |                   |             | <u>_</u> | birchstreet |
|                                                                                                    |            | <u>Home My</u>           | <u>/ Settings Help</u>                                                                                                    | Hic                        | de Logo                         | O Entry (      | 🔾 List 💿 Vertical | 🔾 Horizonta | l Close  |             |
| N                                                                                                    | ew<br>Sel  | Save Delete              | PO Print/View                                                                                                    | ,  <br>                    | AP Print/View                   | No <u>t</u> es | Attach Sub        | omit Ove    | rride    |             |
| Invoice     Dates     Vendor     Detail     History     Exception     Reconcile       V A >      Search Column:     Matched date     V     Search Text:     GO page 1     of 1     Rows per page 100 |            |                          |                                                                                                    |                            |                                 |                |                   |             |          | Order UOM   |
| Ē                                                                                                    | <u>dit</u> | 01/12/2012 07:24:06      | Exception: Header<br>extended trx amount<br>percentage variance<br>100.75, Receiving - 4<br>% variance - 75.105,<br>allowed % variance | . (AP -<br>104.7,<br>10.0) | Subtotal dollar %<br>variance   | 1              | FF654             |             |          |             |
| Ē                                                                                                    | dit        | 01/12/2012 07:24:06      | Exception: Header<br>extended trx amount<br>variance. (AP - 100.7<br>Receiving - 404.7, va<br>- 303.95, allowed va<br>50.0)            | 75,<br>iriance<br>riance   | Subtotal dollar amt<br>variance | 2              | FF654             |             |          | =           |

The second Exception type is in regard to the **Subtotal dollar variance**. Reviewing the Matching exception field for that Exception type, we note that excluding tax and freight, our AP invoice states that we owe \$100.75 whereas the receiving event that was previously processed in BirchStreet indicates that we owe \$404.70 (excluding tax and freight). The Matching exception field continues to state that the discrepancy between the two amounts has resulted in a \$303.95 variance between the two subtotals. One of our predefined tolerances states that we will not allow a Subtotal dollar variance of more than \$50.00 and the system has now taken exception to this transcation.

| _ |                    |                                    |                                                                                                    |                                 |                |                   |             |             |            |
|---|--------------------|------------------------------------|----------------------------------------------------------------------------------------------------|---------------------------------|----------------|-------------------|-------------|-------------|------------|
|   |                    | Invoice grand total: \$1           | 18.89                                                                                                    |                                 |                |                   |             | 6           | powered by |
|   |                    | Variance: -\$                      | 358.66                                                                                                    |                                 |                |                   |             | <u>_</u>    |            |
|   |                    | <u>Home My</u>                     | <u> Settings Help Hi</u>                                                                                                    | de Logo                         | O Entry        | 🔾 List 💿 Vertical | O Horizonta | Close       |            |
|   | <u>N</u> ew<br>Sel | <u>Save</u> Delete<br>ect Receipts | PO Print/View<br>latch                                                                                                    | AP Print/View                   | No <u>t</u> es | Attach Sui        | omit Ove    | rride       |            |
|   | Invoi              | ce Dates N                         | Vendor Detail I                                                                                                    | History Except                  | ion 🔪 🖡        | Reconcile         |             |             |            |
| • | • •                | Search Column                      | n: Matched date 🛛 🗸                                                                                                    | Search Text:                    |                | GO page 1         | of 1 Rowsp  | er page 100 | <u>^</u>   |
| Г |                    |                                    |                                                                                                    |                                 |                |                   |             |             |            |
|   |                    | Matched date                       | Matching exception                                                                                                    | Exception type                  | Row            | Supplier inv #    | item #      | Item desc   | Order UOM  |
|   | <u>Edit</u>        | 01/12/2012 07:24:06                | Exception: Header<br>extended trx amount<br>percentage variance. (AP -<br>100.75, Receiving - 404.7,<br>% variance - 75.105,<br>allowed % variance 10.0) | Subtotal dollar %<br>variance   | 1              | FF654             |             |             |            |
|   | <u>Edit</u>        | 01/12/2012 07:24:06                | Exception: Header<br>extended trx amount<br>variance. (AP - 100.75,<br>Receiving - 404.7, variance<br>- 303.95, allowed variance                         | Subtotal dollar amt<br>variance | 2              | FF654             |             |             | =          |

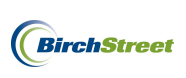

Return to the **Invoice Tab** and note that the **Matched receipt numbers** field has been populated with a receiving event record.

| Invoice Dates Ve        | endor Detail       | History    | Exception | Reconcile               |                            |   |
|-------------------------|--------------------|------------|-----------|-------------------------|----------------------------|---|
| AP invoice number       | 0000000000093      | \$         |           | Status                  | Exception 🗸                |   |
|                         |                    |            |           | Transmission status     | Processed, not transmitted | ~ |
| Supplier invoice number | FF654              |            |           | Transmission date       |                            | _ |
| Invoice date            | 01/13/2012         |            | _         | Batch number            |                            |   |
| PO reference #          | 00000000002507     | _ <b>Q</b> |           | Matched receipt numbers | 00000000001912             | Q |
| PO Status               | Receiving Complete |            | ~         |                         |                            |   |
|                         |                    |            |           | Subject                 |                            |   |

Click on the **Reconcile Tab** and note that three line items were affected in this single receiving event.

| 1 | nvoice Dates Vendor Detail History Exception Reconcile                                                            |                |                |    |  |           |                   |          |                                |    |   |         |          |   |
|---|----------------------------------------------------------------------------------------------------|----------------|----------------|----|--|-----------|-------------------|----------|--------------------------------|----|---|---------|----------|---|
|   | Add Row 🗸 🔺 🗲 Search Column: PO number 😪 🗸 Search Text: 😡 😡 page 1 of 1 Rows per page 100                         |                |                |    |  |           |                   |          |                                |    |   |         |          |   |
|   | PO number Receiving number Dept code GL Account Item # Item desc UOM Invoiced qty Invoiced price Inv extended amt |                |                |    |  |           |                   |          |                                |    |   |         |          |   |
|   | <u>Edit</u>                                                                                                    | 00000000002507 | 00000000001912 | 10 |  | 10-90-100 | Cleaning Supplies | 10042059 | # 3000 3m Power Sponge 20/Case | CS | 5 | \$34.94 | \$174.70 | X |
|   | <u>Edit</u>                                                                                                    | 00000000002507 | 00000000001912 | 10 |  | 10-90-100 | Cleaning Supplies | 10041962 | 17" Red Buffing Pads 5/Case    | CS | 5 | \$20.15 | \$100.75 | × |
|   | <u>Edit</u>                                                                                                    | 00000000002507 | 00000000001912 | 10 |  | 10-90-100 | Cleaning Supplies | 10042083 | 20" Red Buffing Pads 5/case    | cs | 5 | \$25.85 | \$129.25 | × |
|   |                                                                                                    |                |                |    |  |           |                   |          |                                |    |   |         | \$404.70 |   |
|   |                                                                                                    |                |                |    |  |           |                   |          |                                |    |   |         |          |   |

Reviewing supplier invoice #FF654 shows that the invoice includes only one if these line item transactions, which is the 17" Red Buffing Pads.

|   | Qty | Item Code | Description          | Price Each | Amount |
|---|-----|-----------|----------------------|------------|--------|
|   |     | 10041962  | 17" Red Buffing Pads | 20.15      | 100.75 |
|   |     |           |                      |            |        |
| 1 |     |           |                      |            |        |
|   |     |           |                      |            |        |
|   |     |           |                      |            |        |
|   |     |           |                      |            |        |
|   |     |           |                      |            |        |
|   |     |           |                      |            |        |
|   |     |           |                      |            |        |
|   |     |           |                      | Subtotal   | 100.75 |
|   |     |           |                      | Tax        | 8.06   |
|   |     |           |                      | Freight    | 10.08  |
|   |     |           |                      | Total      | 118.89 |

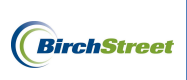

Remove the two un-invoiced items from the receiving event by clicking on the **Red X's** to the right of each line.

| h                                                                                                    | nvoice Dates Vendor Detail History Exception Reconcile                           |                |                |    |  |           |                   |          |                                |    |   |         |          |   |   |
|----------------------------------------------------------------------------------------------------|----------------------------------------------------------------------------------|----------------|----------------|----|--|-----------|-------------------|----------|--------------------------------|----|---|---------|----------|---|---|
|                                                                                                    | Add Row Search Column: PO number V Search Text: 60 page 1 of 1 Rows per page 100 |                |                |    |  |           |                   |          |                                |    |   |         |          |   |   |
|                                                                                                    |                                                                                  |                |                |    |  |           |                   |          |                                |    |   |         |          |   |   |
| PO number Receiving number Dept code GL Account Item # Item desc. UOM Invoiced qty Invoiced price Inv extended amt |                                                                                  |                |                |    |  |           |                   |          |                                |    |   |         |          |   |   |
| 1                                                                                                    | Edit                                                                             | 00000000002507 | 00000000001912 | 10 |  | 10-90-100 | Cleaning Supplies | 10042059 | # 3000 3m Power Sponge 20/Case | CS | 5 | \$34.94 | \$174.70 | X | • |
|                                                                                                    | <u>Edit</u>                                                                      | 00000000002507 | 00000000001912 | 10 |  | 10-90-100 | Cleaning Supplies | 10041962 | 17" Red Buffing Pads 5/Case    | cs | 5 | \$20.15 | \$100.75 | × |   |
|                                                                                                    | <u>Edit</u>                                                                      | 00000000002507 | 00000000001912 | 10 |  | 10-90-100 | Cleaning Supplies | 10042083 | 20" Red Buffing Pads 5/case    | cs | 5 | \$25.85 | \$129.25 | × | ← |
|                                                                                                    |                                                                                  |                | •              |    |  |           | •                 |          | ·                              | •  | • |         | \$404.70 |   |   |

Once the un-invoiced items have been removed, the Variance data at the top of the screen reflects that the Variance has decreased to \$0.00.

| lnvoi<br>Vari                                       | ice grand total: \$1<br>ance: \$0.                                                                                                    | 18.89<br>.00 |                 |                |                             |     |              |                    |                  |   |
|-----------------------------------------------------|----------------------------------------------------------------------------------------------------|--------------|-----------------|----------------|-----------------------------|-----|--------------|--------------------|------------------|---|
| Welcome Ben Coker (Mktplc 483 / 20)                 |                                                                                                    | Home         | My Settin       | <u>qs</u>      | Help Hide Logo              |     | 📀 Entry 🔘 Li | st 🔿 Vertical 🔿 Ho | rizontal Close   |   |
| New Save Delete PO Print/View Select Receipts Match | New         Save         Delete         PO Print/View         AP Print/View         Notes         Attach         Submit         Override           Select Receipts         Match         Match         < |              |                 |                |                             |     |              |                    |                  |   |
| Add Row V A > Search Column: PO num                 | nber 🔽 🔻                                                                                                    | Search Text: |                 | <u>GO</u> page | 1 of 1 Rowsperpage          | 100 |              |                    |                  |   |
| PO number Receiving number                          | Dept code                                                                                                    | GL Account   | t               | Item #         | Item desc                   | UOM | Invoiced qty | Invoiced price     | Inv extended amt |   |
| Edit 0000000002507 0000000001912                    | 10                                                                                                    | 10-90-100 Ck | eaning Supplies | 10041962       | 17" Red Buffing Pads 5/Case | CS  | 5            | \$20.15            | \$100.75         | X |
|                                                     |                                                                                                    |              |                 |                |                             |     |              |                    | \$100.75         | 5 |

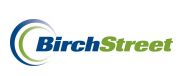

Return to the **Invoice Tab** and click **Override**. (Not all members will have access to the Override button. If no access has been granted, click Save or Submit so that an authority can review the document before transmission to a back office system.)

|                                         |                                                                                                    | , , ,                                     |                            |            |
|-----------------------------------------|----------------------------------------------------------------------------------------------------|-------------------------------------------|----------------------------|------------|
| <u>N</u> ew <u>S</u> ave <u>D</u> elete | PO Print/View AP Pr                                                                                                    | int/View No <u>t</u> es <u>A</u> ttach §ប | iomit Override             |            |
| Select Receipts Ma                      | tch                                                                                                    |                                           |                            |            |
| Invoice Dates Ve                        | endor Detail History                                                                                                    | Exception Reconcile                       |                            |            |
| AP invoice number                       | 0000000000093 🔍 🛟                                                                                                    | Status                                    | Exception 🗸                |            |
|                                         |                                                                                                    | Transmission status                       | Processed, not transmitted | ~          |
| Supplier invoice number                 | FF654                                                                                                    | Transmission date                         |                            | [          |
| Invoice date                            | 01/13/2012                                                                                                    | Batch number                              |                            |            |
| PO reference #                          | 00000000002507 🔍                                                                                                    | Matched receipt numbers                   | 00000000001912             | _ <b>Q</b> |
| PO Status                               | Receiving Complete                                                                                                    | ~                                         |                            |            |
|                                         |                                                                                                    | Subject                                   |                            |            |
|                                         |                                                                                                    |                                           |                            |            |
| Supplier company ID                     | 13 Villa Villa Vi | Vondor code                               | J10172011                  | 4          |
| Supplier name                           | Unisource Worldwide                                                                                                    |                                           |                            |            |
| Supplier contact ID                     |                                                                                                    | _ <b>Q</b>                                |                            |            |
|                                         | 1                                                                                                    |                                           |                            |            |
| Invoice Trx Total                       |                                                                                                    | Reconcile Trx Totals                      |                            |            |
| Invoice subtotal amount                 | \$100.75                                                                                                    | Received ext amt                          | \$100.75                   |            |
| Invoice tax amount                      | \$8.06                                                                                                    | Received tax amount                       | \$8.06                     |            |
| Invoice freight amount                  | \$10.08                                                                                                    | Received freight amt                      | \$10.08                    |            |
| Invoice grand total                     | \$118.89                                                                                                    | Receiving grand total                     | \$118.89                   |            |
|                                         |                                                                                                    | Variance                                  | \$0.00                     |            |
|                                         |                                                                                                    |                                           |                            |            |
| Payment                                 |                                                                                                    |                                           |                            |            |
| Payment method code                     | Select Entry 🛛 🔽                                                                                                    | Terms                                     |                            | _ 4        |
| Hald                                    |                                                                                                    | Hold description                          |                            |            |
| Hold                                    |                                                                                                    | Hold description                          | 1                          |            |
|                                         |                                                                                                    |                                           |                            |            |
|                                         |                                                                                                    |                                           |                            |            |

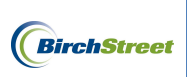

Click **OK** on the confirmation prompt.

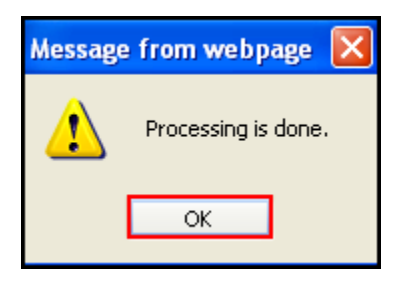

If the invoice grand total falls within the tolerance levels that have been predefined, the status of the invoice will change to **Match Override**.

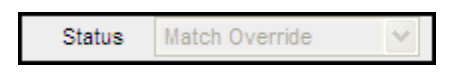

Reload the record by clicking the **Refresh icon** and click **New** to begin creating the second supplier invoice.

| <u>New Save Delete</u><br>Select Receipts Ma | PO Print/View AP Print | nt/View No <u>t</u> es <u>A</u> ttach Su | ibmit Override             |     |
|----------------------------------------------|------------------------|------------------------------------------|----------------------------|-----|
| Invoice Dates Ve                             | endor Detail History   | Exception Reconcile                      |                            |     |
| AP invoice number                            | 0000000000093 🔍 🛟      | Status                                   | Match Override             |     |
|                                              |                        | Transmission status                      | Processed, not transmitted | ~   |
| Supplier invoice number                      | FF654                  | Transmission date                        |                            |     |
| Invoice date                                 | 01/13/2012             | Batch number                             |                            |     |
| PO reference #                               | 0000000002507 🔍        | Matched receipt numbers                  | 00000000001912             | - Q |
| PO Status                                    | Receiving Complete     | <b>~</b>                                 |                            |     |
|                                              |                        | Subject                                  |                            |     |
| Supplier company ID                          | 13 Q Unisource Wr      | orldwide Vendor code                     | 10172011                   | _ 🔍 |
| Supplier name                                | Unisource Worldwide    |                                          |                            |     |
| Supplier contact ID                          |                        | Q                                        |                            |     |
| Invoice Trx Total                            |                        | Reconcile Trx Totals                     |                            |     |
| Invoice subtotal amount                      | \$100.75               | Received ext amt                         | \$100.75                   |     |
| Invoice tax amount                           | \$8.06                 | Received tax amount                      | \$8.06                     |     |
| Invoice freight amount                       | \$10.08                | Received freight amt                     | \$10.08                    |     |
| Invoice grand total                          | \$118.89               | Receiving grand total                    | \$118.89                   |     |
| Payment                                      |                        |                                          |                            |     |
| Payment method code                          | Select Entry           | Terms                                    |                            | _ < |
| Hold                                         |                        | Hold description                         |                            |     |
|                                              |                        |                                          |                            |     |
|                                              |                        |                                          |                            |     |

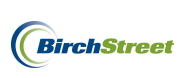

| <u>New Save Delete</u>  | PO Print/View AP Pri | int/View  | No <u>t</u> es <u>A</u> ttach | Submit     | Override |   |            |   |
|-------------------------|----------------------|-----------|-------------------------------|------------|----------|---|------------|---|
| Invoice Dates Ve        | endor Detail History | Exception | n Reconcile                   | 1          |          |   |            | - |
| AP invoice number       | [New]                |           | S                             | itatus New |          | ~ |            | ~ |
|                         |                      |           | Transmission s                | tatus Sele | ct Entry |   | ~          |   |
| Supplier invoice number |                      | ]         | Transmission                  | date       |          |   |            |   |
| Invoice date            |                      |           | Batch nu                      | imber      |          |   |            |   |
| PO reference #          | Q,                   |           | Matched receipt nun           | nbers      |          |   | _ <b>Q</b> |   |
| PO Status               | Select Entry         | ~         |                               |            |          |   |            |   |
|                         |                      |           | Su                            | Ibject     |          |   |            |   |
| Supplier company ID     | <b>۲</b>             |           | Vendor                        | code 🕨     |          |   |            |   |
| Supplier name           |                      |           |                               |            |          |   |            |   |
| Supplier contact ID     |                      | Q         | Exchange                      | e rate     |          |   |            |   |
| Invoice Trx Total       |                      |           |                               |            |          |   |            |   |
| Invoice subtotal amount |                      |           |                               |            |          |   |            |   |
| Invoice tax amount      |                      |           |                               |            |          |   |            |   |
| Invoice freight amount  |                      |           |                               |            |          |   |            |   |
| Invoice grand total     |                      |           |                               |            |          |   |            |   |
| Totals from Detail      |                      |           |                               |            |          |   |            |   |
| Extended amount         | \$0.00               |           |                               |            |          |   |            |   |
| Tax amount              | \$0.00               |           |                               |            |          |   |            |   |
| Freight amount          | \$0.00               |           |                               |            |          |   |            |   |
| Discount amount         | \$0.00               |           |                               |            |          |   |            |   |
| Total amount            |                      |           |                               |            |          |   |            |   |
| Difference              |                      |           |                               |            |          |   |            | ~ |

The screen will clear out and the required fields on the **Invoice Tab** will be visible once again.

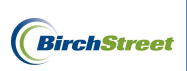

Review the second supplier invoice, #FF655.

| and the second second se |                |            |             |      |     | Ship To                 |                            |                         |
|----------------------------------------------------------------------------------------------------|----------------|------------|-------------|------|-----|-------------------------|----------------------------|-------------------------|
| irchStreet Cent                                                                                                    | ter            |            |             | 1    |     | BirchStreet             | Center                     |                         |
|                                                                                                    |                |            |             |      |     |                         |                            |                         |
| 737 Birch Stree<br>lewport Beach,                                                                                                    | et<br>CA 92660 |            |             |      |     | 3737 Birch<br>Newport B | Street<br>each, CA 92660   |                         |
|                                                                                                    |                |            |             |      |     |                         |                            |                         |
|                                                                                                    |                |            |             |      |     |                         |                            |                         |
|                                                                                                    |                |            |             |      |     |                         |                            |                         |
| PO Number                                                                                                    |                | Terms      | Rep         | Ship | Via | F.O.B                   | Project                    |                         |
| 2507                                                                                                    |                | Net 21     |             |      |     |                         |                            |                         |
|                                                                                                    |                |            |             |      |     |                         | T T                        |                         |
| Qty                                                                                                    | Item Code      | Descriptio | n           |      |     |                         | Price Each                 | Amount                  |
| 5                                                                                                    | 10042059       | Power Spor | nge         |      |     |                         | 34.94                      | 174.70                  |
|                                                                                                    |                |            |             |      |     |                         | Ι Γ                        |                         |
|                                                                                                    |                | 1          |             |      |     |                         | 25.95                      | 120.25                  |
| 5                                                                                                    | 10042083       | 20" Red Bu | offing Pads |      |     |                         | 23.03                      | 129.25                  |
| 5                                                                                                    | 10042083       | 20" Red Bu | iffing Pads |      |     |                         | 23.83                      | 129.25                  |
| 5                                                                                                    | 10042083       | 20" Red Bu | iffing Pads |      |     |                         | 23.63                      | 129.25                  |
| 5                                                                                                    | 10042083       | 20" Red Bu | iffing Pads |      |     |                         | 23.83                      | 129.25                  |
| 5                                                                                                    | 10042083       | 20" Red Bu | iffing Pads |      |     |                         | 23.63                      | 129.23                  |
| 5                                                                                                    | 10042083       | 20" Red Bu | tffing Pads |      |     |                         | 23.63                      | 129.23                  |
| 5                                                                                                    | 10042083       | 20" Red Bu | iffing Pads |      |     |                         | Subtotal                   | 303.95                  |
| 5                                                                                                    | 10042083       | 20" Red Bu | iffing Pads |      |     |                         | Subtotal<br>Tax            | 303.95<br>24.32         |
| 5                                                                                                    | 10042083       | 20" Red Bu | iffing Pads |      |     |                         | Subtotal<br>Tax<br>Freight | 303.95<br>24.32<br>30.4 |

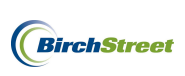

Turning back to the AP Invoice Screen, enter the required informtaion from the supplier invoice:

**Supplier invoice number** - This is a unique number provided by a supplier that serves as a key identifier for every invoice they generate.

**Note**: If a supplier's invoice number includes any letters, they MUST be capitalized or the system will indicate an error using a yellow box with an exclamation mark as depicted below. Mandatorily capitalizing all letters will disallow this invoice from accidentally or purposely being reprocessed at a later date.

Supplier invoice number 1 ff655

**Invoice date** - Refers to the date on the physical invoice and indicates when the invoice was generated by the supplier.

**PO reference #** – Refers to the PO number referenced when creating a paper invoice against a PO that

was processed in BirchStreet. The field is greyed out and must be populated using the lookup icon  $\square$  to the right of the field.

To select a **PO reference #**, click the lookup icon.

Note that you may optionally narrow the search criteria at the top of the lookup screen. Once the correct PO number has been located, click **Select**.

| 🟉 Purcha                                                                                                    | 🔗 Purchase Order Number Lookup - Windows Internet Explorer 📃 🗖 🛛                                     |                              |                    |                        |                |     |  |  |  |
|----------------------------------------------------------------------------------------------------|----------------------------------------------------------------------------------------------------|------------------------------|--------------------|------------------------|----------------|-----|--|--|--|
| C https://www03.birchstreetsystems.com/j4/Zoom.jsp?PanelID=12970&CtrlType=undefined&d=1326381419128&search=00000000002507 |                                                                                                    |                              |                    |                        |                |     |  |  |  |
| <u>Advance</u><br><u>First Previ</u><br>Search Col<br>Search Te:<br>Page 1 of                                             | <u>d Search</u><br>ious <u>Next Last Refresh</u><br>lumn: PO number<br>xt:<br>4 / Rows 1-350 of 1074 | GO<br>found                  |                    |                        |                |     |  |  |  |
|                                                                                                    | 7PO number                                                                                           | Subject                      | PO Status          | PO date                | Sup company ID | Prc |  |  |  |
| Select                                                                                                    | 00000000002508                                                                                       | Unisource MINV for<br>1PO&RR | Receiving Complete | 01/11/2012<br>21:28:08 | 13             |     |  |  |  |
| Select                                                                                                    | 00000000002507                                                                                       | Unisource MINV for<br>1PO&RR | Receiving Complete | 01/11/2012<br>21:27:31 | 13             |     |  |  |  |

**Supplier company ID** -The supplier company ID is a unique number assigned to each supplier when they are adopted or added to a BirchStreet marketplace.

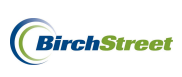

**Vendor code** - The vendor code is a unique code assigned to each supplier by Finance personnel and will allow a supplier's information in BirchStreet to be linked to the supplier's information in a back office system.

**Supplier name** – Indicates the name of the supplier as found on the PO that was selected using the PO reference # lookup icon.

**Supplier contact ID** – This optional field allows a user to select a specific supplier contact to attach to a system copy of a supplier invoice. The lookup icon can be used to select a contact if necessary.

Once a PO reference # has been selected, the **Supplier company ID**, **Vendor code**, and **Supplier name** fields will automatically become populated if the supplier has been fully set up in BirchStreet and a vendor code has already been assigned to the supplier by the Finance team. If a Vendor code is missing, refer to page 21 to see how a new vendor code can be added.

| Supplier company ID | 13 Q Unisource Worldwide | Vendor code | 10172011 |
|---------------------|--------------------------|-------------|----------|
| Supplier name       | Unisource Worldwide      |             |          |
| Supplier contact ID | Q.                       |             |          |

Invoice subtotal amount – Refers to the supplier's subtotal amount from the physical invoice.

**Invoice tax amount** - Refers to the tax amount (if any) from the supplier's physical invoice.

**Invoice freight amount** – Refers to the freight amount (if any) from the supplier's physical invoice.

**Total** – Refers to the grand total as indicated on the supplier's physical invoice. Note that this field is greyed out and will automatically populate based on the sum totals of the Invoice subtotal amount, Invoice tax amount and Invoice freight amount.

| Invoice Trx Total       |          | Reconcile Trx Totals  |  |
|-------------------------|----------|-----------------------|--|
| Invoice subtotal amount | \$303.95 | Received ext amt      |  |
| Invoice tax amount      | \$24.32  | Received tax amount   |  |
| Invoice freight amount  | \$30.40  | Received freight amt  |  |
| Invoice grand total     | \$358.67 | Receiving grand total |  |

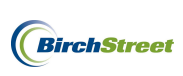

The current status for this new invoice is Not Matched, but now that the required information has been entered click the **Match** button.

| <u>N</u> ew <u>S</u> ave <u>D</u> elete<br>Select Receipts Ma | PO Print/View AP Print | nt/View No <u>t</u> es <u>A</u> ttach S | ubrnit Override |
|---------------------------------------------------------------|------------------------|-----------------------------------------|-----------------|
| Invoice Dates Vo                                              | endor Detail History   | Exception Reconcile                     |                 |
| AP invoice number                                             | [New] 🔍 🛟              | Status                                  | Not Matched     |
|                                                               |                        | Transmission status                     | Select Entry    |
| Supplier invoice number                                       | FF655                  | Transmission date                       |                 |
| Invoice date                                                  | 01/12/2012             | Batch number                            |                 |
| PO reference #                                                | 00000000002507 🔍       | Matched receipt numbers                 | Q               |
| PO Status                                                     | Receiving Complete     | ~                                       |                 |
|                                                               |                        | Subject                                 |                 |
| Supplier company ID                                           | 13 Q Unisource W       | orldwide Vendor code                    | 10172011        |
| Supplier name                                                 | Unisource Worldwide    |                                         |                 |
| Supplier contact ID                                           |                        | Q                                       |                 |
|                                                               | ſ                      |                                         |                 |
| Invoice Trx Total                                             |                        | Reconcile Trx Totals                    |                 |
| Invoice subtotal amount                                       | \$303.95               | Received ext amt                        |                 |
| Invoice tax amount                                            | \$24.32                | Received tax amount                     |                 |
| Invoice freight amount                                        | \$30.40                | Received freight amt                    |                 |
| Invoice grand total                                           | \$358.67               | Receiving grand total                   |                 |
| Payment                                                       |                        |                                         |                 |
| Payment method code                                           | Select Entry 💙 💕       | Terms                                   |                 |
| Hold                                                          |                        | Hold description                        |                 |
|                                                               |                        |                                         |                 |

Click **OK** on the confirmation prompt.

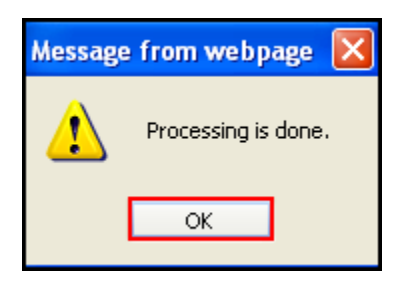

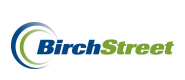

If the Invoice grand total falls within the tolerance levels that have been predefined, the Status of the invoice will change to **Auto Matched**.

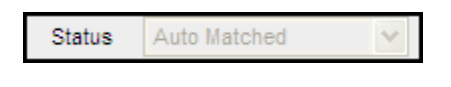

Reload the record by clicking the **Refresh icon** 

Glancing up to the **Variance field** on the logo panel, you may note a slight variance depending on tax or freight discrepencies, but because that small amount falls within the defined tolence levels it did not result in an Exception status.

| Invoice | grand | total: | \$358.67 |
|---------|-------|--------|----------|
| Variano | e:    |        | \$0.01   |

Reviewing the **Matched receipt numbers** field, we see that the system was able to automatically match this second supplier invoice to the outstanding line items from the original receiving event, #1912.

| <u>N</u> ew <u>S</u> ave <u>D</u> elete | PO Print/View AP Prin | nt/View No <u>t</u> es <u>A</u> tta | ach Su      | bmit Override        | Select Receipts | Maic |
|-----------------------------------------|-----------------------|-------------------------------------|-------------|----------------------|-----------------|------|
| Invoice Dates Ve                        | endor Detail History  | Exception Reconci                   | le          |                      |                 |      |
| AP invoice number                       | 0000000000094 🔍 🖨     |                                     | Status      | Auto Matched         | ~               |      |
|                                         |                       | Transmis                            | sion status | Processed, not trans | smitted 🗸       |      |
| Supplier invoice number                 | FF655                 | Transm                              | ission date |                      |                 |      |
| Invoice date                            | 01/12/2012            | Bat                                 | ch number   |                      |                 |      |
| PO reference #                          | 00000000002507        | Matched receip                      | ot numbers  | 00000000001912       | Q               |      |
| PO Status                               | Receiving Complete    | *                                   |             |                      |                 |      |
|                                         |                       |                                     | Subject     |                      |                 |      |
| Supplier company ID                     | 13 Q Unisource Wo     | orldwide Ve                         | endor code  | 10172011             | Q               |      |
| Supplier name                           | Unisource Worldwide   |                                     |             |                      |                 |      |
| Supplier contact ID                     |                       | Q                                   |             |                      |                 |      |
|                                         |                       |                                     |             |                      |                 |      |
| Invoice Trx Total                       |                       | Reconcile Trx Tot                   | als         |                      |                 |      |
| Invoice subtotal amount                 | \$303.95              | Receiv                              | ed ext amt  |                      | \$303.95        |      |
| Invoice tax amount                      | \$24.32               | Received                            | tax amount  |                      | \$24.32         |      |
| Invoice freight amount                  | \$30.40               | Received                            | freight amt |                      | \$30.39         |      |
| Invoice grand total                     | \$358.67              | Receiving                           | grand total |                      | \$358.66        |      |
| Payment                                 |                       |                                     |             |                      |                 | -    |
| Payment method code                     | Select Entry 💉 🖍      |                                     | Terms       |                      | Q               |      |
| Hold                                    |                       | Hold                                | description |                      |                 |      |
|                                         |                       |                                     |             |                      |                 |      |
|                                         |                       |                                     |             |                      |                 |      |

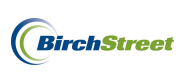

Note that while the invoice has been reconciled, it has not yet been transmitted.

Depending on the business process at the property, invoices can be submitted to an approver using the **Submit** button or they can be transmitted to a back office system from the AP Invoice Tab as discussed on page 167.

## MULTIPLE INVOICES FOR ONE PO AND MULTIPLE RECEVINING EVENTS

To reconcile multiple copies of a supplier's invoices against a single PO with multiple receiving events, begin on the **AP Invoice Tab** and click the **Create Invoice** button.

|   | We | elcome Ben Coker (Mktplc 483 / 20) 20- BirchStre | eet Center 👻 🚳        | 🗹 Hide Menu    | 🗹 Hide Sum  | nmary <u>Show Loo</u> | <u>io Home</u> | My Settings Help | <u>Loqout</u> |
|---|----|--------------------------------------------------|-----------------------|----------------|-------------|-----------------------|----------------|------------------|---------------|
|   |    | Catalogs Order Guide Cart PO                     | In Box Approva        | Is AP Invoice  | e Inventory |                       |                |                  |               |
|   |    |                                                  | Submit                | Print / View   | Notes       | Attachment            | History        | Transmit AP      |               |
|   |    | All                                              | Checkbook             | Prop Summary   | Delete      | Create Invoice        | Create CM      |                  |               |
|   |    | First Previous Next Last Refresh                 |                       |                |             |                       |                | _                |               |
|   |    | Search Column: PO number 🛛 🗸                     |                       |                |             |                       |                |                  |               |
|   |    | Search Text: GO Q                                |                       |                |             |                       |                |                  |               |
|   |    | Page 1 of 1 / Rows 0-0 of 0 found                |                       |                |             |                       |                |                  |               |
|   |    | AP invoice Doc                                   |                       |                |             |                       |                |                  | Inv 🗠         |
|   |    | 🔋 🔋 🖗 # Status type Trai                         | nsmission date Suppli | ier name Subje | ect         | PO number             | Supplier inv # | Invoice date     | Total         |
| 1 |    |                                                  |                       |                |             |                       |                |                  |               |

An **AP Invoice Screen** will appear and you will begin on the **Invoice Tab**. Note that when creating a new invoice, there are several blue boxes with white arrows that depict required fields in the entry screen

| New Save Delete         | PO Print/View | AP Pr    | int/View | Notes      | Attach Su         | ornit Override |   |        |
|-------------------------|---------------|----------|----------|------------|-------------------|----------------|---|--------|
| Select Receipts Ma      | itch          |          |          |            |                   |                | 1 |        |
| Invoice Dates Vo        | endor Detail  | History  | Exce     | eption Red | concile           |                |   |        |
| AP invoice number       | [New]         | ົ 🔩 🐼    |          |            | Status            | New            | ~ |        |
|                         |               |          |          | Tra        | insmission status | Select Entry   |   | $\sim$ |
| Supplier invoice number |               |          |          | т          | ransmission date  |                |   |        |
| Invoice date            |               |          |          |            | Batch number      |                |   |        |
| PO reference #          |               | $\frown$ |          | Matched    | receipt numbers   |                |   |        |
| PO Status               | Select Entry  |          | ~        |            |                   |                |   |        |
|                         |               |          |          |            | Subject           |                |   |        |
| Supplier company ID     | <b>¤</b> Q    |          |          | -          | Vendor code       | 1              |   |        |
| Supplier name           |               |          |          |            |                   |                |   |        |
| Supplier contact ID     |               |          |          |            |                   |                |   |        |
|                         |               |          | -        |            | Exchange rate     | 1              |   |        |
| ivoice Trx Total        |               |          |          |            |                   |                |   |        |
| Invoice subtotal amount |               |          |          |            |                   |                |   |        |
| Invoice tax amount      |               |          |          |            |                   |                |   |        |
| Invoice freight amount  |               |          |          |            |                   |                |   |        |
| Invoice grand total     |               |          |          |            |                   |                |   |        |
| otals from Detail       |               |          |          |            |                   |                |   |        |
| Extended amount         |               | \$0.00   |          |            |                   |                |   |        |
| Tax amount              |               | \$0.00   |          |            |                   |                |   |        |
| Freight amount          |               | \$0.00   |          |            |                   |                |   |        |
| Discount amount         |               | \$0.00   |          |            |                   |                |   |        |
| Discount amount         |               |          |          |            |                   |                |   |        |

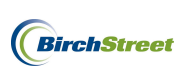

Take the physical copies of the supplier's invoices in hand and note the invoice numbers, invoice dates and whether a PO number is referenced. Proceed to review the document and note the supplier's subtotal amount, tax, frieght, and grand total.

Invoice #1:

|                                           | ich, CA 9433 |            |            |         |                    |                                              | 1/12/2012  | DD786  |
|-------------------------------------------|--------------|------------|------------|---------|--------------------|----------------------------------------------|------------|--------|
| ill To                                    |              |            |            | Ship To | Ship To            |                                              |            |        |
| BirchStreet Center                        |              |            |            |         | BirchStreet Center |                                              |            |        |
| 37 Birch Street<br>swport Beach, CA 92660 |              |            |            |         |                    | 3737 Birch Street<br>Newport Beach, CA 92660 |            |        |
| <sup>2</sup> O Number                     |              | Terms      | Rep        | Ship    | Via                | F.O.B                                        | Project    |        |
| 2509                                      |              | Net 21     |            |         |                    |                                              |            |        |
| Qty                                       | Item Code    | Descriptio | n          |         |                    |                                              | Price Each | Amount |
| 2                                         | 10042059     | Power Spor | nge        |         |                    |                                              | 34.94      | 69.88  |
| 5                                         | 10041962     | 17" Red Bu | ffing Pads |         |                    |                                              | 20.15      | 100.75 |
| 2                                         | 10042083     | 20" Red Bu | ffing Pads |         |                    |                                              | 25.85      | 51.70  |
|                                           |              |            |            |         |                    |                                              |            |        |
|                                           |              |            |            |         |                    |                                              | Subtotal   | 222.33 |
|                                           |              |            |            |         |                    |                                              | Tax        | 17.79  |
|                                           |              |            |            |         |                    |                                              | Freight    |        |
|                                           |              |            |            |         |                    |                                              | Total      | 262.36 |

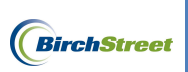

## Invoice #2:

|                           |                                                                     |                                                                                                    |                                                |                                                                                               | 1/12/2012                                                                                                    | DD798                                                                                                    |  |
|---------------------------|---------------------------------------------------------------------|----------------------------------------------------------------------------------------------------|------------------------------------------------|-----------------------------------------------------------------------------------------------|----------------------------------------------------------------------------------------------------|----------------------------------------------------------------------------------------------------|--|
|                           |                                                                     |                                                                                                    |                                                | Ship To                                                                                       |                                                                                                    |                                                                                                    |  |
| BirchStreet Center        |                                                                     |                                                                                                    |                                                | BirchStreet (                                                                                 | Center                                                                                                    |                                                                                                    |  |
| 2660                      |                                                                     |                                                                                                    |                                                | 3737 Birch S<br>Newport Bea                                                                   | treet<br>ich, CA 92660                                                                                                    |                                                                                                    |  |
| Terms                     | Rep                                                                 | Ship                                                                                                    | Via                                            | F.O.B                                                                                         | Project                                                                                                    |                                                                                                    |  |
| Net 21                    |                                                                     |                                                                                                    |                                                |                                                                                               |                                                                                                    |                                                                                                    |  |
| Aty Item Code Description |                                                                     |                                                                                                    |                                                |                                                                                               |                                                                                                    | Amount                                                                                                    |  |
| 10042059 Power Spo        | onge                                                                |                                                                                                    | 34.94                                          | 34.94                                                                                         |                                                                                                    |                                                                                                    |  |
| 10042083 20" Ped P        | uffing Pade                                                         |                                                                                                    |                                                |                                                                                               | 25.85                                                                                                    | 51 70                                                                                                    |  |
|                           | 2660<br>Terms<br>Net 21<br>m Code Description<br>10042059 Power Spo | 2660           Terms         Rep           Net 21         Net 21           m Code         Description           10042059         Power Sponge | 2660       Terms     Rep     Ship       Net 21 | 2660<br>Terms Rep Ship Via<br>Net 21<br>Net 21<br>M Code Description<br>10042059 Power Sponge | 2660          Terms       Rep       Ship       Via       F.O.B         Net 21       Net 21       Image: Constraint of the second second se | 2660       BirchStreet Center         3737 Birch Street       Newport Beach, CA 92660         Terms       Rep       Ship       Via       F.O.B       Project         Net 21       Net 21       Price Each       10042059       94.94 |  |

Subtotal

Freight

Total

Тах

86.64

6.94

8.66

102.24
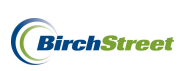

Review the Receiving Records if necessary and note that receiving records 1913 and 1914 both correspond with PO number 2509.

### First Receiving Record:

| Receiving Record #                                                      | : 00000000     | 0001913      |                    |            |           |                  | Purc         | chase Order  | #: 000000 | 00000250   | 9          |          |                         |           |                  |
|-------------------------------------------------------------------------|----------------|--------------|--------------------|------------|-----------|------------------|--------------|--------------|-----------|------------|------------|----------|-------------------------|-----------|------------------|
|                                                                         | Received by: E | Ben Coker    |                    |            |           | Received on: 0   | 1/12/2012    |              |           |            |            | Р        | O Status: Partially rec | eived     |                  |
| В                                                                       | uyer's name:   | Ben Coker    |                    |            | B         | uyer's Phone: (! | 949)567-7000 |              |           |            |            |          | Buyer's Dept.: A&       | G         |                  |
|                                                                         | Invo           | ice number:  |                    |            |           |                  | PO date:     | 01/12/2012   |           |            |            |          | Supplier:               | Unisource | Worldwide        |
|                                                                         | Invoice subto  | otal amount: | \$0.00             |            |           | F                | O subtotal:  | \$308.97     |           |            |            | Sourc    | e document number:      |           |                  |
|                                                                         | Invoice frei   | ght amount:  | \$22.24            |            |           | PO Frei          | ght amount:  | \$30.90      |           |            |            |          | Tracking number:        |           |                  |
|                                                                         | Invoice        | tax amount:  | \$17.79            |            |           | PO 1             | lax amount:  | \$24.72      |           |            |            | В        | ill of lading number:   |           |                  |
| Invo                                                                    | ice less disco | unt amount:  | \$0.00             |            |           | PO less disco    | unt amount:  | \$0.00       |           |            |            | D        | elivery note number:    |           |                  |
|                                                                         | In             | woice Total: | \$262.36           |            |           |                  | PO Total:    | \$364.59     |           |            |            |          | Direct total amount:    | \$222.33  |                  |
| Receiving Notes :<br>No Notes<br>Product Disbursement:<br>Picked up by: | _              |              |                    | Departi    | nent :    |                  |              |              |           | Date       | :          |          |                         |           |                  |
| Delivered to:                                                           | -              |              |                    | Locatio    | n :       | _                |              |              |           | Signa      | ture :     |          |                         |           |                  |
|                                                                         |                |              |                    |            |           |                  | Pu           | rchase order | rs        | 1          | Receiving  |          |                         |           |                  |
| Line status                                                             | Item SKU       | Product Des  | c.                 | GL Account | Order UOM | Pack/ Size       | Order Qt     | y Unit price | Ext. Amt  | Acpt'd qty | Unit price | Ext. Amt | Rec'd to date qty       | Open qty  | Can'd qty Reason |
| Partially received                                                      | 10042059       | # 3000 3m Pc | wer Sponge 20/Case | 10-90-100  | CS        | 20 / -           | 3.0          | 0 \$34.9400  | \$104.82  | 2.00       | \$34.9400  | \$69.88  | 2.00                    | 1.00      | -                |
| Receiving Complete                                                      | 10041962       | 17" Red Buff | ing Pads 5/Case    | 10-90-100  | CS        | 5/-              | 5.0          | 0 \$20.1500  | \$100.75  | 5.00       | \$20.1500  | \$100.75 | 5.00                    | 0.00      | -                |
| Partially received                                                      | 10042083       | 20" Red Buff | ing Pads 5/case    | 10-90-100  | CS        | 5/-              | 4.0          | 0 \$25.8500  | \$103.40  | 2.00       | \$25.8500  | \$51.70  | 2.00                    | 2.00      | -                |

#### Second Receiving Record:

| Receiving Record #            | : 0000000                   | 00001914                 |                    |            |           |                                    | Purc                       | hase Order   | #: 000000 | 000002509  | )          |          |                                           |              |                  |
|-------------------------------|-----------------------------|--------------------------|--------------------|------------|-----------|------------------------------------|----------------------------|--------------|-----------|------------|------------|----------|-------------------------------------------|--------------|------------------|
| B                             | Received by:<br>uyer's name | Ben Coker<br>: Ben Coker |                    |            | B         | Received on: 0<br>uyer's Phone: () | 01/12/2012<br>949)567-7000 |              |           |            |            | PO       | Status: Receiving Co<br>Buyer's Dept.: A& | omplete<br>G |                  |
|                               | Inv                         | oice number:             |                    |            |           |                                    | PO date:                   | 01/12/2012   |           |            |            |          | Supplier:                                 | Unisource    | Worldwide        |
|                               | Invoice sub                 | total amount:            | \$0.00             |            |           | I                                  | PO subtotal:               | \$308.97     |           |            |            | Source   | e document number:                        |              |                  |
|                               | Invoice fre                 | ight amount:             | \$8.66             |            |           | PO Frei                            | ght amount:                | \$30.90      |           |            |            |          | Tracking number:                          |              |                  |
|                               | Invoic                      | e tax amount:            | \$6.94             |            |           | POT                                | Tax amount:                | \$24.72      |           |            |            | Bi       | ill of lading number:                     |              |                  |
| Invo                          | ice less disc               | ount amount:             | \$0.00             |            |           | PO less disco                      | unt amount:                | \$0.00       |           |            |            | De       | livery note number:                       |              |                  |
|                               | 1                           | nvoice Total:            | \$102.24           |            |           |                                    | PO Total:                  | \$364.59     |           |            |            |          | Direct total amount:                      | \$86.64      |                  |
| Receiving Notes :<br>No Notes |                             |                          |                    |            |           |                                    |                            |              |           |            |            |          |                                           |              |                  |
| Product Disbursement:         |                             |                          |                    |            |           |                                    |                            |              |           |            |            |          |                                           |              |                  |
| Picked up by:                 | _                           |                          |                    | Departs    | nent :    |                                    |                            |              |           | Date :     |            |          |                                           |              |                  |
| Delivered to:                 | -                           |                          |                    | Locatio    | n:        |                                    |                            |              |           | Signat     | ture :     |          |                                           |              |                  |
|                               |                             |                          |                    |            |           |                                    | Pu                         | rchase order | s         | F          | Receiving  |          |                                           |              |                  |
| Line status                   | Item SKU                    | Product Des              | с.                 | GL Account | Order UOM | Pack/ Size                         | Order Qt                   | Unit price   | Ext. Amt  | Acpt'd qty | Unit price | Ext. Amt | Rec'd to date qty                         | Open qty     | Can'd qty Reason |
| Receiving Complete            | 10042059                    | # 3000 3m Po             | wer Sponge 20/Case | 10-90-100  | CS        | 20 / -                             | 3.00                       | \$34.9400    | \$104.82  | 1.00       | \$34.9400  | \$34.94  | 3.00                                      | 0.00         | 0.00 -           |
| Receiving Complete            | 10042083                    | 20" Red Buff             | ing Pads 5/case    | 10-90-100  | CS        | 5/-                                | 4.00                       | \$25.8500    | \$103.40  | 2.00       | \$25.8500  | \$51.70  | 4.00                                      | 0.00         | 0.00 -           |

Turning back to the AP Invoice Screen, enter the required information from the supplier invoice:

**Supplier invoice number** - This is a unique number provided by a supplier that serves as a key identifier for every invoice they generate.

**Note** that if a supplier's invoice number includes any letters, they MUST be capitalized or the system will indicate an error using a yellow box with an exclamation mark as depicted below. Mandatorily capitalizing all letters will disallow this invoice from accidentally or purposely being reprocessed at a later date.

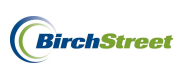

Supplier invoice number 1 dd786

**Invoice date** - Refers to the date on the physical invoice and indicates when the invoice was generated by the supplier.

**PO reference #** – Refers to the PO number referenced when creating a paper invoice against a PO that

was processed in BirchStreet. The field is greyed out and must be populated using the lookup icon  $\square$  to the right of the field.

To select a **PO reference #**, click the lookup icon.

Note that you may optionally narrow your search criteria at the top of the lookup screen. Once the correct PO number has been located, click **Select**.

| 🏉 Purc                                                      | hase Order Number I:                                                                                | .ookup - Windows Ir           | nternet Explorer                           |                        |                |       |
|-------------------------------------------------------------|----------------------------------------------------------------------------------------------------|-------------------------------|--------------------------------------------|------------------------|----------------|-------|
| C https                                                     | ://www03.birchstreetsyste                                                                           | ms.com/j4/Zoom.jsp?Pan        | elID=12970&CtrlType=undefined&d=1326399192 | 9478search:            | =              |       |
| <u>Adva</u><br><u>First P</u><br>Search<br>Search<br>Page 1 | nced Search<br>revious Next Last Refresh<br>Column: PO number<br>Text:<br>of 4 / Rows 1-350 of 1076 | GO<br>found                   |                                            |                        |                |       |
|                                                             |                                                                                                    | Subject                       | PO Status                                  | PO date                | Sup company ID | Prc ^ |
| Sele                                                        | ct 00000000002510                                                                                   | Unisource MINV for<br>1PO&MRR | Receiving Complete                         | 01/12/2012<br>13:13:49 | 13             |       |
| Sele                                                        | ct 00000000002509                                                                                   | Unisource MINV for<br>1PO&MRR | Receiving Complete                         | 01/12/2012<br>13:11:01 | 13             |       |
| Sele                                                        | ct 00000000002508                                                                                   | Unisource MINV for<br>1PO&RR  | Receiving Complete                         | 01/11/2012<br>21:28:08 | 13             |       |

**Supplier company ID** -The supplier company ID is a unique number assigned to each supplier when they are adopted or added to a BirchStreet marketplace.

**Vendor code** - The vendor code is a unique code assigned to each supplier by Finance personnel and will allow a supplier's information in BirchStreet to be linked to the supplier's information in a back office system.

**Supplier name** – Indicates the name of the supplier as found on the PO that was selected using the PO reference number lookup icon.

**Supplier contact ID** – This optional field allows a user to select a specific supplier contact to attach to a system copy of a supplier invoice. The lookup icon can be used to select a contact if necessary.

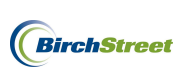

Once a PO reference # has been selected, the **Supplier company ID**, **Vendor code**, and **Supplier name** fields will automatically become populated if the supplier has been fully set up in BirchStreet and a vendor code has already been assigned to the supplier by the Finance team. If a Vendor code is missing, refer to page 21 to see how a new vendor code can be added.

| Supplier company ID | 13 Q Unisource Worldwide | Vendor code | 10172011 |  |
|---------------------|--------------------------|-------------|----------|--|
| Supplier name       | Unisource Worldwide      |             |          |  |
| Supplier contact ID | Q,                       |             |          |  |
|                     |                          |             |          |  |

Invoice subtotal amount – Refers to the supplier's subtotal amount from the physical invoice.

**Invoice tax amount** - Refers to the tax amount (if any) from the supplier's physical invoice.

**Invoice freight amount** – Refers to the freight amount (if any) from the supplier's physical invoice.

**Total** – Refers to the grand total as indicated on the supplier's physical invoice. Note that this field is greyed out and will automatically populate based on the sum totals of the Invoice subtotal amount, Invoice tax amount and Invoice freight amount.

In this instance, there are no tax or freight charges included on the physical invoice under inspection, so the data will be refelected as seen below.

| Invoice subtotal amount |          |                       |  |
|-------------------------|----------|-----------------------|--|
| invoice subtotal amount | \$222.33 | Received ext amt      |  |
| Invoice tax amount      | \$17.79  | Received tax amount   |  |
| Invoice freight amount  | \$22.24  | Received freight amt  |  |
| Invoice grand total     | \$262.36 | Receiving grand total |  |

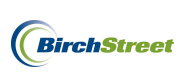

The current status for this new invoice is Not Matched, but now that the required information has been entered click the **Match** button.

| New Save Delete         | PO Print/View AP Print/V    | iew Notes Attach Su     | ibmit Override | Select Receipts Ma |
|-------------------------|-----------------------------|-------------------------|----------------|--------------------|
|                         |                             |                         |                |                    |
| Invoice Dates Vo        | endor <u>Detail</u> History | Exception Reconcile     |                |                    |
| AP invoice number       | [New] 🗳                     | Status                  | Not Matched    | ~                  |
|                         |                             | Transmission status     | Select Entry   | ×                  |
| Supplier invoice number | DD786                       | Transmission date       |                |                    |
| Invoice date            | 01/12/2012                  | Batch number            |                |                    |
| PO reference #          | 0000000002509               | Matched receipt numbers |                | Q                  |
| PO Status               | Receiving Complete          |                         |                |                    |
|                         |                             | Subject                 |                |                    |
| Supplier company ID     | 13 Q Unisource Worldv       | wide Vendor code        | 10172011       | Q                  |
| Supplier name           | Unisource Worldwide         |                         |                |                    |
| Supplier contact ID     | Q                           |                         |                |                    |
|                         |                             |                         |                |                    |
| Invoice Trx Total       |                             | Reconcile Trx Totals    |                |                    |
| Invoice subtotal amount | \$222.33                    | Received ext amt        |                |                    |
| Invoice tax amount      | \$17.79                     | Received tax amount     |                |                    |
| Invoice freight amount  | \$22.24                     | Received freight amt    |                |                    |
| Invoice grand total     | \$262.36                    | Receiving grand total   |                |                    |
|                         |                             |                         |                |                    |
| Payment                 |                             | _                       |                |                    |
| Payment method code     | Select Entry 💉 💕            | Terms                   | 1              |                    |
| Hold                    |                             | Hold description        | ,<br>          |                    |
|                         |                             |                         | ,              |                    |
|                         |                             |                         |                |                    |

Click OK on the confirmation prompt.

| Message | from webpage  🛛     |
|---------|---------------------|
| ♪       | Processing is done. |
|         | ОК                  |

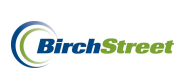

If the Invoice finds a receiving event that matches the Invoice total amount and falls within the tolerance levels that have been predefined, the Status of the invoice will change to **Auto Matched**.

| Status | Auto Matched | < |
|--------|--------------|---|
|--------|--------------|---|

Reload the record by clicking the **Refresh icon** 

Once the screen is refreshed, note the Variance field in the logo panel indicates that no variance was found.

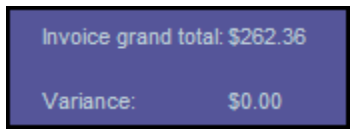

Reviewing the AP Invoice Screen, note that the system automatically found the receiving event that matched the supplier's invoice. The number of the matched receiving event will be visible in the Matched receipt numbers field.

| Invoice Dates Ve        | endor Detail History | Exception | Reconcile             |                            |          |
|-------------------------|----------------------|-----------|-----------------------|----------------------------|----------|
| AP invoice number       | 00000000000097 🔍 💋   |           | Status                | Auto Matched 🗸             |          |
|                         |                      |           | Transmission status   | Processed, not transmitted | ~        |
| Supplier invoice number | DD786                |           | Transmission date     |                            |          |
| Invoice date            | 01/12/2012           |           | Batch number          |                            |          |
| PO reference #          | 00000000002509       | Mat       | tched receipt numbers | 00000000001913             | $\neg$   |
| PO Status               | Receiving Complete   | ~         |                       |                            |          |
|                         |                      |           | Subject               |                            |          |
| Supplier company ID     | 13 Q Unisource V     | /orldwide | Vendor code           | 10172011                   | <b>Q</b> |
| Supplier name           | Unisource Worldwide  |           |                       |                            |          |
| Supplier contact ID     |                      | Q         |                       |                            |          |
|                         | J                    |           |                       |                            |          |
| Invoice Trx Total       |                      | Reconc    | ile Trx Totals        |                            |          |
| Invoice subtotal amount | \$222.33             |           | Received ext amt      | \$222.33                   |          |
| Invoice tax amount      | \$17.79              |           | Received tax amount   | \$17.79                    |          |
| Invoice freight amount  | \$22.24              |           | Received freight amt  | \$22.24                    |          |
| Invoice grand total     | \$262.36             |           | Receiving grand total | \$262.36                   |          |
| Payment                 |                      |           |                       |                            |          |
| Payment method code     | Select Entry 💙 💕     |           | Terms                 |                            | _ ~      |
| Hold                    |                      |           | Hold description      |                            |          |

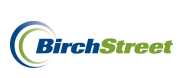

| Mem Zana Delete                                                                                                    | PO Print/View AP                                            | Print/View No <u>t</u> es <u>A</u> ttach                                           | Submit Override S                                  | Select Receipts  |
|----------------------------------------------------------------------------------------------------|-------------------------------------------------------------|------------------------------------------------------------------------------------|----------------------------------------------------|------------------|
| nvoice Dates V                                                                                                    | /endor Detail Histo                                         | ory Exception Reconcile                                                            |                                                    |                  |
| AP invoice number                                                                                                    | 0000000000097 🔍 🛟                                           | Statu                                                                              | s Auto Matched 🗸                                   |                  |
|                                                                                                    |                                                             | Transmission statu                                                                 | Processed, not transmitted                         | ~                |
| Supplier invoice number                                                                                                    | DD786                                                       | Transmission dat                                                                   | e                                                  |                  |
| Invoice date                                                                                                    | 01/12/2012                                                  | Batch number                                                                       | ər 🛛                                               |                  |
| PO reference #                                                                                                    | 0000000002509                                               | Matched receipt number                                                             | <u>s</u> 00000000001913                            | Q                |
| PO Status                                                                                                    | Receiving Complete                                          | ×                                                                                  |                                                    |                  |
|                                                                                                    |                                                             | Subje                                                                              | st 🛛                                               |                  |
| Supplier company ID                                                                                                    | 13 Q Unisource                                              | e Worldwide Vendor cod                                                             | e 10172011                                         | Q                |
| Supplier name                                                                                                    | Unisource Worldwide                                         |                                                                                    |                                                    |                  |
| Supplier contact ID                                                                                                    |                                                             | <b>Q</b>                                                                           |                                                    |                  |
|                                                                                                    | ]                                                           |                                                                                    |                                                    |                  |
| nvoice Trx Total                                                                                                    |                                                             | Reconcile Try Totals                                                               |                                                    |                  |
|                                                                                                    |                                                             | Reconcile HX Fotals                                                                |                                                    |                  |
| Invoice subtotal amount                                                                                                    | \$222.33                                                    | Received ext ar                                                                    | nt \$222.3                                         | 3                |
| Invoice subtotal amount<br>Invoice tax amount                                                                                    | \$222.33<br>\$17.79                                         | Received ext an<br>Received tax amount                                             | nt \$222.3<br>nt \$17.7                            | 3                |
| Invoice subtotal amount<br>Invoice tax amount<br>Invoice freight amount                                                          | \$222.33<br>\$17.79<br>\$22.24                              | Received ext ar<br>Received ext ar<br>Received tax amou<br>Received freight ar     | nt \$222.3<br>nt \$17.7<br>nt \$22.2               | 3<br>9<br>4      |
| Invoice subtotal amount<br>Invoice tax amount<br>Invoice freight amount<br>Invoice grand totai                                   | \$222.33<br>\$17.79<br>\$22.24<br>\$262.36                  | Received ext ar<br>Received tax amou<br>Received freight ar<br>Receiving grand tot | nt \$222.3<br>nt \$17.7<br>nt \$22.2<br>al \$262.3 | 3<br>9<br>4      |
| Invoice subtotal amount<br>Invoice tax amount<br>Invoice freight amount<br>Invoice grand total                                   | \$222.33<br>517.79<br>\$22.24<br>\$262.36                   | Received ext ar<br>Received tax amou<br>Received freight ar<br>Receiving grand tot | nt \$222.3<br>nt \$17.7<br>nt \$22.2<br>al \$262.3 | 3<br>9<br>4<br>6 |
| Invoice subtotal amount<br>Invoice tax amount<br>Invoice freight amount<br>Invoice grand total<br>Yayment<br>Payment method code | \$222.33<br>\$17.79<br>\$22.24<br>\$262.36<br>\$elect Entry | Received ext ar<br>Received tax amou<br>Received freight ar<br>Receiving grand tot | nt \$222.3<br>nt \$17.7<br>nt \$22.2<br>al \$262.3 |                  |

Click **New** to begin creating the second supplier invoice.

The screen will clear out and the required fields on the Invoice Tab will be visible once again.

| New         Save         Delete           Select Receipts         Mate | PO Print/View | AP Prir | nt/View | Notes | Attach          | Submi    | Override   |   |   |   |
|------------------------------------------------------------------------|---------------|---------|---------|-------|-----------------|----------|------------|---|---|---|
| Invoice Dates Ven                                                      | dor Detail    | History | Exce    | ption | Reconcile       | 1        |            |   |   | _ |
| AP invoice number                                                      | [New]         | s 🔁     |         |       | s               | tatus Ne | w          | ~ |   |   |
|                                                                        |               |         |         |       | Transmission s  | tatus Se | lect Entry |   | ~ |   |
| Supplier invoice number <                                              |               |         | 1       |       | Transmission    | date     |            | _ |   |   |
| Invoice date N                                                         |               |         |         |       | Batch nu        | mber     |            |   |   |   |
| PO reference #                                                         |               | 4       |         | Mate  | hed receipt num | nbers    |            |   | 4 |   |
| PO Status                                                              | Select Entry  |         | ~       |       |                 |          |            |   |   | _ |
|                                                                        |               |         |         |       | Su              | ibject   |            |   |   |   |
| Supplier company ID 🚺                                                  |               |         |         |       | Vendor          | code 🔼   |            |   |   |   |
| Supplier name                                                          |               |         |         |       |                 |          |            |   |   |   |
| Supplier contact ID                                                    |               |         | 9       |       |                 | . –      |            |   |   |   |
| 1                                                                      |               |         | 1       |       | Exchange        | erate    |            |   |   |   |
| Invoice Trx Total                                                      |               |         |         |       |                 |          |            |   |   |   |
| Invoice subtotal amount 🕨                                              |               |         |         |       |                 |          |            |   |   |   |
| Invoice tax amount                                                     |               |         |         |       |                 |          |            |   |   |   |
| Invoice freight amount                                                 |               |         |         |       |                 |          |            |   |   |   |
| Invoice grand total                                                    |               |         |         |       |                 |          |            |   |   |   |
| Totals from Detail                                                     |               |         |         |       |                 |          |            |   |   |   |
| Extended amount                                                        |               | \$0.00  |         |       |                 |          |            |   |   |   |
| Tax amount                                                             |               | \$0.00  |         |       |                 |          |            |   |   |   |
| Freight amount                                                         |               | \$0.00  |         |       |                 |          |            |   |   |   |
| Discount amount                                                        |               | \$0.00  |         |       |                 |          |            |   |   |   |
| Total amount                                                           |               |         |         |       |                 |          |            |   |   |   |
| Difference                                                             |               |         |         |       |                 |          |            |   |   |   |

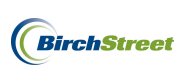

Review the second supplier invoice, #DD798.

|                                             |           |             |            |                                                                                                    |     |                                              | 1/12/2012      | DD798  |  |
|---------------------------------------------|-----------|-------------|------------|----------------------------------------------------------------------------------------------------|-----|----------------------------------------------|----------------|--------|--|
| ill To                                      |           |             |            |                                                                                                    |     | Ship To                                      |                |        |  |
| irchStreet Cen                              | nter      |             |            |                                                                                                    |     | BirchStree                                   | t Center       |        |  |
| 737 Birch Street<br>lewport Beach, CA 92660 |           |             |            |                                                                                                    |     | 3737 Birch Street<br>Newport Beach, CA 92660 |                |        |  |
| PO Number                                   |           | Terms       | Ren        | Shin                                                                                                    | Via | FOR                                          | Project        |        |  |
|                                             |           | NUC         | Top        | Unp                                                                                                    | FIG | 1.0.5                                        | Tiojoot        |        |  |
| 2509                                        |           | Net 21      |            |                                                                                                    |     | 1                                            | 1              |        |  |
| Qty                                         | Item Code | Description | n          |                                                                                                    |     |                                              | Price Each     | Amount |  |
| 1                                           | 10042059  | Power Spor  | nge        |                                                                                                    |     |                                              | 34.94          | 34.94  |  |
|                                             |           |             |            |                                                                                                    |     |                                              |                |        |  |
| 2                                           | 10042083  | 20" Red Bu  | ffing Pads |                                                                                                    |     |                                              | 25.85          | 51.70  |  |
|                                             |           |             |            |                                                                                                    |     |                                              |                |        |  |
| l                                           |           |             |            | and a state of the second state of the second state of the second state of the second state of the second state |     |                                              | Subtotal       | 86.64  |  |
|                                             |           |             |            |                                                                                                    |     |                                              | Tax<br>Freight | 6.94   |  |
|                                             |           |             |            |                                                                                                    |     |                                              | Freight        | 00.8   |  |
|                                             |           |             |            |                                                                                                    |     |                                              | Total          | 102.24 |  |

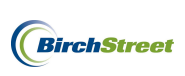

Turning back to the AP Invoice Screen, enter the required informtaion from the supplier invoice:

**Supplier invoice number** - This is a unique number provided by a supplier that serves as a key identifier for every invoice they generate.

**Note**: If a supplier's invoice number includes any letters, they MUST be capitalized or the system will indicate an error using a yellow box with an exclamation mark as depicted below. Mandatorily capitalizing all letters will disallow this invoice from accidentally or purposely being reprocessed at a later date.

Supplier invoice number 1 dd798

**Invoice date** - Refers to the date on the physical invoice and indicates when the invoice was generated by the supplier.

PO reference # – Refers to the PO number referenced when creating a paper invoice against a PO that

was processed in BirchStreet. The field is greyed out and must be populated using the lookup icon  $\square$  to the right of the field.

To select a **PO reference #**, click the lookup icon.

Note that you may optionally narrow your search criteria at the top of the lookup screen. Once the correct PO number has been located, click **Select**.

| Ø                   | Purcha                                                      | se Order Number I                                                                                    | ookup - Windows In            | iternet Explorer                           |                        |                | IX  |
|---------------------|-------------------------------------------------------------|----------------------------------------------------------------------------------------------------|-------------------------------|--------------------------------------------|------------------------|----------------|-----|
| C                   | https://                                                    | www03. <b>birchstreetsyst</b> e                                                                      | ms.com/j4/Zoom.jsp?Pan        | elID=12970&CtrlType=undefined&d=1326399192 | 9478search             | _              |     |
| 2<br>Ei<br>Se<br>Pi | Advance<br>irst Previ<br>earch Col<br>earch Tex<br>age 1 of | <u>d Search</u><br>ious <u>Next Last Refresh</u><br>lumn: PO number<br>xt:<br>4 / Rows 1-350 of 1076 | GO<br>found                   |                                            |                        |                |     |
|                     |                                                             | ∀PO number                                                                                           | Subject                       | PO Status                                  | PO date                | Sup company ID | Prc |
|                     | Select                                                      | 00000000002510                                                                                       | Unisource MINV for<br>1PO&MRR | Receiving Complete                         | 01/12/2012<br>13:13:49 | 13             |     |
|                     | Select                                                      | 00000000002509                                                                                       | Unisource MINV for<br>1PO&MRR | Receiving Complete                         | 01/12/2012<br>13:11:01 | 13             |     |
|                     | Select                                                      | 00000000002508                                                                                       | Unisource MINV for<br>1PO&RR  | Receiving Complete                         | 01/11/2012<br>21:28:08 | 13             |     |

**Supplier company ID** -The supplier company ID is a unique number assigned to each supplier when they are adopted or added to a BirchStreet marketplace.

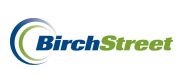

**Vendor code** - The vendor code is a unique code assigned to each supplier by Finance personnel and will allow a supplier's information in BirchStreet to be linked to the supplier's information in a back office system.

**Supplier name** – Indicates the name of the supplier as found on the PO that was selected using the PO reference number lookup icon.

**Supplier contact ID** – This optional field allows a user to select a specific supplier contact to attach to a system copy of a supplier invoice. The lookup icon can be used to select a contact if necessary.

Once a PO reference # has been selected, the **Supplier company ID**, **Vendor code**, and **Supplier name** fields will automatically become populated if the supplier has been fully set up in BirchStreet and a vendor code has already been assigned to the supplier by the Finance team. If a Vendor code is missing, refer to page 21 to see how a new vendor code can be added.

| Supplier company ID | 13 Q Unisource Worldwide | Vendor code | 10172011 |
|---------------------|--------------------------|-------------|----------|
| Supplier name       | Unisource Worldwide      |             |          |
| Supplier contact ID | Q                        |             |          |
|                     | ]                        |             |          |

Invoice subtotal amount – Refers to the supplier's subtotal amount from the physical invoice.

Invoice tax amount - Refers to the tax amount (if any) from the supplier's physical invoice.

**Invoice freight amount** – Refers to the freight amount (if any) from the supplier's physical invoice.

**Total** – Refers to the grand total as indicated on the supplier's physical invoice. Note that this field is greyed out and will automatically populate based on the sum totals of the Invoice subtotal amount, Invoice tax amount and Invoice freight amount.

| Invoice Trx Total       |          | Reconcile Trx Totals  |  |
|-------------------------|----------|-----------------------|--|
| Invoice subtotal amount | \$86.64  | Received ext amt      |  |
| Invoice tax amount      | \$6.94   | Received tax amount   |  |
| Invoice freight amount  | \$8.66   | Received freight amt  |  |
| Invoice grand total     | \$102.24 | Receiving grand total |  |

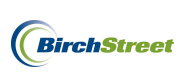

The current status for this new invoice is Not Matched, but now that the required information has been entered click the **Match** button.

| <u>N</u> ew <u>S</u> ave <u>D</u> elete | PO Print/View AP Pri | nt/View No <u>t</u> es <u>A</u> ttac | h Sui     | brnit Override | Select Receipts | Match |
|-----------------------------------------|----------------------|--------------------------------------|-----------|----------------|-----------------|-------|
| Invoice Dates Ve                        | endor Detail History | Exception Reconcile                  |           |                |                 |       |
| AP invoice number                       | [New] 🔍 🗳            |                                      | Status    | Not Matched    | ~               |       |
|                                         |                      | Transmissio                          | n status  | Select Entry   | ~               |       |
| Supplier invoice number                 | DD798                | Transmis                             | ion date  |                |                 |       |
| Invoice date                            | 01/12/2012           | Batch                                | number    |                |                 |       |
| PO reference #                          | 00000000002509       | Matched receipt                      | numbers   |                | Q               |       |
| PO Status                               | Receiving Complete   | ~                                    |           |                |                 |       |
|                                         |                      |                                      | Subject   |                |                 |       |
| Supplier company ID                     | 13 Q Unisource W     | orldwide Ven                         | dor code  | 10172011       | Q               |       |
| Supplier name                           | Unisource Worldwide  |                                      |           |                |                 |       |
| Supplier contact ID                     |                      | Q                                    |           |                |                 |       |
|                                         | Ţ                    | 1                                    |           |                |                 |       |
| Invoice Trx Total                       |                      | Reconcile Trx Total                  | s         |                |                 |       |
| Invoice subtotal amount                 | \$86.64              | Receive                              | i ext amt |                |                 |       |
| Invoice tax amount                      | \$6.94               | Received ta:                         | amount    |                |                 |       |
| Invoice freight amount                  | \$8.66               | Received fr                          | eight amt |                |                 |       |
| Invoice grand total                     | \$102.24             | Receiving gr                         | and total |                |                 |       |
|                                         |                      |                                      | _         |                |                 |       |
| Payment                                 |                      |                                      |           |                |                 |       |
| Payment method code                     | Select Entry 💉 🛃     |                                      | Terms     |                | 4               |       |
| Hold                                    |                      | Hold de                              | scription |                |                 |       |
|                                         |                      |                                      |           |                |                 |       |

Click OK on the confirmation prompt.

| Message | e from webpage  🛛   |
|---------|---------------------|
| ♪       | Processing is done. |
|         | ОК                  |

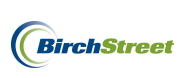

If the invoice finds a receiving event that matches the Invoice total amount and falls within the tolerance levels that have been predefined, the status of the invoice will change to **Auto Matched**.

| Status Auto Matched | 1 |
|---------------------|---|
|---------------------|---|

Reload the record by clicking the **Refresh icon** 

Once the screen is refreshed, note the **Variance** field in the logo panel indicates that no variance was found.

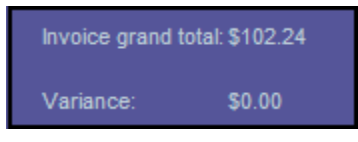

Reviewing the AP Invoice Screen, note that the system automatically found the second receiving event that matched the second supplier's invoice. The number of the matched receiving event will be visible in the Matched receipt numbers field.

| <u>N</u> ew <u>S</u> ave <u>D</u> elete | PO Print/View AP Pri | nt/View No <u>t</u> es | Attach Sui         | omit Override        | Select Receipts |  |
|-----------------------------------------|----------------------|------------------------|--------------------|----------------------|-----------------|--|
| Invoice Dates V                         | endor Detail History | Exception Rec          | oncile             |                      |                 |  |
| AP invoice number                       | 0000000000098 🔍 🛟    |                        | Status             | Auto Matched         | *               |  |
|                                         |                      | Tra                    | nsmission status   | Processed, not trans | mitted 🗸        |  |
| Supplier invoice number                 | DD798                | Tr                     | ansmission date    |                      |                 |  |
| Invoice date                            | 01/12/2012           |                        | Batch number       |                      |                 |  |
| PO reference #                          | 0000000002509        | Matched                | receipt numbers    | 00000000001914       | Q               |  |
| PO Status                               | Receiving Complete   | ~                      |                    |                      |                 |  |
|                                         |                      |                        | Subject            |                      |                 |  |
| Supplier company ID                     | 13 Q Unisource W     | /orldwide              | Vendor code        | 10172011             | Q               |  |
| Supplier name                           | Unisource Worldwide  |                        |                    |                      |                 |  |
| Supplier contact ID                     |                      | Q                      |                    |                      |                 |  |
|                                         |                      |                        |                    |                      |                 |  |
| nvoice Trx Total                        |                      | Reconcile Tr           | x Totals           |                      |                 |  |
| Invoice subtotal amount                 | \$86.64              | F                      | Received ext amt   |                      | \$86.64         |  |
| Invoice tax amount                      | \$6.94               | Rece                   | eived tax amount   |                      | \$6.94          |  |
| Invoice freight amount                  | \$8.66               | Rec                    | eived freight amt  |                      | \$8.66          |  |
| Invoice grand total                     | \$102.24             | Rece                   | eiving grand total |                      | \$102.24        |  |
| ayment                                  |                      |                        |                    |                      |                 |  |
| Payment method code                     | Select Entry 🖌 💕     |                        | Terms              |                      | Q               |  |
| Hold                                    |                      |                        | Hold description   |                      |                 |  |
|                                         |                      |                        |                    |                      |                 |  |

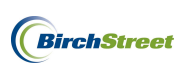

## MULTIPLE DISCREPENCY INVOICES (OVER-INVOICED IN QUANTITY OR PRICE)

To reconcile multiple discrepancies on a supplier's invoices against a single PO and receiving event, begin on the **AP Invoice Tab** and click the **Create Invoice** button.

| V | Velcome Ben Coker (Mktplc 483 / 20) 20- Birch | nStreet Center 💌 🔕         | 🗹 Hide Menu    | 🗹 Hide Sum | nmary <u>Show L</u> | ogo <u>Home</u> | My Settings Help | <u>Logout</u> |
|---|-----------------------------------------------|----------------------------|----------------|------------|---------------------|-----------------|------------------|---------------|
|   | Catalogs Order Guide Cart PO                  | In Box Approva             | Is AP Invoice  | Inventory  |                     |                 |                  |               |
|   |                                               | Submit                     | Print / View   | Notes      | Attachment          | History         | Transmit AP      |               |
|   | AI                                            | Checkbook                  | Prop Summary   | Delete     | Create Invoice      | Create CM       |                  |               |
|   | First Previous Next Last Refresh              |                            |                |            |                     |                 |                  |               |
|   | Search Column: PO number                      |                            |                |            |                     |                 |                  |               |
|   | Search Text: GO                               |                            |                |            |                     |                 |                  |               |
|   | Page 1 of 1 / Rows 0-0 of 0 found             |                            |                |            |                     |                 |                  |               |
|   | AP invoice Doc                                | Townships in data Downship |                |            | <b>DO</b>           | 0               | Investore data   | Inv 🗹         |
|   | # Status type                                 | Transmission date Suppli   | ier name Subje | ct         | PO number           | Supplier inv #  | Invoice date     | lotal         |
|   | AP invoice<br># Status Uppe                   | Transmission date Suppli   | ier name Subje | ct         | PO number           | Supplier inv #  | Invoice date     | lnı<br>Tota   |

An **AP Invoice Screen** will appear and you will begin on the **Invoice Tab**. Note that when creating a new invoice, there are several blue boxes with white arrows that depict required fields in the entry screen

below 🚺

| New Save Delete           | PO Print/View | AP Print   | View     | No <u>t</u> es | <u>A</u> ttach | Sub    | mit Overrid  | e |   |   |
|---------------------------|---------------|------------|----------|----------------|----------------|--------|--------------|---|---|---|
| Invoice Dates Ve          | endor Detail  | History    | Exceptio | on Re          | econcile       |        |              |   |   | _ |
| AP invoice number         | [New]         | a 😰        |          |                | St             | tatus  | New          | ~ |   | ^ |
|                           |               |            |          | Tr             | ansmission st  | tatus  | Select Entry |   | ~ |   |
| Supplier invoice number 🕨 | 3             |            |          |                | Transmission   | date   |              |   | - |   |
| Invoice date 🕨            |               |            |          |                | Batch nur      | mber   |              |   |   |   |
| PO reference #            |               | _ <b>Q</b> |          | Matche         | d receipt num  | bers   |              |   |   |   |
| PO Status                 | Select Entry  | ~          | ٢        |                |                |        |              |   |   |   |
|                           |               |            |          |                | Sut            | bject  |              |   |   |   |
| Supplier company ID       |               |            |          |                | Vendor o       | code ▶ |              |   |   |   |
| Supplier name             |               |            |          |                |                |        |              |   |   |   |
| Supplier contact ID       |               |            | 2        |                | Exchange       | rate   |              |   |   |   |
|                           | 1             |            |          |                |                |        |              |   |   |   |
| Invoice Trx Total         |               |            |          |                |                |        |              |   |   |   |
| Invoice subtotal amount D | 1             |            |          |                |                |        |              |   |   |   |
| Invoice tax amount        |               |            |          |                |                |        |              |   |   |   |
| Invoice freight amount    |               |            |          |                |                |        |              |   |   |   |
| Invoice grand total       | 1             |            |          |                |                |        |              |   |   |   |
| Totals from Detail        |               |            |          |                |                |        |              |   |   |   |
| Extended amount           |               | \$0.00     |          |                |                |        |              |   |   |   |
| Tax amount                |               | \$0.00     |          |                |                |        |              |   |   |   |
| Freight amount            |               | \$0.00     |          |                |                |        |              |   |   |   |
| Discount amount           |               | \$0.00     |          |                |                |        |              |   |   |   |
| Total amount              |               |            |          |                |                |        |              |   |   |   |
| Difference                |               |            |          |                |                |        |              |   |   | ~ |

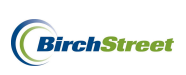

Take the physical copies of the supplier's invoices in hand and note the invoice numbers, invoice dates and whether a PO number is referenced. Proceed to review the document and note the supplier's subtotal amount, tax, frieght, and grand total.

| Jnisource Worlwide<br>1232 Elm Street<br>Suite 320<br>Newport Beach, CA 9433 | Date         Invoice #           1/12/2012         HH817 |
|------------------------------------------------------------------------------|----------------------------------------------------------|
| Bill To                                                                      | Ship To                                                  |
| BirchStreet Center                                                           | BirchStreet Center                                       |
| 3737 Birch Street<br>Newport Beach, CA 92660                                 | 3737 Birch Street<br>Newport Beach, CA 92660             |
|                                                                              |                                                          |

| PO Number | Terms  | Rep | Ship | Via | F.O.B | Project |
|-----------|--------|-----|------|-----|-------|---------|
| 2486      | Net 21 |     |      |     |       |         |

| acy | Item Code | Description          | Price Each                 | Amount |
|-----|-----------|----------------------|----------------------------|--------|
| 5   | 10042059  | Power Sponge         | 34.94                      | 174.7  |
| 5   | 10041962  | 17" Red Buffing Pads | 30.15                      | 150.7  |
| 6   | 10042083  | 20" Red Buffing Pads | 25.85                      | 155.1  |
|     |           |                      |                            |        |
|     |           |                      |                            |        |
| 1   |           |                      |                            |        |
|     |           |                      |                            |        |
|     |           |                      | Subtable                   | 490.5  |
|     |           |                      | Subtotal                   | 480.5  |
|     |           |                      | Subtotal<br>Tax<br>Freight | 480.5  |

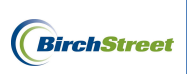

Review the Receiving Record if necessary and note the receiving record number of 1917 that corresponds with the PO number of 2486.

| Receiving Record #:                                                                      | 00000000      | 0001917       |                    |            |           |                  | Purc         | hase Order:  | #: 000000 | 00000248   | 6          |          |                       |           |           |        |
|------------------------------------------------------------------------------------------|---------------|---------------|--------------------|------------|-----------|------------------|--------------|--------------|-----------|------------|------------|----------|-----------------------|-----------|-----------|--------|
| R                                                                                        | eceived by: I | Ben Coker     |                    |            |           | Received on: 0   | 1/12/2012    |              |           |            |            | PO       | Status: Receiving C   | omplete   |           |        |
| Bu                                                                                       | yer's name:   | Mary Sato     |                    |            | В         | uyer's Phone: (! | 949)567-7000 |              |           |            |            |          | Buyer's Dept.: A&     | G         |           |        |
|                                                                                          | Invo          | ice number:   |                    |            |           |                  | PO date:     | 01/04/2012   |           |            |            |          | Supplier:             | Unisource | Worldwide |        |
| 1                                                                                        | Invoice subt  | otal amount:  | \$0.00             |            |           | F                | O subtotal:  | \$404.70     |           |            |            | Sourc    | e document number:    |           |           |        |
|                                                                                          | Invoice frei  | ght amount:   | \$0.00             |            |           | PO Frei          | ght amount:  | \$0.00       |           |            |            |          | Tracking number:      |           |           |        |
|                                                                                          | Invoice       | tax amount:   | \$0.00             |            |           | POI              | Fax amount:  | \$0.00       |           |            |            | Bi       | ill of lading number: |           |           |        |
| Invoic                                                                                   | e less disco  | unt amount:   | \$0.00             |            |           | PO less disco    | unt amount:  | \$0.00       |           |            |            | De       | elivery note number:  |           |           |        |
|                                                                                          | I             | woice Total:  | \$404.70           |            |           |                  | PO Total:    | \$404.70     |           |            |            |          | Direct total amount:  | \$404.70  |           |        |
| Receiving Notes :<br>No Notes<br>Product Disbursement:<br>Picked up by:<br>Delivered to: |               |               |                    | Departs    | nent :    |                  |              |              |           | Date       | :          |          |                       |           |           |        |
|                                                                                          |               |               |                    |            |           |                  | Pu           | rchase order | rs        |            | Receiving  | _        |                       |           |           |        |
| Line status I                                                                            | tem SKU       | Product Desc  | 2.                 | GL Account | Order UOM | Pack/ Size       | Order Qt     | y Unit price | Ext. Amt  | Acpt'd qty | Unit price | Ext. Amt | Rec'd to date qty     | Open qty  | Can'd qty | Reason |
| Receiving Complete 1                                                                     | 10042059      | # 3000 3m Po  | wer Sponge 20/Case | 10-90-100  | CS        | 20 / -           | 5.0          | \$34.9400    | \$174.70  | 5.00       | \$34.9400  | \$174.70 | 5.00                  | 0.00      |           | -      |
| Receiving Complete 1                                                                     | 10041962      | 17" Red Buffi | ng Pads 5/Case     | 10-90-100  | CS        | 5/-              | 5.0          | 0 \$20.1500  | \$100.75  | 5.00       | \$20.1500  | \$100.75 | 5.00                  | 0.00      |           | -      |
| Receiving Complete 1                                                                     | 10042083      | 20" Red Buffi | ng Pads 5/case     | 10-90-100  | CS        | 5/-              | 5.0          | \$25.8500    | \$129.25  | 5.00       | \$25.8500  | \$129.25 | 5.00                  | 0.00      |           | -      |

Turning back to the AP Invoice Screen, enter the required informtaion from the supplier invoice:

**Supplier invoice number** - This is a unique number provided by a supplier that serves as a key identifier for every invoice they generate.

**Note**: If a supplier's invoice number includes any letters, they MUST be capitalized or the system will indicate an error using a yellow box with an exclamation mark as depicted below. Mandatorily capitalizing all letters will disallow this invoice from accidentally or purposely being reprocessed at a later date.

Supplier invoice number 1 hh817

**Invoice date** - Refers to the date on the physical invoice and indicates when the invoice was generated by the supplier.

PO reference # – Refers to the PO number referenced when creating a paper invoice against a PO that

was processed in BirchStreet. The field is greyed out and must be populated using the lookup icon  $\square$  to the right of the field.

To select a **PO reference #**, click the lookup icon.

Note that you may optionally narrow your search criteria at the top of the lookup screen. Once the correct PO number is located, click **Select**.

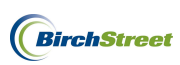

| 🟉 Purcha                                                                    | ase Order Number                                                                                    | Lookup - Windo | ws Internet Explorer |                        |                |                | _ 🗆 🗙 |  |  |  |  |  |  |
|-----------------------------------------------------------------------------|----------------------------------------------------------------------------------------------------|----------------|----------------------|------------------------|----------------|----------------|-------|--|--|--|--|--|--|
| C https://                                                                  | https://www03.birchstreetsystems.com/j4/NavList.jsp                                                 |                |                      |                        |                |                |       |  |  |  |  |  |  |
| <u>Advance</u><br><u>First Prev</u><br>Search Co<br>Search Te:<br>Page 1 of | <u>d Search</u><br>ious Next Last Refresi<br>iumn: PO number<br>xt: 2486<br>1 / Rows 1-1 of 1 found | 2<br><u>GO</u> |                      |                        |                |                |       |  |  |  |  |  |  |
|                                                                             | PO number                                                                                           | Subject        | PO Status            | PO date                | Sup company ID | Proxy supplier | Trx c |  |  |  |  |  |  |
| Select                                                                      | 00000000002486                                                                                      | Unisource E1   | Receiving Complete   | 01/04/2012<br>12:34:58 | 13             |                | USD   |  |  |  |  |  |  |

**Supplier company ID** -The supplier company ID is a unique number assigned to each supplier when they are adopted or added to a BirchStreet marketplace.

**Vendor code** - The vendor code is a unique code assigned to each supplier by Finance personnel and will allow a supplier's information in BirchStreet to be linked to the supplier's information in a back office system.

**Supplier name** – Indicates the name of the supplier as found on the PO that was selected using the PO reference number lookup icon.

**Supplier contact ID** – This optional field allows a user to select a specific supplier contact to attach to a system copy of a supplier invoice. The lookup icon can be used to select a contact if necessary.

Once a PO reference # has been selected, the **Supplier company ID**, **Vendor code**, and **Supplier name** fields will automatically become populated if the supplier has been fully set up in BirchStreet and a vendor code has already been assigned to the supplier by the Finance team. If a Vendor code is missing, refer to page 21 to see how a new vendor code can be added.

| Supplier company ID | 13 Q Unisource Worldwide | Vendor code | 10172011 | Q |
|---------------------|--------------------------|-------------|----------|---|
| Supplier name       | Unisource Worldwide      |             |          |   |
| Supplier contact ID | Q                        |             |          |   |
|                     |                          |             |          |   |

**Invoice subtotal amount** – Refers to the supplier's subtotal amount from the physical invoice.

**Invoice tax amount** - Refers to the tax amount (if any) from the supplier's physical invoice.

**Invoice freight amount** – Refers to the freight amount (if any) from the supplier's physical invoice.

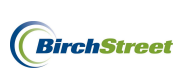

**Total** – Refers to the grand total as indicated on the supplier's physical invoice. Note that this field is greyed out and will automatically populate based on the sum totals of the Invoice subtotal amount, Invoice tax amount and Invoice freight amount.

In this instance, there are no tax or freight charges included on the physical invoice under inspection, so the data will be refelected as seen below.

| Invoice Trx Total       |          | Reconcile Trx Totals  |  |
|-------------------------|----------|-----------------------|--|
| Invoice subtotal amount | \$480.55 | Received ext amt      |  |
| Invoice tax amount      |          | Received tax amount   |  |
| Invoice freight amount  |          | Received freight amt  |  |
| Invoice grand total     | \$480.55 | Receiving grand total |  |
|                         |          |                       |  |

The current status for this new invoice is Not Matched, but now that the required information has been entered click the **Match** button.

| <u>N</u> ew <u>S</u> ave <u>D</u> elete | PO Print/View AP    | Print/View No <u>t</u> es | Attach Suit       | omit Override | Select Receipts | Matc |
|-----------------------------------------|---------------------|---------------------------|-------------------|---------------|-----------------|------|
| Invoice Dates V                         | endor Detail Histo  | ory Exception Rec         | oncile            |               |                 |      |
| AP invoice number                       | [New] 🔍 🗳           | · · ·                     | Status            | Not Matched   | ~               |      |
|                                         |                     | Tran                      | smission status   | Select Entry  | ~               |      |
| Supplier invoice number                 | HH817               | Tra                       | ansmission date   |               |                 |      |
| Invoice date                            | 01/12/2012          |                           | Batch number      |               |                 |      |
| PO reference #                          | 00000000002486      | Matched r                 | eceipt numbers    |               | Q               |      |
| PO Status                               | Receiving Complete  | ~                         |                   |               |                 |      |
|                                         |                     |                           | Subject           |               |                 |      |
| Supplier company ID                     | 13 Q Unisourc       | e Worldwide               | Vendor code       | 10172011      | Q               |      |
| Supplier name                           | Unisource Worldwide |                           |                   |               |                 |      |
| Supplier contact ID                     |                     |                           |                   |               |                 |      |
|                                         |                     |                           |                   |               |                 |      |
| Invoice Trx Total                       |                     | Reconcile Trx             | Totals            |               |                 |      |
| Invoice subtotal amount                 | \$480.55            | R                         | eceived ext amt   |               |                 |      |
| Invoice tax amount                      |                     | Recei                     | ived tax amount   |               |                 |      |
| Invoice freight amount                  |                     | Rece                      | ived freight amt  |               |                 |      |
| Invoice grand total                     | \$480.55            | Recei                     | iving grand total |               |                 |      |
|                                         |                     |                           |                   |               |                 |      |
| Payment                                 |                     |                           |                   |               |                 |      |
| Payment method code                     | Select Entry 💙 🗳    |                           | Terms             |               | Q               |      |
| Hold                                    |                     |                           | Hold description  |               |                 |      |
| Tolu                                    |                     |                           | noid deachption   | 1             |                 |      |

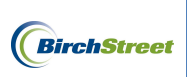

Click **OK** on the confirmation prompt.

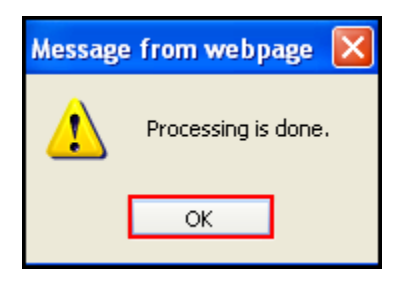

If the Invoice grand total does not fall within the tolerance levels that have been predefined, the Status of the invoice will change to **Exception**.

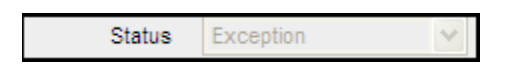

Reload the record by clicking the **Refresh icon** 

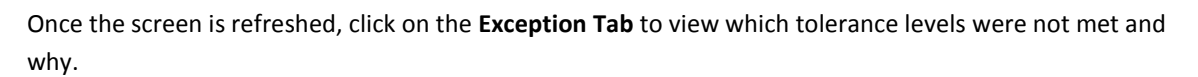

If your logo is not hidden, the system will automatically provide a Variance amount. In this case, we can see that after inputting an Invoice grand total amount of \$480.55, we are left with a Variance of \$75.85.

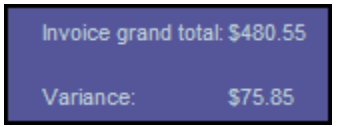

Reviewing the information on the **Exception Tab**, we can also deduce additional information in which to figure out where the Variance amount is coming from and why we haven't fallen within our tolerance range.

The first Exception type is in regards to a Subtotal dollar % variance. Reviewing the Matching exception for that Exception type, we note that excluding tax and freight, our AP invoice states that we owe only \$480.55 whereas the receiving event that was previously processed in BirchStreet indicates that we owe \$404.70 (excluding tax and freight). The Matching exception field continues on to state that the discrepancy between the two amounts has resulted in a 18.74% variance. One of our pre-defined tolerances states that we will not allow a Subtotal dollar % variance of more than 10% and the system has now taken exception to this transcation.

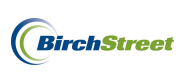

| Ir | ivoice      | grand total: \$480.55 |                                                                                                    |                                 |                |                |           |               |                  |            |
|----|-------------|-----------------------|----------------------------------------------------------------------------------------------------|---------------------------------|----------------|----------------|-----------|---------------|------------------|------------|
|    | /ariano     | te: \$75.85           |                                                                                                    |                                 |                |                |           |               |                  |            |
|    |             | Hom                   | ne <u>My Settings</u>                                                                                                    | Help                            | Hide L         | opo            | O Entry   | / 🔾 List 💿 Ve | ertical 🔘 Horizo | ntal Close |
|    | <u>N</u> ew | <u>Save</u> Delete    | PO Print/View                                                                                                    | AP Print/View                   | No <u>t</u> es | Attach Su      | imii Ove  | erride Se     | lect Receipts    | Match      |
| 1  | Invoi       | ce Dates              | Vendor Detail I                                                                                                    | History Except                  | tion 📔         | Reconcile      |           |               |                  |            |
| •  | • •         | Search Column         | n: Matched date 🛛 🗸                                                                                                    | Search Text:                    |                | GO page 1      | of1 Rows; | per page 100  |                  |            |
|    | _           |                       |                                                                                                    |                                 |                |                |           |               |                  |            |
|    |             | Matched date          | Matching exception                                                                                                    | Exception type                  | Row            | Supplier inv # | Item #    | Item desc     | Order UOM        |            |
|    | <u>Edit</u> | 01/12/2012 16:33:05   | Exception: Header<br>extended trx amount<br>percentage variance. (AP -<br>480.55, Receiving - 404.7,<br>% variance - 18.7423,<br>allowed % variance 10.0) | Subtotal dollar %<br>variance   | 1              | HH817          |           |               |                  |            |
|    | <u>Edit</u> | 01/12/2012 16:33:05   | Exception: Header<br>extended trx amount<br>variance. (AP - 480.55,<br>Beceiving - 404.7, variance                                                        | Subtotal dollar amt<br>variance | 2              | HH817          |           |               |                  |            |

The second Exception type is in regard to the **Subtotal dollar variance**. Reviewing the Matching exception field for that Exception type, we note that excluding tax and freight, our AP invoice states that we owe \$480.55 whereas the receiving event that was previously processed in BirchStreet indicates that we owe \$404.70 (excluding tax and freight). The Matching exception field continues to state that the discrepancy between the two amounts has resulted in a \$75.85 variance between the two subtotals. One of our predefined tolerances states that we will not allow a Subtotal dollar variance of more than \$50.00 and the system has now taken exception to this transcation.

| Invo | oice        | grand total: \$480.55 |                                                                                                    |                                 |                |                |           |               |                 |            |
|------|-------------|-----------------------|----------------------------------------------------------------------------------------------------|---------------------------------|----------------|----------------|-----------|---------------|-----------------|------------|
| Var  | riano       | ce: \$75.85           |                                                                                                    |                                 |                |                |           |               |                 |            |
|      |             | Hon                   | ne <u>My Settings</u>                                                                                                    | <u>Help</u>                     | Hide L         | oqo            | O Entry   | / 🔘 List 💿 Ve | rtical 🔘 Horizo | ntal Close |
| N    | ew          | <u>Save</u> Delete    | PO Print/View                                                                                                    | AP Print/View                   | No <u>t</u> es | Attach Su      | bmit Ove  | erride Se     | lect Receipts   | Match      |
| In   | voi         | ce Dates              | Vendor Detail I                                                                                                    | History Except                  | tion 📔         | Reconcile      |           |               |                 |            |
| ¥    |             | Search Colum          | n: Matched date 🛛 🗸                                                                                                    | Search Text:                    |                | GO page 1      | of 1 Rows | per page 100  |                 |            |
| _    |             |                       |                                                                                                    |                                 | _              |                |           |               |                 |            |
|      |             | Matched date          | Matching exception                                                                                                    | Exception type                  | Row            | Supplier inv # | Item #    | Item desc     | Order UOM       |            |
| Ē    | <u>Edit</u> | 01/12/2012 16:33:05   | Exception: Header<br>extended trx amount<br>percentage variance. (AP -<br>480.55, Receiving - 404.7,<br>% variance - 18.7423,<br>allowed % variance 10.0) | Subtotal dollar %<br>variance   | 1              | HH817          |           |               |                 |            |
| Ē    | Edit        | 01/12/2012 16:33:05   | Exception: Header<br>extended trx amount<br>variance. (AP - 480.55,<br>Receiving - 404.7, variance<br>- 75.85, allowed variance<br>50.0)                  | Subtotal dollar amt<br>variance | 2              | HH817          |           |               |                 |            |
|      |             |                       | 50.07                                                                                                    | <u></u>                         |                |                |           |               | L               |            |

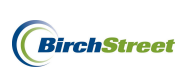

Invoice grand total: \$480.55 Home My Settings <u>Help</u> Hide Logo ○ Entry ○ List ○ Vertical ○ Horizontal Close <u>New Save Delete PO Print/View AP Print/View Notes Attach Submit Override Select Receipts</u> Vendor Detail Exception GO page 1 ▼ ▲ ► ◀ Search Column: Matched date V Search Text: of 1 Rows per page 100 Matched date Order UOM Matching exception Supplier inv # Item desc Exception type Row Item # 01/12/2012 16:33:05 HH817 Exception: Header Subtotal dollar % Edit extended trx amount variance percentage variance. (AP -480.55, Receiving - 404.7, % variance - 18.7423, allowed % variance 10.0) Edit 01/12/2012 16:33:05 Exception: Header Subtotal dollar amt 2 HH817 extended trx amount variance. (AP - 480.55, variance Receiving - 404.7, variance - 75.85, allowed variance 50.0)

Compare the receiving record with the supplier invoice and if necessary, click **PO Print/View** to review the initial PO as well as the receiving history.

Note any discrepencies between the actual receiving record or history on the PO/Print View screen. Comparing the supplier invoice with the receiving record indicates discrepancies of quantity and price.

| Receiving Record #: 000000    | 000001917       |                    |            |           |                 | Purc         | hase Order:  | #: 000000 | 00000248   | 6          |          |                       |           |           |        |
|-------------------------------|-----------------|--------------------|------------|-----------|-----------------|--------------|--------------|-----------|------------|------------|----------|-----------------------|-----------|-----------|--------|
| Received                      | y: Ben Coker    |                    |            |           | Received on: 0  | 1/12/2012    |              |           |            |            | PO       | Status: Receiving C   | omplete   |           |        |
| Buyer's na                    | ne: Mary Sato   |                    |            | B         | uyer's Phone: ( | 949)567-7000 |              |           |            |            |          | Buyer's Dept.: A&     | :G        |           |        |
| 1                             | nvoice number:  |                    |            |           |                 | PO date:     | 01/04/2012   |           |            |            |          | Supplier:             | Unisource | Worldwide |        |
| Invoice s                     | ubtotal amount: | \$0.00             |            |           | I               | O subtotal:  | \$404.70     |           |            |            | Sourc    | e document number:    |           |           |        |
| Invoice                       | freight amount: | \$0.00             |            |           | PO Frei         | ght amount:  | \$0.00       |           |            |            |          | Tracking number:      |           |           |        |
| Invo                          | ice tax amount: | \$0.00             |            |           | POI             | Fax amount:  | \$0.00       |           |            |            | В        | ill of lading number: |           |           |        |
| Invoice less d                | scount amount:  | \$0.00             |            |           | PO less disco   | unt amount:  | \$0.00       |           |            |            | D        | elivery note number:  |           |           |        |
|                               | Invoice Total:  | \$404.70           |            |           |                 | PO Total:    | \$404.70     |           |            |            |          | Direct total amount:  | \$404.70  |           |        |
| Receiving Notes :<br>No Notes |                 |                    |            |           |                 |              |              |           |            |            |          |                       |           |           |        |
| Product Disbursement:         |                 |                    |            |           |                 |              |              |           |            |            |          |                       |           |           |        |
| Picked up by:                 |                 |                    | Departs    | nent :    |                 |              |              |           | Date       |            |          |                       |           |           |        |
| Delivered to:                 |                 |                    | Locatio    | n:        | _               |              |              |           | Signa      | iture :    |          |                       |           |           |        |
|                               |                 |                    |            |           |                 | Pu           | rchase orde  | rs        | 1          | Receiving  |          |                       |           |           |        |
| Line status Item SKI          | Product Des     | c.                 | GL Account | Order UOM | Pack/ Size      | Order Qt     | y Unit price | Ext. Amt  | Acpt'd qty | Unit price | Ext. Amt | Rec'd to date qty     | Open qty  | Can'd qty | Reason |
| Receiving Complete 10042059   | # 3000 3m Pc    | wer Sponge 20/Case | 10-90-100  | CS        | 20 / -          | 5.0          | 0 \$34.9400  | \$174.70  | 5.00       | \$34.9400  | \$174.70 | 5.00                  | 0.00      |           | -      |
| Receiving Complete 10041962   | 17" Red Buff    | ing Pads 5/Case    | 10-90-100  | CS        | 5/-             | 5.0          | 0 \$20.1500  | \$100.75  | 5.00       | \$20.1500  | \$100.75 | 5.00                  | 0.00      |           | -      |
| Receiving Complete 10042083   | 20" Red Buff    | ing Pads 5/case    | 10-90-100  | CS        | 5/-             | 5.0          | 0 \$25.8500  | \$129.25  | 5.00       | \$25.8500  | \$129.25 | 5.00                  | 0.00      |           | -      |

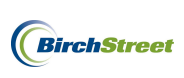

Reviewing supplier invoice #HH817 indicates that we ordered and received the 17" Red Buffing Pads at a price of \$20.15/CS but the supplier is invoicing those at a rate of \$30.15/CS. We can also note that we ordered and received 5 cases of 20" Red Buffing Pads but the supplier is invoicing for 6.

| Qty | Item Code | Description          | Price Each | Amount |
|-----|-----------|----------------------|------------|--------|
| 5   | 10042059  | Power Sponge         | 34.94      | 174.70 |
| 5   | 10041962  | 17" Red Buffing Pads | 30.15      | 150.75 |
| 6   | 10042083  | 20" Red Buffing Pads | 25.85      | 155.10 |

Click on the **Reconcile Tab** to reconcile differences between the receiving event and the supplier invoice.

| h | ivoi                                                                                                    | ce Dates                                                                               | Vendor Detail  | History | Υ E | Exception | Reconcile         |          |                                   |    |   |         |          |   |  |
|---|----------------------------------------------------------------------------------------------------|----------------------------------------------------------------------------------------|----------------|---------|-----|-----------|-------------------|----------|-----------------------------------|----|---|---------|----------|---|--|
| 1 | \dd I                                                                                                    | d Row ▼ ▲ ▶ ◀ Search Column: PO number ▼ Search Text: GO page 1 of 1 Rows per page 100 |                |         |     |           |                   |          |                                   |    |   |         |          |   |  |
|   | PO number Receiving number Dept code GL Account Item # Item desc UOM Invoiced qty Invoiced price Inv extended amt |                                                                                        |                |         |     |           |                   |          |                                   |    |   |         |          |   |  |
|   | <u>Edit</u>                                                                                                    | 00000000002486                                                                         | 00000000001917 | 10      |     | 10-90-100 | Cleaning Supplies | 10042059 | # 3000 3m Power<br>Sponge 20/Case | CS | 5 | \$34.94 | \$174.70 | × |  |
|   | <u>Edit</u>                                                                                                    | 00000000002486                                                                         | 00000000001917 | 10      |     | 10-90-100 | Cleaning Supplies | 10041962 | 17" Red Buffing Pads<br>5/Case    | CS | 5 | \$20.15 | \$100.75 | × |  |
|   | <u>Edit</u>                                                                                                    | 00000000002486                                                                         | 00000000001917 | 10      |     | 10-90-100 | Cleaning Supplies | 10042083 | 20" Red Buffing Pads<br>5/case    | CS | 5 | \$25.85 | \$129.25 | × |  |
|   |                                                                                                    |                                                                                        |                |         |     |           |                   |          |                                   |    |   |         | \$404.70 |   |  |

To reconcile the supplier invoice to the receiving event, begin by clicking the **Edit** line link next to the second item.

| Invoi                                                                                                    | nvoice Dates Vendor Detail History Exception Reconcile                                |                |    |  |           |                   |          |                                   |    |   |         |          |   |  |
|----------------------------------------------------------------------------------------------------|---------------------------------------------------------------------------------------|----------------|----|--|-----------|-------------------|----------|-----------------------------------|----|---|---------|----------|---|--|
| Add                                                                                                    | Add Row ▼▲▶◀ Search Column: PO number ▼ Search Text: GO page 1 of 1 Rows per page 100 |                |    |  |           |                   |          |                                   |    |   |         |          |   |  |
|                                                                                                    | Downlas Device Device All locate All locate All locate All locates                    |                |    |  |           |                   |          |                                   |    |   |         |          |   |  |
| PO number Receiving number Dept code GL Account Item # Item desc UOM Invoiced qty Invoiced price Inv extended and |                                                                                       |                |    |  |           |                   |          |                                   |    |   |         |          |   |  |
| <u>Edit</u>                                                                                                    | 00000000002486                                                                        | 00000000001917 | 10 |  | 10-90-100 | Cleaning Supplies | 10042059 | # 3000 3m Power<br>Sponge 20/Case | CS | 5 | \$34.94 | \$174.70 | × |  |
| <u>Edit</u>                                                                                                    | 00000000002486                                                                        | 00000000001917 | 10 |  | 10-90-100 | Cleaning Supplies | 10041962 | 17" Red Buffing Pads<br>5/Case    | CS | 5 | \$20.15 | \$100.75 | × |  |
| <u>Edit</u>                                                                                                    | 00000000002486                                                                        | 00000000001917 | 10 |  | 10-90-100 | Cleaning Supplies | 10042083 | 20" Red Buffing Pads<br>5/case    | CS | 5 | \$25.85 | \$129.25 | × |  |
|                                                                                                    | \$404.70                                                                              |                |    |  |           |                   |          |                                   |    |   |         |          |   |  |

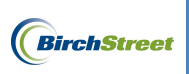

Once clicked, the line item screen will open.

| Invoice Dates V                   | endor Detail          | History  | ΥB                    | xception  | Reconcile            |               |                                   |            |          |     |                |                  |              |
|-----------------------------------|-----------------------|----------|-----------------------|-----------|----------------------|---------------|-----------------------------------|------------|----------|-----|----------------|------------------|--------------|
| Add Ro <u>w</u> ▼▲►◀              | Search Column: PO num | iber 🕚   | <ul> <li>S</li> </ul> | earch Tex | t                    | <u>GO</u> pag | e 1 of 1 Rows                     | per page 1 | 00       |     |                |                  |              |
|                                   |                       |          |                       |           |                      |               |                                   |            |          |     |                |                  |              |
| PO number                         | Receiving number      | Dept cod | е                     | GL Acco   | unt                  | Item #        | Item desc                         | UOM        | Invoiced | qty | Invoiced price | Inv extended amt |              |
| Edit 0000000002486 00             | 0000000001917         | 10       | 1                     | 0-90-100  | Cleaning Supplies    | 10042059      | # 3000 3m Power<br>Sponge 20/Case | CS         |          | 5   | \$34.94        | \$174.70         | ×            |
| Edit 0000000002486 00             | 0000000001917         | 10       | 1                     | 0-90-100  | Cleaning Supplies    | 10041962      | 17" Red Buffing Pads<br>5/Case    | CS         |          | 5   | \$20.15        | \$100.75         | $\mathbf{X}$ |
| Edit 0000000002486 00             | 0000000001917         | 10       | 1                     | 0-90-100  | Cleaning Supplies    | 10042083      | 20" Red Buffing Pads              | CS         |          | 5   | \$25.85        | \$129.25         | ×            |
| O <u>K C</u> ancel D <u>e</u> let | te Row                |          |                       |           |                      |               |                                   |            |          |     |                | \$404.70         |              |
|                                   |                       |          | 0                     |           |                      |               |                                   |            |          |     |                |                  |              |
| PO number                         | 00000000002486        |          | ~                     |           | Reconcile            | ow j2         |                                   | _          |          |     |                |                  |              |
| Receiving number                  | 00000000001917        |          | 4                     |           | PO d                 | ate 01/04     | /2012 12:34:58                    |            |          |     |                |                  |              |
| Receiving row number              | 2                     | 4        |                       |           | Received o           | late 01/12    | /2012                             |            |          |     |                |                  |              |
| Receiving item information        | 400.0000              |          |                       | _         | Cubathata i          |               |                                   |            |          |     |                |                  |              |
| item #                            | 10041962              |          |                       | _         | Substitute           | iem           |                                   |            |          |     |                |                  |              |
| Item description                  | 17" Red Buffing Pads  | 5/Case   | 0                     |           |                      |               |                                   |            |          |     |                |                  |              |
| Department code                   | 10                    |          | Q.                    |           | GL Acco              | unt  10-90    | -100                              |            |          |     |                |                  |              |
|                                   | Rooms                 |          |                       |           |                      | Clean         | ing Supplies                      |            |          |     |                |                  |              |
| Ordered UOM                       | ICS                   |          |                       |           |                      |               |                                   |            |          |     |                |                  |              |
| Received quantity                 |                       | 5        |                       |           |                      |               |                                   |            |          |     |                |                  |              |
| PO/Rec'd price                    | S                     | 20.1500  |                       |           |                      |               |                                   |            |          |     |                |                  |              |
| Received ext amt                  |                       | \$100.75 |                       |           |                      |               |                                   |            |          |     |                |                  |              |
| Invoice Amounts                   |                       |          |                       |           |                      |               |                                   |            |          |     |                |                  |              |
| Invoiced quantity                 |                       | 5        |                       | Invoid    | ed / Rev'd qty varia | nce 0.000     | 0                                 |            |          |     |                |                  |              |
| Invoiced price                    | S:                    | 20.1500  |                       |           | Price varia          | nce           | 0.0000                            |            |          |     |                |                  |              |
| Inv extended amt                  |                       | \$100.75 |                       |           | Extended amt varia   | nce 🗌         | \$0.00                            |            |          |     |                |                  |              |
| Invoice tax amt                   |                       | \$0.00   |                       |           |                      |               |                                   |            |          |     |                |                  |              |
| Invoice freight amount            |                       | \$0.00   |                       |           |                      |               |                                   |            |          |     |                |                  |              |
| Invoice total                     |                       | \$100.75 |                       |           |                      |               |                                   |            |          |     |                |                  |              |

Enter the supplier's invoice price of \$30.15 into the **Invoiced price** field and click **OK**.

| O <u>K</u> <u>C</u> ancel D <u>e</u> let | e Row                       |            |                               |                     |
|------------------------------------------|-----------------------------|------------|-------------------------------|---------------------|
| PO number                                | 0000000002486               |            | Reconcile row                 | 2                   |
| Receiving number                         | 00000000001917              |            | PO date                       | 01/04/2012 12:34:58 |
| Receiving row number                     | 2                           |            | Received date                 | 01/12/2012          |
| Receiving Item Information               |                             |            |                               |                     |
| ltem #                                   | 10041962                    |            | Substitute item               |                     |
| Item description                         | 17" Red Buffing Pads 5/Case |            |                               |                     |
| Department code                          | 10                          | _ <b>Q</b> | GL Account                    | 10-90-100           |
|                                          | Rooms                       | _          |                               | Cleaning Supplies   |
| Ordered UOM                              | cs 🔍                        |            |                               |                     |
| Received quantity                        | 5                           |            |                               |                     |
| PO/Rec'd price                           | \$20.1500                   |            |                               |                     |
| Received ext amt                         | \$100.75                    |            |                               |                     |
| Invoice Amounts                          |                             |            |                               |                     |
| Invoiced quantity                        | 5                           |            | Invoiced / Rcv'd qty variance | 0.0000              |
| Invoiced price                           | \$30.1500                   |            | Price variance                | -10.0000            |
| Inv extended amt                         | \$150.75                    |            | Extended amt variance         | \$0.00              |
| Invoice tax amt                          | \$0.00                      |            |                               |                     |
| Invoice freight amount                   | \$0.00                      |            |                               |                     |
| Invoice total                            | \$150.75                    |            |                               |                     |

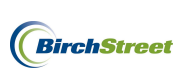

The updated invoice price will immediately be updated within the line item information.

|   | Invoi       | ce Dates       | Vendor Detail         | His  | story    | Exception  | Reconcile         |               |                                   |            |              |                |                  |   |
|---|-------------|----------------|-----------------------|------|----------|------------|-------------------|---------------|-----------------------------------|------------|--------------|----------------|------------------|---|
| 1 | Add         | Ro <u>w</u>    | Search Column: PO nur | nber | <b>v</b> | Search Tex | t:                | <u>GO</u> pag | e 1 of 1 Rows                     | per page 1 | DO           |                |                  |   |
| ſ |             | PO number      | Receiving number      | De   | pt code  | GL Acco    | unt               | Item #        | Item desc                         | UOM        | Invoiced qty | Invoiced price | Inv extended amt |   |
|   | Edit        | 00000000002486 | 00000000001917        | 10   |          | 10-90-100  | Cleaning Supplies | 10042059      | # 3000 3m Power<br>Sponge 20/Case | CS         | 5            | \$34.94        | \$174.70         | × |
|   | <u>Edit</u> | 00000000002486 | 00000000001917        | 10   | Rooms    | 10-90-100  | Cleaning Supplies | 10041962      | 17" Red Buffing Pads<br>5/Case    | CS         | 5            | \$30.1500      | \$150.75         | × |
|   | <u>Edit</u> | 00000000002486 | 00000000001917        | 10   |          | 10-90-100  | Cleaning Supplies | 10042083      | 20" Red Buffing Pads<br>5/case    | CS         | 5            | \$25.85        | \$129.25         | × |
|   |             |                |                       |      | -        |            |                   |               |                                   |            |              |                | \$454.70         |   |

Reveiwing the Variance data in the logo panel, you can see that our Variance is now down to \$25.85.

| Invoice | grand | total: | \$480.55 |
|---------|-------|--------|----------|
| Variand | e:    |        | \$25.85  |

Continue reconciling by clicking the Edit link next to the third line item.

|   | Invoi                                                                          | nvoice Dates Vendor Detail History Exception Reconcile |                  |    |         |           |                   |          |                                |     |              |                |                 |              |
|---|--------------------------------------------------------------------------------|--------------------------------------------------------|------------------|----|---------|-----------|-------------------|----------|--------------------------------|-----|--------------|----------------|-----------------|--------------|
|   | Add Row Search Column: PO number Search Text: GO page 1 of 1 Rows per page 100 |                                                        |                  |    |         |           |                   |          |                                |     |              |                |                 |              |
| Γ |                                                                                | PO number                                              | Receiving number | De | nt code | GL Acco   | unt               | item #   | Item desc                      | UOM | Invoiced atv | Invoiced price | Invextended amt |              |
|   | Edit                                                                           | 00000000002486                                         | 00000000001917   | 10 | preode  | 10-90-100 | Cleaning Supplies | 10042059 | # 3000 3m Power                | CS  | 5            | \$34.94        | \$174.70        | ×            |
|   | _                                                                              |                                                        |                  |    |         |           |                   |          | Sponge 20/Case                 |     |              |                |                 | $\mathbf{n}$ |
|   | <u>Edit</u>                                                                    | 00000000002486                                         | 00000000001917   | 10 | Rooms   | 10-90-100 | Cleaning Supplies | 10041962 | 17" Red Buffing Pads<br>5/Case | CS  | 5            | \$30.1500      | \$150.75        | ×            |
|   | <u>Edit</u>                                                                    | 00000000002486                                         | 00000000001917   | 10 |         | 10-90-100 | Cleaning Supplies | 10042083 | 20" Red Buffing Pads           | CS  | 5            | \$25.85        | \$129.25        | ×            |
|   |                                                                                |                                                        |                  |    |         |           |                   |          | 5/case                         |     |              |                |                 |              |
|   |                                                                                |                                                        |                  |    |         |           |                   |          |                                |     |              |                | \$454.70        |              |

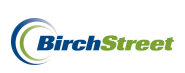

Once clicked, the line item screen will open.

| Invoi       | ce Dates             | Vendor D       | )etail        | listory    | Exception  | Reconcile              |               |                                   |            |              |                |                  |   |
|-------------|----------------------|----------------|---------------|------------|------------|------------------------|---------------|-----------------------------------|------------|--------------|----------------|------------------|---|
| Add         |                      | Search Column: | PO number     | ~          | Search Tex | t:                     | <u>GO</u> pag | e 1 of 1 Rows                     | per page 👖 | 00           |                |                  |   |
|             |                      |                |               |            |            |                        |               |                                   |            |              |                |                  |   |
|             | PO number            | Receiving nu   | mber l        | Dept code  | GL Acco    | unt                    | Item #        | Item desc                         | UOM        | Invoiced qty | Invoiced price | Inv extended amt |   |
| Edit        | 00000000002486       | 0000000000191  | 17 10         |            | 10-90-100  | Cleaning Supplies      | 10042059      | # 3000 3m Power<br>Sponge 20/Case | cs         | 5            | \$34.94        | \$174.70         | × |
| <u>Edit</u> | 00000000002486       | 0000000000191  | 17 10         | Rooms      | 10-90-100  | Cleaning Supplies      | 10041962      | 17" Red Buffing Pads<br>5/Case    | cs         | 5            | \$30.1500      | \$150.75         | × |
| <u>Edit</u> | 00000000002486       | 00000000000191 | 17 10         |            | 10-90-100  | Cleaning Supplies      | 10042083      | 20" Red Buffing Pads<br>5/case    | cs         | 5            | \$25.85        | \$129.25         | × |
|             |                      |                |               |            |            |                        |               |                                   |            |              |                | \$454.70         |   |
| OK          | Cancol               | loto Rour      |               |            |            |                        |               |                                   |            |              |                |                  |   |
|             |                      | iete Kow       |               |            |            |                        |               |                                   |            |              |                |                  |   |
|             | PO numb              | er 000000000   | 002486        | Q          |            | Reconcile n            | ow 3          |                                   |            |              |                |                  |   |
|             | Receiving numb       | er 000000000   | 001917        | Q          | •          | PO d                   | ate 01/04     | /2012 12:34:58                    | _          |              |                |                  |   |
|             | Receiving row numb   | er 3           |               | Q          |            | Received d             | ate 01/12     | /2012                             |            |              |                |                  |   |
| Receiv      | ing Item Informatio  | on             |               |            |            |                        |               |                                   |            |              |                |                  |   |
|             | ltem #               | 10042083       |               |            |            | Substitute it          | em 🗌          |                                   |            |              |                |                  |   |
|             | Item description     | 20" Red Buffi  | ing Pads 5/ca | se         |            |                        |               |                                   |            |              |                |                  |   |
|             | Department co        | de 10          |               | Q          | •          | GL Acco                | unt 10-90     | -100                              |            |              |                |                  |   |
|             |                      | Rooms          |               |            |            |                        | Clean         | ing Supplies                      |            |              |                |                  |   |
|             | Ordered UC           | DM CS          |               | - <b>Q</b> |            |                        |               |                                   |            |              |                |                  |   |
|             | Received quant       | ity            |               | 5          |            |                        |               |                                   |            |              |                |                  |   |
|             | PO/Rec'd priv        | ce 🗌           | \$25.8        | 1500       |            |                        |               |                                   |            |              |                |                  |   |
|             | Received ext a       | mt 🛛           | \$12          | 9.25       |            |                        |               |                                   |            |              |                |                  |   |
| Invoice     | Amounts              |                |               |            |            |                        |               |                                   |            |              |                |                  |   |
|             | Invoiced quant       | ity            |               | 5          | Invoid     | ced / Rov'd qty variar | nce 0.000     | 0                                 |            |              |                |                  |   |
|             | Invoiced priced      | ce 🛛           | \$25.8        | 500        |            | Price variar           | nce 🗌         | 0.0000                            |            |              |                |                  |   |
|             | Inv extended a       | mt             | \$12          | 9.25       |            | Extended amt variar    | nce 🗌         | \$0.00                            |            |              |                |                  |   |
|             | Invoice tax a        | mt             | s             | 0.00       |            |                        |               |                                   |            |              |                |                  |   |
|             | Invoice freight amou | int 🗍          | S             | 0.00       |            |                        |               |                                   |            |              |                |                  |   |
|             | Invoice to           | tal            | \$12          | 9.25       |            |                        |               |                                   |            |              |                |                  |   |

# Enter the supplier's **Invoiced quantity** of 6 and click **OK**.

| Invoi      | ce Dates                  | Vendor Detail        | Hi          | story      | Exception  | Reconcile             |               |                                   |            |              |                |                  |              |
|------------|---------------------------|----------------------|-------------|------------|------------|-----------------------|---------------|-----------------------------------|------------|--------------|----------------|------------------|--------------|
| Add        | Ro <u>w</u> V A F 4       | Search Column: PO nu | mber        | <b>~ •</b> | Search Tex | t:                    | <u>GO</u> pag | e 1 of 1 Rows                     | per page 1 | 00           |                |                  |              |
|            |                           |                      |             |            |            |                       |               |                                   |            |              |                |                  |              |
|            | PO number                 | Receiving number     | De          | ept code   | GL Acco    | unt                   | Item #        | Item desc                         | UOM        | Invoiced qty | Invoiced price | Inv extended amt |              |
| Edit       | 00000000002486            | 00000000001917       | 10          |            | 10-90-100  | Cleaning Supplies     | 10042059      | # 3000 3m Power<br>Sponge 20/Case | cs         | 5            | \$34.94        | \$174.70         | ×            |
| Edit       | 0000000002486             | 00000000001917       | 10          | Rooms      | 10-90-100  | Cleaning Supplies     | 10041962      | 17" Red Buffing Pads<br>5/Case    | cs         | 6            | \$30.1500      | \$150.75         | $\mathbf{x}$ |
| Edit       | 00000000002486            | 00000000001917       | 10          |            | 10-90-100  | Cleaning Supplies     | 10042083      | 20" Red Buffing Pads<br>5/case    | CS         | 5            | \$25.85        | \$129.25         | $\mathbf{x}$ |
|            |                           |                      | -           |            |            |                       |               |                                   |            |              |                | \$454.70         |              |
| O <u>K</u> | <u>C</u> ancel D <u>e</u> | lete Row             |             |            |            |                       |               |                                   |            |              |                |                  |              |
|            | PO numo                   | er [00000000002486   |             | ~          |            | Reconcile r           | ow 13         |                                   | _          |              |                |                  |              |
|            | Receiving numb            | er 00000000001917    |             | Q.         |            | PO d                  | late 01/04    | /2012 12:34:58                    |            |              |                |                  |              |
|            | Receiving row numb        | er 3                 | C           | \$         |            | Received d            | late 01/12    | /2012                             |            |              |                |                  |              |
| Receiv     | ing Item Information      | on                   |             |            |            |                       |               |                                   |            |              |                |                  |              |
|            | ltem #                    | ¢ 10042083           |             |            | _          | Substitute i          | tem 🔄         |                                   |            |              |                |                  |              |
|            | Item description          | 20" Red Buffing Pads | 5/case      | ,          |            |                       |               |                                   |            |              |                |                  |              |
|            | Department co             | de 10                |             | <b>Q</b>   |            | GL Acco               | unt 10-90     | )-100                             | Q          |              |                |                  |              |
|            | Ordered UC                |                      |             | 0          |            |                       | Toroni        | ing ouppies                       |            |              |                |                  |              |
|            | Received quant            | av [                 |             | -          |            |                       |               |                                   |            |              |                |                  |              |
|            | PO/Rec'd pri              | ce                   | \$25.85     | 00         |            |                       |               |                                   |            |              |                |                  |              |
|            | Received ext a            | mt                   | \$120       | 25         |            |                       |               |                                   |            |              |                |                  |              |
| Invoice    | e Amounts                 |                      | 0120.       |            |            |                       |               |                                   |            |              |                |                  |              |
|            | Invoiced quant            | ity                  |             | 6          | Invoid     | ced / Rov'd gty varia | nce -1.00     | 00                                |            |              |                |                  |              |
|            | Invoiced pri              | ce S                 | \$25.85     | 00         |            | Price varia           | nce           | 0.0000                            |            |              |                |                  |              |
|            | Inv extended a            | mt                   | \$155.      | 10         |            | Extended amt varia    | nce 🗌         | \$0.00                            |            |              |                |                  |              |
|            | Invoice tax a             | mt                   | \$0.        | 00         |            |                       |               |                                   |            |              |                |                  |              |
|            | Invoice freight amou      | unt                  | <b>S</b> 0. | 00         |            |                       |               |                                   |            |              |                |                  |              |
|            | Invoice to                | tal                  | \$155.      | 10         |            |                       |               |                                   |            |              |                |                  |              |

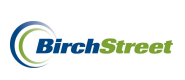

The updated invoice quantity will immediately be updated within the line item information.

| In | nvoice Dates Vendor Detail History Exception Reconcile                                 |                |                  |    |         |           |                   |          |                                   |     |              |                |                 |   |
|----|----------------------------------------------------------------------------------------|----------------|------------------|----|---------|-----------|-------------------|----------|-----------------------------------|-----|--------------|----------------|-----------------|---|
| A  | Add Row V A > Search Column: PO number V Search Text: GO page 1 of 1 Rows per page 100 |                |                  |    |         |           |                   |          |                                   |     |              |                |                 |   |
|    |                                                                                        |                |                  |    |         |           |                   |          |                                   |     |              |                |                 |   |
|    |                                                                                        | PO number      | Receiving number | De | pt code | GL Acco   | unt               | Item #   | Item desc                         | UOM | Invoiced qty | Invoiced price | Invextended amt |   |
|    | Edit                                                                                   | 00000000002486 | 00000000001917   | 10 |         | 10-90-100 | Cleaning Supplies | 10042059 | # 3000 3m Power<br>Sponge 20/Case | CS  | 5            | \$34.94        | \$174.70        | × |
| 1  | Edit                                                                                   | 00000000002486 | 00000000001917   | 10 | Rooms   | 10-90-100 | Cleaning Supplies | 10041962 | 17" Red Buffing Pads<br>5/Case    | CS  | 5            | \$30.1500      | \$150.75        | × |
| 1  | Edit                                                                                   | 00000000002486 | 00000000001917   | 10 | Rooms   | 10-90-100 | Cleaning Supplies | 10042083 | 20" Red Buffing Pads<br>5/case    | CS  | 6            | \$25.8500      | \$155.10        | × |
|    |                                                                                        |                |                  |    | •       |           |                   |          |                                   |     |              |                | \$480.55        |   |

Reveiwing the Variance data in the logo panel, you can see that our Variance is now down to \$0.00.

| Invoice | grand | total: | \$480.55 |
|---------|-------|--------|----------|
| Varianc |       |        | \$0.00   |

**Note**: If the Variance still indicates a discrepency, continue to make edits and reconcile as needed to decrease the gap. Be sure to check tax and freight amounts if discrepencies persist.

Once the Variance has decreased to zero or within a tolerable range, return to the **Invoice Tab** and click **Override**. (Not all members will have access to the Override button. If no access has been granted, click Save or Submit so that an authority can review the document before transmission to a back office system.)

| Invoice grand total: | \$480.55      |                  |              |         |           |                       |                     |          |                |                  |       |
|----------------------|---------------|------------------|--------------|---------|-----------|-----------------------|---------------------|----------|----------------|------------------|-------|
| Variance:            |               |                  |              |         |           |                       |                     |          |                |                  |       |
|                      |               | Home             | My Settings  |         | Help      | Hide Logo             |                     | O Entry  | 🔾 List 💿 Verti | cal 🔘 Horizontal | Close |
| New Save             | Delata        | PO Print//iew    |              | t∆/iow  | Notes     | Attach                | ibroit Override     | Sele     | ct Receints    | Match            |       |
|                      | 1 20000       |                  |              |         |           |                       |                     |          |                |                  |       |
| Invoice Da           | ates YVe      | endor Detail     | History      | Excep   | otion 1   | Reconcile             |                     |          |                |                  |       |
| AP inve              | oice number   | 0000000000000107 | 7 🔍 🖄        |         |           | Status                | Exception           |          |                |                  |       |
| Guardian             |               | 44917            |              |         |           | Transmission status   | Processed, not trai | nsmitted | ~              |                  |       |
| Supplier invi        | lavaica data  |                  | T            |         |           | Rateb sumber          |                     | _        |                |                  |       |
| PO                   | reference #   | 0000000002486    |              |         | Mate      | bed receipt numbers   | 0000000001917       |          | - <u> </u>     |                  |       |
|                      | PO Status     | Receiving Comple | te           |         |           |                       | ,                   |          |                |                  |       |
|                      |               |                  |              |         |           | Subject               |                     |          |                |                  |       |
|                      |               |                  |              |         |           |                       |                     |          |                |                  |       |
| Supplier             | company ID    | 13               | Unisource Wo | rldwide |           | Vendor code           | 10172011            |          |                |                  |       |
| Su                   | upplier name  | Unisource Worldw | vide         |         |           |                       |                     |          |                |                  |       |
| Supplie              | er contact ID |                  |              | Q,      |           | Exchange rate         |                     | 1        |                |                  |       |
|                      |               | 1                |              |         |           |                       |                     |          |                |                  |       |
| Invoice Trx Total    | 1             |                  |              |         | Reconcile | e Trx Totals          |                     |          |                |                  |       |
| Invoice sub          | total amount  |                  | \$480.55     |         |           | Received ext amt      |                     | \$480.55 |                |                  |       |
| Invoice              | tax amount    |                  |              |         | F         | Received tax amount   |                     | \$0.00   |                |                  |       |
| Invoice fre          | eight amount  |                  |              |         | 1         | Received freight amt  |                     | \$0.00   |                |                  |       |
| Invoice              | e grand total |                  | \$480.55     |         | F         | Receiving grand total |                     | \$480.55 |                |                  |       |
|                      |               |                  |              |         |           | Variance              |                     | \$0.00   |                |                  |       |
|                      |               |                  |              |         |           |                       |                     |          |                |                  |       |
| Payment              |               |                  |              |         |           | -                     |                     |          |                |                  |       |
| Payment n            | method code   | Select Entry     | 🖌 😒          |         |           | Terms                 |                     |          | - ~            |                  |       |
|                      | Hold          |                  |              |         |           | Hold description      |                     |          |                |                  |       |
|                      |               | luco luco        |              |         |           |                       |                     |          |                |                  |       |
| Hor                  | ne currency   | Jusu Jusi        | Jollar       |         |           |                       |                     |          |                |                  |       |
|                      | Grand total   |                  | 50.00        |         |           |                       |                     |          |                |                  |       |
|                      | Grand total   | ,                | 00.00        |         |           |                       |                     |          |                |                  |       |

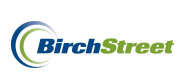

If the Invoice grand total falls within the tolerance levels that have been predefined, the Status of the invoice will change to **Match Override**.

|  | Status | Match Override | ~ |
|--|--------|----------------|---|
|--|--------|----------------|---|

Click **OK** on the confirmation prompt.

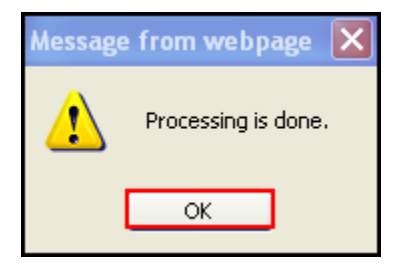

# ENTERING A NON-PO INVOICE

Non-PO invoices are invoices that are received for products or services where a PO was not generated. Contractual arrangements, such as lobby flowers, waste removal, and pest control are a few key examples. If a PO was not originally generated within BirchStreet, an invoiced can still be created in the AP Invoice Screen.

Gather any Non-PO invoices and proceed to follow the steps below.

To enter a **Non-PO** invoice in BirchStreet, begin on the **AP Invoice Tab** and click the **Create Invoice** button.

| V | Velcome Ben Coker (Mktplc 483 / 20) | 20- Bir     | chStreet Center 💌 🔕 | 🗹 Hide         | Menu 🛛 🗹 Hide | Summary Show   | Logo Home      | My Settings Help | <u>Logout</u> |
|---|-------------------------------------|-------------|---------------------|----------------|---------------|----------------|----------------|------------------|---------------|
|   | Catalogs Order Guide                | Cart P      | 0 In Box Ap         | provals AP Ir  | voice Invento | ory            |                |                  |               |
|   |                                     |             | Submi               | it Print / Vie | w Notes       | Attachment     | History        | Transmit AP      |               |
|   |                                     |             | Checkbo             | ook Prop Sumn  | ary Delete    | Create Invoice | Create CM      |                  |               |
|   | First Previous Next Last Refresh    |             |                     |                |               |                |                |                  |               |
|   | Search Column: PO number            | ▼           |                     |                |               |                |                |                  |               |
|   | Search Text:                        | <u>60</u> 🔍 |                     |                |               |                |                |                  |               |
|   | Page 1 of 1 / Rows 0-0 of 0 found   |             |                     |                |               |                |                |                  |               |
|   | AP invoice                          | Doc         |                     |                |               |                |                |                  | Inv 🗠         |
|   | 🛛 🖉 🥬 # 🛛 St                        | tatus type  | Transmission date   | Supplier name  | Subject       | PO number      | Supplier inv # | Invoice date     | Total         |
|   |                                     |             |                     |                |               |                |                |                  |               |

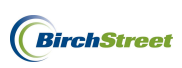

An **AP Invoice Screen** will appear and you will begin on the **Invoice Tab**. Note that when creating a non-PO invoice, there are several blue boxes with white arrows that depict required fields in the entry screen

| below |  |
|-------|--|
|-------|--|

| New         Save         Delete           Select Receipts         Mate | PO Print/View | AP Prin | t/View N  | lo <u>t</u> es | <u>A</u> ttach | Submit   | Override  |   |            |   |
|------------------------------------------------------------------------|---------------|---------|-----------|----------------|----------------|----------|-----------|---|------------|---|
| Invoice Dates Ver<br>AP invoice number                                 | ndor Detail   | History | Exception | Re             | concile<br>st  | atus Nev | v         | ~ |            | ^ |
|                                                                        |               |         |           | Tra            | ansmission st  | atus Sel | ect Entry |   | ~          |   |
| Supplier invoice number 🕨                                              |               |         |           | т              | ransmission    | date /   |           |   |            |   |
| Invoice date 🕨                                                         |               |         |           |                | Batch nur      | mber 🗍   |           | 1 |            |   |
| PO reference #                                                         |               | - Q     |           | Matcheo        | d receipt num  | bers     |           |   | _ Q        |   |
| PO Status                                                              | Select Entry  | •       | ~         |                |                |          |           |   |            |   |
|                                                                        |               |         |           |                | Sul            | bject    |           |   |            |   |
| Supplier company ID 🕨                                                  | Q_            |         |           |                | Vendor o       | code 🕨   |           |   | <b>_</b> Q |   |
| Supplier name                                                          |               |         |           |                |                |          |           |   |            |   |
| Supplier contact ID                                                    | [<br>         |         | Q         |                | Exchange       | rate     |           |   |            |   |
| Invoice Trx Total                                                      |               |         |           |                |                |          |           |   |            |   |
| Invoice subtotal amount 🕨                                              |               |         |           |                |                |          |           |   |            |   |
| Invoice tax amount                                                     |               |         |           |                |                |          |           |   |            |   |
| Invoice freight amount                                                 |               |         |           |                |                |          |           |   |            |   |
| Invoice grand total                                                    |               |         |           |                |                |          |           |   |            |   |
| Totals from Detail                                                     |               |         |           |                |                |          |           |   |            | - |
| Extended amount                                                        | 5             | \$0.00  |           |                |                |          |           |   |            |   |
| Tax amount                                                             | 5             | \$0.00  |           |                |                |          |           |   |            |   |
| Freight amount                                                         | 5             | \$0.00  |           |                |                |          |           |   |            |   |
| Discount amount                                                        | 5             | \$0.00  |           |                |                |          |           |   |            |   |
| Total amount                                                           |               |         |           |                |                |          |           |   |            |   |
| Difference                                                             |               |         |           |                |                |          |           |   |            | ~ |

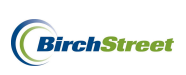

Take the physical copy of a supplier's invoice in hand and note the invoice number, invoice date, subtotal amount, tax, frieght, and grand total.

| Unisource<br>1232 Elm S<br>Suite 320<br>Newport Bo | Worlwide<br>treet<br>each, CA 943 | 3           |                                        |                                      |     |         | Date<br>1/12/2012 | Invoice #<br>JJ987 |
|----------------------------------------------------|-----------------------------------|-------------|----------------------------------------|--------------------------------------|-----|---------|-------------------|--------------------|
| Bill To                                            |                                   |             |                                        |                                      |     | Ship To |                   |                    |
| BirchStreet Ce<br>3737 Birch Str<br>Newport Beac   |                                   |             | BirchStreet<br>3737 Birch<br>Newport B | t Center<br>Street<br>each, CA 92660 |     |         |                   |                    |
| PO Number                                          |                                   | Terms       | Rep                                    | Ship                                 | Via | F.O.B   | Project           |                    |
|                                                    |                                   | Net 21      |                                        |                                      |     |         |                   |                    |
| 05                                                 | Item Carla                        | Description | _                                      |                                      |     |         | Deles Fash        | 0                  |
| Qty<br>1                                           | WR                                | Lanuary 20  | n<br>12 Waste i                        | Removal                              |     |         | S825.00           | \$825.00           |
|                                                    |                                   | 5           |                                        |                                      |     |         |                   | 2022.00            |
|                                                    |                                   | •           |                                        |                                      |     |         | Subtotal          | \$825.00           |
|                                                    |                                   |             |                                        |                                      |     |         | Tax               |                    |
|                                                    |                                   |             |                                        |                                      |     |         | Freight           |                    |
|                                                    |                                   |             |                                        |                                      |     |         | Total             | \$825.00           |

On AP Invoice Screen, enter the required informtaion from the supplier invoice:

**Supplier invoice number** - This is a unique number provided by a supplier that serves as a key identifier for every invoice they generate.

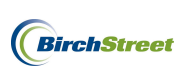

**Note** that if a supplier's invoice number includes any letters, they MUST be capitalized or the system will indicate an error using a yellow box with an exclamation mark as depicted below. Mandatorily capitalizing all letters will disallow this invoice from accidentally or purposely being reprocessed at a later date.

Supplier invoice number 👤 jj987

**Invoice date** - Refers to the date on the physical invoice and indicates when the invoice was generated by the supplier.

**Supplier company ID** -The supplier company ID is a unique number assigned to each supplier when they are adopted or added to a BirchStreet marketplace.

To select a **Supplier company ID**, click the lookup icon to the right of the field. The Supplier company ID can manually be typed in if it is known.

Note: Optionally narrow the search criteria at the top of the lookup screen.

Once the correct Company ID has been located, click Select.

| 🏉 Supplie                                                      | er Lookup - W                                                                             | indows Internet Explor             | er       |                 |                                                          |                   | _ 🗆 🗙 |
|----------------------------------------------------------------|-------------------------------------------------------------------------------------------|------------------------------------|----------|-----------------|----------------------------------------------------------|-------------------|-------|
| C https://v                                                    | www03. <b>birchstre</b>                                                                   | etsystems.com/j4/NavList.jsp       |          |                 |                                                          |                   |       |
| Advance<br>First Previ<br>Search Col<br>Search Te<br>Page 1 of | <u>d Search</u><br>ous Next Last F<br>lumn: Company<br>kt: Junisource<br>1 / Rows 1-2 of: | Refresh<br>name V<br>GO<br>2 found |          |                 |                                                          |                   |       |
|                                                                | Company ID                                                                                | Company name                       | RHR code | Early pmt terms | Payment terms                                            | Trans method      |       |
| Select                                                         | 34                                                                                        | Unisource Canada, Inc.             |          |                 | Net 30                                                   | Online/Electronic |       |
| Select                                                         | 13                                                                                        | Unisource Worldwide                |          |                 | 1-15th due the 25th;<br>others due 10th of<br>next Month | Fax               |       |
|                                                                |                                                                                           |                                    |          |                 |                                                          |                   |       |

**Vendor code** - The vendor code is a unique code assigned to each supplier by Finance personnel and will allow a supplier's information in BirchStreet to be linked to the supplier's information in a back office system.

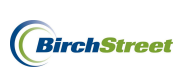

**Note**: If a Supplier company ID has already been cross-referenced with a Vendor code, the field will automatically populate when the Supplier company ID is selected in the step above. If it does not populate, refer to page 21 to learn how to add a new vendor code.

**Supplier name** – Indicates the name of the supplier as found on the PO that was selected using the PO reference number lookup icon. In the case of Non-PO invoices, this references the supplier's name on the invoice in hand.

Note: The Supplier name will automatically be populated once a Supplier company ID has been selected.

**Supplier contact ID** – This optional field allows a user to select a specific supplier contact to attach to a system copy of a supplier invoice. The lookup icon can be used to select a contact if necessary.

| Supplier company ID | 13 Q Unisource Worldwide | Vendor code | 10172011 |
|---------------------|--------------------------|-------------|----------|
| Supplier name       | Unisource Worldwide      |             |          |
| Supplier contact ID | Q.                       |             |          |
|                     |                          |             |          |

Invoice subtotal amount – Refers to the supplier's subtotal amount from the physical invoice.

Invoice tax amount - Refers to the tax amount (if any) from the supplier's physical invoice.

Invoice freight amount – Refers to the freight amount (if any) from the supplier's physical invoice.

**Total** – Refers to the grand total as indicated on the supplier's physical invoice. Note that this field is greyed out and will automatically populate based on the sum totals of the Invoice subtotal amount, Invoice tax amount and Invoice freight amount.

In this instance, there are no tax or freight charges included on the physical invoice under inspection, so the data will be refelected as seen below.

| Invoice Trx Total       |          |
|-------------------------|----------|
| Invoice subtotal amount | \$825.00 |
| Invoice tax amount      |          |
| Invoice freight amount  |          |
| Invoice grand total     | \$825.00 |

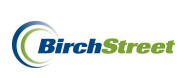

The current status for this invoice is **New** and the line item data will need to be added before the Non-PO invoice can be processed.

| Status New | < |
|------------|---|
|------------|---|

Click the Detail Tab.

| ľ | Invoice                                                                            | Dates Vendo     | r 🕈 Detail 🔪 | History   | Exception I | Reconcile |           |           |              |                |                  |
|---|------------------------------------------------------------------------------------|-----------------|--------------|-----------|-------------|-----------|-----------|-----------|--------------|----------------|------------------|
|   | Add Row V & > < Search Column: Row V Search Text: GO page 0 of 0 Rows per page 100 |                 |              |           |             |           |           |           |              |                |                  |
| ſ |                                                                                    |                 |              |           |             |           |           |           |              |                |                  |
|   | Row                                                                                | Substitute item | Line status  | Line type | PO number   | Item #    | Item desc | Order UOM | Invoiced qty | Inv unit price | Inv extended amt |
|   |                                                                                    |                 |              |           |             |           |           |           |              |                |                  |
|   |                                                                                    |                 |              |           |             |           |           |           |              |                | \$0.00           |
|   |                                                                                    |                 |              |           |             |           |           |           |              |                | \$0.00           |

To add line item data, click the **Add Row** button.

| 1 | Invoice                                                                          | Dates Vend      | or Detail   | History   | Exception | Reconcile |           |           |              |                |                  |
|---|----------------------------------------------------------------------------------|-----------------|-------------|-----------|-----------|-----------|-----------|-----------|--------------|----------------|------------------|
|   | Add Row V A > Search Column: Row V Search Text: GO page 0 of 0 Rows per page 100 |                 |             |           |           |           |           |           |              |                |                  |
|   |                                                                                  |                 |             |           |           |           |           |           |              |                |                  |
|   | Row                                                                              | Substitute item | Line status | Line type | PO number | Item #    | Item desc | Order UOM | Invoiced qty | Inv unit price | Inv extended amt |
|   |                                                                                  |                 |             |           |           |           |           |           |              |                | \$0.00           |
|   |                                                                                  |                 |             |           |           |           |           |           |              |                |                  |

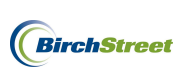

A line item screen will appear below. Note that when adding a new line item, there are several blue boxes with white arrows that depict required fields in the entry screen **D**.

| Invoice Dates Vendor Detail His                                     | story Exception    | Reconcile          |           |            |              |                |                  |
|---------------------------------------------------------------------|--------------------|--------------------|-----------|------------|--------------|----------------|------------------|
| Add Row V A > Search Column: Row                                    | Search Text:       | G                  | O page 0  | of0 Rowspe | r page 100   |                |                  |
|                                                                     |                    |                    |           |            |              |                |                  |
| Row Substitute item Line status L                                   | ine type PO number | Item #             | ltem desc | Order UOM  | Invoiced qty | Inv unit price | Inv extended amt |
|                                                                     |                    |                    |           |            |              |                | \$0.00           |
|                                                                     |                    |                    |           |            |              | _              |                  |
| O <u>K</u> <u>C</u> ancel Copy as New <u>R</u> ow D <u>e</u> lete I | Row Edit Alloc     |                    |           |            |              |                |                  |
| Line type Free form 🔽                                               |                    | Row                | 1         | _          |              |                |                  |
| Item#                                                               | Q                  | Substitute item    |           |            |              |                |                  |
| Item description 🖸                                                  |                    | Line status        | New       | ~          |              |                |                  |
| Department Ъ                                                        | Q                  | GL Account         |           |            | <b>Q</b>     |                |                  |
|                                                                     |                    |                    |           |            |              |                |                  |
| Invoice Amounts                                                     | _                  |                    |           |            |              |                |                  |
| Invoiced quantity 🕨                                                 | Invoiced / F       | Rcv'd qty variance | 0.0000    |            |              |                |                  |
| Invoice unit price 💟                                                |                    | Variance price     |           | \$0.00     |              |                |                  |
| Inv extended amt                                                    |                    |                    |           |            |              |                |                  |
| Tax amount \$0.0                                                    | 00                 |                    |           |            |              |                |                  |
| Freight amount                                                      |                    |                    |           |            |              |                |                  |
| Discount amount                                                     |                    |                    |           |            |              |                |                  |
| Total line amount                                                   |                    | Variance subtotal  |           |            |              |                |                  |
| Onderstaffermention                                                 |                    |                    |           |            |              |                |                  |
| PO number                                                           |                    | PO data            |           | _          |              |                |                  |
| Pereiving number                                                    | _ `                | Po date            |           |            |              |                |                  |
|                                                                     | 0                  | Received date      | 1         |            |              |                |                  |
|                                                                     | _                  | Received quantity  |           |            |              |                |                  |
| Order unit price                                                    | -                  | reconvol qualitity | 1         |            |              |                |                  |
| Extended amount                                                     | _                  |                    |           |            |              |                |                  |
| Extended amount                                                     |                    |                    |           |            |              |                |                  |

**Line type** – Use the drop down menu to choose whether the item being added is a Free form item or a Catalog item. A free form item is an item that is not contained in any supplier's BirchStreet catalogs and will not be searchable in the next step. A Catalog item is an item that is contained in a BirchStreet catalog and can easily be found and selected in the next step.

Item # - Refers to the supplier's SKU or item number for any given product or service.

**Item description** – Refers to the supplier's description of a product or service, however if using the Free form Line type, the user entering the data will be able to enter their own description if desired.

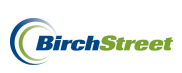

### To add a Catalog item to an invoice, follow these steps:

Using the drop down menu in the Line type field, select Catalog item.

| 0 <u>K</u> | <u>C</u> ancel | Copy a                     | is New <u>R</u> ow        | D <u>e</u> lete Row | Edit Alloc |
|------------|----------------|----------------------------|---------------------------|---------------------|------------|
|            | L              | ine type                   | Free form V               |                     | _          |
|            | Item desc      | Item #<br>ription <b>D</b> | Catalog item<br>Free form |                     | <u></u>    |

Click on the **lookup icon** to the right of the **Item #** field.

| O <u>K</u> <u>C</u> ancel Copy | as New <u>R</u> ow | D <u>e</u> lete Row | Edit Alloc |
|--------------------------------|--------------------|---------------------|------------|
| Ling tree                      | Cotolog itom M     | 1                   |            |
| Item #                         |                    |                     | Q          |
| Item description 🕨             |                    |                     |            |

If desired, narrow down the search for the item using the search filters.

| 🟉 Catalog   | , Iter | n Look                                                                          | cup - Windov                                 | ws Internet Explorer                       |        |                               |                            |            |           | ×   |
|-------------|--------|---------------------------------------------------------------------------------|----------------------------------------------|--------------------------------------------|--------|-------------------------------|----------------------------|------------|-----------|-----|
| C https://v | vww0   | 3.birch                                                                         | streetsystems.c                              |                                            | 118618 | &CtrlType=undefined           | %d=13264297549218search=8  | &extraCOM  | IPANY_ID= |     |
| Advance     | d Sea  | rch                                                                             |                                              |                                            |        |                               |                            |            |           |     |
| First Previ |        | lext La                                                                         | st Refresh                                   |                                            |        |                               |                            |            |           |     |
| Search Col  | umo:   | Item #                                                                          | ~                                            | <b>•</b>                                   |        |                               |                            |            |           |     |
| Search Tex  | ct:    | Brand                                                                           | name                                         | GO                                         |        |                               |                            |            |           |     |
| Page 1 of   | 1 / Ro | Commo                                                                           | odity code                                   |                                            |        |                               |                            |            |           |     |
|             |        | Effecti                                                                         | ve date                                      |                                            |        |                               |                            |            | 1         | _   |
|             | ⊽lte   | Expirat                                                                         | tion date                                    |                                            | Unit   | Items per UOM                 | Long desc                  |            | Item keyw | d ^ |
| Select      | 1000   | Item #<br>Item de                                                               | esc                                          | Flock Lined Latex<br>Gloves # 8440S Small  | PK     | 12                            | Gloves and Safety Supplies |            |           |     |
| Select      | 1000   | Items p<br>Long d<br>Max lea                                                    | er UOM<br>lesc<br>ad time                    | Flock Lined Latex<br>Gloves # 8440M Medium | РК     | 12                            | Gloves and Safety Supplies |            |           |     |
| Select      | 1000   | Mfg na<br>Mfg pa<br>Min oro<br>Model                                            | ime<br>irt #<br>Jer qty                      | Flock Lined Latex<br>Gloves # 8440XL X-    | РК     | 12                            | Gloves and Safety Supplies |            |           |     |
| Select      | 1000   | Pack d<br>Produc<br>Quality                                                     | imensions<br>ct class<br>rrating             | Heavy Duty Latex<br>Gloves # 8430S Small   | РК     | 12                            | Gloves and Safety Supplies |            |           |     |
| Select      | 1000   | Single order UOM<br>Size<br>UNSPSC<br>UPC<br>Unit<br>0461 Housekeeping<br>Dozen |                                              | Heavy Duty Latex<br>Gloves # 8430M Medium  | РК     | 12                            | Gloves and Safety Supplies |            |           |     |
| Select      | 1000   |                                                                                 |                                              | Heavy Duty Latex<br>Gloves # 8430L Large   | РК     | 12 Gloves and Safety Supplies |                            |            |           |     |
| Select      | 1000   | 0462                                                                            | Orange .28 Mi<br>Housekeeping<br>Large Dozen | l. Heavy Duty Latex<br>Gloves # 8430XL X-  | РК     | 12                            | Gloves and Safety Supplies |            |           | ~   |
|             | _      |                                                                                 |                                              |                                            |        |                               |                            |            |           |     |
| Done        |        |                                                                                 |                                              |                                            |        |                               | 😁 Internet                 | - <u>6</u> | ≤ 100% •  |     |

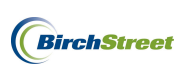

Once the item is found, click the **Select** button.

| 🏉 Catalog Item Lool                                                                                                    | kup - Windows Internet Explorer             |      |               |                          |      |           |       |
|----------------------------------------------------------------------------------------------------|---------------------------------------------|------|---------------|--------------------------|------|-----------|-------|
| C https://www03.birch                                                                                                    | streetsystems.com/j4/NavList.jsp            |      |               |                          |      |           |       |
| Advanced Search<br><u>First Previous Next La</u><br>Search Column: Item #<br>Search Text: 100421<br>Page 1 of 1 / Rows 1-1 | ast <u>Refresh</u><br>77 GO<br>I of 1 found |      |               |                          |      |           |       |
| Item #                                                                                                    | Item desc                                   | Unit | Items per UOM | Long desc                |      | ltem keyv | vds 🗠 |
| Select 10042177                                                                                                    | Lambswool Duster 28" Impact # 3103<br>Each  | EA   | 12            | Brooms, Brushes, Dusters |      |           |       |
|                                                                                                    |                                             |      |               |                          |      |           | 2     |
| <u> </u>                                                                                                    |                                             |      |               | •                        | 0    |           | 2     |
| Done                                                                                                    |                                             |      |               | 😽 Internet               | - @- | 💐 100%    | ·     |

The Item # and the Item description will automatically be popluated when selected an item from a catalog.

| O <u>K</u> <u>C</u> ancel Copy | as New <u>R</u> ow | D <u>e</u> lete Row | Edit Alloc |
|--------------------------------|--------------------|---------------------|------------|
| Line type                      | Catalog item 💙     | ]                   |            |
| ltem #                         | 10042177           | (                   | Q          |
| Item description               | Lambswool Duste    | r 28" Impact # 3103 | B Each     |

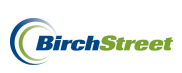

### To add a Free form item to an invoice, follow these steps:

Using the drop down menu in the Line type field, select Free form.

| O <u>K</u> <u>C</u> ancel Copy a | is New <u>R</u> ow           | D <u>e</u> lete Row | Edit Alloc |
|----------------------------------|------------------------------|---------------------|------------|
| Line type                        | Free form 💌                  | ┫                   |            |
| ltem #                           | Select Entry<br>Catalog item |                     | Q          |
| Item description 🕨               | Free form                    |                     |            |

Refer to the invoice and type in the supplier's **Item #** and **Item description**.

| O <u>K</u> <u>C</u> ancel Copy a | as New <u>R</u> ow D <u>e</u> lete R | ow Ed | lit Alloc |
|----------------------------------|--------------------------------------|-------|-----------|
| Line type                        | Catalog item 🔽                       |       |           |
| Item #                           | WR                                   | Q     | _         |
| Item description                 | anuary 2012 Waste Removal            |       |           |

For both Catalog item and Free form entries, continue to complete the remaining required fields on the screen.

**Department** – Refers to the Department that is going to be charged for this line item on the invoice.

**GL Account** – Refers to the GL Account that this line item is going to be coded to.

| Department 🕨 | Q | GL Account 🕨 | Q |
|--------------|---|--------------|---|
|              |   |              |   |

Manually type in the **Department** and **GL Account** or use the lookup icons next to each field to select from a list of choices.

Once entered, the description of the Department and GL Accounts will be visible on the screen.

| Department | 64                   | ]Q | GL Account | 64-90-125         | ρ |
|------------|----------------------|----|------------|-------------------|---|
|            | Property Maintenance |    |            | Contract Services |   |

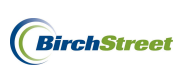

**Invoiced quantity** – Refers to the quantity received according to the invoice. If you are entering a service fee, simply use a quantity of one.

**Invoice unit price** – Refers to the supplier's unit price for the product or service on the invoice.

**Inv extended amount** – Indicates the extended amount by multiplying the Invoiced quantity by the Invoice unit price. This field is greyed out and will prepopulate based on the data in the fields above.

**Tax amount** – Refers to the supplier's tax as shown on the invoice.

Freight amount – Refers to the freight charges as shown on the invoice.

**Discount amount** – Refers to any applicable discount as reflected on the invoice.

**Total line amount** – Represents the sum total of all invoice amounts. This field is grayed out and will prepopulate based on the data in the fields above.

Continue to manually enter the information as shown on the invoice.

**Note**: The Invoiced/Rcv'd qty variance, Variance price, and Variance subtotal fields are grayed out but indicate that according to the invoice we are receiving an item that the system is unaware of. Because this invoice is not linked to a BirchStreet PO, all items added on the Detail tab will appear unrecognized.

| Invoiced quantity 1 Invoiced / Rcv'd qty variance -1.0000<br>Invoice unit price \$825.000 Variance price \$825.00<br>Inv extended amt \$825.00<br>Tax amount \$0.00 | Invoice Amounts    |            |                               |          |
|----------------------------------------------------------------------------------------------------|--------------------|------------|-------------------------------|----------|
| Invoice unit price \$825.0000<br>Invextended amt \$825.00<br>Tax amount \$0.00                                                                                      | Invoiced quantity  | 1          | Invoiced / Rcv'd qty variance | -1.0000  |
| Inv extended amt \$825.00<br>Tax amount \$0.00                                                                                                    | Invoice unit price | \$825.0000 | Variance price                | \$825.00 |
| Tax amount \$0.00                                                                                                    | Inv extended amt   | \$825.00   |                               |          |
|                                                                                                    | Tax amount         | \$0.00     |                               |          |
| Freight amount                                                                                                    | Freight amount     |            |                               |          |
| Discount amount                                                                                                    | Discount amount    |            |                               |          |
| Total line amount \$825.00 Variance subtotal \$825.00                                                                                                    | Total line amount  | \$825.00   | Variance subtotal             | \$825.00 |

**PO number** – An optional field that can be populated using the lookup item if this item is to be added to an existing PO.

**Receiving number Link** – This link will route the user back to the receiving screen if necessary.

**Order UOM** – An optional field that refers to the unit of measure in which the product or service was ordered.

Order Qty – An optional field that refers to the quantity of products or services ordered.

**Order unit price** – An optional field that refers to the unit price in which the product or service was ordered.

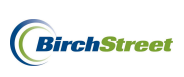

**Extended amount** – Represents the sum total of the Order Information data entered in the lines above.

**PO date** – An optional field that refers to the date the items were ordered outside of BirchStreet or if the items are to be added to an existing PO, it refers to the date in which the PO was generated in BirchStreet.

**Received date** – An optional field that refers to the date the item(s) were received.

**Received quantity** – An optional field that refers to the quantity received as compared to the quantity requested.

| Order Information |   |          |                   |  |
|-------------------|---|----------|-------------------|--|
| PO number         |   | <b>Q</b> | PO date           |  |
| Receiving number  |   |          | Received date     |  |
| Order UOM         | Q |          |                   |  |
| Order Qty         |   |          | Received quantity |  |
| Order unit price  |   |          |                   |  |
| Extended amount   |   |          |                   |  |
|                   |   |          |                   |  |

| Invoice Dates Ve                                                                    | endor Detail Histor                                              | / Except  | ion Reconcile                                       |                                   |
|-------------------------------------------------------------------------------------|------------------------------------------------------------------|-----------|-----------------------------------------------------|-----------------------------------|
|                                                                                     |                                                                  |           |                                                     |                                   |
| O <u>K</u> <u>C</u> ancel Copy                                                      | as New <u>R</u> ow D <u>e</u> lete Row                           | Edit Allo | C                                                   |                                   |
| Line type<br>Item #<br>Item description<br>Department                               | Free form  WR January 2012 Waste Removal 64 Property Maintenance | _ Q       | Row<br>Substitute item<br>Line status<br>GL Account | 1 New 64-90-125 Contract Services |
| Invoice Amounts                                                                     |                                                                  |           |                                                     |                                   |
| Invoiced quantity                                                                   | 1                                                                | In        | voiced / Rcv'd qty variance                         | -1.0000                           |
| Invoice unit price                                                                  | \$825.0000                                                       |           | Variance price                                      | \$825.00                          |
| Inv extended amt                                                                    | \$825.00                                                         |           |                                                     |                                   |
| Tax amount                                                                          | \$0.00                                                           |           |                                                     |                                   |
| Freight amount                                                                      |                                                                  |           |                                                     |                                   |
| Discount amount                                                                     |                                                                  |           |                                                     |                                   |
| Total line amount                                                                   | \$825.00                                                         |           | Variance subtotal                                   | \$825.00                          |
| Order Information<br>P0 number<br><u>Receiving number</u><br>Order U0M<br>Order Qty | Q                                                                | <b>Q</b>  | P0 date<br>Received date<br>Received quantity       |                                   |
| Order unit price<br>Extended amount                                                 |                                                                  |           |                                                     |                                   |

Once all required fields have been completed and any optional fields filled out, click OK.
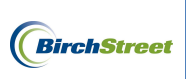

The new line item has now been added to the Detail Tab.

| Inv | voice Dates Vendor Detail History Exception Reconcile                              |     |                 |             |           |           |        |                               |           |              |                |                      |                  |         |
|-----|------------------------------------------------------------------------------------|-----|-----------------|-------------|-----------|-----------|--------|-------------------------------|-----------|--------------|----------------|----------------------|------------------|---------|
| Ad  | Add Row 🗸 🔺 🗲 Search Column: Row 💙 🗸 Search Text: GO page 1 of 1 Rows per page 100 |     |                 |             |           |           |        |                               |           |              |                |                      |                  |         |
|     |                                                                                    |     |                 |             |           |           |        |                               |           |              |                |                      |                  |         |
|     |                                                                                    | Row | Substitute item | Line status | Line type | PO number | Item # | Item desc                     | Order UOM | Invoiced atv | Inv unit price | Invextended amt      | Tax amt          | Frt amt |
|     |                                                                                    |     |                 |             |           |           |        |                               |           |              |                |                      |                  |         |
| Ed  | lit 1                                                                              | 1   |                 | New         | Free form |           | WR     | January 2012 Waste            |           | 1            | \$825.0000     | \$825.00             | \$0.00           | X       |
| Ed  | <u>lit</u> '                                                                       | 1   |                 | New         | Free form |           | WR     | January 2012 Waste<br>Removal |           | 1            | \$825.0000     | \$825.00             | \$0.00           | ×       |
| Ed  | <u>iit</u> '                                                                       | 1   |                 | New         | Free form |           | WR     | January 2012 Waste<br>Removal |           | 1            | \$825.0000     | \$825.00<br>\$825.00 | \$0.00<br>\$0.00 | \$0.00  |

Click Add Row to add any additional line items or click on the Invoice Tab to return to the invoice screen.

| h | nvoice Dates Vendor Detail History Exception Reconcile                  |   |  |     |           |             |    |                               |           |   |            |          |        |        |   |
|---|-------------------------------------------------------------------------|---|--|-----|-----------|-------------|----|-------------------------------|-----------|---|------------|----------|--------|--------|---|
| 4 | Add Row Search Column: Row Search Text GO page 1 of 1 Rows per page 100 |   |  |     |           |             |    |                               |           |   |            |          |        |        |   |
|   |                                                                         |   |  |     |           |             |    |                               |           |   |            |          |        |        |   |
|   | <u>Edit</u>                                                             | 1 |  | New | Free form | POlitilidei | WR | January 2012 Waste<br>Removal | order dom | 1 | \$825.0000 | \$825.00 | \$0.00 | TT ant | × |
| Ē |                                                                         |   |  |     |           |             |    |                               |           |   |            | \$825.00 | \$0.00 | \$0.00 |   |

| <u>N</u> ew <u>S</u> ave <u>D</u> elete | PO Print/View AP Prin | nt/View  | No <u>t</u> es <u>A</u> tta | ich Su      | ıbmit Override | Sela | ect Receipts | Match |
|-----------------------------------------|-----------------------|----------|-----------------------------|-------------|----------------|------|--------------|-------|
| Invoice Dates Ve                        | endor Detail History  | Ехсер    | otion Reconci               | le          |                |      |              |       |
| AP invoice number                       | [New] 🚳 🗳             |          |                             | Status      | New            | ~    |              |       |
|                                         |                       |          | Transmiss                   | ion status  | Select Entry   |      | ~            |       |
| Supplier invoice number                 | JJ987                 |          | Transmi                     | ssion date  |                |      |              |       |
| Invoice date                            | 01/12/2012            |          | Bat                         | ch number   |                | -    |              |       |
| PO reference #                          | Q                     |          | Matched receip              | t numbers   |                |      | _ 🔍          |       |
| PO Status                               | Select Entry          | ~        |                             |             |                |      |              |       |
|                                         |                       |          |                             | Subject     |                |      |              |       |
| Supplier company ID                     | 13 Q Unisource Wo     | orldwide | Ve                          | ndor code   | 10172011       |      | <b>_</b>     |       |
| Supplier name                           | Unisource Worldwide   |          |                             |             |                |      |              |       |
| Supplier contact ID                     |                       | Q        | Excf                        | nange rate  | <b></b>        | 1    |              |       |
| Invoice Trx Total                       |                       |          |                             |             |                |      |              |       |
| Invoice subtotal amount                 | \$825.00              |          |                             |             |                |      |              |       |
| Invoice tax amount                      |                       |          |                             |             |                |      |              |       |
| Invoice freight amount                  |                       |          |                             |             |                |      |              |       |
| Invoice grand total                     | \$825.00              |          |                             |             |                |      |              |       |
| Totals from Detail                      |                       |          |                             |             |                |      |              |       |
| Extended amount                         | \$825.00              |          |                             |             |                |      |              |       |
| Tax amount                              | \$0.00                |          |                             |             |                |      |              |       |
| Freight amount                          | \$0.00                |          |                             |             |                |      |              |       |
| Discount amount                         | \$0.00                |          |                             |             |                |      |              |       |
| Total amount                            | \$825.00              |          |                             |             |                |      |              |       |
| Difference                              | \$0.00                |          |                             |             |                |      |              |       |
| Payment                                 |                       |          |                             |             |                |      |              |       |
| Payment method code                     | Select Entry 💙 💕      |          |                             | Terms       |                |      | _            |       |
| Hold                                    |                       |          | Hold o                      | lescription |                |      |              |       |
| Home currency                           | USD US Dollar         |          |                             |             |                |      |              |       |

On the Invoice Tab, review the information if necessary and then click **Submit**.

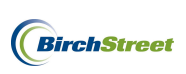

After submitting the invoice, the status of the invoice will be changed to Invoice Complete.

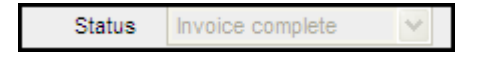

## **DELETING MANUAL INVOICES IN A NEW STATUS**

If it is discovered that items on an invoice in a New status were not ordered or received, the invoice can be deleted as shown below.

Begin on the **AP Invoice Tab** and click the **Create Invoice** button to be routed to the AP Invoice Screen.

| V | Nelcome Ben Coker (Mktplc 483 / 20) 20- | BirchStreet Center 💌 🔕 | 🗹 Hide Menu      | 🗹 Hide Sum | nmary <u>Show Lo</u> | ogo <u>Home</u> | My Settings Help | <u>Logout</u> |
|---|-----------------------------------------|------------------------|------------------|------------|----------------------|-----------------|------------------|---------------|
|   | Catalogs Order Guide Cart               | PO In Box Approv       | als AP Invoice   | Inventory  |                      |                 |                  |               |
|   |                                         | Submit                 | Print / View     | Notes      | Attachment           | History         | Transmit AP      |               |
|   |                                         | Checkbook              | Prop Summary     | Delete     | Create Invoice       | Create CM       |                  |               |
|   | First Previous Next Last Refresh        |                        |                  |            |                      |                 |                  |               |
|   | Search Column: PO number 💉 🔻            |                        |                  |            |                      |                 |                  |               |
|   | Search Text: GO 4                       |                        |                  |            |                      |                 |                  |               |
|   | Page 1 of 1 / Rows 0-0 of 0 found       |                        |                  |            |                      |                 |                  |               |
|   | AP invoice Doc                          |                        |                  |            |                      |                 |                  | Inv 🗠         |
|   | # Status type                           | Transmission date Supp | blier name Subje | ct         | PO number            | Supplier inv #  | Invoice date     | Total         |
|   |                                         |                        |                  |            |                      |                 |                  |               |

On AP Invoice Screen, use the filter options on the left-side to view invoices in the New status.

| New       Advanced Search         First Previous Next Last Refresh         Search Column:       Supplier inv #         Search Text:       GO         Page 1 of 1 / Rows 1-5 of 5 found |                |           |  |  |  |  |  |  |
|----------------------------------------------------------------------------------------------------|----------------|-----------|--|--|--|--|--|--|
| Supplier inv #                                                                                                    | PO reference # | Invoice d |  |  |  |  |  |  |
| 208230                                                                                                    |                | 03/30/20  |  |  |  |  |  |  |
| 208232-A                                                                                                    |                | 03/31/20  |  |  |  |  |  |  |
| 171712917                                                                                                    |                | 04/18/20  |  |  |  |  |  |  |
| 1234                                                                                                    | 00000000002370 | 08/03/20  |  |  |  |  |  |  |
|                                                                                                    |                | 00/00/00  |  |  |  |  |  |  |

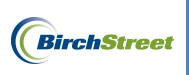

Select the document to review by clicking on the **Supplier inv #**.

| New       Advanced Search         First Previous Next Last Refresh         Search Column:       Supplier inv #         Search Text:       GO         Page 1 of 1 / Rows 1-5 of 5 found |                |           |  |  |  |  |  |  |
|----------------------------------------------------------------------------------------------------|----------------|-----------|--|--|--|--|--|--|
| Supplier inv #                                                                                                    | PO reference # | Invoice d |  |  |  |  |  |  |
| 208230                                                                                                    |                | 03/30/20  |  |  |  |  |  |  |
| 208232-A                                                                                                    |                | 03/31/20  |  |  |  |  |  |  |
| 171712917                                                                                                    |                | 04/18/20  |  |  |  |  |  |  |
| 1234                                                                                                    | 00000000002370 | 08/03/20  |  |  |  |  |  |  |
| 2115XV7                                                                                                    |                |           |  |  |  |  |  |  |

With the invoice loaded on the entry screen, click **Delete**.

| New       Advanced Starch         First Previous lists list Editable         Search Text:       So         Applied in View & So of 5 fond         Search Text:       So         Search Text:       So         Sougher Invex & Total       Invoice of the sought of the sought of t                                                                                                    | Welcome Ben Coker (Mktplc 483 / 20)     | Home My S                               | Settings Help Show          | Logo O Entry                       | O List  O Vertical  O Horizontal Close | se      |
|----------------------------------------------------------------------------------------------------|-----------------------------------------|-----------------------------------------|-----------------------------|------------------------------------|----------------------------------------|---------|
| New matrix       New matrix       New matrix <td></td> <td>New Cause Datata</td> <td></td> <td></td> <td>And American Astronomy</td> <td></td>                                                                                                    |                                         | New Cause Datata                        |                             |                                    | And American Astronomy                 |         |
| First France Isolate Last Editerates         Search Colum         Search Chank         Papet 1of 1/ Rovs 1-5 of 5 found         Image: Isolation of the image: Isolation of the image: Isolation of the Image: Isolation of the Image: Isolatimage: Isolation of the Image: Isolation of the Image: Isolation o                                                                                                    | New Advanced Search                     | <u>N</u> ew <u>S</u> ave <u>D</u> elete | PO Print/View AP Print/View | ν No <u>t</u> es <u>A</u> ttach St | ubmit   Overnde   Select Receipt:      | s Watch |
| Search Totis  Page 1 of 1 / Rows 1.5 of 5 found  AP Invoice number  Doss20  Page 1 of 1 / Rows 1.5 of 5 found  AP Invoice number  Doss20  Doss20  Doss | First Previous Next Last Refresh        | Invoice Dates Ve                        | ondor Detail History F      | vcention Reconcile                 |                                        |         |
| Suppler from V       Post of 1 / Row 1.5 of 5 fund         Suppler inv vice number       200220         Construction       Invoice number         Suppler inv vice number       200220         Construction       Suppler invoice number         No construction       Suppler invoice number         Doctor       Gasza         Construction       Gasza         Construction       Gasza         Constrester                                                                                                    | Search Column: Supplier inv #           |                                         |                             | Status                             | Maur                                   | ^       |
| Freger In If FRUNK 1-5 of Submit       Introduce of the submit of the submit of the subm                                         | Search Text: GO                         | AP Invoice number                       |                             |                                    |                                        |         |
| Supplier inv #       PO reference #       Invoice data         202320       030020         202324       030120         1717:3917       04/1820         1234       0000000002270         0000000002215       08/03/20         Supplier company D       6         Supplier name       Supplier name         Supplier romated Directst Produce       Vendor code         Supplier romated Directst Produce       Vendor code         Supplier romated Directst Produce       Vendor code         Supplier romated Directst Produce       Vendor code         Supplier romated Directst Produce       Vendor code         Supplier romated Directst Produce       Vendor code         Supplier romated Directst Produce       Vendor code         Supplier romated Directst Produce       Vendor code         Supplier romated Directst Produce       Vendor code         Supplier romated Directst Produce       Vendor code         Supplier romated Directst Produce       Vendor code         Totals from Detail       St250.00         Totals from Detail       St250.00                                                                                                    | Page 1 01 17 Rows 1-5 01 5 round        |                                         |                             | I ransmission status               | Select Entry                           |         |
| 208220       03/30/20         208220       03/30/20         208220       03/30/20         208220       03/30/20         208220       03/30/20         12/34       00/00/00002270         06/30/20       06/30/20         2115X/Z       00/00/00002270         06/30/20       06/30/20         Subject       Subject         Subject       Subject                                                                                                    | Supplier inv # PO reference # Invoice d | Supplier invoice number                 | 208230                      | Transmission date                  |                                        |         |
| 2023.2.4       03.01.00         177.172917       04.18.02         123.4       00000000002370         06000000002115       08.09.020         2115XYZ       00000000002115         08.0000       08.09.020         Suppler company D       Belect Entry         Suppler company D       Belect Entry         Suppler company D       Belect Entry         Suppler contact D       Vendor code         Suppler contact D       Invoice trx Total         Invoice tax amount       S220.00         Invoice fars from Detail       5250.00                                                                                                    | 208230 03/30/20                         | Invoice date                            | 03/30/2011                  | Batch number                       |                                        |         |
| 17/17/1917       04/1820         1234       0000000002370       6803020         2115XYZ       0000000002115       88/00/20         Subject company D       6       9         Subject company D       6       9         Subject company D       7       9         Subject company D       7       9         Subject company D       7       9         Subject company D       7       9         Subject company D       7       9         Subject company D       7                                                                                                    | 208232-A 03/31/20                       | PO reference #                          | Q                           | Matched receipt numbers            | Q.                                     |         |
| 1234         00000000002270         08/03/20           2115XYZ         0000000002115         08/03/20           Suppler company 0         Image: Company 0         Image: Company 0           Suppler rame         Image: Company 0         Image: Company 0           Suppler rame         Image: Company 0         Image: Company 0           Image: Company 0         Image: Company 0         Image: Company 0           Image: Company 0         Image: Company 0         Image: Company 0           Image: Company 0         Image: Company 0         Image: Company 0           Image: Company 0         Image: Company 0         Image: Company 0           Image: Company 0         Image: Company 0         Image: Company 0           Image: Company 0         Image: Company 0         Image: Company 0           Image: Company 0         Image: Company 0         Image: Company 0           Image: Company 0         Image: Company 0         Image: Company 0           Image: Company 0         Image: Company 0         Image: Company 0           Image: Company 0         Image: Company 0         Image: Company 0           Image: Company 0         Image: Company 0         Image: Company 0           Image: Company 0         Image: Company 0         Image: Company 0           Image: Company                                                                                                    | 171712917 04/18/20                      | PO Status                               | Select Entry                |                                    |                                        |         |
| 2115XVZ       00000000002115       00/00000002115       00/000000000115       Vendor code       232352342       Q         Suppler company D       BirchStreet Produce       Vendor code       232352342       Q         Imvoice Trx Total       Invoice subtotal amount       5250.00       Vendor code       232352342       Q         Invoice tax amount       1       5250.00       Invoice freight amount       5250.00       Invoice freight amount       1       1         Totals from Detail       5250.00       1       5250.00       1       1       1       1       1       1       1       1       1       1       1       1       1       1       1       1       1       1       1       1       1       1       1       1       1       1       1       1       1       1       1       1       1       1       1       1       1       1       1       1       1       1       1       1       1       1       1       1       1       1       1       1       1       1       1       1       1       1       1       1       1       1       1       1       1       1       1       1                                                                                                    | 1234 0000000002370 08/03/20             |                                         |                             | Subject                            |                                        |         |
| Suppler company 0     6     9     BirchiStreet Produce     Vendor code     232352342     0       Suppler contact 0     9     0     0     0     0     0       Invoice Trx Total     0     0     0     0     0     0       Invoice subtotal amount     5250.00     0     0     0     0       Invoice fright amount     5250.00     0     0     0     0       Totals form Detail     5250.00     0     0     0     0                                                                                                    | 2115XYZ 0000000002115 08/30/20          |                                         |                             |                                    |                                        | _       |
| Suppler name     BirchStreet Produce       Suppler contact D     Q       Invoice Trx Total     P       Invoice subtotal amount     \$250.00       Invoice fragina mount     \$250.00       Invoice grant total     \$250.00       Totals from Detail     \$250.00                                                                                                    |                                         | Supplier company ID                     | 6 Q BirchStreet Produce     | Vendor code                        | 232352342                              |         |
| Suppler contact D     C       Invoice Trx Total     Invoice subtotal amount       Invoice tax amount     5250.00       Invoice freight amount     Invoice grant total       Invoice grant total     5250.00                                                                                                    |                                         | Supplier name                           | BirchStreet Produce         | _                                  |                                        |         |
| Invoice Trx Total       Invoice subtotal amount       S250.00       Invoice fragint amount       Invoice fragint amount       Invoice fragint amount       Invoice grant total       S250.00       Totals from Detail                                                                                                    |                                         | Supplier contact ID                     | 0                           |                                    |                                        |         |
| Invoice Trx Total Invoice subtotal amount 5250.00 Invoice tax amount Invoice fraght amount Invoice grant total 5250.00 Invoice grant total 5250.00 Totals from Detail                                                                                                    |                                         |                                         |                             |                                    |                                        |         |
| Invoice Trx Total Invoice subtotal amount 5250.00 Invoice tax amount Invoice freight amount Invoice grand total 5250.00 Totals from Detail                                                                                                    |                                         |                                         | ,                           |                                    |                                        |         |
| Invoice subtotal amount \$220.00 Invoice tax amount Invoice grant total Totals from Detail                                                                                                    |                                         | Invoice Trx Total                       |                             |                                    |                                        |         |
| hvoice tax anount invoice freight anount invoice freight anount invoice grand total \$250.00                                                                                                    |                                         | Invoice subtotal amount                 | \$250.00                    |                                    |                                        |         |
| Invoice freight amount<br>Invoice grand total \$250.00                                                                                                    |                                         | Invoice tax amount                      |                             |                                    |                                        |         |
| Invoice grand total \$250.00                                                                                                    |                                         | Invoice freight amount                  |                             |                                    |                                        |         |
| Totals from Detail                                                                                                    |                                         | Invoice grand total                     | \$250.00                    |                                    |                                        |         |
|                                                                                                    |                                         | Totals from Detail                      | , 0200.00                   |                                    |                                        |         |
| Extended amount \$3.00                                                                                                    |                                         | Extended amount                         | \$3.00                      |                                    |                                        |         |
| Tax amount 50 00                                                                                                    |                                         | Tax amount                              | \$0.00                      |                                    |                                        |         |
| Freiht annut 5000                                                                                                    |                                         | Ereight amount                          | 50.00                       |                                    |                                        |         |
| Discut amount \$0.00                                                                                                    |                                         | Discount amount                         | 50.00                       |                                    |                                        |         |
| Table Sector and Sector Sector |                                         | Total amount                            | 50.00                       |                                    |                                        |         |
| True allows 5000                                                                                                    |                                         | Total amount                            | 53.00                       |                                    |                                        |         |
| C Unterence S247/00                                                                                                    | X                                       | Difference                              | \$247.00                    |                                    |                                        |         |

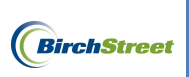

Click **OK** to confirm.

| Message from webpage |                                                             |  |  |  |  |  |  |
|----------------------|-------------------------------------------------------------|--|--|--|--|--|--|
| ?                    | 135- Do you want to delete this document from the database? |  |  |  |  |  |  |
|                      | OK Cancel                                                   |  |  |  |  |  |  |

Click **Close** or continue to process other invoices.

O Entry O List O Vertical O Horizontal Close

### ENTERING CREDIT MEMOS MANUALLY

In the case of discrepancies between a supplier's invoice and a customer's receiving events, Credit Memos/Informational Credit Memos can be created in BirchStreet. In most cases, when a discrepancy is noted, the vendor should be contacted to obtain a Credit Memo, but as a reminder of an incoming memo from a vendor, Credit Memo's can be created and deleted later if applicable (for customer's receiving memo's via an OCR Feed).

### CREATING CREDIT MEMOS MANUALLY

To create a Credit Memo, the AP Invoice number, supplier company ID and PO reference # are needed. Upon gathering the data from the invoice, the Credit Memo screen can be accessed in one of two ways.

#### Access the Credit Memo Screen via the Main Menu

To access the **AP Credit Memo Screen** via the Main Menu, uncheck the **Hide Menu** option at the top of the screen to show the menu on the left-hand side of the page.

| Welcome Ben Coker (Mktplc 483 / 20) 20- BirchStreet                   | Center 🗸 🚳               | Hide Menu                           | Hide Sum               | mary <u>Show Lo</u>          | go <u>Home</u>       | My Settings Help | <u>Loqout</u> |
|-----------------------------------------------------------------------|--------------------------|-------------------------------------|------------------------|------------------------------|----------------------|------------------|---------------|
| Search All Catalogs<br>Products GO                                    | In Box<br>New: 0 Total:0 | Shopping Cart Su<br>Items: 0 Total: | <u>mmarv</u><br>\$0.00 |                              |                      |                  |               |
| Catalogs Order Guide Cart PO I                                        | n Box Approva            | Is AP Invoice                       | Inventory              |                              |                      |                  |               |
| All                                                                   | Submit<br>Checkbook      | Print / View<br>Prop Summary        | Notes<br>Delete        | Attachment<br>Create Invoice | History<br>Create CM | Transmit AP      |               |
| First Previous Next Last Refresh       Search Column:       PO number |                          |                                     |                        |                              |                      | _                |               |
| Page 1 of 1 / Rows 0-0 of 0 found                                     |                          |                                     |                        |                              |                      |                  |               |
| AP invoice Status Doc type Trans                                      | mission date Suppli      | er name Subje                       | ct                     | PO number                    | Supplier inv #       | Invoice date     | Inv<br>Total  |

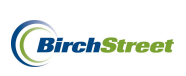

| Welcome Ben Coker (Mktplc 483 / 20)                                                                                                    | 20- Rosewood Demo 🔻 🔕                                                                                           | 🗌 Hide Menu 🛛                     | Hide Summary                        | Show Logo Hor                         | me <u>My Settings</u>     | Help            | Logout       |
|----------------------------------------------------------------------------------------------------|----------------------------------------------------------------------------------------------------|-----------------------------------|-------------------------------------|---------------------------------------|---------------------------|-----------------|--------------|
| Main Menu<br>☐ Procurement<br>Approvals<br>List Editors                                                                                                    | Catalogs Order Guide                                                                                            | Cart PO In L                      | Box Approva<br>Submit<br>Attachment | AP Invoice<br>Print / View<br>History | Notes<br>Approval Details |                 |              |
| Receiving<br>Reconciliation<br>Supplier On The Fly<br>Supplier Request Form<br>Supplier/Site Cross Reference                                                                                                    | First Previous Next Last Refres<br>Search Column: PO number<br>Search Text:<br>Page 1 of 1 / Rows 0-0 of 0 four | <u>sh</u><br><u>GO</u> Q<br>nd    | Transmit AP<br>Delete               | Checkbook<br>Create Invoice           | Prop Summary<br>Create CM |                 |              |
| Accounts Payable<br>AP Invoice<br>AP Invoice Report<br>AP Invoice Exception Report<br>AP Invoice Summary Report                                                                                                    | AP<br>invoice<br># Stat                                                                                         | Doc Transmission<br>tus type date | Supplier<br>name Sul                | PO<br>bject number                    | Supplier inv<br>#         | Invoice<br>date | Inv<br>Total |
| AP Credit Memo<br>AP Credit Memo Report<br>AP Accrual Report<br>AP Batch Report<br>Batch Error Log Report<br>Supplier/Site Cross Reference<br>Supplier Cross Reference Listin<br>AP Vendors Needing Cross Reference<br>AD Notebing Cottoria | ng<br>fere                                                                                                    |                                   |                                     |                                       |                           |                 |              |

Under Procurement select Accounts Payable then click the AP Credit Memo Screen.

#### Access the Credit Memo Screen via the AP Invoice Tab

To access the **AP Credit Memo Screen** via the AP Invoice Tab, begin on the **AP Invoice Tab** and click the **Create CM** button.

| Wel | come Ben Coker (Mktplc 483 / 20) 20- Ros | sewood Demo 💌 🔕          | 🗹 Hide Menu   | 🗹 Hide Sumr  | mary <u>Show L</u> | oqo <u>Home I</u> | <u>Ay Settings</u> <u>Help</u> | Logout         |
|-----|------------------------------------------|--------------------------|---------------|--------------|--------------------|-------------------|--------------------------------|----------------|
|     | Catalogs Order Guide Cart PC             | ) In Box Approva         | Is AP Invoic  | e Inventory  |                    |                   |                                |                |
|     |                                          | Submit                   | Print / View  | Notes        | Attachment         | History           | Approval Details               |                |
|     | All                                      | Transmit AP              | Checkbook     | Prop Summary | Delete             | Create Invoice    | Create CM                      |                |
|     | First Previous Next Last Refresh         |                          |               |              |                    |                   |                                |                |
|     | Search Column: PO number                 |                          |               |              |                    |                   |                                |                |
|     | Search Text: <u>GO</u> Q                 |                          |               |              |                    |                   |                                |                |
|     | Page 1 of 1 / Rows 0-0 of 0 found        |                          |               |              |                    |                   |                                |                |
|     | AP invoice Boc type                      | Transmission date Suppli | er name Subje | ect          | PO number          | Supplier inv #    | Invoice date                   | Inv 🗠<br>Total |

**Note**: Both methods will open the AP Credit Memo Screen and the functionality will be the same regardless as to how it is chosen to be accessed. Note that when the screen opens, there will be several buttons and tabs to work with. On the AP Credit Memo Tab, there will be several required fields indicated

by a blue box with a white arrow **D**.

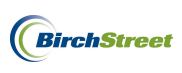

| Welcome Ben Coker (Mktplc 483 / 20) | Home My Settings Help                      | Show Logo O Ent       | try 🔿 List 💿 Vertical 🔿 Horizo | ontal Close  |
|-------------------------------------|--------------------------------------------|-----------------------|--------------------------------|--------------|
| New Advanced Search                 | <u>N</u> ew <u>S</u> ave <u>D</u> elete AP | Print/View Submit     |                                |              |
| Search Column: Memo #               | AP Credit memo Dates                       | Vendor Detail History |                                |              |
| Search Text:                        | Memo # [New]                               | الم 🖉                 | Status                         | New 👻        |
| Page 1 of 1 / Rows 0-0 of 0 found   | Hold                                       |                       | Hold description               |              |
| Memo                                | Memo type Credit                           | memo 😽                | Transmission status            | Select Entry |
| # Status Hold Description           | Supplier company ID Ъ                      | Q                     | Transmission date              |              |
|                                     | Batah aumhar                               |                       | Credit memo creator            | 273          |
|                                     | Batch humber                               |                       |                                | Ben Coker    |
|                                     | Vendor code 🕨                              | Q                     | Terms                          |              |
|                                     | PO reference #                             | Q                     | AP invoice number              |              |
|                                     | Supplier invoice number 🕨                  |                       |                                |              |
|                                     | Supplier credit memo number                |                       |                                |              |
|                                     |                                            |                       | Auto created                   |              |
|                                     | Extended amount                            | \$0.00                | Extended home amount           | \$0.00       |
|                                     | Discount amount                            | \$0.00                | Discount home amount           | \$0.00       |
|                                     | Tax amount                                 | \$0.00                | Tax home amount                | \$0.00       |
|                                     | Freight amount                             | \$0.00                | Freight home amount            | \$0.00       |
|                                     | Total amount                               |                       | Total amount                   |              |
|                                     |                                            |                       |                                | ×            |

Enter a Vendor's Supplier company ID or select one using the lookup icon ( ) to the right of the Supplier company ID field. If using the lookup icon, select the supplier as needed by clicking the **Select** button next to the chosen supplier. Note that you may also use the filter options at the top of the screen to narrow down the search if necessary.

| 🟉 Supplier Looki                                                                                                    | Supplier Lookup - Windows Internet Explorer         |                        |          |                 |                                                          |                   |  |   |  |
|----------------------------------------------------------------------------------------------------|-----------------------------------------------------|------------------------|----------|-----------------|----------------------------------------------------------|-------------------|--|---|--|
| C https://www03.bi                                                                                                    | https://www03.birchstreetsystems.com/j4/NavList.jsp |                        |          |                 |                                                          |                   |  |   |  |
| Advanced Search<br>First Previous Next Last Refresh<br>Search Column: Company name<br>Search Text: unisource<br>Page 1 of 1 / Rows 1-2 of 2 found |                                                     |                        |          |                 |                                                          |                   |  |   |  |
| Comp                                                                                                    | any ID                                              | Company name           | RHR code | Early pmt terms | Payment terms                                            | Trans method      |  |   |  |
| Select                                                                                                    | 34                                                  | Unisource Canada, Inc. |          |                 | Net 30                                                   | Online/Electronic |  |   |  |
| Select                                                                                                    | 13                                                  | Unisource Worldwide    |          |                 | 1-15th due the 25th;<br>others due 10th of<br>next Month | Fax               |  | _ |  |

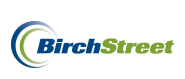

Once the supplier has been selected, the Supplier company ID, Supplier name and Vendor code will be visible on the screen. If a Vendor code is missing, refer to page 21 to see how a new vendor code can be added.

| Supplier company ID | 13 Q Unisource Worldwide |
|---------------------|--------------------------|
| Batch number        |                          |
| Vendor code         | 10172011                 |

To select a **PO reference number**, click the lookup icon to the right of the field. Conduct an optional search using the filter option at the top of the screen and then click **Select** next to the correct PO.

| 🔗 Purchase Order Number Lookup - Windows Internet Explorer                                                                        |         |           |         |            |              |  |  |  |
|----------------------------------------------------------------------------------------------------|---------|-----------|---------|------------|--------------|--|--|--|
| C https://www03.birchstreetsystems.com/j4/NavList.jsp                                                                             |         |           |         |            |              |  |  |  |
| Advanced Search  First Previous Next Last Refresh Search Column: PO number Search Text: 2485 GO Page 1 of 1 / Rows 1-1 of 1 found |         |           |         |            |              |  |  |  |
| PO number                                                                                                    | PO date | PO Status | Subject | Department | Buyer name 🙆 |  |  |  |
| Select 0000000002485 01/04/2012 10:34:35 Receiving Complete Unisource E1 10 Mary                                                  |         |           |         |            |              |  |  |  |
|                                                                                                    |         |           | r       |            |              |  |  |  |

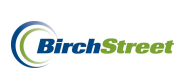

For some customer's, a Supplier invoice number is also required. Manually enter that data to complete the required fields and then click on the **Detail Tab**.

| <u>N</u> ew <u>S</u> ave <u>D</u> elete | AP Print/View Subm | it        |                     |                                      |
|-----------------------------------------|--------------------|-----------|---------------------|--------------------------------------|
| AP Credit memo                          | tes Vendor Detail  | History   | 1                   |                                      |
| Memo #                                  | [New]              |           | Status              | New                                  |
| Hold                                    |                    |           | Hold description    |                                      |
| Memo type                               | Credit memo 🛩      |           | Transmission status | Select Entry                         |
| Supplier company ID                     | 13 Q Unisource     | Worldwide | Transmission date   |                                      |
| Batch number                            |                    |           | Credit memo creator | 273                                  |
| Bater Humber                            | 1                  |           |                     | Ben Coker                            |
| Vendor code                             | 10172011           |           | Terms               | 1-15th due the 25th; others due 10 🔍 |
| Vender code                             | 101/2011           | ~         |                     | 1-15th due the 25th; others due 10   |
| PO reference #                          | 0000000002485      | <b>Q</b>  | AP invoice number   |                                      |
| Supplier invoice number                 | HH817              |           |                     |                                      |
| Supplier credit memo number             |                    |           |                     |                                      |
|                                         |                    |           | Auto created        |                                      |
| Extended amount                         | \$0.00             |           |                     |                                      |
| Discount amount                         | \$0.00             |           |                     |                                      |
| Tax amount                              | \$0.00             |           |                     |                                      |
| Freight amount                          | \$0.00             |           |                     |                                      |
| Total amount                            |                    |           |                     |                                      |

When the Detail Tab is displayed, click **Add Row** to add line items.

| <u>N</u> ew <u>S</u> ave | Delete    | AP Print/View      | Submit      |              |            |                  |          |              |       |
|--------------------------|-----------|--------------------|-------------|--------------|------------|------------------|----------|--------------|-------|
| AP Credit me             | mo Da     | tes Vendor         | Detail I    | listory      |            |                  |          |              |       |
| Add Row                  |           | Search Column: Row | · 🗸 🗸       | Search Text: |            | <u>GO</u> page 0 | of0 Rows | per page 100 | )     |
|                          |           |                    |             |              |            |                  |          |              |       |
| Row                      | Line type | Item number        | Description | Quantity     | Unit price | Extension        | Tax amt  | Frt amt      | Disco |
|                          |           |                    |             |              |            |                  |          |              |       |
|                          |           |                    |             |              |            | \$0.00           | \$0.00   |              |       |
|                          |           |                    |             |              |            | \$0.00           | \$0.00   |              |       |

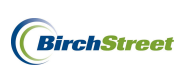

The line item screen will open and there will be several required fields indicated by a blue box with a white arrow .

| Γ | <u>N</u> ew <u>S</u> ave <u>D</u> elete | AP Print/View      | Submit              |              |              |           |          |              |       |
|---|-----------------------------------------|--------------------|---------------------|--------------|--------------|-----------|----------|--------------|-------|
|   | AP Credit memo Dat                      | tes Vendor         | Detail              | History      |              |           |          |              |       |
|   | Add Row V A F 4 S                       | earch Column: Row  | · · · · · ·         | Search Text: |              | GO page 0 | of0 Rows | per page 100 | ,     |
| l |                                         |                    |                     |              |              |           |          |              |       |
| l | Row Line type                           | Item number        | Description         | Quantity     | Unit price   | Extension | Tax amt  | Frt amt      | Disco |
|   |                                         |                    |                     |              |              | \$0.00    | \$0.00   |              |       |
| l |                                         |                    |                     |              |              |           |          |              |       |
|   | O <u>K</u> <u>C</u> ancel Copy          | as New <u>R</u> ow | D <u>e</u> lete Row | Edit Alloc   |              |           |          |              |       |
|   | Row                                     | 1                  |                     |              |              |           |          |              |       |
| l | Line type                               | Free form 💌        |                     |              |              |           |          |              |       |
| l | ltem number                             |                    |                     | '            |              |           |          |              |       |
| l | Description                             |                    |                     |              |              |           |          |              |       |
| l | иом [                                   |                    | Q                   |              |              |           |          |              |       |
|   | Quantity                                | 2 I                |                     |              |              |           |          |              |       |
|   | Unit price amount                       |                    |                     |              |              |           |          |              |       |
|   | Extended amount                         |                    |                     |              |              |           |          |              |       |
|   | Tax amount                              |                    | \$0.00              |              |              |           |          |              |       |
|   | Freight amount                          |                    |                     |              |              |           |          |              |       |
|   | Discount amount                         |                    |                     |              |              |           |          |              |       |
|   | Total amount                            |                    |                     |              |              |           |          |              |       |
|   | Department code                         |                    |                     | 2            |              |           |          |              |       |
|   | GL Account                              | 2<br>2             |                     | 2            |              |           |          |              |       |
|   | PO reference #                          | 00000000002485     | 5                   |              | Receipt numb | ber       |          | Q            |       |

The Item number and Descrisption fields are optional, but are recommended to populate. Enter the quantity and price differences from the invoice as well as the Department and GL Account information. Once completed, click **OK**.

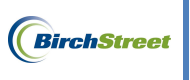

| O <u>K</u> <u>C</u> ancel Copy  | as New <u>R</u> ow D <u>e</u> lete Row  | Edit Alloc |
|---------------------------------|-----------------------------------------|------------|
| Row<br>Line type<br>Item number | 1<br>Free form V<br>10041962            |            |
| Description                     | 17" Red Buffing Pads                    |            |
| UOM                             | Q                                       |            |
| Quantity                        | 5                                       |            |
| Unit price amount               | \$10.00                                 |            |
| Extended amount                 | \$50.00                                 |            |
| Tax amount                      | \$0.00                                  |            |
| Freight amount                  |                                         |            |
| Discount amount                 |                                         |            |
| Total amount                    | \$50.00                                 |            |
| Department code                 | 10                                      | <b>Q</b>   |
| GL Account                      | Rooms<br>10-90-100<br>Cleaning Supplies | _ Q        |
| PO reference #                  | 0000000002485                           |            |

Continue to use the **Add Row** button to add additional line items if necessary. In this example, we accounted for a price discrepancy in the added line above and now will add an additional line to account for a quantity discrepancy. If an additional line is added, click **OK**.

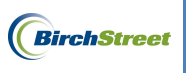

| O <u>K</u> <u>C</u> ancel Copy | as New <u>R</u> ow D <u>e</u> lete R | low Edit Alloc |
|--------------------------------|--------------------------------------|----------------|
| Row                            | 2<br>Eree form                       |                |
| Item number                    | 10042083                             |                |
| Description                    | 20" Red Buffing Pads                 |                |
| UOM [                          | Q                                    |                |
| Quantity                       | 1                                    | Ī              |
| Unit price amount              | \$25.85                              | 5              |
| Extended amount                | \$25.85                              | 5              |
| Tax amount                     | \$0.00                               | ī              |
| Freight amount                 |                                      |                |
| Discount amount                |                                      | 1              |
| Total amount                   | \$25.85                              | 5              |
| Department code                | 10                                   | <b>Q</b>       |
|                                | Rooms                                |                |
| GL Account                     | 10-90-100                            | Q              |
|                                | Cleaning Supplies                    |                |
| PO reference #                 | 00000000002485                       |                |

Note the line items will now be visible on the Detail Tab and the amount of the Credit Memo is visible at \$75.85. When done adding line items, click **Save**.

| New         Save         Delete         AP Print/View         Submit     |     |           |             |                      |          |            |           |         |         |
|--------------------------------------------------------------------------|-----|-----------|-------------|----------------------|----------|------------|-----------|---------|---------|
| AP Credit memo Dates Vendor Detail History                               |     |           |             |                      |          |            |           |         |         |
| Add Row Search Column: Row Search Text: GO page 1 of 1 Rows per page 100 |     |           |             |                      |          |            |           | e 100   |         |
|                                                                          |     |           |             |                      |          |            |           |         |         |
|                                                                          | Row | Line type | Item number | Description          | Quantity | Unit price | Extension | Tax amt | Frt amt |
| <u>Edit</u>                                                              | 1   | Free form | 10041962    | 17" Red Buffing Pads | 5        | \$10.00    | \$50.00   | \$0.00  |         |
| <u>Edit</u>                                                              | 2   | Free form | 10042083    | 20" Red Buffing Pads | 1        | \$25.85    | \$25.85   | \$0.00  |         |
| \$75.85 - \$0.00                                                         |     |           |             |                      |          |            |           |         |         |

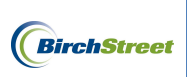

### Click **OK** on the confirmation prompt.

| Message from webpage  🛛 |                     |  |  |  |  |  |  |  |
|-------------------------|---------------------|--|--|--|--|--|--|--|
| 1                       | Processing is done. |  |  |  |  |  |  |  |
|                         | ок                  |  |  |  |  |  |  |  |

**Note**: Depending on whether a customer is using AP Auto Match or AP Invoice Entry, Credit Memos may be handled differently at this point depending on the business process at the property.

#### For customers using AP Auto Match:

When the "real" Credit Memo arrives from the supplier via the feed file, compare the supplier's memo to the Informational Credit Memo that was created and then proceed to delete the BirchStreet issued Credit Memo. Process the feed generated Credit Memo just like a Non-PO invoice.

#### For customers using AP Invoice Entry:

When the "real" Credit Memo arrives from the supplier in a physical form, compare the supplier's memo to the Credit Memo that was created in BirchStreet. Make adjustments if applicable and then proceed to use the **Submit** button to forward the memo through the approval process before transmitting it to the back office system.

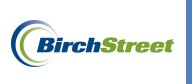

| С | lick the AP Credit Memo                 | Tab and click the re | fresh icon       |                     |                                    |
|---|-----------------------------------------|----------------------|------------------|---------------------|------------------------------------|
| ſ | <u>N</u> ew <u>S</u> ave <u>D</u> elete | AP Print/View        | Submit           |                     |                                    |
| I | AP Credit memo Da                       | tes Vendor D         | etail History    |                     |                                    |
| I | Memo #                                  | [New]                | 💫 😥              | Status              | New                                |
| I | Hold                                    |                      |                  | Hold description    |                                    |
| I | Memo type                               | Credit memo ∨        |                  | Transmission status | Select Entry                       |
| I | Supplier company ID                     | 13 🔍 Uni             | source Worldwide | Transmission date   |                                    |
| I | Batch number                            |                      |                  | Credit memo creator | 273                                |
| I | Date: Handel                            | 1                    |                  |                     | Ben Coker                          |
| I | Vendor code                             | 10172011             | Q                | Terms               | 1-15th due the 25th; others due 10 |
| I |                                         | ,                    | ~                |                     | 1-15th due the 25th; others due 10 |
| I | PO reference #                          | 00000000002485       | Q                | AP invoice number   |                                    |
| I | Supplier invoice number                 | HH817                |                  |                     |                                    |
| I | Supplier credit memo number             |                      |                  |                     |                                    |
| I |                                         |                      |                  | Auto created        |                                    |
| I | Extended amount                         | \$7                  | 5.85             |                     |                                    |
| I | Discount amount                         | S                    | 0.00             |                     |                                    |
| I | Tax amount                              | S                    | 0.00             |                     |                                    |
|   | Freight amount                          | S                    | 0.00             |                     |                                    |
|   | Total amount                            | \$7                  | 5.85             |                     |                                    |
| н |                                         |                      |                  |                     |                                    |

Note that the Credit Memo is still in a **New** status. Click **Submit**.

| New Save Delete             | AP Print/View  | Submit           |                     |                                    |
|-----------------------------|----------------|------------------|---------------------|------------------------------------|
|                             |                |                  |                     |                                    |
| AP Credit memo              | tes Vendor D   | etail History    |                     |                                    |
| Memo #                      | [New]          | 🔍 💋              | > Status            | New                                |
| Hold                        |                |                  | Hold description    |                                    |
| Memo type                   | Credit memo ∨  |                  | Transmission status | Select Entry                       |
| Supplier company ID         | 13 🔍 Unis      | source Worldwide | Transmission date   |                                    |
| Ratab averbas               |                |                  | Credit memo creator | 273                                |
| Batch humber                | 1              |                  |                     | Ben Coker                          |
| ) (and an and a             | 40472044       |                  | Terms               | 1-15th due the 25th; others due 10 |
| Vendor Code                 | 110172011      | ~                |                     | 1-15th due the 25th; others due 10 |
| PO reference #              | 00000000002485 | Q                | AP invoice number   |                                    |
| Supplier invoice number     | HH817          |                  |                     |                                    |
| Supplier credit memo number |                |                  |                     |                                    |
|                             |                |                  | Auto created        |                                    |
| Extended amount             | \$7            | 5.85             |                     |                                    |
| Discount amount             | \$             | 0.00             |                     |                                    |
| Tax amount                  | S.             | 0.00             |                     |                                    |
| Freight amount              | S              | 0.00             |                     |                                    |
| Total amount                | \$7            | 5.85             |                     |                                    |
|                             |                |                  |                     |                                    |

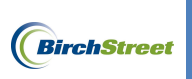

Click OK.

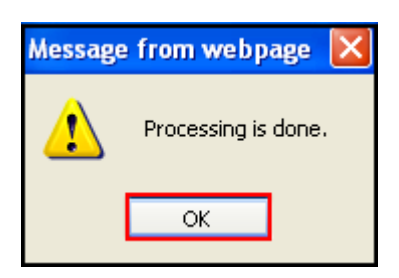

If there are no approvals, the Credit Memo changes to an **Invoice Complete** status and is ready to be transmitted to a back office system.

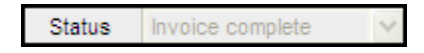

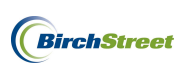

### SUBMITTING CREDIT MEMOS FOR APPROVAL

For customers using an approval process for Credit Memo's, please note the following steps:

Create a Credit Memo as outlined on page \_\_\_\_. Once the line items on the Detail Tab have been

completed, click the AP Credit Memo Tab and click the refresh icon

| <u>N</u> ew <u>S</u> ave <u>D</u> elete | AP Print/View Submit     |                     |                                    |
|-----------------------------------------|--------------------------|---------------------|------------------------------------|
| AP Credit memo Da                       | tes Vendor Detail Histo  | ry                  |                                    |
| Memo #                                  | [New] 🔍 🛃                | Status              | New                                |
| Hold                                    |                          | Hold description    |                                    |
| Memo type                               | Credit memo ∨            | Transmission status | Select Entry                       |
| Supplier company ID                     | 13 Q Unisource Worldwide | Transmission date   |                                    |
| Batah aumhar                            |                          | Credit memo creator | 273                                |
| batch number                            | 1                        |                     | Ben Coker                          |
| Mandas anda                             | 10170011                 | Terms               | 1-15th due the 25th; others due 10 |
| Vendor code                             | 101/2011                 |                     | 1-15th due the 25th; others due 10 |
| PO reference #                          | 0000000002485            | AP invoice number   |                                    |
| Supplier invoice number                 | HH817                    |                     |                                    |
| Supplier credit memo number             |                          |                     |                                    |
|                                         |                          | Auto created        |                                    |
| Extended amount                         | \$75.85                  |                     |                                    |
| Discount amount                         | \$0.00                   |                     |                                    |
| Tax amount                              | \$0.00                   |                     |                                    |
| Freight amount                          | \$0.00                   |                     |                                    |
| Total amount                            | \$75.85                  |                     |                                    |
|                                         |                          |                     |                                    |

Note that the Credit Memo is still in a New status. Click Submit.

| <u>N</u> ew <u>S</u> ave <u>D</u> elete | AP Print/View  | Submit              |                     |                                    |
|-----------------------------------------|----------------|---------------------|---------------------|------------------------------------|
| AP Credit memo                          | tes Vendor     | Detail History      | 1                   |                                    |
| Memo #                                  | [New]          |                     |                     | New                                |
| Hold                                    |                |                     | Hold description    |                                    |
| Memo type                               | Credit memo 🛩  |                     | Transmission status | Select Entry                       |
| Supplier company ID                     | 13             | Unisource Worldwide | Transmission date   |                                    |
| Ratab aumbar                            |                |                     | Credit memo creator | 273                                |
| Daten number                            | 1              |                     |                     | Ben Coker                          |
| Vender code                             | 10172011       |                     | Terms               | 1-15th due the 25th; others due 10 |
| Vendor code                             | 110172011      | ~                   |                     | 1-15th due the 25th; others due 10 |
| PO reference #                          | 00000000002485 |                     | AP invoice number   |                                    |
| Supplier invoice number                 | HH817          |                     |                     |                                    |
| Supplier credit memo number             |                |                     |                     |                                    |
|                                         |                |                     | Auto created        |                                    |
| Extended amount                         |                | \$75.85             |                     |                                    |
| Discount amount                         | 1              | \$0.00              |                     |                                    |
| Tax amount                              |                | \$0.00              |                     |                                    |
| Freight amount                          | 1              | \$0.00              |                     |                                    |
| Total amount                            |                | \$75.85             |                     |                                    |
|                                         |                |                     |                     |                                    |

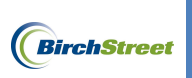

Click OK.

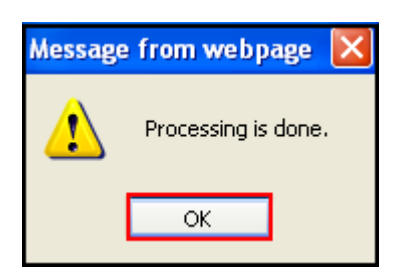

The Credit Memo changes to an **Approval Pending** status and will go through the approval process before being transmitted to a back office system.

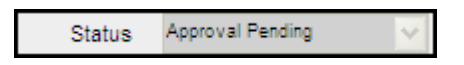

## APPROVING CREDIT MEMOS

To approve a Credit Memo, begin on the **Approvals Tab**.

| Welc      | ome B            | ien Co            | oker (Mk     | tplc 4 | 83 / 20)          |          | 20- Rosewood De | mo 🗸 🔕     |               | 🗹 Hide M            | lenu            | Hide Summary                  | Show Logo           | Home           | My Settings  | Help | Logout      |
|-----------|------------------|-------------------|--------------|--------|-------------------|----------|-----------------|------------|---------------|---------------------|-----------------|-------------------------------|---------------------|----------------|--------------|------|-------------|
|           | atalo            | ogs               | On           | der (  | Guide Cart        | PO       | In Box Approva  | als AP Inv | oice Invento  | ory                 |                 |                               |                     |                |              |      |             |
| $ \Gamma$ | Pend             | ing an            | nroval       |        | ~                 |          | Approve         | Disapprove | Buyer Contact | Print / View / Edit | Print w/Details | Header Update H               | listory Budget Impa | ct Approval De | etails Notes |      |             |
|           | First F          | Previo            | us Nex       | t Last | Refresh           |          | Attachment      | Checkbook  | Prop Summary  | View PDF            |                 |                               |                     |                |              |      |             |
|           | Search           | n Colui           | mn: Do       | oc nur | mber 💌 🔻          | ,        |                 |            |               |                     |                 |                               |                     |                |              |      |             |
|           | Search<br>Page ' | n Text:<br>1 of 1 | :  <br>/Rows | 1-2 0  | of 2 found        | -        |                 |            |               |                     |                 |                               |                     |                |              |      |             |
| lli       |                  |                   | Û            | 1      | Status            | Doc type | Doc number      | Confi      | rm D          | oc Date             | Req deliv date  | Submitter / Prop              | perty               | Subj / Supplie | r            | То   | otal amount |
|           | ۲                | <u>Edit</u>       |              |        | Awaiting approval | PO       | 00000000002515  | No         | 01/17/20      | 012 23:01:39        | 01/18/2012      | Ben Coker<br>BirchStreet Cent | er                  | Unisource Wo   | rldwide      |      | \$161.88    |
|           | 0                | <u>Edit</u>       |              |        | Awaiting approval | Memo     | 00000000000013  |            | 01/18/20      | 012 15:30:38        |                 | Ben Coker<br>BirchStreet Cent | er                  | Unisource Wo   | rldwide      |      | \$20.00     |

Select the radio next to the document and click **Print w/Details** to review.

| ome B            | en Col                            | ker (M                                                                                          | dplc 4                                                                                                    | 183 / 20)                                                                                                    |                                                                                                    | 20- Rosewood Demo                                                                                                    | ~ 🔍                                                                                                    |                                                                                                    | 🗹 Hide Me                                                                                                    | enu                                                                                                    | Hide Summary                                                                                                    | Show Logo                                                                                                    | Home                                                                                                    | My Settings                                                                                                    | Help                                                                                                    | Logout                                                                                                    |
|------------------|-----------------------------------|-------------------------------------------------------------------------------------------------|----------------------------------------------------------------------------------------------------|----------------------------------------------------------------------------------------------------|----------------------------------------------------------------------------------------------------|----------------------------------------------------------------------------------------------------|----------------------------------------------------------------------------------------------------|----------------------------------------------------------------------------------------------------|----------------------------------------------------------------------------------------------------|----------------------------------------------------------------------------------------------------|----------------------------------------------------------------------------------------------------|----------------------------------------------------------------------------------------------------|----------------------------------------------------------------------------------------------------|----------------------------------------------------------------------------------------------------|----------------------------------------------------------------------------------------------------|----------------------------------------------------------------------------------------------------|
| atalo            | gs                                | 01                                                                                              | der (                                                                                                    | Guide Cart                                                                                                    | PO                                                                                                    | In Box Approvals                                                                                                    | AP Invoid                                                                                                    | e Invento                                                                                                    | ry                                                                                                    |                                                                                                    |                                                                                                    |                                                                                                    |                                                                                                    |                                                                                                    |                                                                                                    |                                                                                                    |
| Pendi            | ing ap                            | proval                                                                                          |                                                                                                    | ~                                                                                                    |                                                                                                    | Approve Dis                                                                                                    | sapprove B                                                                                                    | luyer Contact                                                                                                    | Print / View / Edit                                                                                                    | Print w/Details                                                                                                    | Header Update                                                                                                    | History Budget Im                                                                                                    | pact Approval                                                                                                    | Details Notes                                                                                                    |                                                                                                    |                                                                                                    |
| First F          | Previou                           | us Nex                                                                                          | t Las                                                                                                    | t Refresh                                                                                                    |                                                                                                    |                                                                                                    |                                                                                                    |                                                                                                    |                                                                                                    |                                                                                                    |                                                                                                    |                                                                                                    |                                                                                                    |                                                                                                    |                                                                                                    |                                                                                                    |
| Search<br>Search | n Colur<br>n Text:                | nn: U                                                                                           | oc nui                                                                                                    | GO                                                                                                    |                                                                                                    |                                                                                                    |                                                                                                    |                                                                                                    |                                                                                                    |                                                                                                    |                                                                                                    |                                                                                                    |                                                                                                    |                                                                                                    |                                                                                                    |                                                                                                    |
| Page 1           | 1 of 1 i                          | / Rows                                                                                          | : 1-2 (                                                                                                    | of 2 found                                                                                                    | 1                                                                                                    |                                                                                                    |                                                                                                    | 1                                                                                                    |                                                                                                    |                                                                                                    |                                                                                                    |                                                                                                    |                                                                                                    |                                                                                                    |                                                                                                    |                                                                                                    |
|                  |                                   | Û                                                                                               | ø                                                                                                    | Status                                                                                                    | Doc type                                                                                                    | Doc number                                                                                                    | Confirm                                                                                                    | Do                                                                                                    | c Date                                                                                                    | Req deliv date                                                                                                    | Submitter / Pr                                                                                                    | operty                                                                                                    | Subj / Supp                                                                                                    | lier                                                                                                    | T                                                                                                    | Total amount                                                                                                    |
| 0                | <u>Edit</u>                       |                                                                                                 |                                                                                                    | Awaiting approval                                                                                                    | PO                                                                                                    | 0000000002515                                                                                                    | No                                                                                                    | 01/17/201                                                                                                    | 12 23:01:39                                                                                                    | 01/18/2012                                                                                                    | Ben Coker<br>BirchStreet Ce                                                                                                    | enter                                                                                                    | Unisource V                                                                                                    | Vorldwide                                                                                                    |                                                                                                    | \$161.88                                                                                                    |
| ۲                | <u>Edit</u>                       |                                                                                                 |                                                                                                    | Awaiting approval                                                                                                    | Memo                                                                                                    | 0000000000013                                                                                                    |                                                                                                    | 01/18/201                                                                                                    | 12 15:30:38                                                                                                    |                                                                                                    | Ben Coker<br>BirchStreet Ce                                                                                                    | inter                                                                                                    | Unisource V                                                                                                    | Vorldwide                                                                                                    |                                                                                                    | \$20.00                                                                                                    |
|                  | Pend<br>First F<br>Search<br>Page | Catalogs Catalogs Pending ap Erst Previor Search Column Search Text: Page 1 of 1 Edit Edit Edit | Come Ben Coker (MI       Catalogs     Or       Pending approval     Erst Previous Nex       First Previous Nex     Disacch Column:       Osearch Column:     Disacch Text:       Page 1 of 1 / Rows     Disacch Column:       Osearch Column:     Disacch Column:       Osearch Column: | Come Ben Coler (Mitple 4       Catalogs     Order       Pending approval     Erst Previous Head Lass       Frast Previous Head Lass     Search Column       Search Text:     Page 1o 11 / Rows 1-2       Page 1o 11 / Rows 1-2     Image 2       E Edd     Image 2       Image 2     Edd | Come Ben Coler (Mtple 483 / 20)       Catalogs     Order Guide       Pending approval       First Previous Ited Last Befresh       Search Columnic     Doc number       Search Columnic     Go       Pagel of 11 / Rows 1-2 of 2 found       East     Awating approval       East     Awating approval       East     Awating approval | Come Ben Coler (Ilitpic 483 / 20)       Catalogs     Order Guide     Cart     PO       Pending approval     Image: Coler of the second second s | Some Ben Coler (Mkpic 483 / 20)     20- Rosewood Demo       Caralogs     Order Guide     Carr     PO     In Bax     Approval       Pending approval <ul> <li>Prail Previous Need Last Befreats</li> <li>Search Columi.</li> <li>Doc number</li> <li>Occ type</li> <li>Doc type</li> <li>Doc number</li> <li>Edit</li> <li>Awating approval</li> <li>Po</li> <li>Conconcological</li> <li>Mathing approval</li> <li>Po</li> <li>Conconcological</li> <li>Conconcological</li> <li>Conconcological</li> <li>Conconcological</li> <li>Conconcological</li> <li>Conconcological</li> <li>Conconcological</li> <li>Conconconcological</li> <li>Conconconcological</li> <li>Conconconconcological</li> <li>Conconconconconconconconconconconconconco</li></ul> | Catalogs     Order Guide     Carr     PO     In Box     Approvals     AP Involo       Catalogs     Order Guide     Carr     PO     In Box     Approvals     AP Involo       Pending approval     Image: Comparison of the comparison of the comparison o | Catalogs     Order Guide     Carr     PO     In Box     Approval     APprove     Buyaprove       Pending approval     Image: Contact     Attachment     Checkbook     Prop Summary       Frail Previous lied Last Refresh<br>Search Colum;     Doc number     Go     Confirm     Doc       Page 1 of 1/1 Rows 1-2 of 2 found     Status     Doc type     Doc number     Confirm     Doc       ©     Edit     Awating approval     PO     00000000002515     No     01/17/20       ©     Edit     Awating approval     Memo     000000000013     0/1/18/20 | Catalogs     Order Guide     Carr     PO     In Bax     Approval     AP Invoice     Inventory       Pendig approval     Image: Contact     Print / View / Edit     Attachment     Checkbook     Prop Summary     View PDF       Frai Previous lized Last Refresh<br>Search Colum;     Go     Go     Doc number     Checkbook     Prop Summary     View PDF       Page 1 of 1 / Rows 1-2 of 2 found     Image: Contact     Print / View PDF     Confirm     Doc Date       C     Edit     Avating approval     PO     0000000002515     No     01/17/2012 23:0139       C     Edit     Awating approval     Memo     0000000000013     01/18/2012 15:0:38 | Come Ben Coler (Mitple 48/720)     20- Rosewood Demo V     V     V     Vide Menu       Catalogs     Order Guide     Cart     PO     In Box     Approvals     AP Invoice     Inventory       Pending approval     V     Disapprove     Bisaperove     Buyer Contact     Print /View / Edit     Print wiDetails       Frail Previous lied Last Refresh<br>Search Cottor     Oc numer     V     Oc     Print View / Edit     Print wiDetails       C     Status     Oc type     Oc number     Co     Proc Date     Req delity date       C     Edit     Awating approval     PO     0000000002515     No     01/17/2012 23:01:39     01/18/2012       C     Edit     Awating approval litemo     Disapproval     01/18/2012     11/18/2012     11/18/2012 | Control Ben Coler (Mulpic 43/20)     20- Rosewood Demo V     Image: Control Control Contrection Control Control Control Control Control Control Control Con | Control Ben Colorr (Mitple 48/20)     20- Reservood Demo V     Image: Control Mitple 48/20)     Image: Color Charce Guide     Carl PO     In Box     Approvals     AP Invoice     Image: Control Mitple 48/20)     Print View / Edit       Pending approval     V     Approvals     AP provoe     Buger Contract     Print / View / Edit     Print / View / Edit     Print / View / Edit     History     Budget Im       First Previous lied Last Refresh     V     View PDF     Print / View / Edit     Print / View / Edit     Print / View / Edit     History     Budget Im       Search Tock:     GO     Status     Doc type     Doc number     Confirm     Doc Date     Reg deliv date     Submitter / Property       O     Edit     Awating approve     History     0000000002515     No     0/117/2012 23.01.38     0/119/2012     Ben Color       O     Edit     Awating approve     Hiteo     0000000000013     0/11/12012 13.03.38     Birch Street Center | Approval     Approval     Approval     Approval     Approval     Approval     Approval     Approval     Approval     Approval     Approval     Approval     Approval     Approval     Approval     Approval     Approval     Approval     Approval     Approval     Approval     Approval     Print/View/Edit     Print/View/Edit     Print/Vi | Come Ben Coler (Mitple 43/20)     Cer Rosewood Demo V     Mite Menu     Mide Summary     Show Loop     More     My Settings       Canalogs     Order Guide     Carr     PO     In Box     Approvals     AP Invoice     Inventory       Canalogs     Order Guide     Carr     PO     In Box     Approvals     AP Invoice     Inventory       Pendig approval     V     Approval     Disapprove     Buyer Centact     Print //Yew //Edit     Print withetails     Header Update     History     Budget Impact     Approval Details     Notes       Frail Perioding lact Last Refresh     Search Colume     O     Doc number     O     Prop Summary     View PDF       Search Colume     O     Status     Doc number     O     Checkbook     Prop Date     Reg deliv date     Submitter / Property     Subj / Supplier       Page 1 of 1 / Rows 1-2 of 2 found     Avating approval     PO     0000000002515     No     01/17/2012 23:01:39     01/18/2012     Ben Coler     Unisource Worldwide       Image: Status     Doc 000000000251     No     01/18/2012 15:03:38     Ben Coler     Unisource Worldwide | Approval     Approval     Approval     Approval     Approval     Print / View / Edit     Print / View / Edit     History     Budget Impact     Approval Details     Notes       Frail     Pending approval     Impact     Impact     Print / View / Edit     Print / View / Edit     Print / View / Edit     Print / View / Edit     Budget Impact     Approval Details     Notes       Frail     Pending approval     Impact     Impact     Print / View / Edit     Print / View / Edit     Print / View / Edit     Print / View / Edit     Notes       Frail     Preding approval     Impact     Impact     Print / View / Edit     Print / View / Edit     Print / View / Edit     Print / View / Edit     Notes       Search Colume     Impact     Impact     Print / View / Edit     Print / View / Edit     Print / View / Edit     Notes     Notes       Search Colume     Impact     Impact     Print / View / Edit     Print / View / Edit     Print / View / Edit     Print / View / Edit     Notes       Search Colume     Impact     Impact     Print / View / Edit     Print / View / Edit     Motes     Notes       Search Colume     Impact     Impact     Print / View / Edit     Print / View / Edit     Motes     Notes       Search Colume     Impact     Impact     Impact     Print / |

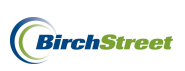

Print, add Notes, or add Attchments if applicable.

| se Notes A                                                                                                    | Attachments                                                                          |          |                 |                                                                                                    |                                 |     |           |                             |
|----------------------------------------------------------------------------------------------------|--------------------------------------------------------------------------------------|----------|-----------------|----------------------------------------------------------------------------------------------------|---------------------------------|-----|-----------|-----------------------------|
|                                                                                                    |                                                                                      |          |                 | Cre<br>Birch                                                                                                    | dit Memo<br>Štreet Center       |     |           |                             |
|                                                                                                    |                                                                                      |          |                 | Rosewood                                                                                                    | i Hotels & Resorts              |     |           |                             |
| Memo #: 0000000<br>Entry date: 01/18<br>Memo Trx Total:<br>GL Account:                                                                                                    | 00000013<br>/2012<br>\$20.00                                                         |          |                 | Terms:<br>Payment Terms: 1-15th due the 25th                                                                      | ; others due 10th of next Montl | 'n  |           | Status: Approval pending    |
| Supplier:<br>Unisource World<br>File 57006<br>Los Angeles, CA<br>Attn: Steven Dels<br>Title: Territory:<br>Phone: (800) 360-<br>Fax: (877) 765-<br>Email: steve.dels<br>Header Notes : | twide<br>., 90074, US<br>monico<br>Manager<br>2203<br>6946<br>monico@unisourcelink.c | om       |                 | Remit To:<br>Vendor Code: 10172011<br>File 57006<br>Los Angeles, CA. 90074, US<br>Remit to name: Steven Delmonico |                                 |     |           |                             |
| This Credit Memo                                                                                                    | has 0 Attachments                                                                    | Line#    | Description     |                                                                                                    | Quantity                        | LOM | Price     | Extension                   |
| 00000000002514                                                                                                    | Receiving No.                                                                        | 1 Line # | Damaged Napkin: |                                                                                                    | Quantity<br>1.0                 |     | \$20.0000 | \$20.00 Edit Alloc          |
|                                                                                                    |                                                                                      |          |                 |                                                                                                    | Sub Total:<br>Freight:<br>Tax:  |     |           | \$20.00<br>\$0.00<br>\$0.00 |
|                                                                                                    |                                                                                      |          |                 |                                                                                                    | Less Discount:<br>Total :       |     |           | \$0.00<br>\$20.00           |

#### Click Close.

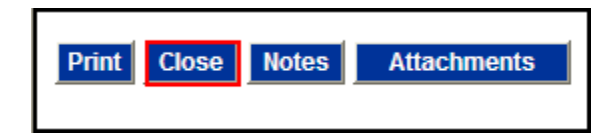

To edit, click the **Edit** link next to the item on the Approvals Tab.

| We | icome i                                 | Ben Co                                                 | oker (M                                               | ktplc 4               | 83 / 20)                      |          | 20- Rosewood Demo 💙                | Q                 |               | 🗹 Hide Me                       | enu             | Hide Summary                | Show     | Logo H        | lome <u>My Se</u>  | ttings <u>F</u> | lelp | Logout    |
|----|-----------------------------------------|--------------------------------------------------------|-------------------------------------------------------|-----------------------|-------------------------------|----------|------------------------------------|-------------------|---------------|---------------------------------|-----------------|-----------------------------|----------|---------------|--------------------|-----------------|------|-----------|
|    | Catal                                   | ogs                                                    | Y 01                                                  | der (                 | Guide Cart                    | РО       | In Box Approvals                   | AP Invoic         | ce Inventor   | γ                               |                 |                             |          |               |                    |                 |      |           |
|    | Peno<br>First<br>Searc<br>Searc<br>Page | ding ap<br><u>Previo</u><br>h Colu<br>h Text<br>1 of 1 | pproval<br>ous <u>Neo</u><br>imn: D<br>t: D<br>/ Rows | d <u>Las</u><br>oc nu | t <u>Refresh</u><br>mber V GO | -        | Approve Disapp<br>Attachment Check | orove B<br>book P | Buyer Contact | Print / View / Edit<br>View PDF | Print w/Details | Header Update               | History  | Budget Impact | Approval Details   | Notes           |      |           |
|    |                                         |                                                        | U                                                     |                       | Status                        | Doc type | Doc number                         | Confirm           | Doc           | : Date                          | Req deliv date  | submitter / F               | Property |               | Subj / Supplier    |                 | Tota | al amount |
|    | 0                                       | Edit                                                   |                                                       |                       | Awaiting approval             | PO       | 00000000002515                     | No                | 01/17/201:    | 2 23:01:39                      | 01/18/2012      | Ben Coker<br>BirchStreet C  | Center   |               | Unisource Worldwid | e               |      | \$161.88  |
|    | ۲                                       | <u>Edit</u>                                            |                                                       |                       | Awaiting approval             | Memo     | 0000000000013                      |                   | 01/18/201     | 2 15:30:38                      |                 | Ben Coker<br>Birch Street C | Center   |               | Unisource Worldwid | e               |      | \$20.00   |

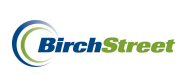

Use the Tabs to review the credit memo screens. In this example, we will modify the GL Account associated with this Credit Memo.

| <u>N</u> ew <u>S</u> ave <u>D</u> elete | AP Print/View Submit      |                     |                                             |
|-----------------------------------------|---------------------------|---------------------|---------------------------------------------|
| AP Credit memo                          | tes Vendor Detail History |                     |                                             |
| Memo #                                  | 0000000000013 🚳 🕸         | Status              | Approval pending                            |
| Hold                                    |                           | Hold description    |                                             |
| Memo type                               | Credit memo 😽             | Transmission status | Select Entry                                |
| Supplier company ID                     | 13 Q Unisource Worldwide  | Transmission date   |                                             |
| Batah aumbar                            |                           | Credit memo creator | 273                                         |
| Daton number                            | 1                         |                     | Ben Coker                                   |
| Vendor onde                             | 40172014                  | Terms               | 1-15th due the 25th; others due 10 ${ m Q}$ |
| Vendor Code                             |                           |                     | 1-15th due the 25th; others due 10          |
| PO reference #                          | 0000000002514             | AP invoice number   |                                             |
| Supplier invoice number                 | JJ452                     |                     |                                             |
| Supplier credit memo number             |                           |                     |                                             |
|                                         |                           | Auto created        |                                             |
| Extended amount                         | \$20.00                   |                     |                                             |
| Discount amount                         | \$0.00                    |                     |                                             |
| Tax amount                              | \$0.00                    |                     |                                             |
| Freight amount                          | \$0.00                    |                     |                                             |
| Total amount                            | \$20.00                   |                     |                                             |
|                                         |                           |                     |                                             |

Click the **Detail Tab** to access the line item information.

| <u>N</u> ew <u>S</u> ave <u>D</u> elete | AP Print/View Subr | nit         |                     |                                      |
|-----------------------------------------|--------------------|-------------|---------------------|--------------------------------------|
| AP Credit memo                          | tes Vendor Detail  | History     |                     |                                      |
| Memo #                                  | 00000000000013     |             | Status              | Approval pending 😽                   |
| Hold                                    |                    |             | Hold description    |                                      |
| Memo type                               | Credit memo ∨      |             | Transmission status | Select Entry                         |
| Supplier company ID                     | 13 Q Unisourc      | e Worldwide | Transmission date   |                                      |
| Ratab aumbar                            |                    |             | Credit memo creator | 273                                  |
| Batch humber                            | 1                  |             |                     | Ben Coker                            |
| Venderede                               | 40470044           |             | Terms               | 1-15th due the 25th; others due 10 🔍 |
| Vendor code                             | J10172011          | 4           |                     | 1-15th due the 25th; others due 10   |
| PO reference #                          | 0000000002514      |             | AP invoice number   |                                      |
| Supplier invoice number                 | JJ452              |             |                     |                                      |
| Supplier credit memo number             |                    |             |                     |                                      |
|                                         |                    |             | Auto created        |                                      |
| Extended amount                         | \$20.00            |             |                     |                                      |
| Discount amount                         | \$0.00             |             |                     |                                      |
| Tax amount                              | \$0.00             |             |                     |                                      |
| Freight amount                          | \$0.00             |             |                     |                                      |
| Total amount                            | \$20.00            |             |                     |                                      |
|                                         |                    |             |                     |                                      |

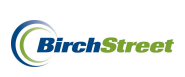

On the **Detail Tab**, click the **Edit** link next to the line item.

| <u>N</u> ew | <u>S</u> ave | Delete    | AP Print/View    | Submit          |          |            |           |            |          |              |                |     |
|-------------|--------------|-----------|------------------|-----------------|----------|------------|-----------|------------|----------|--------------|----------------|-----|
| AP C        | redit me     | mo Dates  | Vendor           | Detail Histo    | ry I     |            |           |            |          |              |                |     |
| Add F       | Ro <u>w</u>  | A ► ◄ Sea | Irch Column: Row | 🖌 🖌 Searc       | ch Text: | GO         | page 1 of | f1 Rowsper | page 100 |              |                |     |
|             |              |           |                  |                 |          |            |           |            |          |              |                |     |
|             | Row          | Line type | Item number      | Description     | Quantity | Unit price | Extension | Tax amt    | Frt amt  | Discount amt | Total home amt | Dej |
| <u>Edit</u> | 1            | Free form | 672              | Damaged Napkins | 1        | \$20.00    | \$20.00   | \$0.00     |          |              | \$20.00        | 10  |
|             |              | •         |                  |                 |          |            | \$20.00   | \$0.00     |          | \$0.00       | \$20.00        |     |
|             |              |           |                  |                 |          |            | 320.00    | 20.00      |          | 30.00        | 320.00         |     |

Note the GL Account field that needs to be modified.

| AP Credit memo       Dates       Vendor       Detail       History         Add Row                                                                                                    | De<br>10        |
|----------------------------------------------------------------------------------------------------|-----------------|
| Add Row       ✓ Ab       Search Column:       Row       ✓ Search Text:       GO       page       1       of 1       Rows per page       100         Row       Line type       Item number       Description       Quantity       Unit price       Extension       Tax amt       Frt amt       Discount amt       Total home amt         Edit       1       Free form       672       Damaged Napkins       1       \$20.00       \$0.00       \$20.00       \$20.00         S20.00       \$0.00       \$0.00       \$0.00       \$20.00       \$20.00       \$20.00       \$20.00       \$20.00       \$20.00       \$20.00       \$20.00       \$20.00       \$20.00       \$20.00       \$20.00       \$20.00       \$20.00       \$20.00       \$20.00       \$20.00       \$20.00       \$20.00       \$20.00       \$20.00       \$20.00       \$20.00       \$20.00       \$20.00       \$20.00       \$20.00       \$20.00       \$20.00       \$20.00       \$20.00       \$20.00       \$20.00       \$20.00       \$20.00       \$20.00       \$20.00       \$20.00       \$20.00       \$20.00       \$20.00       \$20.00       \$20.00       \$20.00       \$20.00       \$20.00       \$20.00       \$20.00       \$20.00       \$20.00       \$20.00       \$20.00                                                                                                    | De<br>10        |
| Row       Line type       Item number       Description       Quantity       Unit price       Extension       Tax ant       Frt amt       Discount amt       Total home amt         Edit       1       Free form       672       Damaged Napkins       1       \$20.00       \$0.00       \$0.00       \$20.00       \$20.00              \$20.00       \$0.00       \$0.00       \$20.00       \$20.00               \$20.00       \$0.00       \$20.00       \$20.00       \$20.00       \$20.00       \$20.00       \$20.00       \$20.00       \$20.00       \$20.00       \$20.00       \$20.00       \$20.00       \$20.00       \$20.00       \$20.00       \$20.00       \$20.00       \$20.00       \$20.00       \$20.00       \$20.00       \$20.00       \$20.00       \$20.00       \$20.00       \$20.00       \$20.00       \$20.00       \$20.00       \$20.00       \$20.00       \$20.00       \$20.00       \$20.00       \$20.00       \$20.00       \$20.00       \$20.00       \$20.00       \$20.00       \$20.00       \$20.00       \$20.00       \$20.00       \$20.00       \$20.00       \$20.00       \$20.00       \$20.00       \$20.00       \$20.00                                                                                                    | <b>De</b>       |
| Row         Line type         Item number         Description         Quantity         Unit price         Extension         Tax amt         Frt amt         Discount amt         Total home amt           Edit         1         Free form         672         Damaged Napkins         1         \$20.00         \$20.00         \$0.00          \$20.00         \$20.00         \$20.00         \$20.00         \$20.00         \$20.00         \$20.00         \$20.00         \$20.00         \$20.00         \$20.00         \$20.00         \$20.00         \$20.00         \$20.00         \$20.00         \$20.00         \$20.00         \$20.00         \$20.00         \$20.00         \$20.00         \$20.00         \$20.00         \$20.00         \$20.00         \$20.00         \$20.00         \$20.00         \$20.00         \$20.00         \$20.00         \$20.00         \$20.00         \$20.00         \$20.00         \$20.00         \$20.00         \$20.00         \$20.00         \$20.00         \$20.00         \$20.00         \$20.00         \$20.00         \$20.00         \$20.00         \$20.00         \$20.00         \$20.00         \$20.00         \$20.00         \$20.00         \$20.00         \$20.00         \$20.00         \$20.00         \$20.00         \$20.00         \$20.00         \$20.00         \$20.00                      | <b>De</b><br>10 |
| Edit         1         Free form         672         Damaged Napkins         1         \$20.00         \$0.00         \$20.00         \$20.00         \$20.00         \$20.00         \$20.00         \$20.00         \$20.00         \$20.00         \$20.00         \$20.00         \$20.00         \$20.00         \$20.00         \$20.00         \$20.00         \$20.00         \$20.00         \$20.00         \$20.00         \$20.00         \$20.00         \$20.00         \$20.00         \$20.00         \$20.00         \$20.00         \$20.00         \$20.00         \$20.00         \$20.00         \$20.00         \$20.00         \$20.00         \$20.00         \$20.00         \$20.00         \$20.00         \$20.00         \$20.00         \$20.00         \$20.00         \$20.00         \$20.00         \$20.00         \$20.00         \$20.00         \$20.00         \$20.00         \$20.00         \$20.00         \$20.00         \$20.00         \$20.00         \$20.00         \$20.00         \$20.00         \$20.00         \$20.00         \$20.00         \$20.00         \$20.00         \$20.00         \$20.00         \$20.00         \$20.00         \$20.00         \$20.00         \$20.00         \$20.00         \$20.00         \$20.00         \$20.00         \$20.00         \$20.00         \$20.00         \$20.00         \$20.00 | 10              |
| S20.00         \$0.00         \$0.00         \$20.00           OK         Cancel         Copy as New Row         Delete Row         Edit Alloc                                                                                                    |                 |
| OK Cancel Copy as New Row Delete Row Edit Alloc                                                                                                    |                 |
|                                                                                                    |                 |
|                                                                                                    |                 |
| Row 1                                                                                                    |                 |
| Line type Free form                                                                                                    |                 |
| Item number 672                                                                                                    |                 |
| Description Damaged Napkins                                                                                                    |                 |
| UOM Q                                                                                                    |                 |
| Quantity 1                                                                                                    |                 |
| Unit price amount \$20.00                                                                                                    |                 |
| Extended amount \$20.00                                                                                                    |                 |
| Tax amount \$0.00                                                                                                    |                 |
| Freight amount                                                                                                    |                 |
| Discount amount                                                                                                    |                 |
| Total amount \$20.00                                                                                                    |                 |
| Department code                                                                                                    |                 |
| Rooms                                                                                                    |                 |
| GL Account 10-90-100                                                                                                    |                 |
| Cleaning Supplies                                                                                                    |                 |
| PO reference # 0000000002514 Receipt number Q                                                                                                    |                 |
|                                                                                                    |                 |

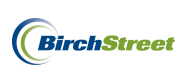

Use the lookup icon next to the GL Account field to select a different GL Account by clicking the **Select** button next to the applicable option.

| 🖉 GL Acc                                                                    | ount Lookup                                                                      | - Windows Internet Explorer                  |                 |                                             |
|-----------------------------------------------------------------------------|----------------------------------------------------------------------------------|----------------------------------------------|-----------------|---------------------------------------------|
| C https://                                                                  | www05. <mark>birchstre</mark>                                                    | etsystems.com/j4/Zoom.jsp?PanelID=12575&Ctrl | Type=undefined8 | kd=13269233039398search=10-90-3308extraDEPA |
| <u>Advance</u><br><u>First Prev</u><br>Search Co<br>Search Te:<br>Page 1 of | <u>id Search</u><br>ious Next Last  <br>lumn: GL Accou<br>xt:<br>1 / Rows 1-22 o | Refresh<br>unt V<br>GO<br>f 22 found         |                 |                                             |
|                                                                             | GL Account                                                                       | Description                                  | Department      | <u>^</u>                                    |
| Select                                                                      | 10-90-060                                                                        | Cable Television                             | 10              |                                             |
| Select                                                                      | 10-90-100                                                                        | Cleaning Supplies                            | 10              |                                             |
| Select                                                                      | 10-90-118                                                                        | Complimentary Services & Gifts               | 10              | =                                           |
| Select                                                                      | 10-90-125                                                                        | Contract Services                            | 10              |                                             |
| Select                                                                      | 10-90-150                                                                        | Decoration                                   | 10              |                                             |
| Select                                                                      | 10-90-180                                                                        | Dues & Subscriptions                         | 10              |                                             |
| Select                                                                      | 10-90-325                                                                        | Commission & Rebates - Group                 | 10              |                                             |
| Select                                                                      | 10-90-330                                                                        | Guest Supplies                               | 10              |                                             |
| Select                                                                      | 10-90-343                                                                        | Corporate Office Reimbursement               | 10              |                                             |
| Select                                                                      | 10-90-370                                                                        | Laundry & Dry Cleaning                       | 10              |                                             |
| Select                                                                      | 10-90-400                                                                        | Linen                                        | 10              |                                             |
| Select                                                                      | 10-90-475                                                                        | Operating Supplies                           | 10              | ×                                           |

Click **OK** to close line item screen.

| w <u>S</u> ave | Delete        | AP Print/View            | Submit          |            |                            |           |            |           |              |                |
|----------------|---------------|--------------------------|-----------------|------------|----------------------------|-----------|------------|-----------|--------------|----------------|
| Credit me      | mo Dat        | es Vendor                | Detail Hist     | ory        |                            |           |            |           |              |                |
| d Ro <u>w</u>  | • • • • s     | earch Column: Row        | 💙 🔻 Sea         | roh Text:  | <u>60</u>                  | page 1 of | 1 Rowsperp | age 100   |              |                |
| David          | Line tune     | the second second second | Description     | Oursetitu  | tinit exter                | Eutopolog | Tou and    | Fed areat | Discount and | Total hama and |
| it 1           | Free form     | 672                      | Damaged Napkins | quantity 1 | \$20.00                    | S20.00    | \$0.00     | Freame    | Discount amt | S20.00         |
|                |               |                          |                 |            |                            | \$20.00   | 50.00      |           | 50.00        | \$20.00        |
| -              |               |                          |                 |            |                            |           |            |           |              |                |
| K <u>C</u> ano | el Copy       | as New <u>R</u> ow Dg    | elete Row Ec    | lit Alloc  |                            |           |            |           |              |                |
|                |               |                          |                 |            |                            |           |            |           |              |                |
|                | Row           | 1                        |                 |            |                            |           |            |           |              |                |
|                | Line type     | Free form 💙              |                 |            |                            |           |            |           |              |                |
|                | Item number   | 672                      |                 |            |                            |           |            |           |              |                |
|                | Description   | Damaged Napkina          |                 |            |                            |           |            |           |              |                |
|                | иом [         |                          |                 |            |                            |           |            |           |              |                |
|                | Quantity      | 1                        | 1               |            |                            |           |            |           |              |                |
| Unit           | price amount  | T                        | \$20.00         |            |                            |           |            |           |              |                |
| Exte           | inded amount  | 1                        | \$20.00         |            |                            |           |            |           |              |                |
|                | Tax amount    |                          | \$0.00          |            |                            |           |            |           |              |                |
| E.             | reight amount |                          |                 |            |                            |           |            |           |              |                |
| Disc           | count amount  |                          |                 |            |                            |           |            |           |              |                |
|                | Total amount  |                          | \$20.00         |            |                            |           |            |           |              |                |
| Dep            | artment code  | 10                       | <u> </u>        |            |                            |           |            |           |              |                |
|                |               | Rooms                    |                 |            |                            |           |            |           |              |                |
|                | GL Account    | 10-90-330                | <u> </u>        |            |                            |           |            |           |              |                |
|                |               | Guest Supplies           |                 |            |                            |           |            |           |              |                |
| 0.0            | Contercore #  |                          |                 |            | Description and the second |           |            | -         |              |                |

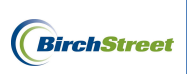

Click Save.

| New                                                                                                    | <u>S</u> ave | <u>D</u> elete | AP Print/View | Submit          |          |            |           |         |         |              |                |    |  |
|----------------------------------------------------------------------------------------------------|--------------|----------------|---------------|-----------------|----------|------------|-----------|---------|---------|--------------|----------------|----|--|
| Add Row     V Ab     Search Column:     Row     V Search Text:     GO     page     1     of 1     Rows per page     100 |              |                |               |                 |          |            |           |         |         |              |                |    |  |
|                                                                                                    | Row          | Line type      | Item number   | Description     | Quantity | Unit price | Extension | Tax amt | Frt amt | Discount amt | Total home amt | De |  |
| Edit                                                                                                    | 1            | Free form      | 672           | Damaged Napkins | 1        | \$20.00    | \$20.00   | \$0.00  |         |              | \$20.00        | 10 |  |
|                                                                                                    |              |                | •             |                 |          |            | \$20.00   | \$0.00  |         | \$0.00       | \$20.00        |    |  |

Click **Close** at the top of the screen.

| Entry O List O Vertical O Horizontal Close |
|--------------------------------------------|
|--------------------------------------------|

Click **OK** on the following prompt.

| Message | from webpage 🛛 🔀                                              |
|---------|---------------------------------------------------------------|
| 1       | 1928- Warning: This credit memo already exists in our system. |
|         | ок                                                            |

### Click Approve.

| We | Icome E                                 | Ben Co                                                 | oker (N                                      | (ktplc -                                 | 483 / 20)                                       |          | 20- Rosewood Demo 💙                 | Ô,               |                               | 🗹 Hide M                        | enu             | Hide Summary             | Show Logo     | Home         | e <u>My Setting</u> | <u>s Hel</u> | <u>p Loqout</u> |
|----|-----------------------------------------|--------------------------------------------------------|----------------------------------------------|------------------------------------------|-------------------------------------------------|----------|-------------------------------------|------------------|-------------------------------|---------------------------------|-----------------|--------------------------|---------------|--------------|---------------------|--------------|-----------------|
|    | Catalo                                  | ogs                                                    | 10                                           | rder                                     | Guide Cart                                      | PO       | In Box Approvals                    | AP Invoid        | ce Invento                    | ory                             |                 |                          |               |              |                     |              |                 |
|    | Penc<br>First<br>Searc<br>Searc<br>Page | jing ap<br><u>Previo</u><br>h Colu<br>h Text<br>1 of 1 | oprova<br>ius Ne<br>imn: [[<br>t: ]<br>/ Row | il<br><u>ext Las</u><br>Doc nu<br>rs 1-2 | tt <u>Refresh</u><br>mber V<br>GO<br>of 2 found | -        | Approve Disapp<br>Attachment Checkt | rove E<br>book P | Buyer Contact<br>Prop Summary | Print / View / Edit<br>View PDF | Print w/Details | Header Update            | History Budge | t Impact 🛛 A | Approval Details    | Notes        |                 |
|    |                                         |                                                        | Û                                            | 1                                        | Status                                          | Doc type | Doc number                          | Confirm          | n Do                          | oc Date                         | Req deliv dat   | e Submitter /            | Property      | Sut          | oj / Supplier       |              | Total amount    |
|    | 0                                       | Edit                                                   |                                              |                                          | Awaiting approval                               | PO       | 0000000002515                       | No               | 01/17/20                      | 12 23:01:39                     | 01/18/2012      | Ben Coker<br>BirchStreet | Center        | Unis         | source Worldwide    |              | \$161.88        |
|    | ۲                                       | Edit                                                   |                                              |                                          | Awaiting approval                               | Memo     | 0000000000013                       |                  | 01/18/20                      | 12 15:30:38                     |                 | Ben Coker<br>BirchStreet | Center        | Unis         | source Worldwide    |              | \$20.00         |
|    |                                         |                                                        |                                              |                                          |                                                 |          |                                     |                  |                               |                                 |                 |                          |               |              |                     |              |                 |

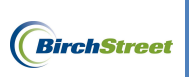

Click OK.

| C | https://www05.birchstreetsystems.com/j4/NextApprover.jsp?sDoctype= |  |
|---|--------------------------------------------------------------------|--|
|   |                                                                    |  |
|   | OK Cancel                                                          |  |

Click OK.

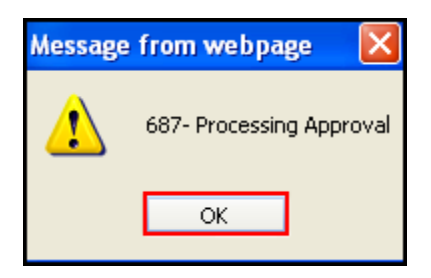

When the screen refreshes, the approved document will no longer be visible on the Approvals Tab. To review approved or disapproved documents, use the filter options on the left side of the screen.

| W | elcome                                     | Ben Co                                                            | oker (M                                      | dplc 4            | 83 / 20)          |          | 20- Rosewood Demo 💙                  | â,                |                             | 🗹 Hide M                        | lenu            | Hide Summary             |            | Show Logo   | Home        | My Settings   | Help | Logout       |
|---|--------------------------------------------|-------------------------------------------------------------------|----------------------------------------------|-------------------|-------------------|----------|--------------------------------------|-------------------|-----------------------------|---------------------------------|-----------------|--------------------------|------------|-------------|-------------|---------------|------|--------------|
|   | Catal                                      | ogs                                                               | Y 01                                         | der (             | Guide Cart        | PO       | In Box Approvals                     | AP Invoic         | e Invento                   | ny                              |                 |                          |            |             |             |               |      |              |
|   | Pen<br>Disa<br>Last<br>App<br>Reci<br>Page | ding ap<br>ling ap<br>pprove<br>30 Da<br>roved<br>alled<br>1 of 1 | oproval<br>proval<br>ed<br>y's App<br>7 Rows | oroved<br>s 1-2 c | Documents         | ,<br>-   | Approve Disappr<br>Attachment Checkb | rove B<br>look Pi | uyer Contact<br>rop Summary | Print / View / Edit<br>View PDF | Print w/Details | Header Update            | History    | Budget Impa | ct Approval | I Details Not | les  |              |
|   |                                            |                                                                   | Û                                            |                   | Status            | Doc type | Doc number                           | Confirm           | Do                          | ic Date                         | Req deliv dat   | e Submitter              | / Property |             | Subj / Supp | blier         |      | Total amount |
|   | ۲                                          | Edit                                                              |                                              |                   | Awaiting approval | PO       | 00000000002515                       | No                | 01/17/20                    | 12 23:01:39                     | 01/18/2012      | Ben Coker<br>BirchStreet | t Center   |             | Unisource \ | Worldwide     |      | \$161.88     |
|   | 0                                          | Edit                                                              |                                              |                   | Awaiting approval | Memo     | 0000000000014                        |                   | 01/18/20                    | 12 15:30:21                     |                 | App Admin<br>BirchStreet | t Center   |             | CLASSIC SI  | IACKS, INC.   |      | \$7.00       |

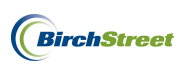

### HANDLING USE TAX

Suppliers are generally only required to collect sales tax for taxable items when the supplier has a physical presence in the state in which the items will be used. When a supplier is not required to collect sales tax, it is up to the purchaser to pay the sales tax on taxable items to the tax authorities. This tax is known as **Use Tax**.

With OCR Invoices, BirchStreet only receives the total invoice amounts – Tax, Freight, and Grand Total, from which the merchandise Subtotal is calculated. All GL Account and taxability references come from the PO and Receipt against which the invoice is matched.

Because there is no detail, any differences between the invoice and the receiving event(s) against which it is matched are prorated across all GL Accounts of items received on the receiving event.

As these calculations occur during the invoice process, the AP Invoice screen will be changed to show transmitted Use Tax data after the invoice has been transmitted. Prior to transmission, these fields will not be visible.

## TRANSMITTING INVOICES AND CREDIT MEMOS TO A BACK OFFICE SYSTEM

### MANUALLY TRANSMITTING INVOICES

To transmit invoices, begin on the **AP Invoice Tab** and use the filter options to filter for documents in a **Matched** status.

| Welcome Ben Coker (Mkt)                                                                          | blc 483 / 20)                                    |              | 20- Rosev         | vood Demo 💌 🚳                        |                     | 🗹 Hide Menu     |         | Hide Summary     | Show Lo        | go <u>Home</u> | My Setti     | ings <u>Help</u> | Logout    |
|--------------------------------------------------------------------------------------------------|--------------------------------------------------|--------------|-------------------|--------------------------------------|---------------------|-----------------|---------|------------------|----------------|----------------|--------------|------------------|-----------|
| Catalogs Ord                                                                                     | er Guide Cart                                    | PO In        | Box A             | pprovals 📕 AP Invoi                  | ice Inventory       |                 |         |                  |                |                |              |                  |           |
| Matched<br><u>First Previous Next</u><br>Search Column: PO<br>Search Text:<br>Page 1 of 1 / Rows | Last Refresh<br>number V<br>GO<br>I-3 of 3 found | L.           | Subr<br>Create la | nit Print / View<br>nvoice Create CM | Notes               | Attachment      | History | Approval Details | Transmit AP    | Checkbook      | Prop Summary | Delete           |           |
| Û                                                                                                | AP invoice #                                     | Status       | Doc type          | Transmission date                    | Supplier name       |                 | Subject |                  | PO number      | Suppli         | er inv #     | Invoice date     | Inv Total |
|                                                                                                  | 00000000000114                                   | Auto Matched | AP Invoice        |                                      | Unisource Worldwide | •               |         |                  | 00000000002317 | GG675          |              | 01/15/2012       | \$404.70  |
| O Edit                                                                                           | 00000000000016                                   | Auto Matched | AP Invoice        |                                      | Edward Don & Compa  | any (Punchout)  |         |                  | 00000000001065 | ×56770         |              | 04/12/2011       | \$45.00   |
| O Edit                                                                                           | 000000000000000000000000000000000000000          | Auto Matched | AP Invoice        |                                      | COMMERCIAL FURNIT   | FURE GROUP, INC |         |                  | 00000000000756 | 12345          |              | 03/09/2011       | \$105.25  |

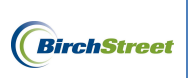

#### Click Transmit AP.

| W | elcome | Ben           | Coker (        | Mktplc | 483 / 20)                               |              | 20- Rose   | wood Demo 👻 🔕      |                     | 🗹 Hide Menu     |         | Hide Summary     | Show Log       | o <u>Home</u> | My Setting   | s <u>Help</u> | Logout    |
|---|--------|---------------|----------------|--------|-----------------------------------------|--------------|------------|--------------------|---------------------|-----------------|---------|------------------|----------------|---------------|--------------|---------------|-----------|
|   | Catal  | logs          |                | Order  | Guide Cart                              | PO In        | Box A      | Approvals AP Invoi | ce Inventory        |                 |         |                  |                |               |              |               |           |
|   | Mat    | ched          | 4              |        | ~                                       |              | Sub        | mit Print / View   | Notes               | Attachment      | History | Approval Details | Transmit AP    | Checkbook     | Prop Summary | Delete        |           |
|   | First  | Prev          | vious <u>N</u> | ext La | st Refresh                              |              | Create     | nvoice Create CM   |                     |                 |         |                  |                |               |              |               |           |
| Í | Searc  | ch Co         | olumn: [       | PO nu  | mber 🔽 🔻                                |              |            |                    |                     |                 |         |                  |                |               |              |               |           |
|   | Page   | cnie<br>±1 of | f 1 / Ro       | ws 1-3 | of 3 found                              | •            |            |                    |                     |                 |         |                  |                |               |              |               |           |
|   |        |               | Û              | 1      | AP invoice #                            | Status       | Doc type   | Transmission date  | Supplier name       |                 | Subject |                  | PO number      | Supplie       | r inv #      | Invoice date  | Inv Total |
|   | ۲      | Ed            | lit            |        | 00000000000114                          | Auto Matched | AP Invoice |                    | Unisource Worldwide | 9               |         |                  | 00000000002317 | GG675         |              | 01/15/2012    | \$404.70  |
| Í | 0      | Ed            | lit            |        | 000000000000016                         | Auto Matched | AP Invoice |                    | Edward Don & Compa  | any (Punchout)  |         |                  | 00000000001065 | X56770        |              | 04/12/2011    | \$45.00   |
|   | 0      | Ed            | lit            |        | 000000000000000000000000000000000000000 | Auto Matched | AP Invoice |                    | COMMERCIAL FURNI    | TURE GROUP, INC |         |                  | 00000000000756 | 12345         |              | 03/09/2011    | \$105.25  |
|   |        |               |                |        |                                         |              |            |                    |                     |                 |         |                  |                |               |              |               |           |

### MANUALLY TRANSMITTING CREDIT MEMOS

To transmit credit memos, begin on the **AP Invoice Tab** and use the filter options to filter for documents in a **Document Complete** status.

| Welco | ome B   | ien Co      | ker (N | Iktplc | 483 / 20)         |                  | 20- Rosev   | vood Demo 👻 🚳     |                     | 🗹 Hide Menu  |         | Hide Summary     | Show Logo      | <u>Home</u> | My Setting:  | <u>s Help</u> | Logout    |
|-------|---------|-------------|--------|--------|-------------------|------------------|-------------|-------------------|---------------------|--------------|---------|------------------|----------------|-------------|--------------|---------------|-----------|
| Ci    | atalo   | ogs         | Y o    | rder   | Guide Cart        | PO In B          | ox Y A      | pprovals AP Invoi | ce Inventory        |              |         |                  |                |             |              |               |           |
|       | Docu    | iment       | Compl  | ete    | ~                 |                  | Subr        | nit Print / View  | Notes               | Attachment   | History | Approval Details | Transmit AP    | Checkbook   | Prop Summary | Delete        |           |
| E     | First F | Previo      | us Ne  | oxt La | st <u>Refresh</u> |                  |             | ordate our        |                     |              |         |                  |                |             |              |               |           |
| S     | earch   | n Text      | mn: [* |        | <u>GO</u> Q       | <b>L</b>         |             |                   |                     |              |         |                  |                |             |              |               |           |
|       | age 1   | 1 of 1      | / Row  | s 1-3  | of 3 found        | 1                |             |                   |                     |              | 1       |                  |                |             |              |               |           |
|       |         |             | Û      |        | AP invoice #      | Status           | Doc<br>type | Transmission date | Supplier name       |              | Subject |                  | PO number      | Supplie     | r inv #      | Invoice date  | Inv Total |
|       | ۲       | <u>Edit</u> |        |        | 000000000000005   | Invoice complete | Memo        |                   | Unisource Worldwide |              |         |                  | 00000000002340 | 12345       |              | 05/31/2011    | \$1.70    |
|       | 0       | <u>Edit</u> |        |        | 000000000000004   | Invoice complete | Memo        |                   | Unisource Worldwide |              |         |                  | 00000000002330 | HGV678      |              | 05/27/2011    | \$75.85   |
|       | 0       | Edit        |        |        | 000000000000010   | Invoice complete | Memo        |                   | NEW ENGLAND LOBS    | STER COMPANY |         |                  | 00000000001328 | 77YY7       |              | 01/18/2012    | \$25.13   |

#### Click Transmit AP.

| Welcome Ben                                              | Coker (                                                           | Mktplc                    | 483 / 20)                                        |                  | 20- Rosev   | vood Demo 🔽 🔕                        |                     | Hide Menu    |         | Hide Summary     | Show Logo      | Home    | My Setting   | <u>ns Help</u> | Logout    |
|----------------------------------------------------------|-------------------------------------------------------------------|---------------------------|--------------------------------------------------|------------------|-------------|--------------------------------------|---------------------|--------------|---------|------------------|----------------|---------|--------------|----------------|-----------|
| Catalogs                                                 | s Y C                                                             | Order                     | Guide Cart                                       | PO In B          | ox Y A      | pprovals AP Invoi                    | e Inventory         |              |         |                  |                |         |              |                |           |
| Docume<br>First Pre<br>Search C<br>Search Te<br>Page 1 o | ent Comp<br>evious <u>N</u><br>Column: [<br>'ext: [<br>of 1 / Rov | ext La<br>PO nu<br>ws 1-3 | st <u>Refresh</u> mber     v     v     GO     GO | 2                | Subr        | nit Print / View<br>nvoice Create CM | Notes               | Attachment   | History | Approval Details | Transmit AP Ch | eckbook | Prop Summary | Delete         |           |
|                                                          | Ú                                                                 |                           | AP invoice #                                     | Status           | Doc<br>type | Transmission date                    | Supplier name       |              | Subject |                  | PO number      | Supplie | r inv #      | Invoice date   | Inv Total |
| E     E     E                                            | dit                                                               |                           | 000000000000005                                  | Invoice complete | Memo        |                                      | Unisource Worldwide | •            |         |                  | 00000000002340 | 12345   |              | 05/31/2011     | \$1.70    |
| 0 E0                                                     | dit                                                               |                           | 000000000000004                                  | Invoice complete | Memo        |                                      | Unisource Worldwide |              |         |                  | 00000000002330 | HGV678  |              | 05/27/2011     | \$75.85   |
| 0 <u>E</u>                                               | dit                                                               |                           | 00000000000010                                   | Invoice complete | Memo        |                                      | NEW ENGLAND LOBS    | STER COMPANY |         |                  | 00000000001328 | 77YY7   |              | 01/18/2012     | \$25.13   |

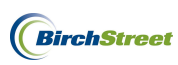

### **REVIEWING PAYMENT INFORMATION**

Invoices in a Payment Complete status indicate that they have been transmitted to a back office system and payments have been posted. Reviewing the payment information may be necessary at times if any questions arise about the invoice.

To review the payment on an invoice, begin on the **AP Invoice Tab** and use the filter options to filter for **Payment Complete** invoices.

| Catal                  | ogs Y                              | Order                      | Guide Cart       | REQ PO           | In Bo       | x Approvals       | Supplier PO AP Invoice       | Projects |                     |           |                     |              |           |
|------------------------|------------------------------------|----------------------------|------------------|------------------|-------------|-------------------|------------------------------|----------|---------------------|-----------|---------------------|--------------|-----------|
|                        |                                    |                            |                  | J                | Print / Vie | w Notes           | Attachment Gen Invoice:      | Histo    | ry Approval Details | Match C   | heckbook Prop Summa | ry View PDF  |           |
| Firet                  | Dravioue                           | Nevt La                    | et Dafrach       |                  | Paymen      | nt Delete         |                              |          |                     |           |                     |              |           |
| Searc<br>Searc<br>Page | h Column:<br>h Text:<br>1 of 1 / R | Status<br>Payme<br>ows 1-2 | ent complete v g | <u>30</u>        |             |                   |                              |          |                     |           |                     |              |           |
|                        | Ú                                  | 1                          | AP invoice #     | Status           | Doc type    | Transmission date | Supplier name                | Subj     | ect                 | PO number | Supplier inv #      | Invoice date | Inv Total |
| ۲                      | Edit                               |                            | DI80701000352    | Payment complete | AP Invoice  | 09/18/2009        | STAPLES ADVANTAGE            |          |                     |           | 96402362T99         | 07/15/2009   | \$58.69   |
| 0                      | Edit                               |                            | DI80701000401    | Payment complete | AP Invoice  | 10/08/2009        | MARTIN RAY LAUNDRY SYSTEMS I | ic       |                     |           | SP38877-INT99       | 06/30/2009   | \$245.72  |
| 0                      | Edit                               |                            | DI80701000400    | Payment complete | AP Invoice  | 10/08/2009        | BRIDAL FESTIVALS             |          |                     |           | 1356T99             | 07/13/2009   | \$227.50  |

#### Select the document to review and click Payment.

| Ca | ntalo  | gs          | Order      | Guide Cart      | REQ PO           | In Boy      | Approvals         | Supplier PO AP Invoice Proj    | iects                    |           |                    |              |           |
|----|--------|-------------|------------|-----------------|------------------|-------------|-------------------|--------------------------------|--------------------------|-----------|--------------------|--------------|-----------|
|    |        |             |            |                 |                  | Print / Vie | w Notes           | Attachment Gen Invoices        | History Approval Details | Match Cł  | eckbook Prop Summa | ry View PDF  | 1         |
|    | AI     |             |            | *               | Í                | Paymen      | t Delete          |                                |                          |           |                    |              | -         |
| 1  | irst P | Previou     | s Next La  | st Refresh      |                  |             |                   |                                |                          |           |                    |              |           |
| S  | earch  | Colum       | in: Status | × •             |                  |             |                   |                                |                          |           |                    |              |           |
| S  | earch  | Text:       | Payme      | nt complete 🛛 🖌 | <u>o</u>         |             |                   |                                |                          |           |                    |              |           |
|    | age 1  | 011/        | Rows 1-2   | 5 of 25 found   |                  |             |                   |                                |                          |           |                    |              |           |
|    |        |             | 1 🛸        | AP invoice #    | Status           | Doc type    | Transmission date | Supplier name                  | Subject                  | PO number | Supplier inv #     | Invoice date | inv Total |
| IГ | 0      | <u>Edit</u> |            | DI80701000352   | Payment complete | AP Invoice  | 09/18/2009        | STAPLES ADVANTAGE              |                          |           | 96402362T99        | 07/15/2009   | \$58.69   |
|    | 0      | Edit        |            | DI80701000401   | Payment complete | AP Invoice  | 10/08/2009        | MARTIN RAY LAUNDRY SYSTEMS INC |                          |           | SP38877-INT99      | 06/30/2009   | \$245.72  |
|    | 0      | Edit        |            | DI80701000400   | Payment complete | AP Invoice  | 10/08/2009        | BRIDAL FESTIVALS               |                          |           | 1356T99            | 07/13/2009   | \$227.50  |

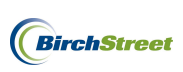

Review the payment details, print if necessary and click Close.

| 🏉 https://www09is.bir       | chstreetsystems.com/j4/APP         | PaymentList. jsp 🔳 🗖 🔀      |  |  |  |  |  |
|-----------------------------|------------------------------------|-----------------------------|--|--|--|--|--|
| C https://www09is.birchstro | eetsystems.com/j4/APPaymentList.js | sp?DocNumber=DI8070100035 🔒 |  |  |  |  |  |
| Close Print                 |                                    |                             |  |  |  |  |  |
| Current Date/Time:          | 01/18/2012 09:11                   |                             |  |  |  |  |  |
| AP invoice number:          | DI80701000352                      |                             |  |  |  |  |  |
| Supplier name:              | STAPLES ADVANTAGE                  |                             |  |  |  |  |  |
| Vendor code:                | 00438881                           |                             |  |  |  |  |  |
| PO number:                  |                                    |                             |  |  |  |  |  |
| Supplier invoice number     | : 96402362T99                      |                             |  |  |  |  |  |
| Invoice date:               | 07/15/2009                         |                             |  |  |  |  |  |
| Invoice amount:             | \$58.69                            |                             |  |  |  |  |  |
| Status:                     | Payment complete                   |                             |  |  |  |  |  |
| Payment amount:             | \$58.69                            |                             |  |  |  |  |  |
| Payment type:               | Payment                            |                             |  |  |  |  |  |
| Check clear date:           |                                    |                             |  |  |  |  |  |
| Line # Check number         | Check date                         | Check amount                |  |  |  |  |  |
| 1 00022653                  | 09/30/2009                         | \$58.69                     |  |  |  |  |  |
|                             |                                    |                             |  |  |  |  |  |

# HANDLING ACCRUALS

Accruals refer to the time between when an item is expected to be paid for and the time when it actually does get paid. In BirchStreet, once items are received a customer expects to receive an invoice soon thereafter in order to pay for the goods/services received. The time between receiving goods/services and actually paying for those goods/services categorizes the expected amount due as an accrual until it is paid.

Within BirchStreet, it is possible for un-received PO amounts to be adjusted to a new budget period. After adjusting the un-received PO amounts, an AP Accrual Report can be run which will include all journal entries that can be fed into a back office system (see Run AP Reports section on page 176).

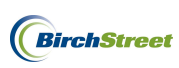

## ADJUSTING UN-RECEIVED PO AMOUNTS TO A NEW BUDGET PERIOD

To adjust un-received PO amounts to a new budget period, begin by unchecking the **Hide Menu** option at the top of the screen to bring up the **Main Menu**.

| Welcome Ben Coker (Mktplc 483 / 20) 20- BirchStreet          | Center 💌 🔕               | Hide Menu                           | Hide Sum                | mary <u>Show Lo</u>          | ogo <u>Home</u>      | My Settings Help | <u>Loqout</u> |
|--------------------------------------------------------------|--------------------------|-------------------------------------|-------------------------|------------------------------|----------------------|------------------|---------------|
| Search All Catalogs Products GO                              | In Box<br>New: 0 Total:0 | Shopping Cart Su<br>Items: 0 Total: | <u>ımmary</u><br>\$0.00 |                              |                      |                  |               |
| Catalogs Order Guide Cart PO I                               | n Box 👔 Approva          | Is AP Invoice                       | Inventory               |                              |                      |                  |               |
| AI                                                           | Submit<br>Checkbook      | Print / View<br>Prop Summary        | Notes<br>Delete         | Attachment<br>Create Invoice | History<br>Create CM | Transmit AP      |               |
| First Previous Next Last Refresh<br>Search Column: PO number |                          |                                     |                         |                              |                      |                  |               |
| Search Text: GO GO C                                         |                          |                                     |                         |                              |                      |                  |               |
| AP invoice Doc type Trans                                    | mission date Suppl       | ier name Subje                      | ct                      | PO number                    | Supplier inv #       | Invoice date     | Inv<br>Total  |

Click Administration, click Declining Checkbook Maintenance, and then click the Udjust Unreceived PO Budgets Screen.

| Main Menu                        |
|----------------------------------|
| Procurement                      |
| Administration                   |
| Company Level Maintenance        |
| Declining Checkbook Maintenance  |
| Adjust Unreceived PO Budgets     |
| Budget                           |
| Budget Adjustment Entry          |
| Budget GL Accounts               |
| Preset Allocations               |
| Budget Import Export             |
| Budget Period Maintenance        |
| Budget Period Length Maintenance |
| Budget by PO Report              |
| Budget Status Report             |
| Budget Rollup (Consumed) Report  |
| Budget by PO w/Alloc Report      |
| Maintain Multi-Currency Features |

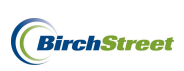

When the screen opens, use the filter options on the left-side if applicable and select a PO to adjust by clicking on the **PO Number**.

| Prior Period PO's      | ast Refresh         | Search  | Adjust Budget P(           | O Print w/Details |
|------------------------|---------------------|---------|----------------------------|-------------------|
| Search Column: PO nu   | umber 🗸 🗸           |         | PO Header                  |                   |
| Search Text:           | <u>G0</u>           |         | PO number                  | [New]             |
| Page 1 of 1 / Rows 1-3 | 330 of 330 found    |         | PO date                    |                   |
| PO number              | PO date             | PO S 🛆  | PO Status                  | Select Entry      |
| 3275001713             | 02/14/2009 14:30:46 | Accer   | Changed to above status on |                   |
| 3275001717             | 02/14/2009 14:55:32 | Partial | Supplier name              |                   |
| 3275001718             | 02/14/2009 14:57:44 | Partial | Buyer name                 | 2                 |
| 3275001725             | 03/08/2009 17:44:49 | Partial | Required delivery date     |                   |
| 3275001743             | 03/23/2009 12:09:25 | Accer   | Budget date                |                   |
| 3275001744             | 03/23/2009 12:10:57 | Accer   | Expected delivery date     | ,                 |
| 3275001745             | 03/23/2009 12:11:51 | Accer   | Expected delivery date     |                   |
| 3275001746             | 03/23/2009 12:13:03 | Accer   |                            |                   |

The data will load onto the entry screen and the original PO can be viewed using the **PO Print w/Details button**.

| Adjust Budget PC           | ) Print w/Details    |
|----------------------------|----------------------|
| PO Header                  |                      |
| PO number                  | 3275001718           |
| PO date                    | 02/14/2009 14:57:44  |
| PO Status                  | Partially received   |
| Changed to above status on | 02/14/2009 14:58:44  |
| Supplier name              | Forbes               |
| Buyer name                 | P - 401 AP Clerk - R |
| Required delivery date     | 02/19/2009           |
| Budget date                | 02/19/2009           |
| Expected delivery date     | 02/19/2009           |

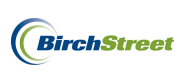

Manually enter a new date or use the calendar icon to select a date in another budget period, then click **Adjust Budget**.

| Adjust Budget PO           | ) Print w/Details      |   |
|----------------------------|------------------------|---|
| PO Header                  |                        |   |
| PO neader<br>PO number     | 3275001718             |   |
| PO date                    | 02/14/2009 14:57:44    | _ |
| PO Status                  | Partially received     | ~ |
| Changed to above status on | 02/14/2009 14:58:44    | _ |
| Supplier name              | Forbes                 |   |
| Buyer name                 | P - 401 AP Clerk - R 🚺 |   |
| Required delivery date     | 02/19/2009             |   |
| Budget date                | 02/19/2009             |   |
| Expected delivery date     | 02/15/2012             |   |

Click OK.

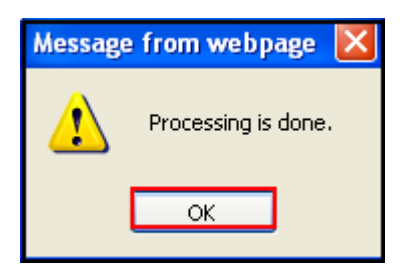

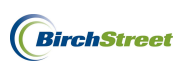

### SEARCHING FOR INVOICES AND CREDIT MEMOS USING THE AP INVOICE TAB

The **AP Invoice Tab** is the primary tab used when working with the AP Module. Clicking on the tab, users will see a selection of filter options, on the on the left-hand side of the screen.

| ١ | Velcome Ben Coker (Mktplc 483 / 20) 20- BirchStreet Ce                                      | nter 💌 🔕         | 🕑 Hide Menu      | 🗹 Hide Sun | nmary <u>Show L</u> | <u>oqo Home</u> | My Settings Help | <u>Logout</u>  |
|---|---------------------------------------------------------------------------------------------|------------------|------------------|------------|---------------------|-----------------|------------------|----------------|
|   | Catalogs Order Guide Cart PO In L                                                           | Box Approva      | als AP Invoice   | Inventory  |                     |                 |                  |                |
|   |                                                                                             | Submit           | Print / View     | Notes      | Attachment          | History         | Transmit AP      |                |
|   | First Previous Next Last Defresh                                                            | Checkbook        | Prop Summary     | Delete     | Create Invoice      | Create CM       |                  |                |
|   | Search Column: PO number ♥<br>Search Text: <u>GO</u> Q<br>Page 1 of 1 / Rows 0-0 of 0 found |                  |                  |            |                     |                 |                  |                |
|   | AP invoice Boc type Transmis                                                                | ssion date Suppl | lier name Subjec | t          | PO number           | Supplier inv #  | Invoice date     | inv 🗠<br>Total |
|   |                                                                                             |                  |                  |            |                     |                 |                  |                |

To use the filter options when searching for invoices or credit memos, click the drop down menu next to each option in order to narrow the search criteria.

| First Previous Next Last Refresh  |
|-----------------------------------|
| Search Column: PO number          |
| Search Text: GO 🔍                 |
| Page 1 of 1 / Rows 0-0 of 0 found |

The first filter menu allows users to access invoices and credit memos in various statuses:

| 10 10 | All<br>All<br>New<br>Approval pending<br>Document Complete<br>Approval denied<br>Not Matched |      | Refresh<br>er V<br>GO<br>0 found |        |             |  |  |
|-------|----------------------------------------------------------------------------------------------|------|----------------------------------|--------|-------------|--|--|
|       | Matched<br>Hold<br>Transmitted Invoices<br>AP Credit memo<br>Recycle bin                     | ices | oice                             | Status | Doc<br>type |  |  |

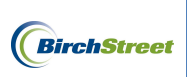

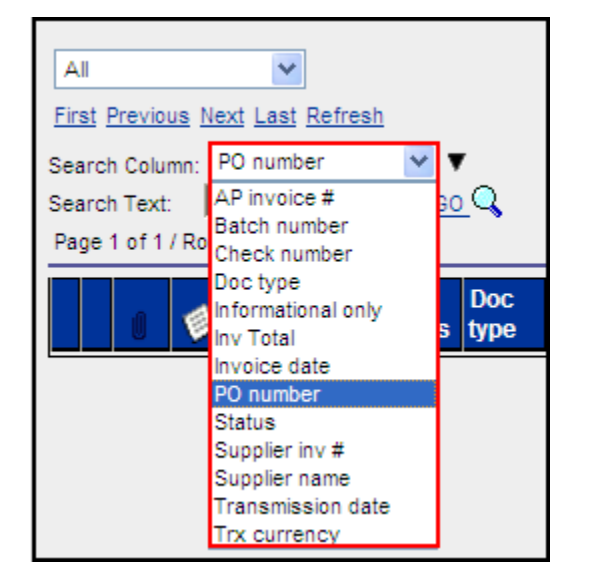

The second filter option allows users the ability to further narrow the scope of any search.

To manually narrow the scope of a search, enter search text in the open field and click **GO**. Any items matching that search criteria will appear on the screen below.

| V | Velco | me B   | en C  | Coke | r (Mk | tplc 4 | 83 / 20)      | 20- Rosewo   | ood Demo 🕚 | <ul> <li>Q</li> </ul> | 🗹 Hide Menu      | 🗹 Hide Sum   | imary <u>Shov</u> | w Logo <u>Home</u> | My Settin         | as <u>Help</u>  | Logou        | <u>it</u> |
|---|-------|--------|-------|------|-------|--------|---------------|--------------|------------|-----------------------|------------------|--------------|-------------------|--------------------|-------------------|-----------------|--------------|-----------|
|   | Са    | ntalc  | gs    | Y    | Or    | der (  | Guide Ca      | rt PO        | In Box     | Approvals             | AP Invoic        | e Inventory  |                   |                    |                   |                 |              |           |
|   |       |        |       |      |       |        |               |              |            | Submit                | Print / View     | Notes        | Attachment        | History            | Approv            | al Details      |              |           |
|   | Ľ     | All    |       |      |       | ~      |               |              | Т          | ransmit AP            | Checkbook        | Prop Summary | Delete            | Create Invoice     | e Crea            | te CM           |              |           |
|   | E     | irst I | Previ | ious | Nex   | Las    | Refresh       |              |            |                       |                  |              |                   |                    |                   |                 |              |           |
|   | Se    | earcł  | n Col | lumn | : PC  | ) num  | ber 🗸         | •            |            |                       |                  |              |                   |                    |                   |                 |              |           |
|   | Se    | earch  | n Tex | xt:  | 250   | )6     | G             | <u>o Q</u>   |            |                       |                  |              |                   |                    |                   |                 |              |           |
|   | P     | age    | 1 of  | 1/R  | lows  | 1-1 c  | of 1 found    |              |            |                       |                  |              |                   |                    |                   |                 |              |           |
|   |       |        |       | U    | F     | AF     | o invoice #   | Status       | Doc type   | Transmission<br>date  | Supplier name    |              | Subject           | PO number          | Supplier<br>inv # | Invoice<br>date | Inv<br>Total | ^         |
|   |       | •      | dit   |      |       | 00     | 0000000000103 | Auto Matched | AP Invoice |                       | Unisource Worldv | vide         |                   | 00000000002506     | XYZ13456          | 01/15/2012      | \$457.67     |           |

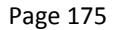

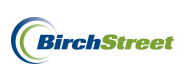

#### **RUN AP REPORTS**

The BirchStreet AP Module includes a host of AP reports designed to capture information with regard to invoices, credit memos, accruals, and transmission errors.

#### RUN ACCOUNTS PAYABLE REPORTS

To access the AP Module report selection, begin by unchecking the **Hide Menu** Option at the top of the screen to show the Main Menu on the left-hand side of the page.

| Welcome Ben Coker (Mktplc 483 / 20) 20- BirchStreet (        | Center 💌 🚳                                   | 🗹 Hide Menu                         | 🗌 Hide Sum              | imary <u>Show Lo</u>         | <u>qo Home</u>       | My Settings Help | Logout         |
|--------------------------------------------------------------|----------------------------------------------|-------------------------------------|-------------------------|------------------------------|----------------------|------------------|----------------|
| Search All Catalogs<br>Products GO                           | <u>In Box</u><br>New: <mark>0</mark> Total:0 | Shopping Cart St<br>Items: 0 Total: | <u>ummarv</u><br>\$0.00 |                              |                      |                  |                |
| Catalogs Order Guide Cart PO In                              | n Box 🔰 Approva                              | Is AP Invoice                       | Inventory               |                              |                      |                  |                |
| AI                                                           | Submit<br>Checkbook                          | Print / View<br>Prop Summary        | Notes<br>Delete         | Attachment<br>Create Invoice | History<br>Create CM | Transmit AP      |                |
| First Previous Next Last Refresh<br>Search Column: PO number |                                              |                                     |                         |                              |                      | _                |                |
| Search Text: GO GO GO Page 1 of 1 / Rows 0-0 of 0 found      |                                              |                                     |                         |                              |                      |                  |                |
| AP invoice Boc type Transr                                   | nission date Suppl                           | ier name Subje                      | ect                     | PO number                    | Supplier inv #       | Invoice date     | lnv ≙<br>Total |

Under Procurement select Accounts Payable. All reports referenced will be listed below.

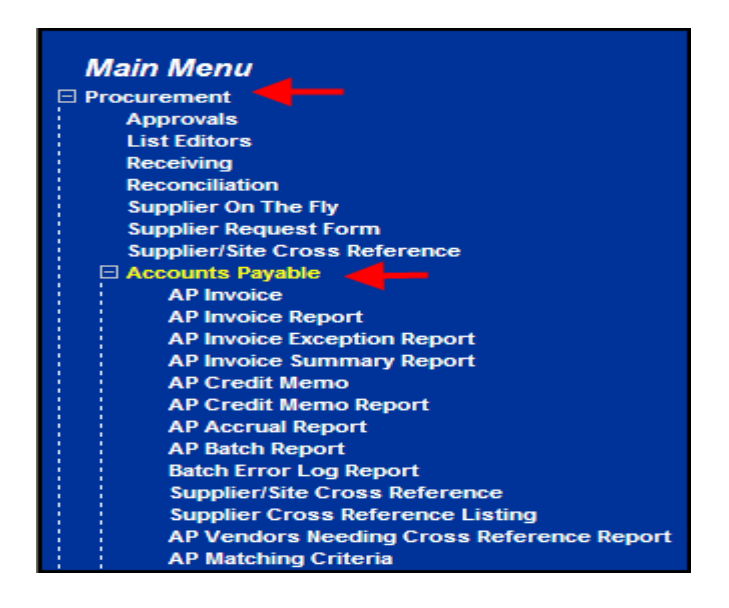

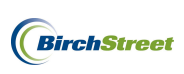

**Note:** All reports are provided based on your security access. If you do not see a report listed, contact your BirchStreet Administrator. For an in-depth tutorial on running reports, please see the *Using BirchStreet Report Filters* user guide.

## AP INVOICE REPORT

This detailed AP Invoice Report includes line item information, vendor codes, transmission date, PO and Receiving numbers as well as notes which have been attached to the invoice.

## AP INVOICE EXCEPTION REPORT

For customers using AP Auto Matching, this AP Invoice Exception Report lists invoices that contain Auto Matching Exceptions between the receiving and the invoice totals.

## AP INVOICE SUMMARY REPORT

This AP Invoice Summary Report shows header level data including invoices in all statuses, vendor data, PO number, transmission date, and whether the invoice is on hold.

### AP CREDIT MEMO REPORT

This detailed AP Credit Memo Report includes line item information, vendor codes, transmission date, as well as shows any attached notes on a credit memo.

## AP ACCRUAL REPORT

The AP Accrual Report shows charges to Department and GL Accounts for purchase orders that have been received, but for which an invoice has not been transmitted to the customer's accounting system. This report includes un-transmitted invoices and credit memos as well as provides journal entries that can be fed into a back office system.

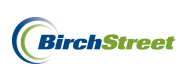

## AP BATCH REPORT

This AP Batch Report lists by batch number the debit and credit memo totals as well as the Batch net amount of invoices and credit memos that have been transmitted to a back office system. The report contains the invoice number, vendor code, PO number, and credit memo numbers as well as their totals.

## BATCH ERROR LOG REPORT

This Batch Error Log Report displays the documents (invoices and credit memos) that did not transmit to the customer's ERP system due to missing data such as a vendor code or GL Account information. The report lists the document number and the reason transmission failed.

# AP VENDORS NEEDING CROSS REFERENCE REPORT

For customers sending a vendor feed file for the AP module, the AP Vendors Needing Cross Reference Report displays the BirchStreet suppliers that have not been assigned a vendor code in the Supplier/Site Cross Reference screen.